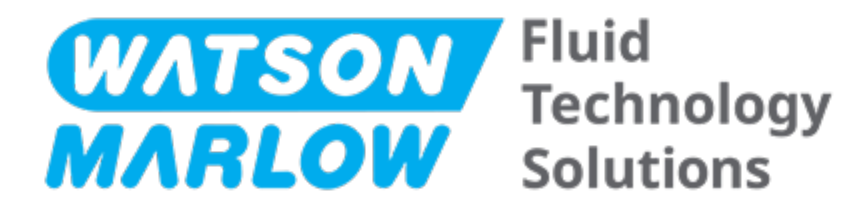

# BRUKSANVISNING

Maskinbeteckning – **alla modellvarianter** of:

- qdos 20-pump
- qdos 30-pump
- qdos 60-pump
- qdos 120-pump
- qdos CWT-pump

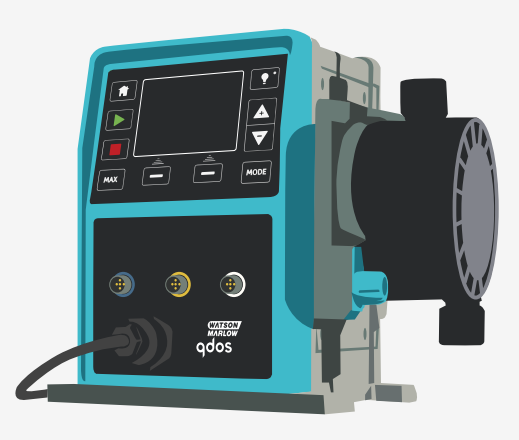

Datum för publicering:den 16 februari 2024 Utgivningsversion:11

# ORIGINALINSTRUKTIONER

## 1 Förord

### 1.1 Friskrivning

Informationen i det här dokumentet anses vara korrekt, men Watson-Marlow tar inget ansvar för eventuella fel häri och förbehåller sig rätten att ändra specifikationer utan att detta meddelas i förväg.

Om pumpen används på ett sätt som inte har specificerats i dessa anvisningar kan det skydd som utrustningen ger försämras.

## 1.2 Översättning av originalanvisningarna

Denna bruksanvisning skrevs ursprungligen på engelska. Övriga språkversioner av denna bruksanvisning när översättningar av originalinstruktionerna.

# Innehållsförteckning

| 1 | Föror | d                                                                                  | 2  |
|---|-------|------------------------------------------------------------------------------------|----|
|   | 1.1   | Friskrivning                                                                       | 2  |
|   | 1.2   | Översättning av originalanvisningarna                                              | 2  |
| 2 | Intro | duktion till detta dokument                                                        | 11 |
|   | 2.1   | Användargrupper                                                                    | 12 |
|   | 2.2   | Typer av information                                                               | 12 |
|   | 2.3   | Terminologi                                                                        | 13 |
|   | 2.4   | Varumärken                                                                         | 13 |
|   | 2.5   | Akronymer                                                                          | 14 |
| 3 | Inled | ning: Produkt                                                                      | 15 |
|   | 3.1   | Allmän beskrivning                                                                 | 16 |
|   | 3.2   | Avsedd användning                                                                  | 16 |
|   | 3     | 8.2.1 Förbjuden användning                                                         | 16 |
| 4 | Säker | het                                                                                | 17 |
|   | 4.1   | Säkerhetssymboler                                                                  | 18 |
|   | Z     | I.1.1 Instruktioner för att förnya säkerhetssymbolerna                             | 18 |
|   | 4.2   | Säkerhetssignaler                                                                  | 18 |
|   | Z     | I.2.1 Signaler: Med risk för personskada                                           | 19 |
|   | Z     | I.2.2 Signaler: Signaler med risk för skada för på endast utrustning eller egendom | 19 |
|   | 4.3   | Personlig skyddsutrustning (PPE)                                                   | 20 |
| 5 | Produ | ıktöversikt                                                                        | 21 |
|   | 5.1   | Pumpmodeller                                                                       | 22 |
|   | 5     | 5.1.1 Pumphuvud – variationer                                                      | 23 |
|   | 5     | 5.1.2 Drivenhet – Allmänt arrangemang                                              | 24 |
|   | 5     | 5.1.3 Pumphuvud – variationer                                                      | 25 |
|   | 5     | 5.1.4 Pumphuvud – Allmänt arrangemang                                              | 27 |
|   | 5     | p.1.5 Pumphuvud – Allmant arrangemang av anslutningar                              | 28 |

|    | 5      | .1.6 Livsmedelstillämpningar                          | 29   |
|----|--------|-------------------------------------------------------|------|
|    | 5.2    | Tillbehör                                             | 30   |
|    | 5.3    | Produktetiketter                                      | . 31 |
|    | 5.4    | Guide för produktkod                                  | . 32 |
|    | 5.5    | Specifikationsöversikt                                | . 33 |
|    | 5      | .5.1 Prestanda                                        | 33   |
|    | 5      | .5.2 Fysisk specifikation                             | . 34 |
|    | 5      | .5.3 Specifikation av strömförsörjning                | 36   |
|    | 5      | .5.4 Styrspecifikation                                | . 36 |
| 6  | Förva  | ing                                                   | . 40 |
|    | 6.1    | Lagringsförhållanden                                  | . 41 |
|    | 6.2    | Lagringstid                                           | 41   |
| 7  | Lyfta  | och bära                                              | . 42 |
|    | 7.1    | Produkten fortfarande i originalförpackning           | . 43 |
|    | 7.2    | Produkten har tagits ur originalförpackningen         | 43   |
| 8  | Packa  | upp pumpen                                            | 44   |
|    | 8.1    | Komponenter som levereras med pumpen                  | . 45 |
|    | 8.2    | Uppackning, inspektion och kassering av förpackningar | 46   |
| 9  | Instal | ationsöversikt                                        | . 47 |
| 10 | Instal | ation: Del 1 (fysisk)                                 | 48   |
|    | 10.1   | Konceptualisering                                     | 49   |
|    | 10.2   | Placering                                             | . 49 |
|    | 1      | 0.2.1 Miljö och driftsförhållanden                    | 49   |
|    | 1      | 0.2.2 Området runt produkten – inte inneslutet        | 50   |
|    | 10.3   | Montering                                             | . 51 |
|    | 1      | 0.3.1 Yta och riktning                                | . 51 |
|    | 1      | 0.3.2 Förankring (bulta fast pumpen)                  | 53   |
|    | 10.4   | HMI-lock                                              | 54   |
|    | 10.5   | Andra tillbehör                                       | . 54 |

| 11 | Installation: Del 2 (strömförsörjning)                                              |    |
|----|-------------------------------------------------------------------------------------|----|
|    | 11.1 Identifiering av nödvändig strömförsörjning                                    | 56 |
|    | 11.2 Växelström (AC)                                                                |    |
|    | 11.2.1 Specifikationskrav för strömförsörjning                                      |    |
|    | 11.2.2 Skyddsanordning                                                              | 57 |
|    | 11.2.3 Elektrisk isolering                                                          |    |
|    | 11.2.4 Kabelspecifikation (ledningar)                                               | 57 |
|    | 11.2.5 Checklista för krav före elinstallation                                      | 58 |
|    | 11.2.6 Anslutning till AC-strömförsörjning                                          |    |
|    | 11.2.7 Test av jordkontinuitetet med jordförbindelsetestupunkt                      | 59 |
|    | 11.3 Likströmsmatning (DC)                                                          |    |
|    | 11.3.1 Specifikationskrav för strömförsörjning                                      | 59 |
|    | 11.3.2 Överströmsskydd                                                              |    |
|    | 11.3.3 Elektrisk isolering                                                          |    |
|    | 11.3.4 Strömkabel (inkoppling)                                                      | 60 |
|    | 11.3.5 Checklista för krav före elinstallation                                      | 61 |
|    | 11.3.6 Anslutning till DC-strömförsörjning                                          | 61 |
|    | 11.4 Testa strömförsörjningen och första start av pumpen                            | 61 |
|    | 11.4.1 Modell: Fjärrstyrd                                                           | 61 |
|    | 11.4.2 Modell: manuell, PROFIBUS, Universal, Universal+                             | 61 |
| 12 | Installation: Del 3 (flödesbana)                                                    | 62 |
|    | 12.1 Krav på flödesbanesystemet                                                     |    |
|    | 12.1.1 Säkerhetsanordning för övertryck                                             | 63 |
|    | 12.1.2 Backventil                                                                   | 63 |
|    | 12.1.3 Isolerings- och avtappningsventiler                                          | 64 |
|    | 12.1.4 Rörsystem för in- och utlopp                                                 | 64 |
|    | 12.1.5 Rörvibrationer                                                               | 64 |
|    | 12.2 Checklista för krav före installation av flödesbana                            |    |
|    | 12.3 Installera pumphuvudet för första gången                                       | 65 |
|    | 12.3.1 Installera pumphuvudet för första gången: qdos ReNu 30: alla modellvarianter | 66 |

|    | 12.3.2 Installera pumphuvudet för första gången: (qdos ReNu 20, 60, 120 och qdos CWT a<br>modellvarianter) | lla<br>70 |
|----|----------------------------------------------------------------------------------------------------|-----------|
|    | 12.4 Ansluta pumphuvudet till flödesbanan för första gången                                                | 74        |
|    | 12.4.1 Steg 1 Kontrollera tätningarna i pumphuvudets portar                                                | 75        |
|    | 12.4.2 Steg 2: Välj den typ av koppling som ska användas                                                   | 77        |
|    | 12.4.3 Steg 3: Följ proceduren för typen av koppling                                                       | 79        |
|    | 12.4.4 Steg 4: Anslut pumhuvudets säkerhetsöverflöde                                                       | 83        |
| 13 | Installation: Del 4 (styranslutningar och inkoppling)                                                      |           |
|    | 13.1 Placering av anslutningar                                                                             | 85        |
|    | 13.2 Ingångs-/utgångsanslutningar på framsidan (modeller: Fjärrstyrd, Universal, Universal                 | +)86      |
|    | 13.2.1 Ingångsanslutning                                                                                   | 87        |
|    | 13.3 Relämodul – Alternativ för Universal/Universal+                                                       | 92        |
|    | 13.3.1 Specifikationer för relämodul                                                                       | 92        |
|    | 13.3.2 Krav på specifikationer för styrkabeln                                                              |           |
|    | 13.3.3 PCB-layout för relämodul                                                                            | 93        |
|    | 13.3.4 Plintanslutningar relämodul                                                                         | 93        |
|    | 13.3.5 Styrkabelanslutningar                                                                               | 96        |
|    | 13.4 PROFIBUS-anslutning                                                                                   |           |
|    | 13.4.1 PROFIBUS-anslutning                                                                                 | 99        |
|    | 13.4.2 Stifttilldelning för PROFIBUS-anslutning                                                            | 100       |
|    | 13.4.3 PROFIBUS-anslutning                                                                                 | 101       |
|    | 13.5 Styranslutning för tryckgivare (modeller: PROFIBUS, Universal, Universal)                             | 102       |
| 14 | Installation: Del 5 (ställa in pumpen (allmänt och säkerhet))                                              | 103       |
|    | 14.1 Allmänna inställningar (modeller: manuell, PROFIBUS, Universal och Universal+)                        | 104       |
|    | 14.1.1 ALLMÄNNA INSTÄLLNINGAR > Automatisk återstart                                                       | 105       |
|    | 14.1.2 ALLMÄNNA INSTÄLLNINGAR > Flödesenheter                                                              | 106       |
|    | 14.1.3 ALLMÄNNA INSTÄLLNINGAR > Objektnummer                                                               | 107       |
|    | 14.1.4 ALLMÄNNA INSTÄLLNINGAR > Pumpetikett                                                                | 109       |
|    | 14.1.5 ALLMÄNNA INSTÄLLNINGAR > Språk                                                                      | 111       |
|    | 14.2 Säkerhetsinställningar (modeller: endast manuell, PROFIBUS, Universal och Universal+                  | )113      |
|    | 14.2.1 Säkerhetsinställningar > Automatiskt knapplås                                                       | 114       |

|    | 14.2.2 Säkerhetsinställningar > PIN-skydd                                |     |
|----|--------------------------------------------------------------------------|-----|
| 15 | Installation: Del 6 (ställa in pumpen (styrinställningar))               |     |
|    | 15.1 Menyn Styrinställningar                                             |     |
|    | 15.1.1 Styrinställningar > Varvtalsbegränsning                           |     |
|    | 15.1.2 Styrinställningar > Återställning av driftstimmar                 |     |
|    | 15.1.3 Styrinställningar > Återställning volymräknare                    |     |
|    | 15.1.4 Styrinställningar > Invertera larmlogik - Universal-modell        |     |
|    | 15.1.5 Styrinställningar > Konfigurerbara utgångar – modellen Universal+ | 124 |
|    | 15.1.6 Styrinställningar 4-20 mA utsignal (endast Universal+-modell)     |     |
|    | 15.1.7 Styrinställningar > Konfigurerbar start/stopp-ingång              |     |
|    | 15.1.8 Styrinställningar för val av pumphuvud                            | 131 |
|    | 15.1.9 Byta läge (endast manuell, PROFIBUS, Universal and Universal+)    | 131 |
|    | 15.2 PROFIBUS-läge                                                       |     |
|    | 15.2.1 Ställa in PROFIBUS-läge                                           |     |
|    | 15.2.2 Tilldela PROFIBUS stationsadress vid pumpen                       |     |
|    | 15.2.3 PROFIBUS datautbyte                                               | 151 |
|    | 15.2.4 Cyklisk skrivning av data (från master till pump)                 |     |
|    | 15.2.5 Börvärde för pumphuvudets varvtal                                 | 152 |
|    | 15.2.6 Inställning av flödeskalibrering                                  |     |
|    | 15.2.7 Cyklisk läsning av data (från pump till master)                   |     |
|    | 15.2.8 PROFIBUS GSD-fil                                                  |     |
|    | 15.2.9 Kanalrelaterade diagnostikdata                                    |     |
|    | 15.2.10 Enhetsrelaterade diagnostikdata                                  |     |
|    | 15.2.11 Data för användarparametrar                                      |     |
|    | 15.2.12 Sekvens för master/slav-kommunikation                            |     |
| 16 | Drift                                                                    |     |
|    | 16.1 Checklista före drift                                               | 163 |
|    | 16.2 Säkerhet                                                            |     |
|    | 16.2.1 Faror som kan uppstå under drift                                  | 164 |
|    | 16.3 Driftsbegränsningar – torrkörning                                   |     |
|    | 16.4 Pumpdrift (modeller: Manuell, PROFIBUS, Universal, Universal)       |     |

|    | 1       | 6.4.1 Starta pumpen i efterföljande tillslagscykler (modeller: manuell, PROFIBUS, Universal<br>och Universal+)               | . 165 |
|----|---------|----------------------------------------------------------------------------------------------------|-------|
|    | 1       | 6.4.2 Förstå och använda menyer och lägen                                                                                    | 166   |
|    | 1       | 6.4.3 Använda övervakning av vätskenivå (modeller: manuell, PROFIBUS, Universal och<br>Universal+)                           | 168   |
|    | 1       | 6.4.4 Använda vätskeåtervinning i manuell drift (endast manuell, PROFIBUS, Universal och<br>Universal+)                      | 172   |
|    | 1       | 6.4.5 Fjärrstyrd vätskeåtervinning med analog styrning (modellerna fjärrstyrd, Universal<br>och Universal+ utan relämoduler) | .175  |
|    | 16.5    | Översikt över pumpstatus                                                                                                    | .176  |
|    | 1       | 6.5.1 Skärmikoner (modeller: manuell, PROFIBUS, Universal, Universal+)                                                       | 176   |
|    | 1       | 6.5.2 Lysdioder på frontpanelen (modell: fjärrstyrd)                                                                         | .177  |
| 17 | Under   | håll                                                                                                    | 178   |
|    | 17.1    | Reservdelar                                                                                                    | 179   |
|    | 17.2    | Elektriskt underhåll                                                                                                    | .182  |
|    | 1       | 7.2.1 Underhåll av drivenhet                                                                                                 | 182   |
|    | 1       | 7.2.2 Byte av strömkabel                                                                                                    | 182   |
|    | 1       | 7.2.3 Byte av säkringar                                                                                                    | .183  |
|    | 17.3    | Underhåll av pumphuvud                                                                                                    | 183   |
|    | 1       | 7.3.1 Pumphuvudets livslängd                                                                                                 | .183  |
|    | 1       | 7.3.2 Byte av pumphuvud (modell: qdos 30 – alla varianter)                                                                   | 183   |
|    | 1       | 7.3.3 Byte av pumphuvud (modellerna qdos 20, 60, 120, CWT – alla varianter)                                                  | .188  |
| 18 | Fel, ha | verier och felsökning                                                                                                    | 195   |
|    | 18.1    | Fel                                                                                                    | .196  |
|    | 1       | 8.1.1 Fjärrstyrd modell                                                                                                    | 196   |
|    | 1       | 8.1.2 Modellerna manuell, PROFIBUS, Universal och Universal+                                                                 | .197  |
|    | 18.2    | Felrapportering                                                                                                    | 197   |
|    | 18.3    | Haveri                                                                                                    | .198  |
|    | 1       | 8.3.1 Meddelande för läckagedetektering (modeller: manuell, PROFIBUS, Universal and<br>Universal+)                           | 198   |
|    | 1       | 8.3.2 Meddelande för läckagedetektering (endast fjärrstyrd modell)                                                           | 198   |
|    | 1       | 8.3.3 Procedur för läckagedetektering                                                                                        | .199  |
|    | 18.4    | Felsökning                                                                                                    | .200  |
|    |         |                                                                                                    |       |

|    | 18.4.1 Pumphuvudets livslängd                                                                 | 200   |
|----|-----------------------------------------------------------------------------------------------|-------|
|    | 18.4.2 Flöde                                                                                  | 200   |
|    | 18.4.3 Meddelande om läckagedetektering                                                       | 200   |
|    | 18.4.4 Allmän hjälp med pumpen (manuell, PROFIBUS, Universal och Universal+ )                 | 201   |
|    | 18.5 Teknisk support                                                                          | 201   |
|    | 18.5.1 Tillverkare                                                                            | 201   |
|    | 18.6 Garanti                                                                                  | 202   |
|    | 18.6.1 Villkor                                                                                | 202   |
|    | 18.6.2 Undantag                                                                               | . 203 |
|    | 18.7 Returnera pumpar                                                                         | 203   |
| 19 | Kemisk kompatibilitet                                                                         | 204   |
|    | 19.1 Översikt över kemisk kompatibilitet                                                      | 205   |
|    | 19.2 Kontroll av kemisk kompatibilitet                                                        | 206   |
|    | 19.2.1 Scenarie 1: Flödesbana (väts av den pumpade vätskan vid normal användning)             | 206   |
|    | 19.2.2 Scenarie 2: Möjlighet att bli våt på grund av miljö eller spill                        | 209   |
|    | 19.2.3 Scenarie 3: Potential att bli våt på grund av att pumphuvudet körs tills haveri uppstå | r 210 |
| 20 | Produktspecifikationer och utrustningsklassificeringar                                        | . 213 |
|    | 20.1 Prestanda                                                                                | 214   |
|    | 20.1.1 Maximalt varvtal och flöde                                                             | 214   |
|    | 20.1.2 Varvtalsinställning och motoromfång                                                    | 215   |
|    | 20.1.3 Tryck                                                                                  | 216   |
|    | 20.1.4 Prestandakurvor                                                                        | 217   |
|    | 20.2 Miljö och driftsförhållanden                                                             | 222   |
|    | 20.2.1 Miljö och driftsförhållanden                                                           | 222   |
|    | 20.3 Kapslingsklass (IP)                                                                      | 222   |
|    | 20.4 Strömspecifikationer och nominella värden                                                | 223   |
|    | 20.4.1 Modeller för växelström (AC)                                                           | 223   |
|    | 20.4.2 Modeller för likström (DC)                                                             | 223   |
|    | 20.4.3 Modeller för likström (DC)                                                             | 223   |
|    | 20 E Bearöngninger för intermittent drift                                                     | 224   |

|    | 20.5.1 Strömcykler per timme                              |     |
|----|-----------------------------------------------------------|-----|
|    | 20.6 Standardinställningar för start                      |     |
|    | 20.7 Mått                                                 |     |
|    | 20.8 Vikt                                                 | 226 |
|    | 20.8.1 qdos 30                                            |     |
|    | 20.8.2 qdos 20, 60 och 120 utrustade med ReNu-pumphuvuden |     |
|    | 20.8.3 qdos CWT utrustade med CWT-pumphuvuden             |     |
| 21 | Överensstämmelse och certifiering                         |     |
|    | 21.1 Överensstämmelsemärkning på produkten                |     |
|    | 21.2 Standarder                                           |     |
|    | 21.2.1 Standard (växelström)                              |     |
|    | 21.2.2 Standard (12-24 VDC sttrömförsörjning)             |     |
|    | 21.3 Produktcertifiering                                  |     |
| 22 | Tabell- och figurlista                                    |     |
|    | 22.1 Tabellista                                           | 235 |
|    | 22.2 Figurlista                                           |     |
| 23 | Ordlista                                                  |     |

## 2 Introduktion till detta dokument

| 2.1 Användargrupper      | 12 |
|--------------------------|----|
| 2.2 Typer av information | 12 |
| 2.3 Terminologi          | 13 |
| 2.4 Varumärken           | 13 |
| 2.5 Akronymer            | 14 |

## 2.1 Användargrupper

Dessa anvisningar är till för säker användning av alla modellvarianter av Watson-Marlows qdos 20-, 30-, 60-, 120- och/eller qdos CWT-pumpar under produktens livscykel av en:

| Ansvarig<br>person | Person utsedd av användarorganisationen, ansvarig för installation, säker användning och underhåll av produkten. |
|--------------------|----------------------------------------------------------------------------------------------------|
| Operatör           | Person som använder produkten för dess avsedda ändamål.                                                          |

En operatör måste utbildas av en ansvarig person innan en farlig åtgärd utförs.

### 2.2 Typer av information

Specifik information som inte relaterar till säkerhet presenteras i följande format i dessa anvisningar:

| Definitioner i<br>ordlista | er i Ord i fetstil definieras i ordlistan.                                                                                                    |                                                                                            |  |
|----------------------------|----------------------------------------------------------------------------------------------------|--------------------------------------------------------------------------------------------|--|
| Modellvarianter            | Dessa anvisningar täcker flera modeller. Där anvisningar bara gäller vissa modeller används parenteser ().                                                                                |                                                                                            |  |
| Valknapp                   | Ord markera                                                                                                    | de i <mark>SVART</mark> indikerar alternativet på skärmen som väljs genom att trycka på 💻. |  |
| Knapp på pump              | Ord i <b>SVARTA VERSALER I FETSTIL</b> indikerar namnet på knappen på pumpen. Till exempel <b>START</b> ►. Se "5.5.4.2.1 Översikt över styrpanelen" på sidan 39 för en lista med knappar. |                                                                                            |  |
| Text på skärm              | Ord i <b>Blå Fetstil</b> är meddelanden som visas på pumpskärmen. Till exempel <b>Control Settings</b> (styrinställningar).                                                               |                                                                                            |  |
| Rubrik på skärm            | ärm Ord i BLÅA VERSALER I FETSTIL är rubriken som visas längst upp på pumpskärmen. T exempel MAIN MENU (HUVUDMENY).                                                                       |                                                                                            |  |
| Obs                        | OBS1                                                                                                    | Brödtext för anmärkning                                                                    |  |

## 2.3 Terminologi

Följande terminologi används i dessa anvisningar.

| qdos | qdos hänvisar till hela qdos-sortimentet av pumpar eller<br>pumphuvuden.                               | <b>Qdo</b><br>Range of pur | <b>S</b><br>ips  |
|------|----------------------------------------------------------------------------------------------------|----------------------------|------------------|
|      |                                                                                                    | TECHNOLOGY                 | CWT <sup>™</sup> |
| ReNu | ReNu hänvisar till ett sortiment av pumphuvuden som<br>använder <mark>peristaltisk slang</mark> inuti. |                            |                  |
| сwт  | CWT hänvisar till ett sortiment av pumphuvuden som<br>använder <mark>element</mark> inuti.             |                            |                  |

### 2.4 Varumärken

- Watson-Marlow, Qdos, ReNU och CWT är registrerade varumärken som tillhör Watson-Marlow Limited.
- ReNu<sup>™</sup> och CWT<sup>™</sup> är registrerade varumärken som tillhör Watson-Marlow Limited.
- PROFIBUS® är ett registrerat varumärke som tillhör PROFIBUS och PROFINET International (PI).
- Viton® är ett registrerat varumärke som tillhör Dupont Dow Elastomers L.L.C.

## 2.5 Akronymer

| Tabell 1 - Akronymförteck | ning                                              |
|---------------------------|---------------------------------------------------|
| EPDM                      | Etenpropengummi                                   |
| GF                        | Glasfiberförstärkt                                |
| HMI                       | Människa-maskingränssnitt                         |
| MSDS                      | Materialsäkerhetsdatablad                         |
| NBR                       | Nitrilgummi                                       |
| PA                        | Polyamid                                          |
| PA6                       | Nylon 6                                           |
| PC                        | Polykarbonat                                      |
| PEEK                      | Polyetereterketon                                 |
| PFPE                      | Perfluorpolyeter                                  |
| POM                       | Polyoximetylen                                    |
| PP                        | Polypropen                                        |
| PPE                       | Personlig skyddsutrustning                        |
| PVC                       | Polyfenylensulfid                                 |
| PS                        | Polystyren                                        |
| PVCu                      | Polyvinylklorid                                   |
| PVDF                      | Polyvinylidenfluorid eller polyvinylidendifluorid |
| RMS                       | Kvadratiskt medelvärde                            |
| TPU                       | Termoplastisk polyuretan                          |

# 3 Inledning: Produkt

| 3.1 Allmän beskrivning     | 16 |
|----------------------------|----|
| 3.2 Avsedd användning      | 16 |
| 3.2.1 Förbjuden användning | 16 |

## 3.1 Allmän beskrivning

En Watson-Marlow qdos-pump ger ett flöde av vätska genom deplacement.

Pumpen är ansluten till en flödesbana i processen. Vätska flödar genom denna flödesbana. En allmän illustration tillhandahålls nedan. Exakt arrangemang varierar beroende på modell.

| 1. Pumpens drivenhet |                  |
|----------------------|------------------|
| 2. Pumphuvud         |                  |
| 3. Flödesbana        | <b>400 400 3</b> |

### 3.2 Avsedd användning

Alla modellvarianter av qdos-seriens pumpar är konstruerade för kontrollerade vätskerörelser på vanliga säkra platser, med undantag för de vätskor eller tillämpningar som är listade för förbjuden användning.

### 3.2.1 Förbjuden användning

- Miljöer som kräver explosionssäker certifiering.
- Med vätskor som inte är kemiskt kompatibla (2).
- Installationer, miljöer eller driftsföhållanden som ligger utanför specifikationerna som tillhandahålls i dess anvisningar.
- Tillämpningar som är direkt livsuppehållande.
- Tillämpningar inom en kärnkraftsö.

```
OBS2 En procedur för att kontrollera kemisk kompatibilitet finns i "19 Kemisk kompatibilitet" på sidan 204.
```

## 4 Säkerhet

Det här avsnittet tillhandahåller generell säkerhetsinformation för säker användning av produkten. Säkerhetsinformation relevant för en specifik uppgift tillhandahålls när den är relevant för uppgiften.

| 1 1 Säkerbetssymboler                                                              | 12 |
|------------------------------------------------------------------------------------|----|
| 4.1 Sakernetssynibolei                                                             | 10 |
| 4.1.1 Instruktioner för att förnya säkerhetssymbolerna                             | 18 |
| 4.2 Säkerhetssignaler                                                              | 18 |
| 4.2.1 Signaler: Med risk för personskada                                           | 19 |
| 4.2.2 Signaler: Signaler med risk för skada för på endast utrustning eller egendom | 19 |
| 4.3 Personlig skyddsutrustning (PPE)                                               | 20 |

## 4.1 Säkerhetssymboler

Det här avsnittet tillhandahåller generell säkerhetsinformation för säker användning av produkten. Säkerhetsinformation relevant för en specifik uppgift tillhandahålls när den är relevant för uppgiften.

|   | Varm yta                               | Denna symbol indikerar att det markerade föremålet kan vara varmt och<br>bör inte vidröras utan att vidta försiktighetsåtgärder. |
|---|----------------------------------------|----------------------------------------------------------------------------------------------------|
|   | Personlig<br>skyddsutrustning<br>krävs | Denna symbol indikerar att personlig skyddsutrustning måste bäras före<br>en uppgift.                                            |
| A | Farlig spänning                        | Denna symbol indikerar att det finns farliga spänningar med risk för<br>elektrisk stöt.                                          |
|   | Roterande delar<br>(endera symbol)     | Endera av dessa symboler indikerar roterande delar som inte bör vidröras<br>utan att följa en säkerhetsinstruktion.              |
|   | Explosionsrisk                         | Denna symbol indikerar att det finns risk för explosion om pumpen<br>används på felaktigt specifikt sätt.                        |
|   | Möjlig fara                            | Denna symbol anger att en lämplig säkerhetsinstruktion ska följas eller att<br>det finns en möjlig fara.                         |

### 4.1.1 Instruktioner för att förnya säkerhetssymbolerna

Om säkerhetssymbolerna skadas av misstag genom felaktig hantering av produkten, kontakta din lokala Watson-Marlow-representant för information om hur du skaffar ersättningar.

### 4.2 Säkerhetssignaler

Signalerna indikerar en möjlig fara.

### 4.2.1 Signaler: Med risk för personskada

Signaler som indikerar risk för personskada visas när det är relevant för en uppgift i följande format:

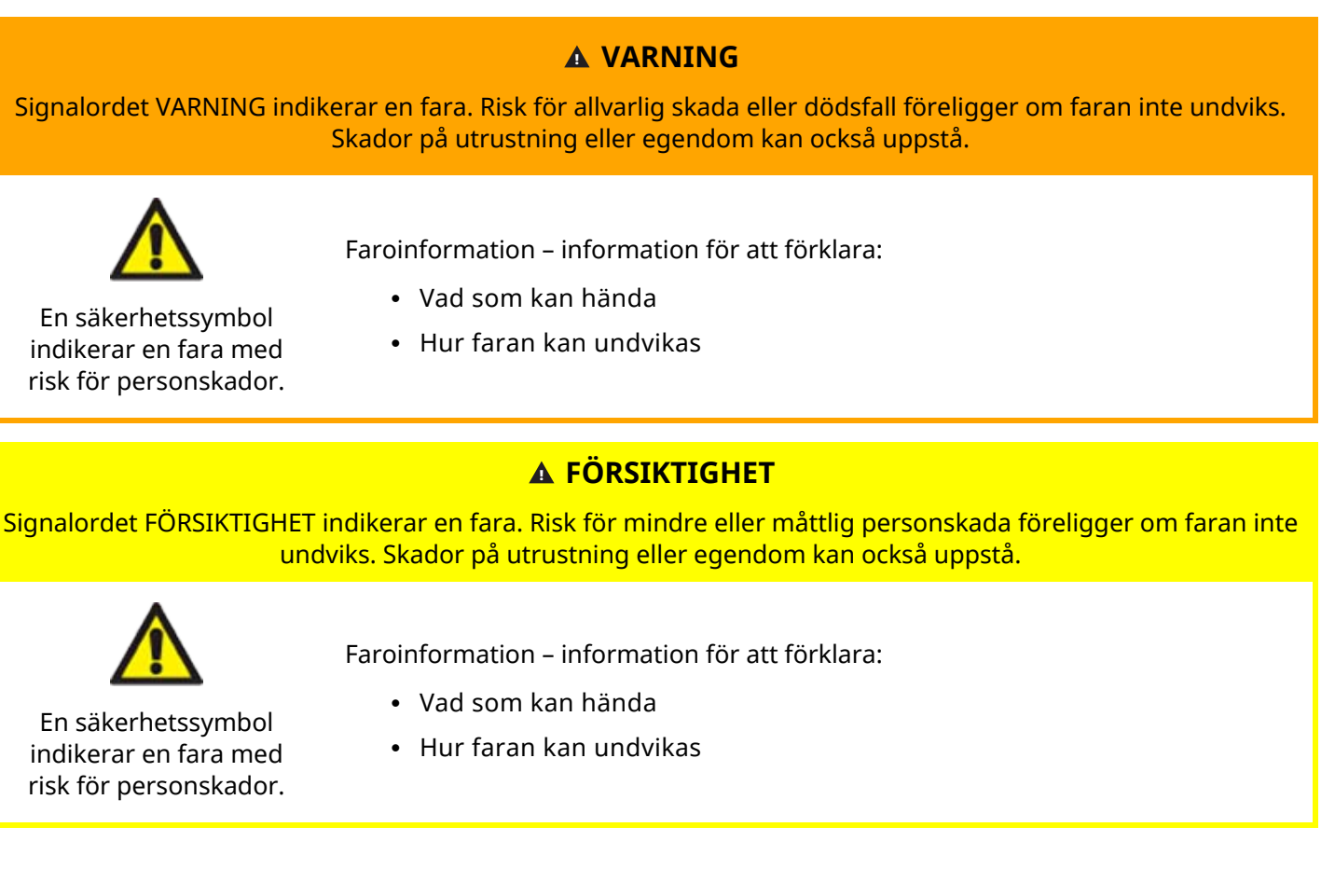

# 4.2.2 Signaler: Signaler med risk för skada för på endast utrustning eller egendom

Signaler som indikerar risk för skador på endast utrustning eller egendom visas när det är relevant för en uppgift i följande format:

#### ANMÄRKNING

Signalordet ANMÄRKNING indikerar en fara. Risk för skada på endast utrustning eller egendom.

Faroinformation – information för att förklara:

- Vad som kan hända
- Hur faran kan undvikas

## 4.3 Personlig skyddsutrustning (PPE)

Minst följande personliga skyddsutrustning krävs för vissa specifika uppgifter:

- 1. Skyddsglasögon
- 2. Säkerhetsskor
- 3. Handskar som är kemiskt kompatibla med de kemikalier som pumpas

En riskbedömning utförd av en ansvarig person måste utföras för att identifiera:

- Lämplig personlig skyddsutrustning för tillämpningen
- Om ytterligare personlig skyddsutrustning krävs före användning eller för specifika uppgifter

## 5 Produktöversikt

Det här avsnittet innehåller en produktöversikt med en specifikationssammanfattning. Detaljerad specifikation tillhandahålls i bilagan.

| 5.1 Pumpmodeller                                      | 22 |
|-------------------------------------------------------|----|
| 5.1.1 Pumphuvud – variationer                         |    |
| 5.1.2 Drivenhet – Allmänt arrangemang                 |    |
| 5.1.3 Pumphuvud – variationer                         |    |
| 5.1.4 Pumphuvud – Allmänt arrangemang                 |    |
| 5.1.5 Pumphuvud – Allmänt arrangemang av anslutningar |    |
| 5.1.6 Livsmedelstillämpningar                         |    |
| 5.2 Tillbehör                                         |    |
| 5.3 Produktetiketter                                  |    |
| 5.4 Guide för produktkod                              |    |
| 5.5 Specifikationsöversikt                            |    |
| 5.5.1 Prestanda                                       |    |
| 5.5.2 Fysisk specifikation                            |    |
| 5.5.3 Specifikation av strömförsörjning               |    |
| 5.5.4 Styrspecifikation                               |    |

## 5.1 Pumpmodeller

En qdos "pump" är en kombination av två huvudkomponenter, en "drivenhet" och ett "pumphuvud"

### 5.1.1 Pumphuvud – variationer

En qdos-drivenhet är tillgänglig i följande varianter

| Drivenhetsmodell                                   | 5 drivenhetsmodeller (20, 30, 60, 120, CWT)                    |                                                  |                      |                           |                        |                        |
|----------------------------------------------------|----------------------------------------------------------------|--------------------------------------------------|----------------------|---------------------------|------------------------|------------------------|
| Variationer i pumphuvudets montering               | 2 variationer för pumphuvudets montering (vänster eller höger) |                                                  |                      |                           |                        |                        |
|                                                    | 5 st                                                           | yrmodeller f                                     | ör varje drivenh     | etsmodell:                |                        |                        |
|                                                    | Ma                                                             | nuell                                            | Fjärrstyrd           | PROFIBUS                  | Universal              | Universal+             |
| Styrmodeller                                       |                                                                |                                                  |                      |                           |                        |                        |
|                                                    | För<br>sty                                                     | manuell<br>rning                                 | För<br>fjärrstyrning | För PROFIBUS-<br>styrning | För analog<br>styrning | För analog<br>styrning |
|                                                    | Styr<br>vari                                                   | modellsvaria<br>anter                            | anterna Univers      | al och Universal+         | är tillgängliga i      | i ytterligare två      |
| Styrmodellsvarianterna<br>Universal och Universal+ | L                                                              | L Standard: med M12<br>ingångs/utgångskopplingar |                      |                           |                        |                        |
|                                                    | R                                                              | Valfritt: me                                     | d relämodul          |                           |                        |                        |
|                                                    | 2 st                                                           | römförsörjni                                     | ingsvarianter är     | r tillgängliga för va     | arje drivenhetsi       | modell                 |
| Strömförsörjningsvariant                           | • Växelström (AC): 100 – 240V AC 50/60 Hz                      |                                                  |                      |                           |                        |                        |
|                                                    | • Likström (DC): 12 – 24V DC                                   |                                                  |                      |                           |                        |                        |

### 5.1.2 Drivenhet – Allmänt arrangemang

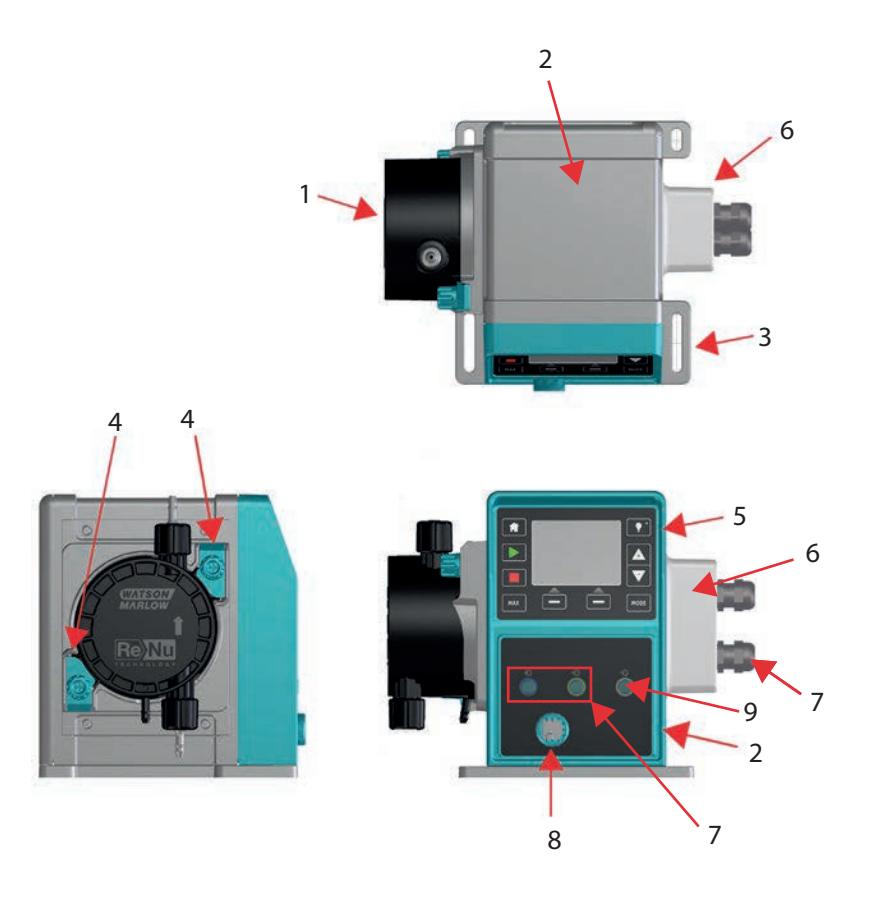

| Nummer Beskrivning |                                                                                     | Kommentar                                                                                                    |  |  |
|--------------------|-------------------------------------------------------------------------------------|----------------------------------------------------------------------------------------------------|--|--|
| 1                  | ReNu- eller CWT-pumphuvud                                                           | Vänsterhandsversion visas                                                                                       |  |  |
| 2                  | Drivenhet                                                                           | qdos 30 visas                                                                                                   |  |  |
| 3                  | Monteringsplåt                                                                      |                                                                                                    |  |  |
| 4                  | Pumphuvudets låsklämmor                                                             | qdos 30 visas                                                                                                   |  |  |
| 5                  | HMI (display och knappsats)                                                         | Ej tillgängligt på fjärrstyrd modell                                                                            |  |  |
| 6                  | Relämodul                                                                           | Modellalternativ (Universal, Universal+)                                                                        |  |  |
| 7                  | Styrkabelanslutningar                                                               | Standardpump (inte variant med relämodul)                                                                       |  |  |
| 8                  | Nätkabel                                                                            | Ej borttagbar                                                                                                   |  |  |
| 9                  | Tryckgivaranslutning <sup>(3)</sup>                                                 | Ej tillgängligt på fjärrstyrd eller manuell modell                                                              |  |  |
|                    |                                                                                     |                                                                                                    |  |  |
| OBS <sup>3</sup>   | Tryckgivaranslutningen är till för en Wa<br>PROFIBUS, Universal och Universal+. Try | tson-Marlow-tryckgivare för användning med modellerna<br>yckgivaren kommer att finnas tillgänglig för köp 2023. |  |  |

### 5.1.3 Pumphuvud – variationer

|                    | Pumphuvudena är tillgängliga i 5 modeller: |                                                                                                    |                      |  |  |  |  |
|--------------------|--------------------------------------------|----------------------------------------------------------------------------------------------------|----------------------|--|--|--|--|
|                    | • ReNu 20                                  |                                                                                                    |                      |  |  |  |  |
| Pumphuvuds-        | • ReNu 30                                  |                                                                                                    |                      |  |  |  |  |
| modell             | • ReNu 60                                  |                                                                                                    |                      |  |  |  |  |
|                    | • ReNu 120                                 | )                                                                                                    |                      |  |  |  |  |
|                    | • CWT 30                                   |                                                                                                    |                      |  |  |  |  |
|                    | Det finns 5 olika                          | typer av pumphuvud.                                                                                           |                      |  |  |  |  |
|                    | Pumphuvud                                  | Tillämpning                                                                                                   | Bild av<br>pumphuvud |  |  |  |  |
|                    | ReNu SEBS                                  | Brett utbud av kemisk kompatibilitet. Optimerat för<br>tillämpningar med natriumhypoklorit och svavelsyra     |                      |  |  |  |  |
| Pumphuvuds-<br>typ | ReNu<br>Santoprene                         | Allmän användning med stor kemisk kompatibilitet för en<br>mängd olika tillämpningar                          |                      |  |  |  |  |
|                    | ReNu PU                                    | Optimerat för oljebaserade polymerer och alifatiska<br>kolväten                                               |                      |  |  |  |  |
|                    | CWT EPDM                                   | Förlängd livslängd av förbrukningsmaterial med stor kemisk<br>kompatibilitet för en mängd olika tillämpningar |                      |  |  |  |  |

Följande tabell tillhandahåller en förteckning över aktuella pumphuvuden baserat på modell och typ:

| Pumphuvud           | Undantag för styrmodell              |
|---------------------|--------------------------------------|
| ReNu 20 PU          | Ej tillgängligt på fjärrstyrd modell |
| ReNu 20 SEBS        |                                      |
| ReNu 30 Santoprene  |                                      |
| ReNu 30 SEBS        |                                      |
| ReNu 60 Santoprene  |                                      |
| ReNu 60 SEBS        |                                      |
| ReNu 60 PU          |                                      |
| ReNu 120 Santoprene |                                      |
| CWT 30 EPDM         |                                      |

Det går att montera olika pumphuvuden på vissa drivenhetsmodeller, förutom den fjärrstyrda modellen, enligt följande tabell:

| Drivenhet        | Standardpump <sup>(4)</sup> konfiguration                                   |                                | Alternativt pumphuvud som kan monteras på<br>drivenheten |                     |
|------------------|-----------------------------------------------------------------------------|--------------------------------|----------------------------------------------------------|---------------------|
| Drivenhet        | Pumphuvud                                                                   | Max. tryck (4)                 | Pumphuvud                                                | Max. tryck (4)      |
| ados 20          | ReNu 20 SEBS                                                                | 7 Bar / 100 psi                | CWT 30 EPDM                                              | 9 Bar / 130 psi     |
| 4005 Z0          | ReNu 20 PU                                                                  | 4 Bar / 60 psi                 |                                                          |                     |
|                  | ReNu 30 SEBS                                                                | 7 Bar / 100 psi                |                                                          |                     |
| qdos 30          | ReNu 30<br>Santoprene                                                       | 4 Bar / 60 psi                 |                                                          |                     |
| 1 60             | ReNu 60<br>Santoprene                                                       | 7 Bar / 100 psi                |                                                          |                     |
| qaos 60          | ReNu 60 SEBS                                                                | 4 Bar / 60 psi                 |                                                          |                     |
|                  | ReNu 60 PU                                                                  | 5 Bar / 70 psi                 |                                                          |                     |
|                  | ReNu 120<br>Santoprene                                                      | 4 Bar / 60 psi                 | ReNu 60<br>Santoprene                                    | 7 Bar / 100 psi     |
| qdos 120         |                                                                             |                                | ReNu 60 SEBS 60                                          | 4 Bar / 60 psi      |
|                  |                                                                             |                                | ReNu 60 PU                                               | 5 Bar / 70 psi      |
| qdos CWT         | CWT 30 EPDM                                                                 | 9 Bar / 130 psi                | ReNu 20 SEBS                                             | 7 Bar / 100 psi     |
| OBS <sup>4</sup> | Det går endast att köpa en komplett pump som en standardpumpskonfiguration. |                                |                                                          |                     |
| OBS5             | Alla tryck angivna                                                          | i dessa anvisningar är RMS-mar | nometertryck (kvad                                       | ratiskt medelvärde) |

### 5.1.4 Pumphuvud – Allmänt arrangemang

Det allmänna arrangemanget för pumphuvudet visas i bilden nedan:

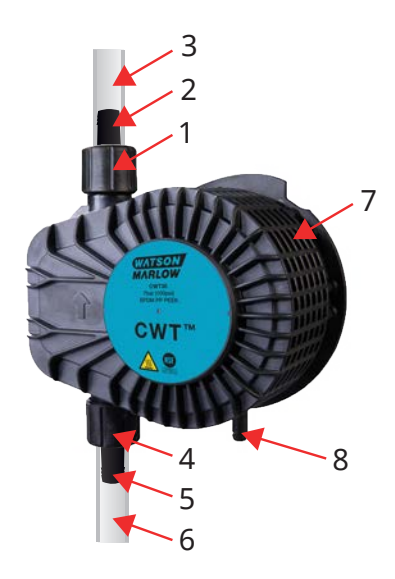

| 1 | Pumphuvudets utloppsport                       | Pumphuvudets flödesbana |
|---|------------------------------------------------|-------------------------|
| 2 | Hydraulisk koppling för utlopp                 | Pumphuvudets flödesbana |
| 3 | Transportslang för utlopp (valfritt tillbehör) | Pumphuvudets flödesbana |
| 4 | Pumphuvudets inloppsport                       | Pumphuvudets flödesbana |
| 5 | Hydraulisk koppling för inlopp                 | Pumphuvudets flödesbana |
| 6 | Transportslang för inlopp (valfritt tillbehör) | Pumphuvudets flödesbana |
| 7 | PFPE-smörjmedel inuti pumphuvudet              |                         |
| 8 | Säkerhetsöverflöde                             | _                       |

### 5.1.5 Pumphuvud – Allmänt arrangemang av anslutningar

Det allmänna arrangemanget för pumphuvudets anslutningar visas nedan. Det exakta arrangemanget varierar beroende på modell.

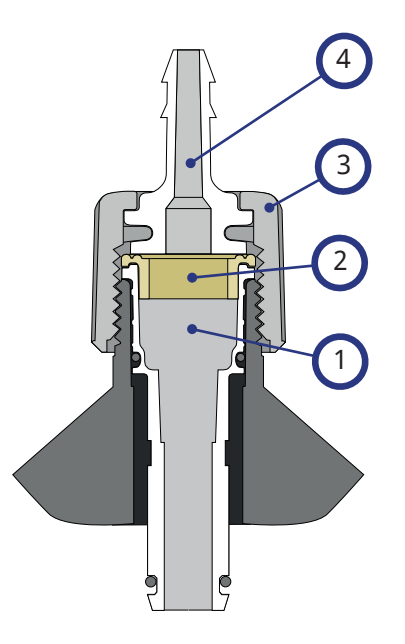

| 1 | Pumphuvudsport                               | Pumphuvudets flödesbana |
|---|----------------------------------------------|-------------------------|
| 2 | Tätning mellan pumphuvud och hydraulkoppling | Pumphuvudets flödesbana |
| 3 | Hydraulkoppling                              | Pumphuvudets flödesbana |
| 4 | Kopplingskrage                               |                         |

### 5.1.6 Livsmedelstillämpningar

| EC1935/2004                         |                      |                     |                                         |                                         |                     |              |                        |
|-------------------------------------|----------------------|---------------------|-----------------------------------------|-----------------------------------------|---------------------|--------------|------------------------|
| Pumphuvud                           | Vattenbaserad<br>mat | Sur mat<br>(pH<4,5) | Alkoholhaltig<br>mat (<20 %<br>alkohol) | Alkoholhaltig<br>mat (>20 %<br>alkohol) | Mejeriprodukte<br>r | Fet<br>mat   | Upprepad<br>användning |
| ReNu 20 PU                          | $\checkmark$         | $\checkmark$        | $\checkmark$                            | ×                                       | $\checkmark$        | $\checkmark$ | √                      |
| ReNu<br>20/30/60<br>SEBS            | $\checkmark$         | ✓                   | √                                       | $\checkmark$                            | $\checkmark$        | ×            | $\checkmark$           |
| ReNu 30<br>(6)/60/120<br>Santoprene | ×                    | ×                   | ×                                       | ×                                       | ×                   | ×            | ×                      |
| CWT 30<br>EPDM                      | ×                    | ×                   | ×                                       | ×                                       | ×                   | ×            | ×                      |

| <b>FDA-förordning</b> | 21 | CFR |
|-----------------------|----|-----|
|-----------------------|----|-----|

| Pumphuv<br>ud           | Vattenbase<br>rad mat | Sur<br>mat<br>(pH<4,<br>5) | Alkoholha<br>ltig mat<br>(<20 %<br>alkohol) | Alkoholha<br>ltig mat<br>(>20 %<br>alkohol) | Mejeriprodu<br>kter | Fet<br>ma<br>t | Upprepa<br>d<br>användni<br>ng | Modersmjölksersä<br>ttning och<br>modersmjölk |
|-------------------------|-----------------------|----------------------------|---------------------------------------------|---------------------------------------------|---------------------|----------------|--------------------------------|-----------------------------------------------|
| ReNu 20<br>PU           | $\checkmark$          | ~                          | √                                           | ×                                           | √                   | ~              | ~                              | √                                             |
| ReNu<br>20/30<br>(6)/60 | √                     | √                          | √                                           | √                                           | √                   | ~              | √                              | $\checkmark$                                  |
| ReNu 30<br>(6)/60/120   | $\checkmark$          | ×                          | √                                           | ×                                           | √                   | ×              | ~                              | ×                                             |
| CWT 30<br>EPDM          | ×                     | ×                          | ×                                           | ×                                           | ×                   | ×              | ×                              | ×                                             |

| Flödesbanans komponenter                                     | EC1935/2004 | FDA-förordning 21 CFR |  |
|--------------------------------------------------------------|-------------|-----------------------|--|
| Transportslang – PE och PVC                                  |             |                       |  |
| Hydraulisk anslutning – slangkoppling med rillor – PVDF, PP  |             | 1                     |  |
| Hydraulisk anslutning – metrisk kompressionskoppling – PP    | v           | V                     |  |
| Hydraulisk anslutning – gängad koppling – PVDF               |             |                       |  |
| Hydraulisk anslutning – brittisk kompressionskoppling – PVDF | ×           | ×                     |  |

OBS6

ReNu 30-pumphuvuden kräver att EPDM O-ringar monteras för att erhålla livsmedelscertifieringen som anges ovan. Kontrollera att EPDM O-ringarna är kemiskt kompatibla med den pumpade vätskan.

## 5.2 Tillbehör

Qdos-serien är tillgänglig med följande tillbehör från Watson-Marlow

| Styrkablar för ingång och utgång                                                                                               |              |
|----------------------------------------------------------------------------------------------------|--------------|
| HMI-lock                                                                                                    |              |
|                                                                                                    | 0            |
| Hydrauliska kopplingar för att ansluta pumphuvudet till flödesbanan: (kompressionskoppling,<br>slangkoppling, gängad koppling) |              |
|                                                                                                    |              |
| Transportslang för vätskeanslutning mellan nump och process                                                                    | PVC          |
| Tansportslang for vatskeanslutning menan pump och process.                                                                     | Polyethylene |

Ytterligare information som t.ex. artikelnummer för beställning finns i "17.1 Reservdelar" på sidan 179.

Montera inga andra enheter eller tillbehör på drivenheten än sådana som testats och godkänts av Watson-Marlow.

## 5.3 Produktetiketter

På baksidan av pumpen sitter en typskylt. Det finns två versioner, baserade på strömförsörjningningen:

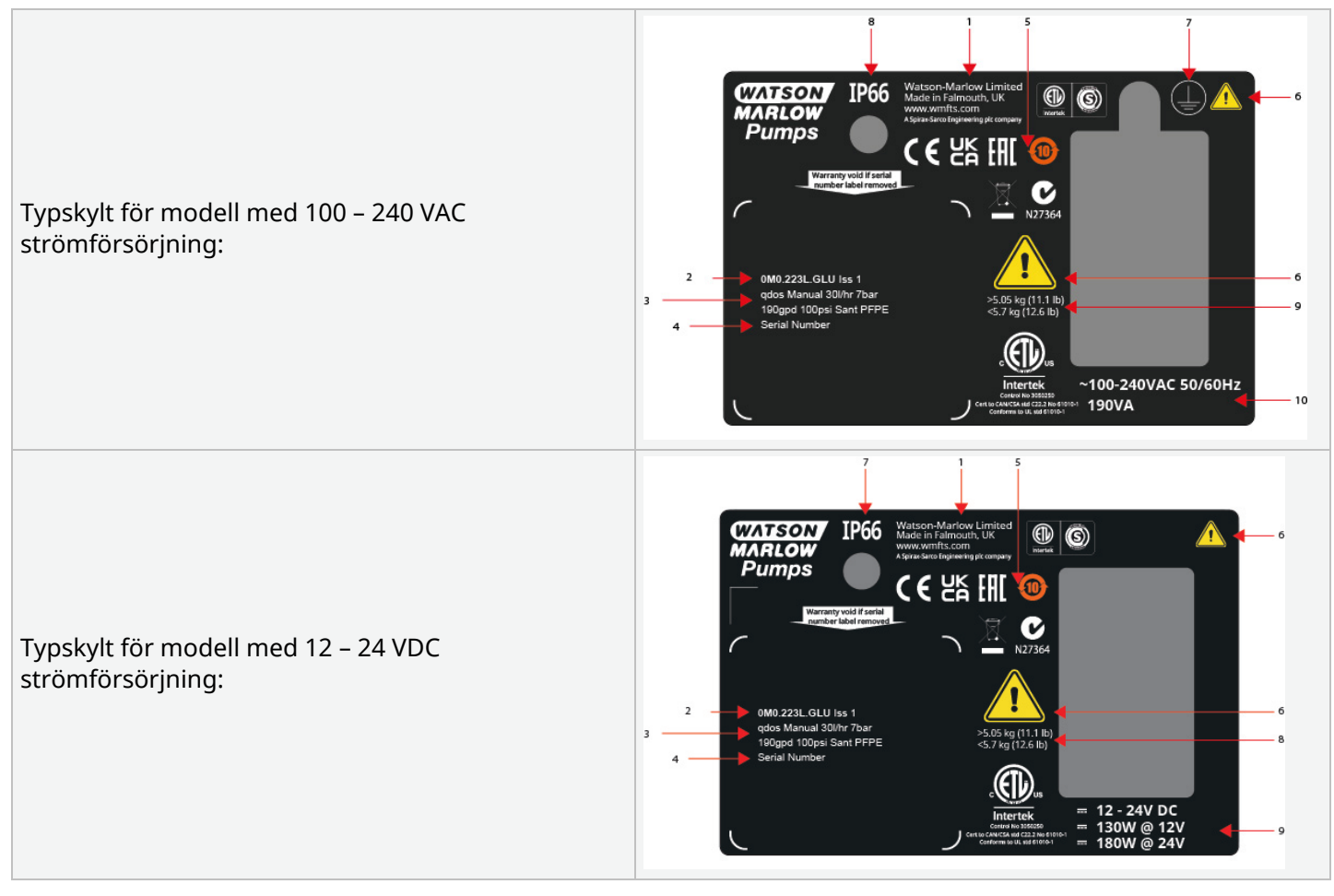

| 1  | Tillverkardetaljer    |                                       |
|----|-----------------------|---------------------------------------|
| 2  | Produktkod            |                                       |
| 3  | Produktnamn           |                                       |
| 4  | Serienummer           |                                       |
| 5  | Säkerhetssymboler     |                                       |
| 6  | Säkerhetssymboler     |                                       |
| 7  | Jordsymboler          | Endast modell med AC strömförsörjning |
| 8  | Kapslingsklass (IP)   |                                       |
| 9  | Produktens viktområde |                                       |
| 10 | Strömförsörjningskrav |                                       |
|    |                       |                                       |

## 5.4 Guide för produktkod

Produktmodellen kan identifieras från produktkoden med hjälp av denna guide.

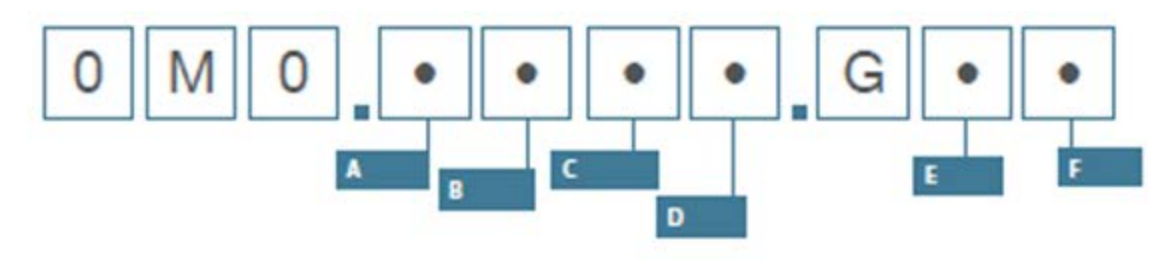

| Pumpens artikelnummer |                                       |               |                              |                                         |                      |  |
|-----------------------|---------------------------------------|---------------|------------------------------|-----------------------------------------|----------------------|--|
| Α                     | В                                     | С             | D                            | E                                       | F                    |  |
| Modell                | Material för<br>flödesbanor           | Modell        | Digital I/O-typ              | Pumphuvudets<br>riktning <sup>(7)</sup> | Kontaktalternativ    |  |
| 1: qdos 20            | 2: Santoprene                         | 1: Fjärrstyrd | Manuella,                    | L: Vänster                              | A: US                |  |
| 2: qdos 30            | 5: PU                                 | 3: Manuell    | fjärrstyrda och<br>PROFIBUS- | R: Höger                                | E-post: Europa       |  |
| 3: qdos 60            | 7: EPDM                               | 4: Universal  | modeller                     |                                         | U: Storbritannien    |  |
| 4: qdos 120           | 8: SEBS                               | 5: Universal+ | L: Variant                   |                                         | K: Australien        |  |
| 5: qdos CWT™          |                                       | 7: PROFIBUS   | standardpump                 |                                         | R: Argentina         |  |
|                       |                                       |               | Modellerna<br>Universal och  |                                         | C: Schweiz           |  |
|                       |                                       |               | L: Utgångar med              |                                         | D: Indien, Sydafrika |  |
|                       | – 24 V DC-ingånga<br>R: Spänningslösa |               | B: Brasilien                 |                                         |                      |  |
|                       | 110 VAC 30 V DC-<br>reläkontakter     |               |                              | V: 12–24 V DC                           |                      |  |

|      | Pumphuvudets sidoplacering krävs vid beställning. Beteckningarna vänster/höger utgår från att |
|------|-----------------------------------------------------------------------------------------------|
| OBS7 | användaren tittar mot pumpens framsida. Pumpen i "5.5.2.2 Mått" på sidan 35 anses ha ett      |
|      | pumphuvud placerat till vänster                                                               |

## 5.5 Specifikationsöversikt

### 5.5.1 Prestanda

#### 5.5.1.1 Maximalt varvtal och flöde

Pumpens flöde är baserat på en kombination av drivenhetsmodellen, styrmodellen och pumphuvudet som är monterat på drivenheten.

Den maximala varvtalet och flödet anges i tabellen nedan.

|           |                                                                                       | Modell: (manu<br>Universal+) | Modell: Fjärrstyrd      |           |           |        |           |
|-----------|---------------------------------------------------------------------------------------|------------------------------|-------------------------|-----------|-----------|--------|-----------|
|           |                                                                                       | Varvtal                      | al Flöde <sup>(8)</sup> |           | Flöde (8) |        |           |
| Drivenhet | Pumphuvud                                                                             | V/MIN                        | ml/min                  | US<br>GPH | V/MIN     | ml/min | US<br>GPH |
|           | ReNu 20 SEBS                                                                          | 55                           | 333                     | 5,30      | 55        | 333    | 5,30      |
| qdos 20   | ReNu 20 PU                                                                            | 55                           | 460                     | 7,29      | 55        | 460    | 7,29      |
|           | CWT 30 EPDM                                                                           | 125                          | 500                     | 7,93      | ×         | ×      | ×         |
| ados 20   | ReNu 30 Santoprene                                                                    | 125                          | 500                     | 7,93      | 125       | 500    | 7,93      |
| quos so   | ReNu 30 SEBS                                                                          | 125                          | 500                     | 7,93      | 125       | 500    | 7,93      |
|           | ReNu 60 Santoprene                                                                    | 125                          | 1 000                   | 15,85     | 125       | 1 000  | 15,85     |
| qdos 60   | ReNu 60 SEBS                                                                          | 125                          | 1 000                   | 15,85     | 125       | 1 000  | 15,85     |
|           | ReNu 60 PU                                                                            | 125                          | 1 000                   | 15,85     | 125       | 1 000  | 15,85     |
|           | ReNu 120 Santoprene                                                                   | 140                          | 2 000                   | 31,70     | 140       | 2 000  | 31,70     |
| adaa 120  | ReNu 60 Santoprene                                                                    | 125                          | 1 000                   | 15,85     | ×         | ×      | ×         |
| quos 120  | ReNu 60 SEBS                                                                          | 125                          | 1 000                   | 15,85     | ×         | ×      | ×         |
|           | ReNu 60 PU                                                                            | 125                          | 1 000                   | 15,85     | ×         | ×      | ×         |
|           | CWT 30 EPDM                                                                           | 125                          | 500                     | 7,93      | 125       | 500    | 7,93      |
| qdos CWT  | ReNu 20 SEBS                                                                          | 55                           | 333                     | 5,28      | ×         | ×      | ×         |
|           | ReNu 20 PU                                                                            | 55                           | 460                     | 7,29      | ×         | ×      | ×         |
|           | Flödet är baserat på pumpning av vatten vid 20°C. Flödet kan variera med inlopps- och |                              |                         |           |           |        |           |

**OBS8 utloppstryck**, se "20.1 Prestanda" på sidan 214 för mer information.

### 5.5.2 Fysisk specifikation

#### 5.5.2.1 Miljö och driftsförhållanden

| Omgivningstemperatur                 | 4 °C till 45 °C (39,2 °F till 113 °F)                                       |
|--------------------------------------|-----------------------------------------------------------------------------|
| Fuktighet (ej kondenserande)         | 80 % upp till 31 °C (88 °F), linjärt avtagande till 50 % vid 40 °C (104 °F) |
| Högsta höjd                          | 2 000 m, (6 560 fot)                                                        |
| Föroreningsgrad för avsedd miljö     | 2                                                                           |
| Ljudnivå                             | < 70 dB (A) vid 1 m                                                         |
|                                      | SEBS-pumphuvuden: 40 °C (104°F)                                             |
| Max. vätsketemperatur <sup>(9)</sup> | Santoprene-pumphuvuden: 45 °C (113°F)                                       |
|                                      | PU-pumphuvuden: 45 °C (113°F)                                               |
| Miljö                                | Inomhus och begränsat utomhus (10)                                          |
| Kapslingsklass                       | IP66, NEMA4X, NEMA 250 (11)                                                 |

| OBS9  | Kemisk kompatibilitet beror på temperaturen. En procedur för att kontrollera kemisk kompatibilitet<br>finns i "19 Kemisk kompatibilitet" på sidan 204. |
|-------|----------------------------------------------------------------------------------------------------|
| OBS10 | Under vissa förhållanden är pumpen lämplig för begränsad användning utomhus. Kontakta din<br>Watson-Marlow-representant för råd.                       |
| OBS11 | Skydd av drivenheten enligt NEMA 250 med HMI-locket (valfritt tillbehör) installerat                                                                   |

#### 5.5.2.2 Mått

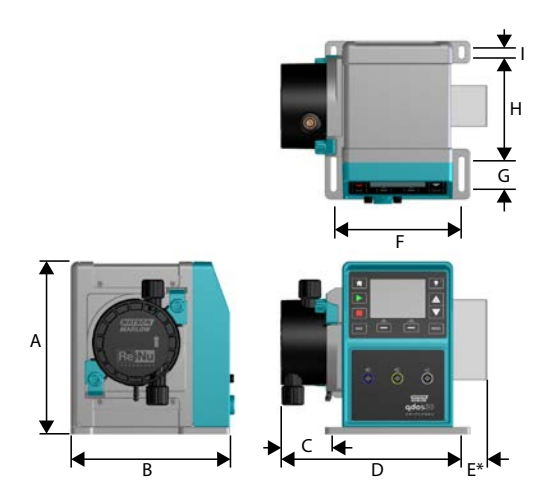

| Modell   | Α      | В      | С        | D        | E (12) | F      | G      | Н      | Ι      |
|----------|--------|--------|----------|----------|--------|--------|--------|--------|--------|
| Qdos 20  | 234 mm | 214 mm | 104,8 mm | 266 mm   | 43 mm  | 173 mm | 40 mm  | 140 mm | 10 mm  |
|          | (9,2") | (8,4") | (4,1")   | (10,5")  | (1,7") | (6,8") | (1,6") | (5,5") | (0,4") |
| Qdos 30  | 234 mm | 214 mm | 71,5 mm  | 233 mm   | 43 mm  | 173 mm | 40 mm  | 140 mm | 10 mm  |
|          | (9,2") | (8,4") | (2,8")   | (9,2")   | (1,7") | (6,8") | (1,6") | (5,5") | (0,4") |
| Qdos 60  | 234 mm | 214 mm | 104,8 mm | 266 mm   | 43 mm  | 173 mm | 40 mm  | 140 mm | 10 mm  |
|          | (9,2") | (8,4") | (4,1")   | (10,5")  | (1,7") | (6,8") | (1,6") | (5,5") | (0,4") |
| Qdos 120 | 234 mm | 214 mm | 104,8 mm | 266 mm   | 43 mm  | 173 mm | 40 mm  | 140 mm | 10 mm  |
|          | (9,2") | (8,4") | (4,1")   | (10,5")  | (1,7") | (6,8") | (1,6") | (5,5") | (0,4") |
| Qdos CWT | 234 mm | 214 mm | 117.9 mm | 290,9 mm | 43 mm  | 173 mm | 40 mm  | 140 mm | 10 mm  |
|          | (9,2") | (8,4") | (4,6")   | (11,5")  | (1,7") | (6,8") | (1,6") | (5,5") | (0,4") |

OBS12 Relämodul som tillval.

#### 5.5.2.3 Vikt

| Drivenhet (13) | 4,1 till 4,8 kg (9 lb 1 oz till 10 lb 9 oz)  |
|----------------|----------------------------------------------|
| Pumphuvud (13) | 0,95 till 2,2 kg (2 lb 2 oz till 4 lb 14 oz) |
|                |                                              |

| OBS13 | Vikten beror på modell, se "20 Produktspecifikationer och utrustningsklassificeringar" på sidan 213 |
|-------|----------------------------------------------------------------------------------------------------|
|       | för detaljerad vikt per modell.                                                                     |

### 5.5.3 Specifikation av strömförsörjning

|                            | Mässalatuäva               |                |
|----------------------------|----------------------------|----------------|
|                            | vaxeistrom                 | DC (likstrom)  |
| Matningsspänning           | 100-240 V 50/60 Hz         | 12–24 V DC     |
| Maximal spänningsvariation | ±10 % av nominell spänning | Ej tillämpligt |
| Överspänningskategori      | II                         | Ej tillämpligt |
| Cturë ve fërshardarë e s   | 100.1/4                    | 130 W (12V DC) |
| Stromforbrukning           | 190 VA                     | 180 W (24V DC) |

### 5.5.4 Styrspecifikation

#### 5.5.4.1 Varvtalsökning

Varvtalsökningen beror på styrmetoden och pumpens driftsläge. Informationen sammanfattas i tabellen nedan.

| Styrmetoder                                     | Manuell           | PROFIBUS              | Universal | Universal+ | Fjärrstyrd |
|-------------------------------------------------|-------------------|-----------------------|-----------|------------|------------|
|                                                 | 3 333:1 (Qdos 20) |                       |           |            |            |
|                                                 | 5 000:1 (Q        |                       |           |            |            |
| Inställningsområde för manuellt varvtal         | 10 000:1 (0       |                       |           |            |            |
|                                                 | 20 000:1 (0       | -                     |           |            |            |
|                                                 | 5 000:1 (Q        | -                     |           |            |            |
| Min. justeringsökning av drivaxelvarvtal        | 0,007             | 0,1                   | 0,003     | 0,003      | 0,078      |
| (Beroende på driftläge och vald<br>flödesenhet) |                   |                       |           |            |            |
| 4–20 mA upplösning                              |                   |                       | 1600:1    |            |            |
|                                                 |                   | 550:1 (Qdos 20)       |           |            |            |
|                                                 |                   | 1 250:1 (Qdos 30)     | -         |            |            |
|                                                 |                   | 1 250:1 (Qdos 60)     | -         |            |            |
| PROFIBUS varvtalsupplösning                     |                   | 1 400:1<br>(Qdos 120) | -         |            |            |
|                                                 |                   | 1 250:1<br>(Qdos CWT) |           |            |            |
## 5.5.4.2 Sammanfattningstabell för styrfunktioner

| Driftlägen      | Manuell      | Fjärrstyrd   | PROFIBUS     | Universal    | Universal+   |
|-----------------|--------------|--------------|--------------|--------------|--------------|
| Manuell         | $\checkmark$ | —            | $\checkmark$ | $\checkmark$ | $\checkmark$ |
| PROFIBUS        | _            | —            | $\checkmark$ | —            | —            |
| Kontakt         | _            | —            | —            | √            | $\checkmark$ |
| 4–20 mA         | _            | $\checkmark$ | —            | $\checkmark$ | $\checkmark$ |
| Felrapportering | $\checkmark$ | $\checkmark$ | $\checkmark$ | √            | $\checkmark$ |

| Funktioner                                | Manuell      | Fjärrstyrd   | PROFIBUS     | Universal    | Universal+   |
|-------------------------------------------|--------------|--------------|--------------|--------------|--------------|
| Numerisk flödesdisplay                    | $\checkmark$ | —            | $\checkmark$ | $\checkmark$ | $\checkmark$ |
| Numerisk varvtalsdisplay                  | √            | _            | $\checkmark$ | $\checkmark$ | √            |
| Övervakning av vätskenivå                 | $\checkmark$ |              | $\checkmark$ | $\checkmark$ | $\checkmark$ |
| Max. (fyllning)                           | $\checkmark$ | —            | $\checkmark$ | $\checkmark$ | √            |
| Automatisk återstart (efter strömavbrott) | $\checkmark$ | $\checkmark$ | $\checkmark$ | $\checkmark$ | √            |
| Vätskeåtervinning                         | $\checkmark$ | —            | $\checkmark$ | $\checkmark$ | √            |
| Läckageindikering                         | $\checkmark$ | $\checkmark$ | $\checkmark$ | $\checkmark$ | √            |
| 3,5" (88,9 mm) TFT-färgskärm              | $\checkmark$ | —            | $\checkmark$ | $\checkmark$ | √            |
| LED-symboler för pumpstatus               |              | $\checkmark$ | —            |              | —            |

| Styrmetoder (14)                        | Manuell | Fjärrstyrd   | PROFIBUS     | Universal    | Universal+ |
|-----------------------------------------|---------|--------------|--------------|--------------|------------|
| Ingångs-/utgångsalternativ              | —       | L            | L            | L eller R    | L eller R  |
| Manuell styrning                        | √       | —            | $\checkmark$ | √            | √          |
| 4–20 mA ingång                          | —       | √            | —            | $\checkmark$ | √          |
| 4–20 mA ingång med tvåpunktskalibrering | —       | —            | —            | —            | √          |
| 4–20 mA utgång                          | —       | √            | —            | _            | √          |
| Kontaktingång (puls/sats)               | —       | —            | —            | L eller R    | L eller R  |
| Start/stopp-ingång                      | —       | $\checkmark$ | —            | $\checkmark$ | √          |
| Utgång för körstatus                    | —       | $\checkmark$ | —            | $\checkmark$ | L          |
| Utgång för larm                         | —       | $\checkmark$ | —            | $\checkmark$ | L          |
| Fyra konfigurerbara reläutgångar        | —       | —            | —            | —            | R          |
| Fjärrstyrd vätskeåtervinning            | —       | $\checkmark$ |              | $\checkmark$ | √          |

| Säkerhet                      | Manuell      | Fjärrstyrd | PROFIBUS     | Universal    | Universal+   |
|-------------------------------|--------------|------------|--------------|--------------|--------------|
| Knapplås                      | $\checkmark$ | —          | $\checkmark$ | $\checkmark$ | $\checkmark$ |
| PIN-lås för inställningsskydd | $\checkmark$ |            | $\checkmark$ | $\checkmark$ | $\checkmark$ |

| PROFIBUS                   | Manuell | Fjärrstyrd | PROFIBUS     | Universal | Universal+ |
|----------------------------|---------|------------|--------------|-----------|------------|
| Varvtalsbörvärde           | —       | —          | √            | —         | _          |
| Varvtalsåterkoppling       | —       | —          | $\checkmark$ | —         | _          |
| Flödeskalibreringsfunktion | —       | —          | $\checkmark$ | —         | —          |
| Drifttimmar                | —       | —          | $\checkmark$ | —         | _          |
| Varvräknare                | —       | —          | $\checkmark$ | —         | _          |
| Läckageindikering          | —       | —          | $\checkmark$ | —         | _          |
| Larm för låg vätskenivå    | —       | —          | $\checkmark$ | —         | _          |
| Diagnostisk återkoppling   | —       | —          | √            | —         |            |

L och R i tabellen ovan hänvisar till styrmodellvarianten Universal och Universal+

OBS14

• L: Standard

• R: Alternativ: Relämodul

#### 5.5.4.2.1 Översikt över styrpanelen

Styrpanelen är en TFT-display med knappar. Den är tillgänglig på alla modeller förutom den fjärrstyrda modellen. Styrpanelen hänvisas till som en HMI-panel i dessa anvisningar med layout och funktioner enligt nedan:

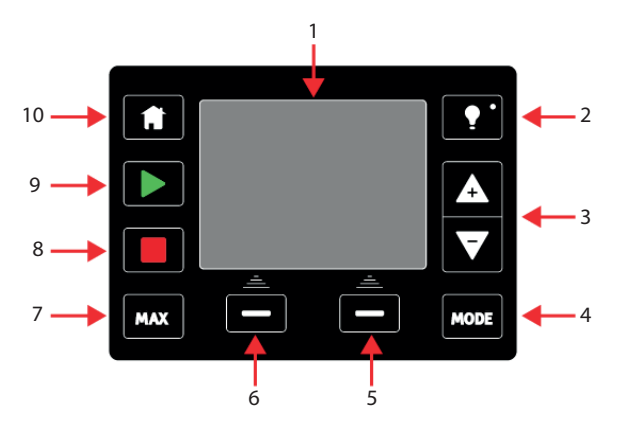

| 1  | TFT-färgdisplay      | Om knappsatsen inte rörs på 30 minuter minskar HMI-displayens ljushet till 50 %.                                                                                                    |
|----|----------------------|----------------------------------------------------------------------------------------------------|
| 2  | Bakgrundsbelysning   | <b>BAKGRUNDSBELYSNING</b> -knappen återställer full effekt till displayen och<br>återställer 30 minuterstiduret för ljusstyrka                                                                                                    |
| 3  | +/- knappar          | Knapparna används för att ändra programmerbara värden eller flytta markeringsfältet upp och ned i menyerna.                                                                                                    |
| 4  | Läge                 | LÄGE-knappen ändrar läge eller lägesinställningar (15)                                                                                                    |
| 5  | Högerhandsfunktion   | Utför funktionen som visas direkt ovanför funktionsknappen.                                                                                                    |
| 6  | Vänsterhandsfunktion | Utför funktionen som visas direkt ovanför funktionsknappen.                                                                                                    |
| 7  | MAX                  | Den här knappen startar pumpen vid maximalt varvtal i manuellt läge. Detta är praktiskt för att flöda pumpen.                                                                                                    |
| 8  | STOP                 | Den här knappen stoppar alltid pumpen, oberoende av när den trycks in.                                                                                                    |
| 9  | START                | <ul> <li>Den här knappen</li> <li>Startar pumpen med det inställda varvtalet i manuellt läge eller<br/>flödeskalibrering.</li> <li>Levererar en kontaktdosering i CONTACT (kontakt)-läge.</li> <li>I alla övriga styrlägen (analog, PROFIBUS eller under analogt styrd<br/>vätskeåtervinning) startar den här knappen inte pumpen.</li> </ul> |
| 10 | Hem                  | När du trycker på <b>HEM</b> -knappen återgår du till föregående driftläge (15).                                                                                                    |
|    | Om LÄGE- eller       | HEM-knappen trycks in medan ändringar görs kommer dessa ändringar inte att                                                                                                    |

sparas.

# 6 Förvaring

| 6.1 Lagringsförhållanden | 41 |
|--------------------------|----|
| 6.2 Lagringstid          | 41 |

## 6.1 Lagringsförhållanden

- Lagringstemperaturområde: -20 °C till 70 °C (-4 °F till 158 °F)
- Inomhus
- Inte i direkt solljus

## 6.2 Lagringstid

Lagra pumphuvudet i ursprungsförpackningen tills den ska användas.

| Typ av pumphuvud | Lagringstid (16) |
|------------------|------------------|
| ReNu             | 2 år             |
| CWT              | 3 år             |

| OBS16 | Pumphuvudets lagringstid finns tryckt på etiketten på sidan av lådan. |
|-------|-----------------------------------------------------------------------|
|-------|-----------------------------------------------------------------------|

# 7 Lyfta och bära

| 7.1 Produkten fortfarande i originalförpackning   | 43  |
|---------------------------------------------------|-----|
| 7.2 Produkten har tagits ur originalförpackningen | .43 |

## 7.1 Produkten fortfarande i originalförpackning

#### ▲ FÖRSIKTIGHET

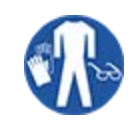

Pumpen väger upp till 5,70 kg (12,6 lb) beroende på modell. Pumpens vikt kan orsaka fotskador om den tappas. Bär skyddsskor med stålhätta när du lyfter och flyttar pumpen.

Lyft och bär produkten enligt proceduren nedan:

- 1. Observera den symbolen för upprätt på förpackningen. 🏦
- 2. Använd två händer för att lyfta förpackningen i enlighet med lokala hälso- och säkerhetsrutiner, och håll produkten upprätt hela tiden.

## 7.2 Produkten har tagits ur originalförpackningen

Om produkten har tagits ur originalförpackningen, eller när proceduren för uppackning, inspektion eller kassering i nästa avsnitt följs: Lyft och bär produkten enligt proceduren nedan:

- 1. Observera den upprättstående symbolen på pumpen. 🏦
- Använd två händer för att lyfta pumpen, en hand under pumphuvudets monteringsfläns och den andra handen på höljet och lyft i enlighet med lokala hälso- och säkerhetsrutiner, och håll produkten upprätt hela tiden. Lyftpunkterna visas nedan:

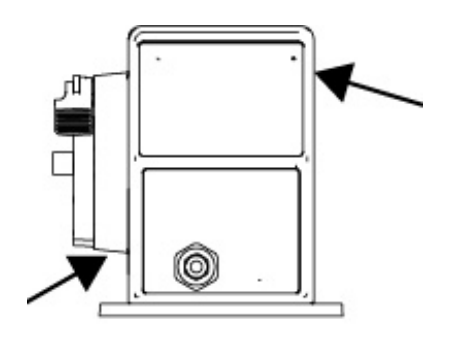

# 8 Packa upp pumpen

| 8.1 Komponenter som levereras med pumpen                  | . 45 |
|-----------------------------------------------------------|------|
| 8.2 Uppackning, inspektion och kassering av förpackningar | 46   |

## 8.1 Komponenter som levereras med pumpen

Komponenterna som levereras med en komplett pump (drivenhet och pumphuvud) visas i tabellen nedan.

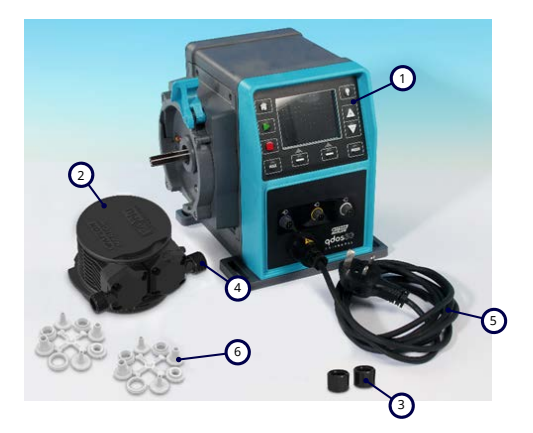

| Artikel | Beskrivning                                            | Kommentar                                                                                                    |
|---------|--------------------------------------------------------|----------------------------------------------------------------------------------------------------|
| 1       | Pumpdrivenhet                                          | Qdos 30 visas (andra modeller varierar i utseende)                                                                                                    |
| 2       | Pumphuvud                                              | ReNu 30 visas                                                                                                    |
| 3       | Pumphuvudets<br>kopplingskragar                        |                                                                                                    |
| 4       | Tätningar för<br>pumphuvudets portar<br>(förmonterade) | Tätningarna för pumphuvudets portar är förmonterade i pumphuvudena<br>qdos 30 (alla pumphuvuden) – kommer även med 2 x EPDM-tätningar<br>(valfritt, ej monterade) |
| 5       | Nätkabel                                               | Kontakttypen varierar med geografisk modell, ingen kontakt på 12–24-<br>modeller                                                                                  |
| 6       | Hydrauliskt kopplingspaket                             | Pumpen kommer med följande satser med hydrauliska kopplingar (2<br>satser) av varje typ enligt "8.1 Komponenter som levereras med pumpen"<br>ovanför              |
| 7       | Produktsäkerhetsdatablad<br>(inte i bild)              |                                                                                                    |
| 8       | 2 x 1/2" NPT-<br>kabelgenomföringar (inte i<br>bild)   | Levereras endast med versionen med relämodul eller modellerna<br>Universal eller Universal+                                                                       |

| Medföljande satser med hydrauliska kopplingar (2 förpackningar) |                                             |                                                                               | Qdos | Qdos | Qdos | Qdos | Qdos |
|-----------------------------------------------------------------|---------------------------------------------|-------------------------------------------------------------------------------|------|------|------|------|------|
| Material                                                        | Koppling                                    | Storlekar                                                                     | 20   | 30   | 60   | 120  | СМТ  |
| Polypropen                                                      | Metriska<br>kompressionskopplingar          | Sats med fyra storlekar: 6,3 x<br>11,5 mm, 10 x 16 mm, 9 x 12<br>mm, 5 x 8 mm | 1    | 1    | 1    | 1    | ~    |
|                                                                 | slang/gängade<br>kopplingar                 | 1/4" slangkoppling, 3/8"<br>slangkoppling, 1/4" BSP, 1/4"<br>NPT              |      |      |      |      |      |
|                                                                 | gängade kopplingar                          | 1/2" BSP                                                                      |      |      |      |      |      |
|                                                                 | gängade kopplingar                          | 1/2" NPT                                                                      |      |      |      |      |      |
|                                                                 | Slangkoppling                               | 1/2" slangkoppling                                                            |      |      |      | √    |      |
|                                                                 | Brittiska<br>kompressionskopplingar<br>(17) | Sats med 2 storlekar (1/4" x<br>3/8" och 3/8" x 1/2")                         | 1    | √    | √    | 1    | √    |
| PVDF                                                            | slang/gängade<br>kopplingar                 | 1/4" slangkoppling, 3/8"<br>slangkoppling, 1/4" BSP, 1/4"<br>NPT              |      |      |      |      |      |
|                                                                 | gängade kopplingar                          | 1/2" BSP                                                                      |      |      |      |      |      |
|                                                                 | gängade kopplingar                          | 1/2" NPT                                                                      |      |      |      |      |      |
|                                                                 | Slangkoppling                               | 1/2" slangkoppling                                                            |      |      |      |      |      |
|                                                                 |                                             |                                                                               |      |      |      |      |      |

OBS17

Brittiska kompressionskopplingar medföljer endast qdos-pumpar med alternativet amerikansk kontakt (produktkod slutar med A).

## 8.2 Uppackning, inspektion och kassering av förpackningar

#### Förfarande

- 1. Ta försiktigt bort alla delar från förpackningen. Använd förfarandet i "7 Lyfta och bära" på sidan 42 när du lyfter produkten.
- 2. Kontrollera att alla komponenter i "Medföljande komponenter" finns (se "8.1 Komponenter som levereras med pumpen" på föregående sida).
- 3. Kontrollera om komponenterna är transportskadade.
- 4. Om något saknas eller är skadat ska du omedelbart kontakta din Watson-Marlow-representant.
- 5. Kassera förpackningen enligt lokala föreskrifter.
  - Ytterkartong: wellpapp (återvinningsbar).
  - Innerfack: papper (återvinningsbart).

# 9 Installationsöversikt

Installationsavsnittet tillhandahålls i följande ordning.

- 1. Installation: Del 1 (fysisk)
- 2. Installation: Del 2 (strömförsörjning)
- 3. Installation: Del 3 (flödesbana)
- 4. Installation: Del 4 (styrsystemanslutningar och inkoppling)
- 5. Installation: Del 5 (ställa in pumpen (allmänt))
- 6. Installation: Del 6 (ställa in pumpen (specifikt för styrsystem))

Utför installationen i ovanstående ordning. Detta för att säkerställa att pumpen:

- Inte kan välta efter installationen av pumphuvudet
- Inte kan lutas mer än 20 grader (maximal lutning på installationen).
- Är strömförsörjd före proceduren för installation för första gången och den allmänna inställningen av pumpen.

# 10 Installation: Del 1 (fysisk)

| 10.1 Konceptualisering                          | 49   |
|-------------------------------------------------|------|
| 10.2 Placering                                  | . 49 |
| 10.2.1 Miljö och driftsförhållanden             | 49   |
| 10.2.2 Området runt produkten – inte inneslutet | . 50 |
| 10.3 Montering                                  | . 51 |
| 10.3.1 Yta och riktning                         | . 51 |
| 10.3.2 Förankring (bulta fast pumpen)           | 53   |
| 10.4 HMI-lock                                   | 54   |
| 10.5 Andra tillbehör                            | . 54 |

## 10.1 Konceptualisering

Ett pumphuvud avbildas i alla illustrationer i detta kapitel för konceptualisering av den slutliga installationen. Ett pumphuvud ska endast installeras efter fysisk (detta avsnitt) och elektrisk installation ("11 Installation: Del 2 (strömförsörjning)" på sidan 55) har utförts.

#### ANMÄRKNING

Pumphuvudets vikt gör drivenheten instabil vilket resulterar i att pumpen välter åt sidan. Förankra alltid pumpen till dess monteringsyta innan pumphuvudet installeras.

## 10.2 Placering

Produkten får endast installeras så att den inte kan överskrida sina gränser för miljö och drift.

### 10.2.1 Miljö och driftsförhållanden

Pumpen är konstruerad för användning i följande miljöer och driftsförhållanden:

| Omgivningstemperatur         |                                                                                                    | 4 °C till 45 °C (39,2 °F till 113 °F)                                       |  |
|------------------------------|----------------------------------------------------------------------------------------------------|-----------------------------------------------------------------------------|--|
| Fuktighet (ej kondenserande) |                                                                                                    | 80 % upp till 31 °C (88 °F), linjärt avtagande till 50 % vid 40 °C (104 °F) |  |
| Högsta höjc                  | 1                                                                                                    | 2 000 m, (6 560 fot)                                                        |  |
| Förorenings                  | sgrad för avsedd miljö                                                                                                    | 2 (19)                                                                      |  |
| Ljudnivå                     |                                                                                                    | < 70 dB (A) vid 1 m                                                         |  |
|                              |                                                                                                    | SEBS-pumphuvuden: 40 °C (104°F)                                             |  |
| Max. vätsketemperatur (18)   |                                                                                                    | Santoprene-pumphuvuden: 45 °C (113°F)                                       |  |
|                              |                                                                                                    | PU-pumphuvuden: 45 °C (113°F)                                               |  |
| Miljö                        |                                                                                                    | Inomhus och begränsat utomhus <sup>(19)</sup>                               |  |
|                              |                                                                                                    |                                                                             |  |
| OBS18                        | Kemisk kompatibilitet beror på temperaturen. En procedur för att kontrollera kemisk kompatibilitet finns i "19 Kemisk kompatibilitet" på sidan 204. |                                                                             |  |
|                              |                                                                                                    |                                                                             |  |
| OBS19                        | Under vissa förhållanden är pumpen lämplig för begränsad användning utomhus. Kontakta din Watson-Marlow-representant för råd.                       |                                                                             |  |
|                              |                                                                                                    |                                                                             |  |
| OBS20                        | Skydd av drivenheten enligt NEMA 250 med HMI-locket (valfritt tillbehör) installerat.                                                               |                                                                             |  |
|                              |                                                                                                    |                                                                             |  |

## **10.2.2 Området runt produkten – inte inneslutet**

#### **OBS21** Om pumpen ska installeras inuti ett hölje ska du kontakta din Watson-Marlow-representant för råd.

Pumpen måste alltid vara tillgänglig för att underlätta ytterligare installation, drift, underhåll och rengöring. Åtkomligheten till pumpen får inte spärras eller blockeras.

Installationsavstånden finns i bilderna och förklaringstabellen nedan:.

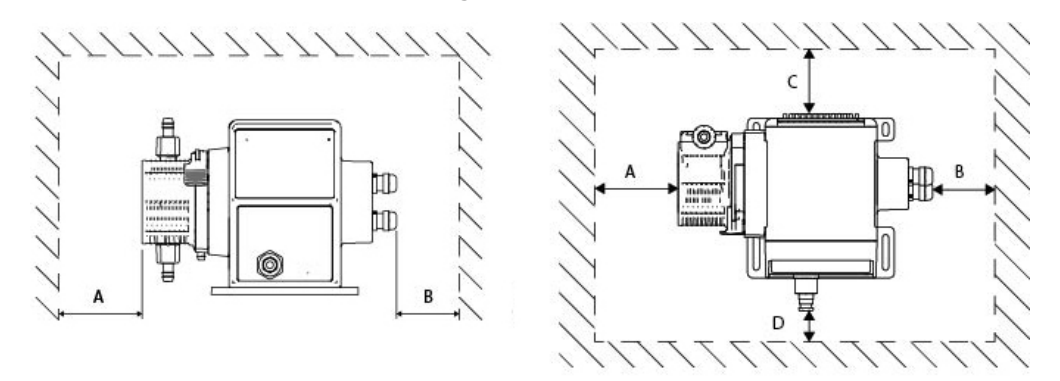

|   | Minsta avstånd                      | Kommentar                                                                                                    |
|---|-------------------------------------|----------------------------------------------------------------------------------------------------|
| А | 200 mm                              | Installera och ta bort pumphuvudet                                                                                                    |
| В | Definieras av<br>användaren         | <ul> <li>Definieras av användaren: Minsta avstånd baseras på</li> <li>Böjraden för användarens kablar</li> <li>Utrymme för att installera och ta bort styrkablar för pumpar med en relämodul</li> </ul>                                                                             |
| С | 25 mm                               | <ul> <li>Ytterligare avstånd krävs för åtkomst till baksidan av pumpen för:</li> <li>Information (serienummer, produktnamn)</li> <li>Utför ett jordförbindelsetest</li> <li>Uppdatera programvaran med en USB-anslutning</li> </ul>                                                 |
| D | 40 mm<br>(PROFIBUS-modul<br>115 mm) | <ul> <li>Avståndet baseras på en pump med en lucka vid punkt D som kan öppnas eller<br/>stängas på framsidan av pumpen.</li> <li>Ytterligare avstånd krävs för: <ul> <li>Installation av styrkablar</li> <li>Drift och granskning av skärmen och knappsatsen</li> </ul> </li> </ul> |

## 10.3 Montering

### 10.3.1 Yta och riktning

Pumpen måste installeras enligt följande i enlighet med illustrationerna och förklaringarna i tabellen nedan:

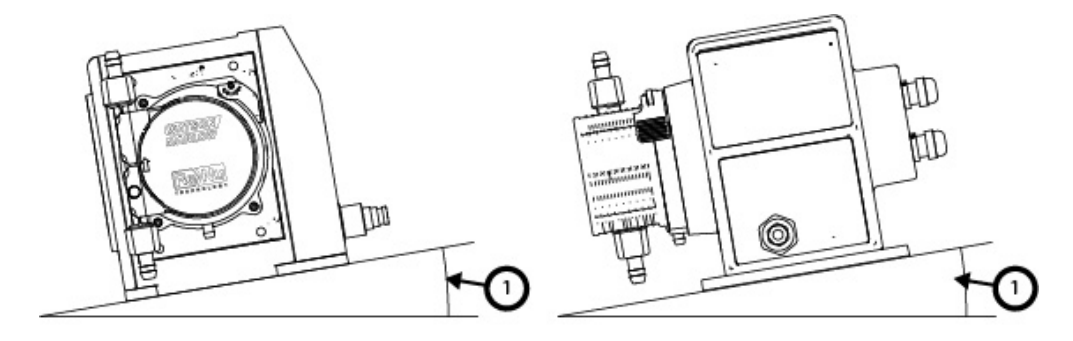

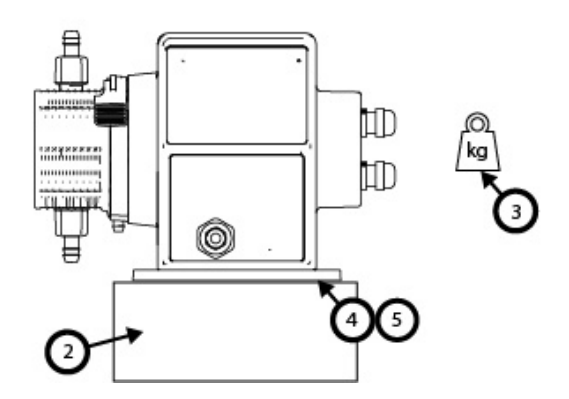

#### På en yta:

1. Installera pumpen på en yta som inte överskrider en lutning på 20° från horisontalplanet

#### ANMÄRKNING

En för stor monteringslutning kan orsaka dålig smörjning vilket leder till skada på pumpen på grund av accelererat slitage. Installera pumpen på en yta som inte överskrider en lutning på 20° från horisontalplanet

- 2. Med en ytmontering (som en plint) lämplig för att:
  - Säkerställa att det finns tillräckligt utrymme för att montera och ta bort anslutningarna till flödesbanans inlopp.
  - Säkerställa att pumpen är på bekväm höjd för drift
- 3. Klassad för att klara hela vikten av den kompletta monteringen och pumpad produkt
- 4. Fri från vibrationer

#### ANMÄRKNING

För stora vibrationer kan orsaka dålig smörjning vilket leder till skada på pumpen på grund av accelererat slitage. Installera pumpen på en yta fri från för stora vibrationer.

5. Kemiskt kompatibel med de vätskor som pumpas

## **10.3.2 Förankring (bulta fast pumpen)**

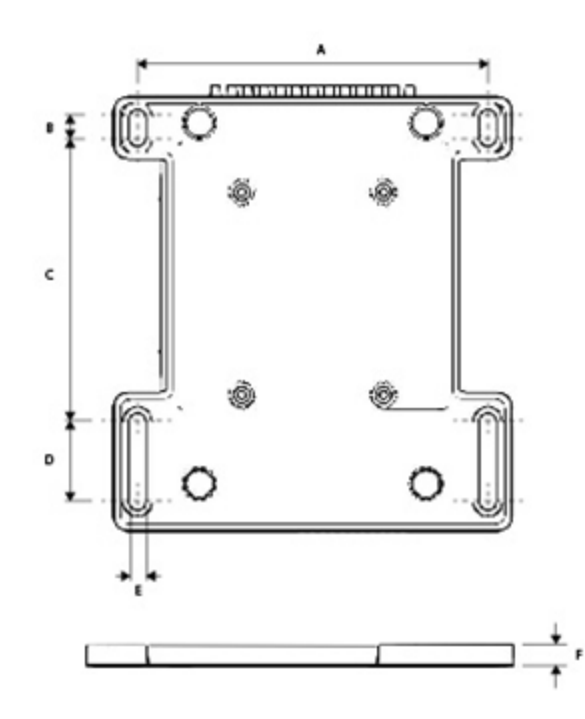

| Dimension | Mått           |
|-----------|----------------|
| A         | 214 mm (8,4 ") |
| В         | 173 mm (6,8 ") |
| C         | 40 mm (1,6 ")  |
| D         | 140 mm (5,5 ") |
| E         | 10 mm (0,4 ")  |

## 10.4 HMI-lock

HMI-locket illustreras i bilden nedan:

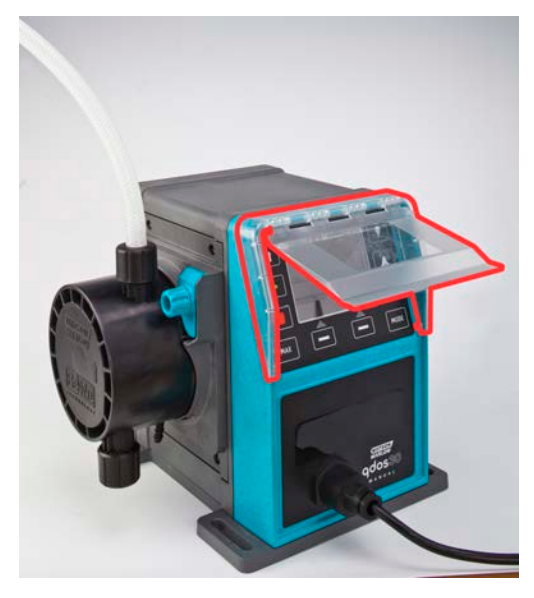

Följ proceduren nedan för att installera HMI-locket

#### Förfarande

- 1. Kontrollera att pumphuset runt HMI-terminalen är rent och fritt från skräp
- 2. Tryck på ramen av HMI-locket på pumphuset runt HMI-terminalen
- 3. Kontrollera att det fritt går att fälla up och ned HMI-locket utan att det lossar från HMI-lockets ram

## 10.5 Andra tillbehör

Proceduren för att installera andra tillbehör såsom ingångs-/utgångsstyrkablar, hydrauliska kopplingar, tillhandahålls när det är relevant i ytterligare installationsavsnitt.

# 11 Installation: Del 2 (strömförsörjning)

| 11.1 Identifiering av nödvändig strömförsörjning               |    |
|----------------------------------------------------------------|----|
| 11.2 Växelström (AC)                                           |    |
| 11.2.1 Specifikationskrav för strömförsörjning                 |    |
| 11.2.2 Skyddsanordning                                         |    |
| 11.2.3 Elektrisk isolering                                     |    |
| 11.2.4 Kabelspecifikation (ledningar)                          | 57 |
| 11.2.5 Checklista för krav före elinstallation                 |    |
| 11.2.6 Anslutning till AC-strömförsörjning                     |    |
| 11.2.7 Test av jordkontinuitetet med jordförbindelsetestupunkt |    |
| 11.3 Likströmsmatning (DC)                                     |    |
| 11.3.1 Specifikationskrav för strömförsörjning                 |    |
| 11.3.2 Överströmsskydd                                         | 60 |
| 11.3.3 Elektrisk isolering                                     |    |
| 11.3.4 Strömkabel (inkoppling)                                 | 60 |
| 11.3.5 Checklista för krav före elinstallation                 | 61 |
| 11.3.6 Anslutning till DC-strömförsörjning                     | 61 |
| 11.4 Testa strömförsörjningen och första start av pumpen       | 61 |
| 11.4.1 Modell: Fjärrstyrd                                      | 61 |
| 11.4.2 Modell: manuell, PROFIBUS, Universal, Universal+        | 61 |

## 11.1 Identifiering av nödvändig strömförsörjning

Pumpmodellerna är tillgängliga i två alternativ för strömförsörjning:

- 12-24 V DC
- 100-240 V AC (50/60 Hz)

Kravet på strömförsörjning för en specifik modell kan kontrolleras genom att titta på strömförsörjningen som anges på pumpens typskylt (2) eller genom att kontrollera produktkoden (1).

Följ installationsinformationen som är specifik för din modell.

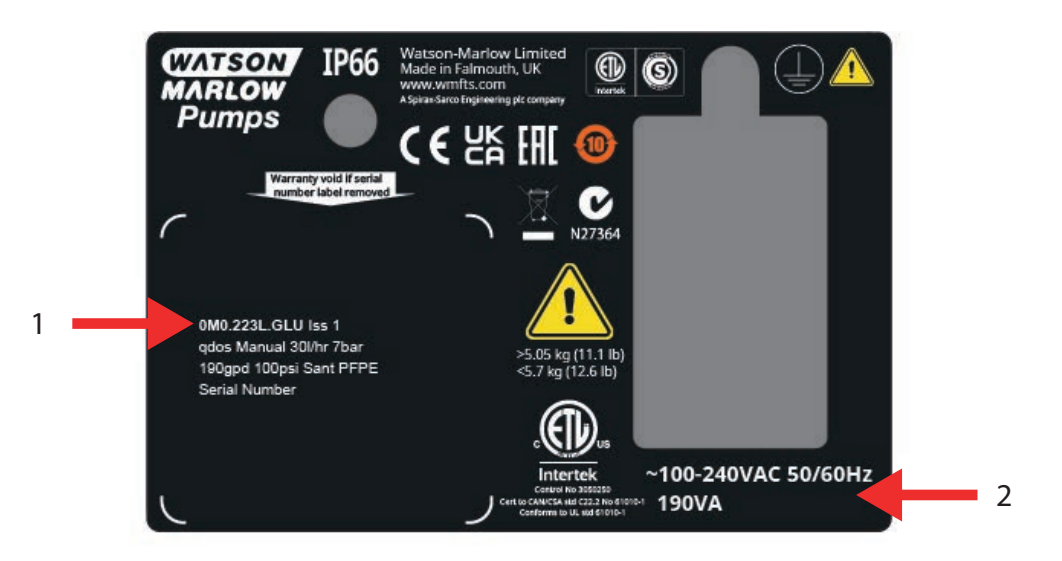

## 11.2 Växelström (AC)

## 11.2.1 Specifikationskrav för strömförsörjning

Anslut endast till en jordad enfas strömförsörjning som uppfyller specifikationen i tabellen nedan.

| AC matningsspänning/frekvens | ~100–240 V 50/60 Hz        |
|------------------------------|----------------------------|
| Överspänningskategori        | II                         |
| Maximal spänningsvariation   | ±10 % av nominell spänning |
| AC effektförbrukning         | 190 VA                     |

Om kvaliteten på AC-försörjningen inte kan garanteras rekommenderar vi att en lämplig kommersiellt tillgänglig utrustning för stabilisering av elförsörjningen används.

## 11.2.2 Skyddsanordning

Använd en lämplig skyddsanordning, såsom antingen en jordfelskretsbrytare (GFCI), jordfelsbrytare (RCD) eller ett grenkretsskydd.

| Rekommenderat överströmsskydd |     |
|-------------------------------|-----|
| 230 V AC                      | 1 A |
| 115 V AC                      | 2 A |

### 11.2.3 Elektrisk isolering

Produkten levereras inte med en extern isoleringsanordning för strömförsörjning.

Montera en lämplig isoleringsanordning för strömförsörjning som är lätt att komma åt vid drift, underhåll eller i händelse av en olycka eller nödsituation.

## **11.2.4 Kabelspecifikation (ledningar)**

Strömkabeln och kontakten är specifik för produktkoden, baserat på pumpens geografiska plats. Strömkabeln kan inte tas bort eller bytas ut av användaren. Om kabeln skadas ska du kontakta en Watson-Marlow-representant för att diskutera reparation av pumpen vid en Watson-Marlow-serviceverkstad.

#### **A** VARNING

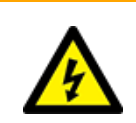

Nätkontakten är inte IP66-klassad. Installera kontakten i en IP66-klassat hölje när pumpen används i tillämpningar som kräver IP66-klassning.

| Land                                                         | Kabelspecifikation                                                                 | Kontaktspecifikation                                  |
|--------------------------------------------------------------|------------------------------------------------------------------------------------|-------------------------------------------------------|
| USA kabel/kontakt (artikelnummer<br>slutar med A)            | Längd 2 950 mm. 3 ledare, grön, svart,<br>vit. UL 62, CSA 22.2 nr 49.              | 15 A, 125 V AC. NEMA 5-15.                            |
| Storbritannien kabel/kontakt<br>(artikelnummer slutar med U) | Längd 2 950 mm. 3 ledare, gul/grön,<br>brun, blå. BS EN 50525-2-21.                | 5 A, 250 V AC med utbytbar<br>säkring 5 A. BS 1363/A. |
| Sydafrika kabel/kontakt<br>(artikelnummer slutar med D)      | Längd 1 850 mm. 3 ledare, gul/grön,<br>brun, blå.<br>BS EN 50525-2-21.             | 16 A, 250 V AC. SANS 164/1, IS<br>1293.               |
| Argentina kabel/kontakt<br>(artikelnummer slutar med R)      | Längd 2 950 mm. 3 ledare, gul/grön,<br>brun, blå.<br>ÖVE K41a, EN50525, IEC 60227. | 10 A, 250 V AC. IRAM 2073.                            |
| Australien kabel/kontakt<br>(artikelnummer slutar med K)     | Längd 2 950 mm. 3 ledare, gul/grön,<br>brun, blå.<br>ÖVE K40a, HD22.               | 10 A, 250 V AC. AS/NZS 3112.                          |

| Land                                                  | Kabelspecifikation                                                                 | Kontaktspecifikation                                  |
|-------------------------------------------------------|------------------------------------------------------------------------------------|-------------------------------------------------------|
| EU kabel/kontakt (artikelnummer<br>slutar med E)      | Längd 2 950 mm. 3 ledare, gul/grön,<br>brun, blå.<br>EN 50525-2-21.                | 16 A, 250 V AC. CEE (7) VII,<br>IEC60884.             |
| Schweiz kabel/kontakt<br>(artikelnummer slutar med C) | Längd 2 950 mm. 3 ledare, gul/grön,<br>brun, blå.<br>ÖVE K40a, HD22.               | 10 A, 250 V AC. SEV 1011:2009,<br>kapitel SEV 6534/2. |
| Brasiliansk kontakt (artikelnummer<br>slutar med B)   | Längd 2 950 mm. 3 ledare, gul/grön,<br>brun, blå.<br>ÖVE K41a, EN50525, IEC 60227. | 10 A, 250 V AC. IRAM 2073.                            |

### 11.2.5 Checklista för krav före elinstallation

Utför följande kontroller före den elektriska installationen Vid denna tidpunkt i installationsproceduren får flödesbanan eller pumphuvudet ännu inte vara installerade.

- Kontrollera att pumpen har installerats i enlighet med "10 Installation: Del 1 (fysisk)" på sidan 48
- Kontrollera att strömkabeln inte är skadad
- Kontrollera att den medföljande AC-kontakten är korrekt för ditt land/region/anläggning.
- Kontrollera att det finns en elektrisk isoleringsanordning monterad och att den fungerar.

Fortsätt inte med den elektriska installationen om det finns ett problem med något av ovanstående, och instruera att pumpen tas ur drift tills kraven på den elektriska installationen har uppfyllts.

### 11.2.6 Anslutning till AC-strömförsörjning

- Utför kontrollerna före installation i föregående procedur.
- Anslut till AC-strömförsörjningen via den medföljande AC-nätkontakten.

Anslut inte huvudnätspänningar till någon av plintarna för styringångar. Spänningsområde 5-24V får inte överskridas.

## 11.2.7 Test av jordkontinuitetet med jordförbindelsetestupunkt

Jordkontinuitet från nätkontakten till pumpen måste testas vid jordförbindelsetestpunkten () som finns på baksidan av pumpen. Platsen illustreras i bilden nedan:

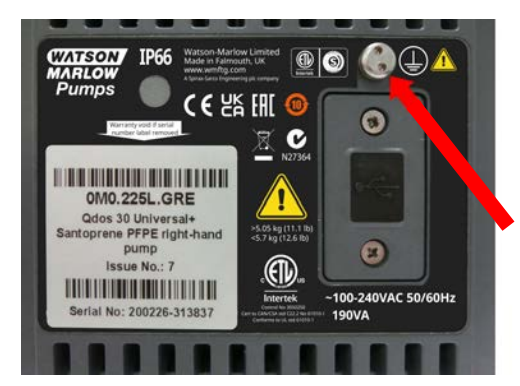

Använd inte jordförbindelsen får någon annan anslutning. Försök inte att demontera jordförbindelsetestpunkten

#### ANMÄRKNING

Utför inte ett test av jordkontinuitet med hjälp av motoraxeln i stället för jordförbindelsetestpunkten eftersom höga strömmar skadar motorlagren. Använd alltid jordförbindelsetestpunkten för att utföra test av jordkontinuitet.

## 11.3 Likströmsmatning (DC)

Det här avsnittet ger information om anslutning till en 12–24 V DC-strömkälla för modeller med DCströmförsörjning

## 11.3.1 Specifikationskrav för strömförsörjning

Anslut endast till en DC-strömförsörjning som uppfyller specifikationen i tabellen nedan.

|                  | DC (likström)  |
|------------------|----------------|
| Matningsspänning | 12–24 V DC     |
| Strömförbrukning | 130 W (12V DC) |
| Stromorbrukning  | 180 W (24V DC) |

## 11.3.2 Överströmsskydd

Strömkabeln är utrustad med en 20 A säkring. Säkringen är en säkerhetsanordning och får inte

- förbikopplas
- tas bort
- ändras till en med en annan märkström

### 11.3.3 Elektrisk isolering

Produkten levereras inte med en extern isoleringsanordning för strömförsörjning.

Montera en lämplig isoleringsanordning för strömförsörjning som är lätt att komma åt vid drift, underhåll eller i händelse av en olycka eller nödsituation.

## 11.3.4 Strömkabel (inkoppling)

#### 11.3.4.1 Strömkabelspecifikation

Strömkabeln kan inte tas bort eller bytas ut av användaren. Om kabeln skadas ska du kontakta en Watson-Marlow-representant för att diskutera reparation av pumpen vid en Watson-Marlow-serviceverkstad.

| Bladsäkringen är inte IP66-klassad. En IP66-bladsäkring måste installeras i stället för den medföljande bladsäkringen där en IP66-klassning krävs. |                                                                                                    |  |
|----------------------------------------------------------------------------------------------------|----------------------------------------------------------------------------------------------------|--|
| Land                                                                                                    | Kabelspecifikation                                                                                                    |  |
| 12–24 V-kontakt<br>(artikelnummer<br>slutar med V)                                                                                                 | Längd 2 000 mm. 2 ledare, röd, svart. UL CSA AWM I/II A/B stil 2587. 2 st. 269G1-kontakter i<br>huset. Utrustad med 20 A 32 V säkring i hållare för IP31 bladsäkring. M8 ringkabelskor<br>(förmonterade på kabeln) |  |

## 11.3.5 Checklista för krav före elinstallation

Utför följande kontroller före den elektriska installationen Vid denna tidpunkt i installationsproceduren får flödesbanan eller pumphuvudet ännu inte vara installerade.

- Kontrollera att pumpen har installerats i enlighet med "10 Installation: Del 1 (fysisk)" på sidan 48
- Kontrollera att strömkabeln inte är skadad
- Kontrollera att den elektriska isoleringsanordningen är installerad, testad och redo för drift.
- Kontrollera att överströmsskyddet är installerat, testat och redo för drift.

Fortsätt inte med den elektriska installationen om det finns ett problem med något av ovanstående, och instruera att pumpen tas ur drift tills kraven på den elektriska installationen har uppfyllts.

## 11.3.6 Anslutning till DC-strömförsörjning

- 1. Utför kontrollerna före installation i föregående procedur
- 2. Anslut till DC-strömförsörjningen via de förmonterade M8 ringkabelskorna.
  - Anslut den röda ledaren till positiv (+)
  - Anslut den svarta ledaren till negativ (+)

Om pumpen ansluts omvänt (omvänd polaritet) kommer inte pumpen att starta. Det orsakar inte någon fara, korrigera anslutningens polaritet och fortsätt.

## 11.4 Testa strömförsörjningen och första start av pumpen

### 11.4.1 Modell: Fjärrstyrd

När pumpen är strömförsörjd lyser alla lysdiodsikoner i tre sekunder.

### 11.4.2 Modell: manuell, PROFIBUS, Universal, Universal+

När pumpen slås på för allra första gången visas ett meddelande om läckagedetektering. Detta beror på att pumphuvudet ännu inte har installerats. I syfte att testa strömförsörjningen till pumpen indikerar detta meddelande att pumpen får ström. Förfarandet för att installera pumphuvudet för första gången beskrivs i nästa avsnitt.

# 12 Installation: Del 3 (flödesbana)

| 12.1 Krav på flödesbanesystemet                                                                               | 63 |
|----------------------------------------------------------------------------------------------------|----|
| 12.1.1 Säkerhetsanordning för övertryck                                                                       | 63 |
| 12.1.2 Backventil                                                                                             | 63 |
| 12.1.3 Isolerings- och avtappningsventiler                                                                    | 64 |
| 12.1.4 Rörsystem för in- och utlopp                                                                           | 64 |
| 12.1.5 Rörvibrationer                                                                                         | 64 |
| 12.2 Checklista för krav före installation av flödesbana                                                      |    |
| 12.3 Installera pumphuvudet för första gången                                                                 | 65 |
| 12.3.1 Installera pumphuvudet för första gången: qdos ReNu 30: alla modellvarianter                           | 66 |
| 12.3.2 Installera pumphuvudet för första gången: (qdos ReNu 20, 60, 120 och qdos CWT alla<br>modellvarianter) | 70 |
| 12.4 Ansluta pumphuvudet till flödesbanan för första gången                                                   | 74 |
| 12.4.1 Steg 1 Kontrollera tätningarna i pumphuvudets portar                                                   | 75 |
| 12.4.2 Steg 2: Välj den typ av koppling som ska användas                                                      | 77 |
| 12.4.3 Steg 3: Följ proceduren för typen av koppling                                                          | 79 |
| 12.4.4 Steg 4: Anslut pumhuvudets säkerhetsöverflöde                                                          |    |
|                                                                                                    |    |

## 12.1 Krav på flödesbanesystemet

En Watson-Marlow-pump måste installeras i ett flödesbanesystem med specifik tillbehörsutrustning för att säkerställa säker drift. Dessa krav beskrivs i avsnitten nedan.

Alla anordningar, anslutningar eller rörsystem måste:

- Vara kemiskt kompatibla med den pumpade vätskan
- Ha en högre specifikationsklassning än den för tillämpningen.

### 12.1.1 Säkerhetsanordning för övertryck

En Watson-Marlow-pump fungerar med hjälp av deplacement. Om en blockering eller begränsning inträffar kommer pumpen att fortsätta att köra tills något av följande inträffar:

- Pumhuvudets slang eller element, eller extrautrustning brister, läcker eller på annat sätt går sönder
- Flödesbanans rörsystem eller extrautrustning brister, läcker eller på annat sätt går sönder
- Drivenheten fallerar

Installera en säkerhetsanordning för övertryck som automatiskt aktiveras i händelse av övertryck. Anordningen ska:

- Kunna ställas in till ett tryck som är lägre än systemets tryckklassificering
- Kunna stoppa pumpen eller avleda vätskan till en säker plats när den löser ut
- Ha en felsäker funktion

### 12.1.2 Backventil

Installera en backventil i flödesbanan vid **inloppet** så nära pumphuvudet som möjligt. Detta förhindrar ett trycksatt kemiskt återflöde i händelse av fel på pumphuvud, slang eller element. Om pumpen ska köras i omvänd riktning måste backventilen förbikopplas under denna åtgärd för att undvika blockering.

## 12.1.3 Isolerings- och avtappningsventiler

Isolerings- och avtappningsventiler måste installeras i flödesbanan. Det är nödvändigt av följande skäl.

- Proceduren för byte av pumphuvud kräver att flödesbanan isoleras och att flödesbanans delar dräneras innan det kopplas bort.
- Andra procedurer kräver att pumpen tas ur drift, som till exempel vid ett fel. Detta kräver att flödesbanans delar isoleras och dräneras
- Förhindra oavsiktligt flöde när pumpen är stoppad och i händelse av något av följande:
  - Läckage från pumphuvudet eller flödesbanan
  - Fel på pumphuvudet eller flödesbanan
  - Slitage på pumphuvudskomponenterna

Ventiler måste öppnas innan pumpen startas och stängas innan pumpen stoppas.

Montera inte en ventil på dräneringsporten på pumphuvudet.

### 12.1.4 Rörsystem för in- och utlopp

Inlopps- och utloppsrör ska:

- Vara så korta som möjligt
- Vara så direkta som möjligt
- Följa den kortaste rutten
- Använda krökar med stor radie

Vara av den största innerdiameter som passar i processen.

### 12.1.5 Rörvibrationer

En bedömning av rörvibrationer och integritet (vibrationsrevision) av qdos-pumpinstallationen måste utföras.

## 12.2 Checklista för krav före installation av flödesbana

Utför följande kontroller före installationen av flödesbanan.

- Kontrollera att pumpen har installerats i enlighet med "10 Installation: Del 1 (fysisk)" på sidan 48
- Kontrollera att pumpen har installerats i enlighet med "11 Installation: Del 2 (strömförsörjning)" på sidan 55
- Kontrollera att säkerhetsanordning för övertryck, backventiler, dräneringsventiler och rörsystem för inlopp/utlopp har installerats och testats i systemet i enlighet med "12.1 Krav på flödesbanesystemet" på sidan 63. Montera inte en ventil på dräneringsporten på pumphuvudet.

Fortsätt inte med installationen av flödesbanan om det finns ett problem med något av ovanstående, och instruera att pumpen tas ur drift tills kraven på installationen av flödesbanan har uppfyllts.

## 12.3 Installera pumphuvudet för första gången

Proceduren för den första installationen skiljer sig från proceduren för utbyte av pumphuvud som anges i "17 Underhåll" på sidan 178. Dessutom beror proceduren för den första installationen av pumphuvudet på qdosmodellen:

Följ rätt procedur beroende på pumpmodell och när installationen sker.

### 12.3.1 Installera pumphuvudet för första gången: qdos ReNu 30: alla modellvarianter

### 12.3.1.1 Kontrollera qdos30-luftningsskruv

En kontroll av luftningsskruvens installation bör utföras på alla qdos 30-pumpar innan pumphuvudet installeras. Luftningsskruven medföljer i lådan med alla qdos 30-pumphuvuden.

Från januari 2020 har alla qdos 30-pumpar en luftningsskruv förinstallerad som standard.

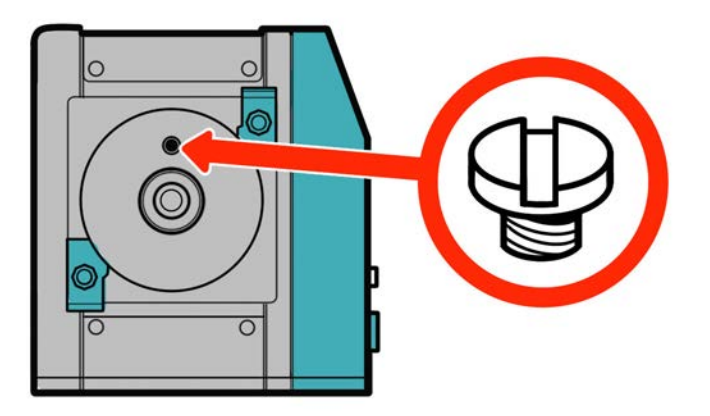

Följ proceduren nedan för att kontrollera och installera (om nödvändigt) luftningsskruven.

#### Förfarande

- 1. Kontrollera att en luftningsskruv finns monterad på pumpen.
- 2. Om den inte är monterad hämtar du luftningsskruven från pumphuvudets förpackning och monterar skruven med en platt skruvmejsel på platsen som visas i bilden ovan.
- 3. Om luftningsskruven inte är monterad i en pump tillverkad efter januari 2020 eller om du inte har någon luftningsskruv kontaktar du din Watson-Marlow-representant.

#### **A** VARNING

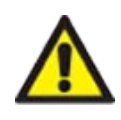

Om luftningsskruven inte är monterad fungerar inte pumpens läckagedetektering när processtrycket är mindre än 1 bar. Detta kan resultera i att vätskeläckage från pumphuvudet inte upptäcks under drift. Kontrollera och montera vid behov en luftningsskruv innan du installerar ett qdos 30-pumphuvud.

Ta inte bort eller manipulera luftningsskruven.

### 12.3.1.2 Montera qdos30-pumphuvudet

Montering av en vänsterhandspump visas. En högerhandspump har en identisk procedur.

Följ proceduren nedan.

#### Förfarande

1. Kontrollera att pumphuvudets låsklämmor är lösa enligt illustrationen i bilden nedan. Lossa dem för hand om de inte är lösa. Använd inte ett verktyg.

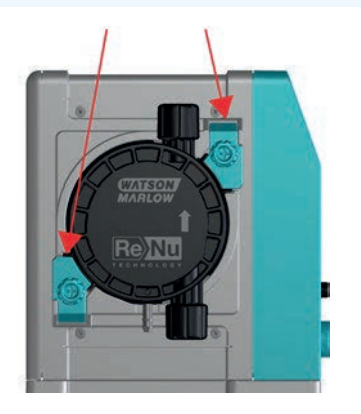

#### ANMÄRKNING

Pumphuvudets låsklämmor är inte utformade för att lossas eller dras åt med ett verktyg. Om ett verktyg används kan de gå sönder. Dra åt eller lossa alltid klämmorna för hand.

#### Förfarande

- 2. Håll pumphuvud med så att pilen pekar uppåt.
- 3. Rikta in pumphuvudet mot pumpdrivenhetens axel och skjut det på plats på pumphuset.
- 4. Vrid pumphuvudet medurs ca 15° tills låsklämmorna kommer i ingrepp.
- 5. Dra åt pumphuvudets låsklämmor för hand. Använd inte ett verktyg.
- 6. Slå på strömförsörjningen till pumpen.

Pumpen går in i sekvensen för första start. Watson-Marlow Pumps-logotypen visas i tre sekunder.

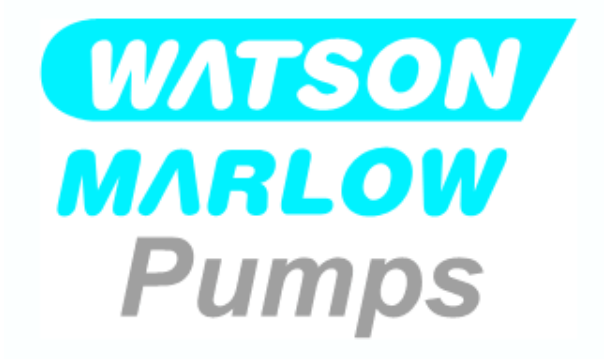

#### 12.3.1.2.1 Första start: Välj språk

Du blir nu ombedd att välja displayspråk för alla skärmtexter:

#### Förfarande

- 1. Använd knapparna +/- för att markera önskat språk.
- 2. VÄLJ **–** för att välja.

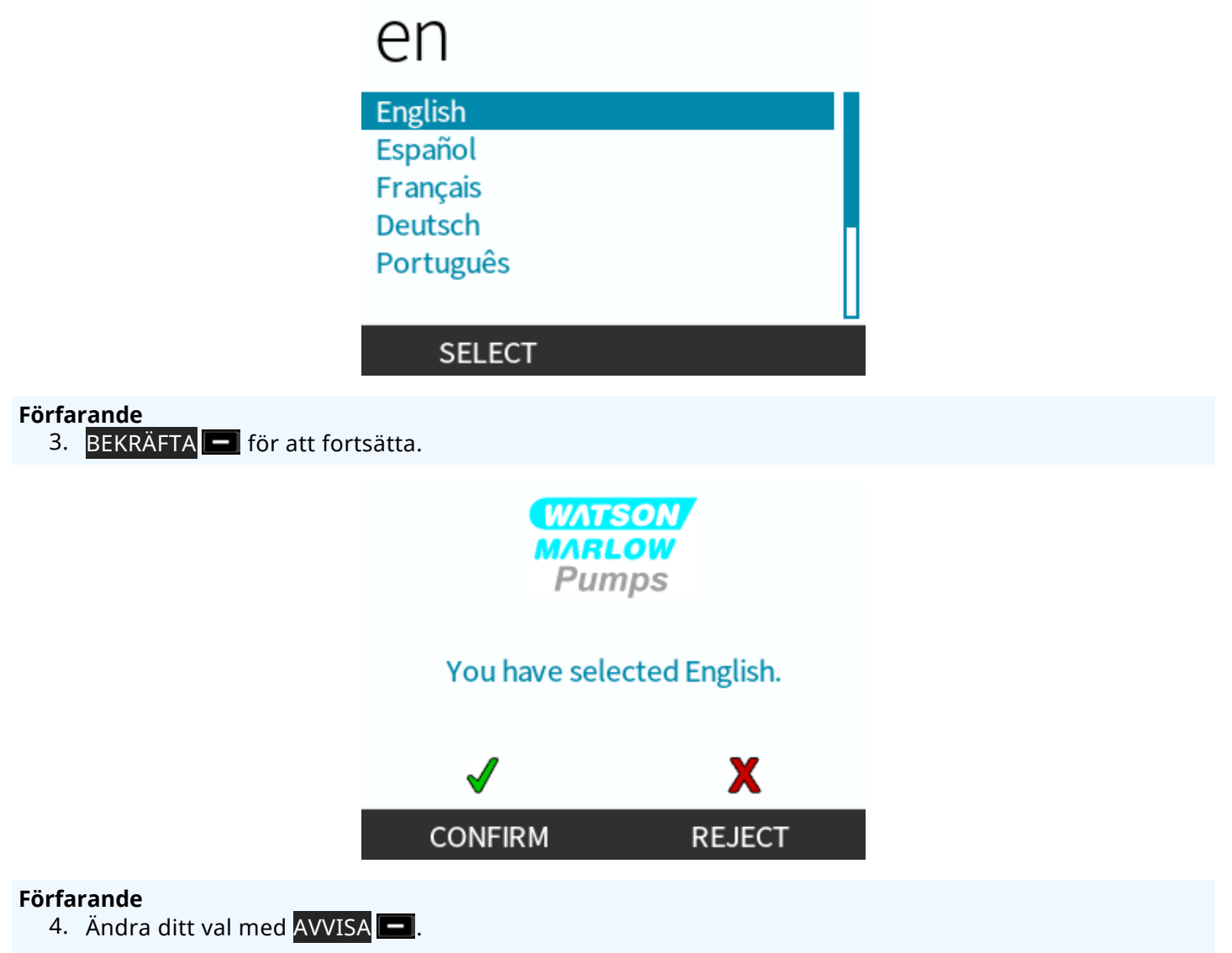

5. Välj det pumphuvud som har monterats.

#### 12.3.1.2.2 Första start: Val av spår för pumphuvud

#### Förfarande

1. Använd knapparna +/- för att markera pumphuvudet.

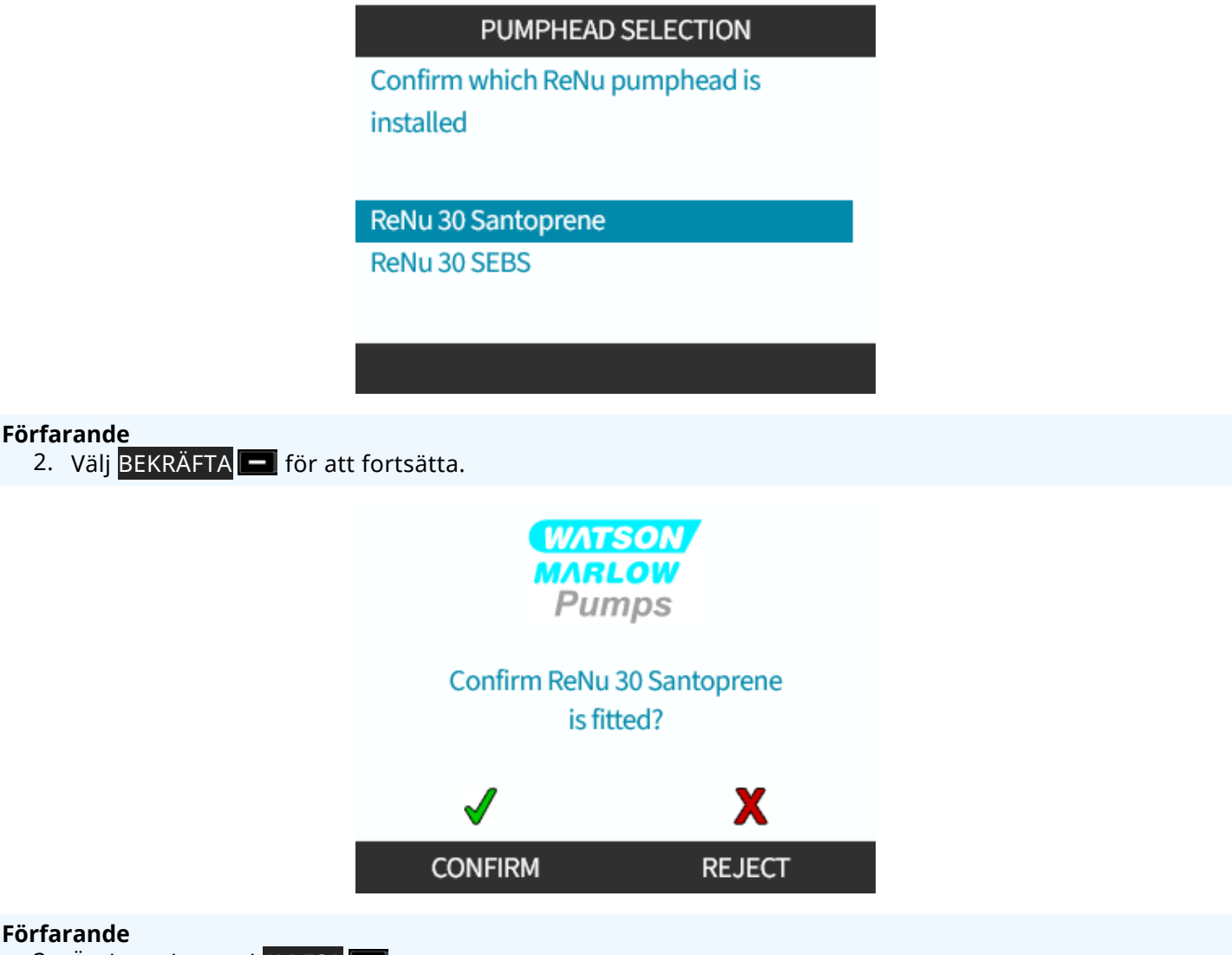

- 3. Ändra valet med AVVISA —.
- 4. Tryck på **START b** och kör pumphuvudet några varv.
- 5. Stoppa pumpen.
- 6. Kontrollera att klämmorna är i korrekt låst läge.

Om inte: Isolera pumpen från strömförsörjningen. Dra åt klämmorna ytterligare för hand och anslut strömförsörjningen igen, upprepa sedan steg 4 till 6.

# 12.3.2 Installera pumphuvudet för första gången: (qdos ReNu 20, 60, 120 och qdos CWT alla modellvarianter)

En qdos 20, 60 eller 120 kräver att pumphuvudets tryckventil ställs in i läget för användning innan pumphuvudet installeras. Det här är inte en egenskap hos CWT-pumphuvuden och detta avsnitt ska hoppas över för CWT-modeller.

#### 12.3.2.1 ReNu 20, ReNu 60 eller ReNu 120 Inställning av läckagedetektering

En qdos 20, 60 och 120 har en tryckventil i pumphuvudet, enligt illustrationen i bilden nedan.

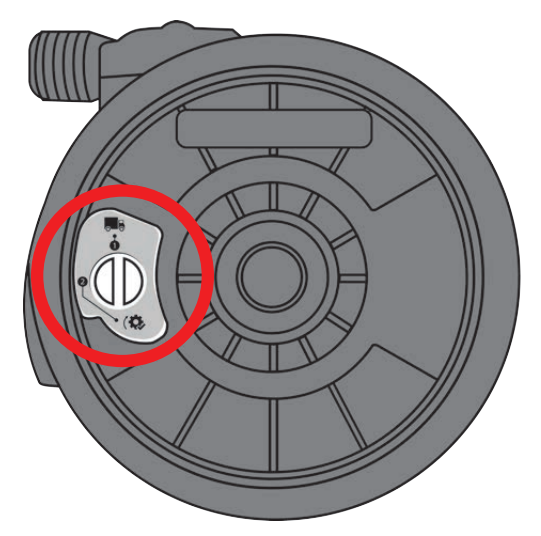

Före installationen av pumphuvudet måste du ställa in tryckventilen i pumhuvudet för att säkerställa att läckagedetekteringen fungerar korrekt vid alla processtryck. Följ proceduren nedan.

#### Förfarande

1. Vrid tryckventilen moturs från transportinställningen (**R**) till läget för "användning" (**(** 

#### **A** VARNING

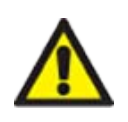

Om pumphuvudets tryckventil inte är inställd i användningsläget på ett qdos 20-, 60- eller 120pumphuvud, fungerar inte läckagedetekteringen när processtrycket är mindre än 1 bar. Detta kan resultera i att läckage av den pumpade vätskan från pumphuvudet inte upptäcks. Vrid tryckventilen till i läget för användning innan pumphuvudet installeras.

### 12.3.2.2 Montera ReNu 20-, ReNu 60-, ReNu 120- eller CWT-pumphuvudet

Montering av en vänsterhandspump visas. En högerhandspump har en identisk procedur.

Följ proceduren nedan.

#### Förfarande

1. Kontrollera att pumphuvudets låsspak som visas i bilden nedan är inställd så att pumphuvudet kan monteras.

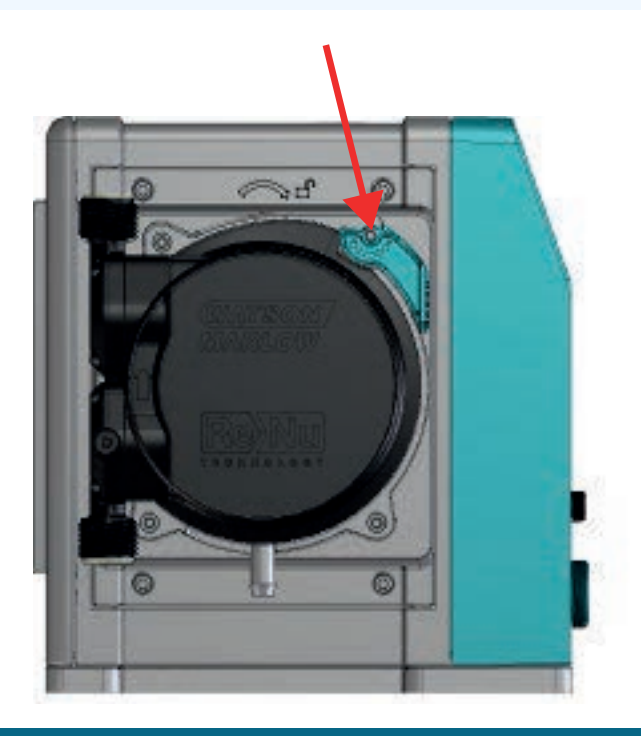

#### ANMÄRKNING

Pumphuvudets låsspak är inte utformad för att lossas eller dras åt för hand.

#### Förfarande

- 2. Håll pumphuvud med så att pilen pekar uppåt.
- 3. Rikta in pumphuvudet mot pumpdrivenhetens axel och skjut det på plats på pumphuset.
- 4. Vrid pumphuvudet medurs ca 15° tills låsklämmorna kommer i ingrepp.
- 5. Lås fast låshuvudet för hand med hjälp av pumphuvudets låsspak. Använd inte ett verktyg
- 6. Slå på strömförsörjningen till pumpen. Pumpen går in i sekvensen för första start. Watson-Marlow Pumps-logotypen visas i tre sekunder

#### 12.3.2.2.1 Första start: Välj språk

Du blir nu ombedd att välja displayspråk för alla skärmtexter:

#### Förfarande

- 1. Använd knapparna +/- för att markera önskat språk.
- 2. VÄLJ **–** för att välja.

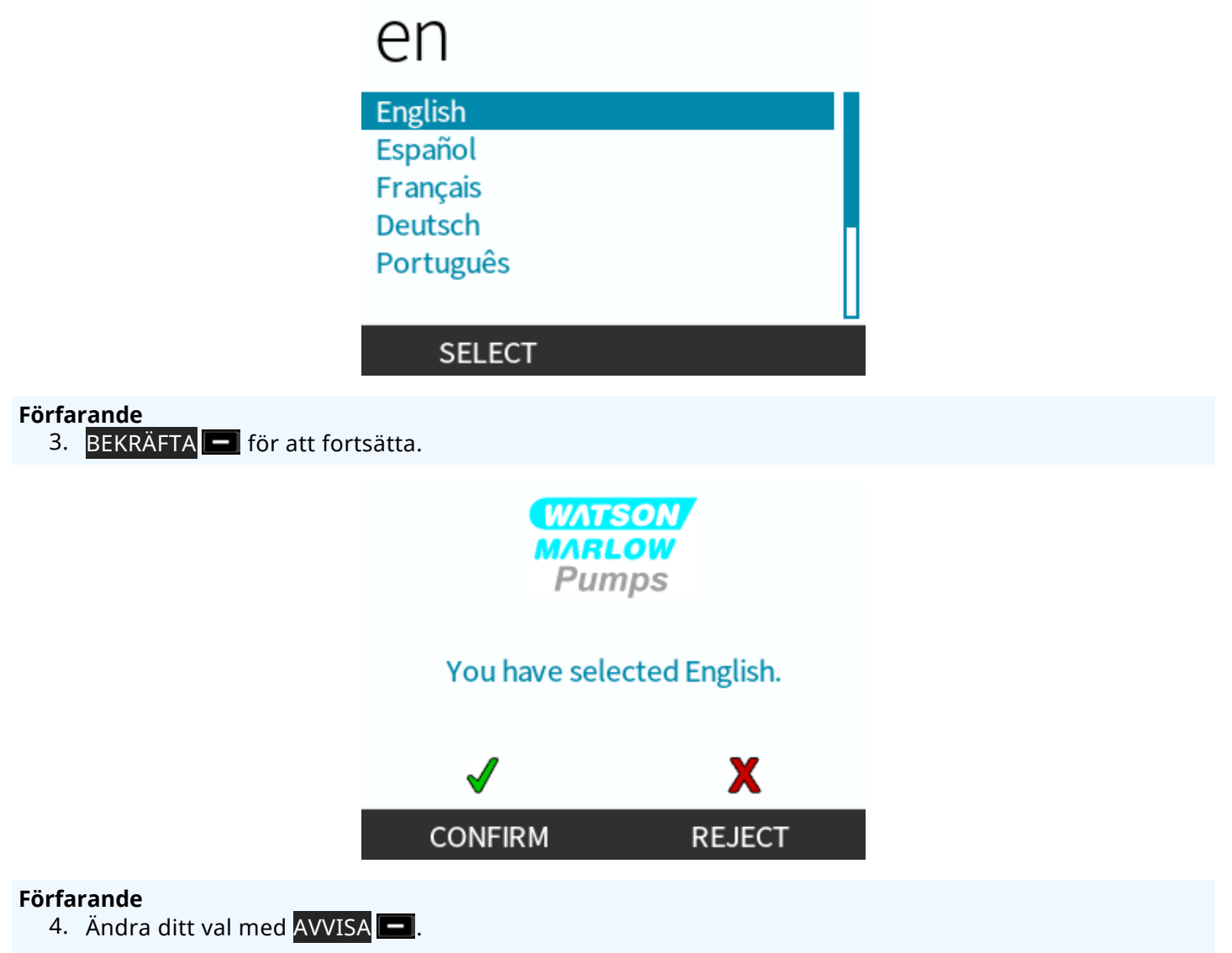

5. Välj det pumphuvud som har monterats.
#### 12.3.2.2.2 Första start: Val av spår för pumphuvud

#### Förfarande

1. Använd knapparna +/- för att markera pumphuvudet.

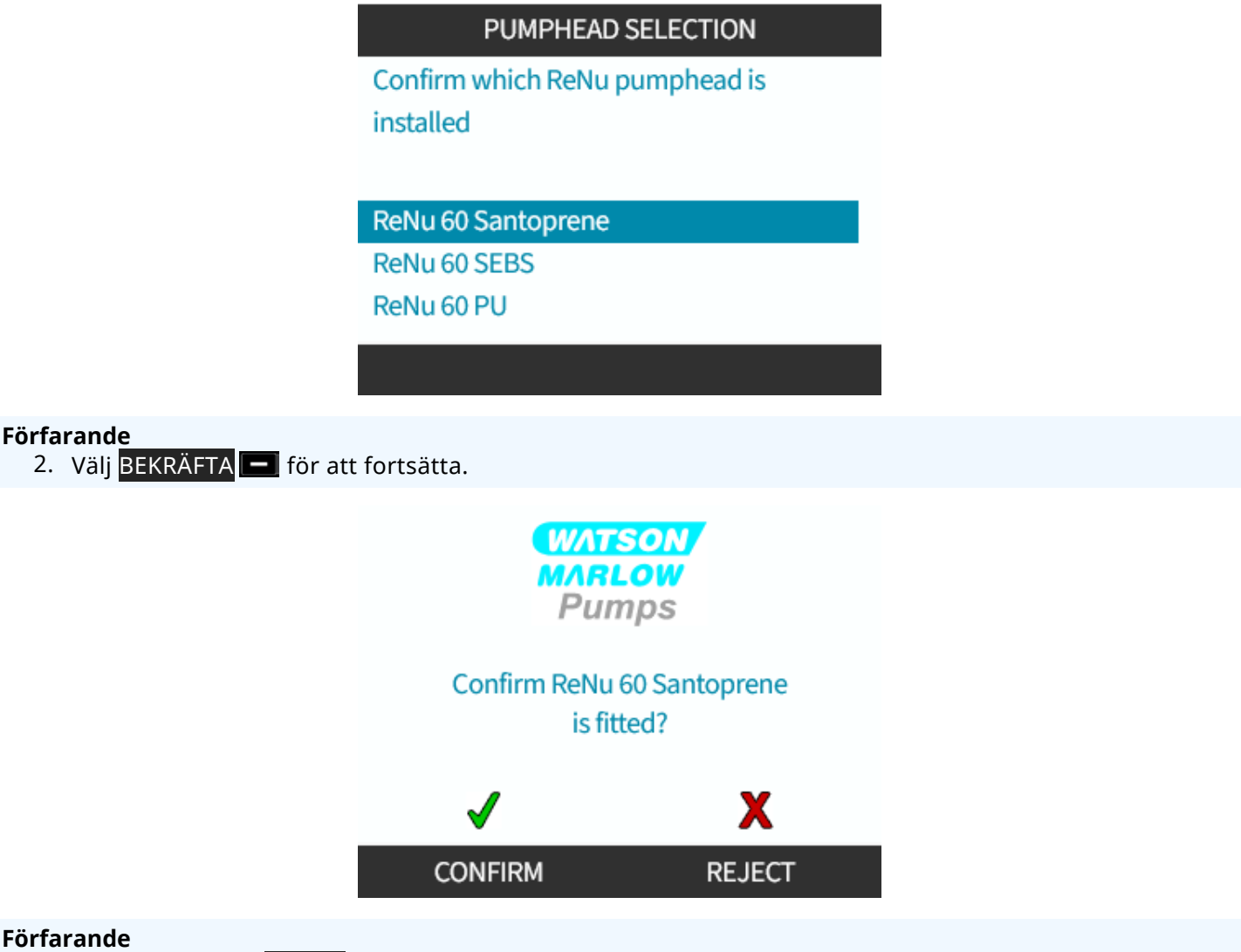

- 3. Ändra valet med AVVISA —.
- 4. Tryck på **START b** och kör pumphuvudet några varv.
- 5. Stoppa pumpen.
- 6. Isolera pumpen från strömförsörjningen.
- 7. Kontrollera att låsspaken fortfarande är korrekt i låst läge.

Om inte: Isolera pumpen från strömförsörjningen. Dra åt klämmorna ytterligare för hand och anslut strömförsörjningen igen, upprepa sedan steg 4 till 7.

## 12.4 Ansluta pumphuvudet till flödesbanan för första gången

När pumphuvudet har installerats är nästa steg att ansluta flödesbanan för första gången. Detta är en procedur i flera steg som beskrivs i följande avsnitt

- Steg 1: Kontrollera tätningarna i pumphuvudets portar
- Steg 2: Välj den typ av koppling som ska användas
- Steg 3: Följ proceduren för typen av koppling
- Steg 4: Anslut pumhuvudets säkerhetsöverflöde

Om pumphuvudet redan har anslutits till flödesbanan följer du proceduren för kopplingsbyte i "17 Underhåll" på sidan 178. Installationsproceduren beror på modellen: Följ proceduren för din modellä

## 12.4.1 Steg 1 Kontrollera tätningarna i pumphuvudets portar

#### 12.4.1.1 Qdos 30: Alla modellvarianter

Qdos 30 pumphuvuden är förinstallerade med FKM-tätningar enligt illustrationen 1a i bilden nedan. Kontrollera att dessa tätningar sitter på plats ordentligt i spåret.

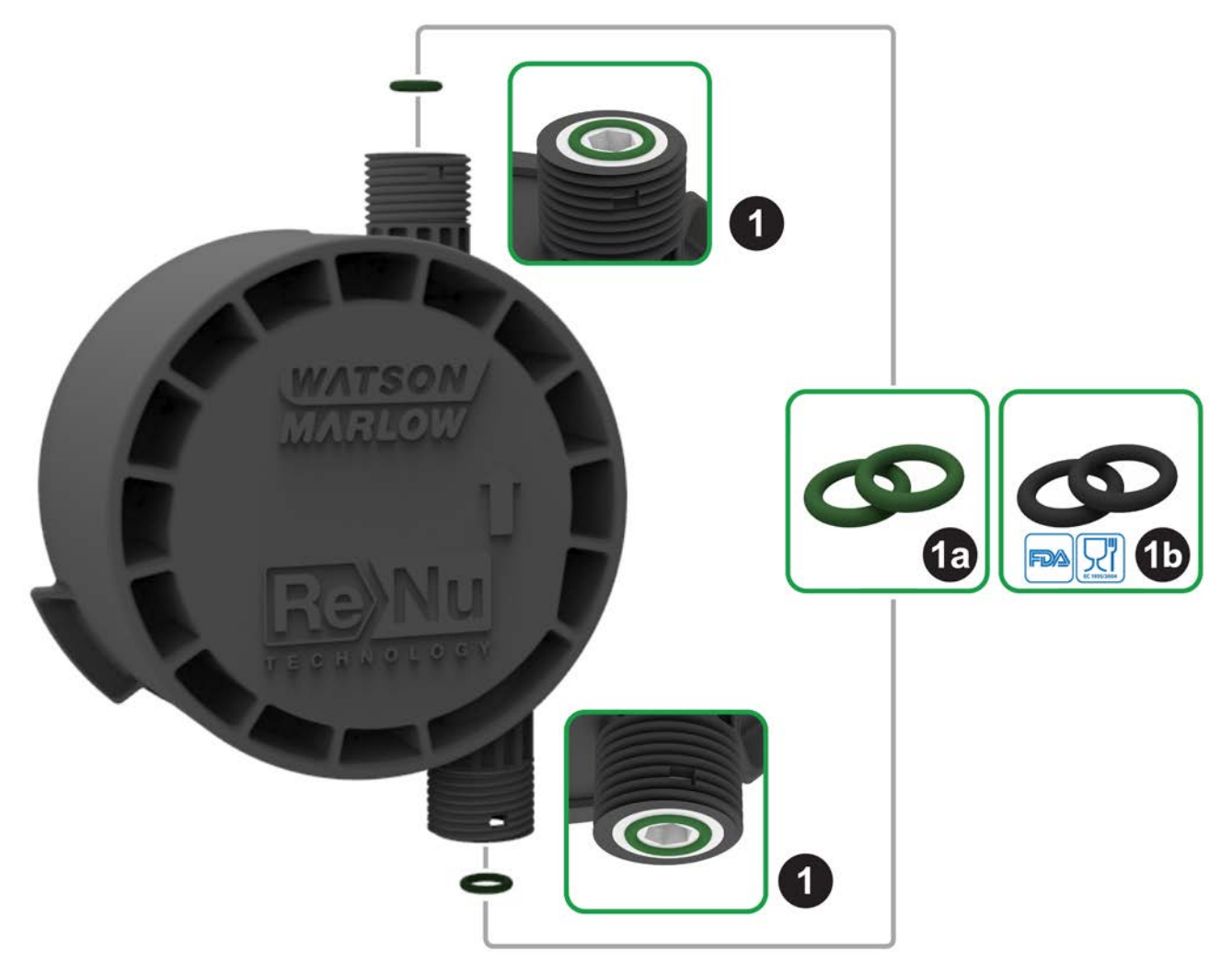

För att uppnå FDA- eller EC1935-certifiering måste de två FKM-tätningarna (Viton®) som är monterade som standard i qdos 30-pumphuvudet bytas ut till de medföljande EPDM1-tätningarna enligt proceduren nedan.

#### Förfarande

- 1. Ta bort FKM-tätningarna (1a) från pumphuvudets portar (1)
- 2. Montera EPDM-tätningarna (1b) i pumphuvudets portar (1). Se till att de sitter helt i spåret.

**OBS22** Se till att EPDM-tätningarna är kemiskt kompatibla med den pumpade vätskan om de ska användas. Information om kemisk kompatibilitet finns i "19 Kemisk kompatibilitet" på sidan 204.

### 12.4.1.2 Qdos 20, 60, 120, CWT: Alla modellvarianter

|       | Följande tätningar krävs inte när 1/2-tumskopplingar används: |
|-------|---------------------------------------------------------------|
|       | • 0M9.401H.P03                                                |
| OBS23 | • 0M9.401H.P04                                                |
|       | • 0M9.401H.F03                                                |
|       | • 0M9.401H.F04                                                |

Beroende på typ av pumphuvud är Qdos 20, 60, 120 och CWT förinstallerade med tätningsmaterial som illustreras av 1a i bilden nedan

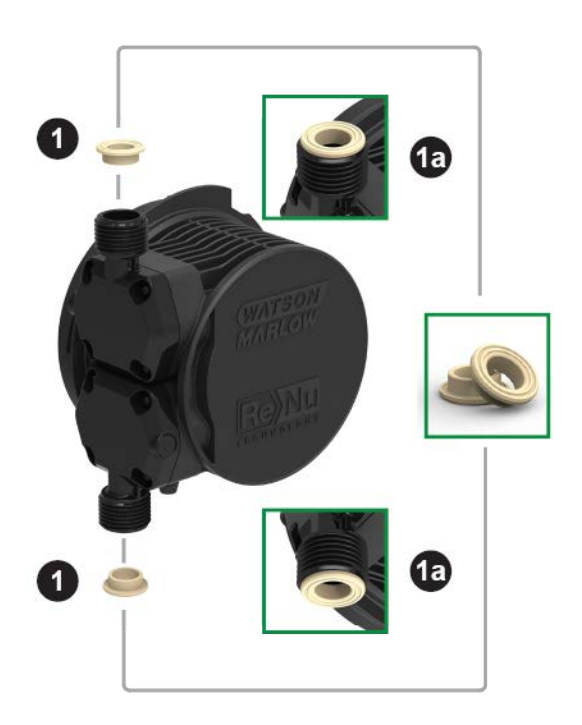

Kontrollera att dessa tätningar sitter på plats ordentligt i spåret.

## 12.4.2 Steg 2: Välj den typ av koppling som ska användas

Det andra steget är att välja den koppling som ska användas. Det finns tre typer av hydrauliska kopplingar.

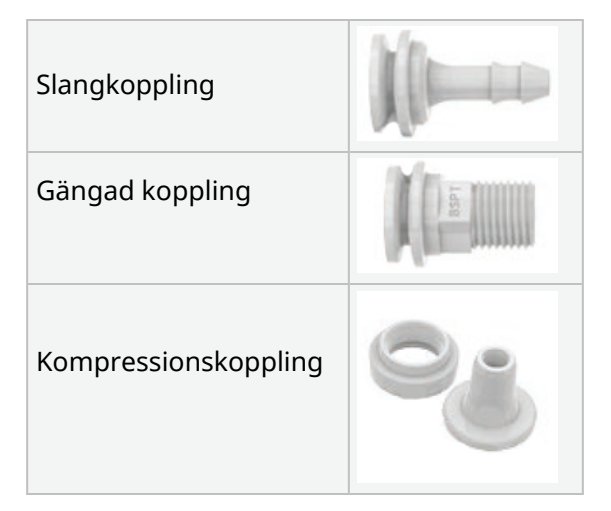

Valet av koppling för tillämpningen beror på

- Typen av koppling som krävs
- Storleken på koppling som krävs
- Kemisk kompatibilitet för kopplingen

Tillgängligheten för anslutningarna beroende på storlek, typ, material och montering av pumphuvudet anges i tabellen nedan:

| Hydrauliskt anslutningspaket |                                     |                                                                  | Qdos         | Qdos         | Qdos         | Qdos         | Qdos         |  |
|------------------------------|-------------------------------------|------------------------------------------------------------------|--------------|--------------|--------------|--------------|--------------|--|
| Material                     | Koppling                            | Storlekar                                                        | 20           | 30           | 60           | 120          | CWT          |  |
|                              | Metriska<br>kompressionskopplingar  | 6,3x11,5 mm<br>10x16 mm<br>9x12 mm<br>5x8 mm                     | ~            | V            | V            | V            | 1            |  |
| Polypropen                   | Slangkoppling/gängade<br>kopplingar | 1/4" slangkoppling<br>3/8" slangkoppling<br>1/4" BSP<br>1/4" NPT | ~            | ~            | V            | ~            | √            |  |
|                              |                                     | 1/2″ BSP                                                         | $\checkmark$ | -            | $\checkmark$ | $\checkmark$ | √            |  |
| Gang                         | Gangade koppingar                   | 1/2" NPT                                                         | $\checkmark$ | -            | √            | √            | √            |  |
|                              | Slangkoppling                       | 1/2" slangkoppling                                               | √            | $\checkmark$ | √            | $\checkmark$ | √            |  |
|                              |                                     |                                                                  |              |              |              |              |              |  |
|                              | Brittiska<br>kompressionskopplingar | Sats med 2 storlekar (1/4" x<br>3/8" och 3/8" x 1/2")            | √            | √            | ~            | √            | √            |  |
| PVDF                         | Slangkoppling/gängade<br>kopplingar | 1/4" slangkoppling<br>3/8" slangkoppling<br>1/4" BSP<br>1/4" NPT | √            | √            | V            | ✓            | V            |  |
|                              |                                     | 1/2″ BSP                                                         | $\checkmark$ | -            | √            | $\checkmark$ | $\checkmark$ |  |
|                              | Gangade Koppingal                   | 1/2" NPT                                                         | $\checkmark$ | -            | √            | √            | $\checkmark$ |  |
| Slangkoppling                |                                     | 1/2" slangkoppling                                               | √            | √            | √            | $\checkmark$ | √            |  |

## 12.4.3 Steg 3: Följ proceduren för typen av koppling

Installationsförfarandet skiljer sig beroende på typ av anslutning, följ förfarandet för den specifika typen av anslutning i avsnitten nedan. Om det finns skillnader på grund av modelltyp förklaras detta i förfarandet

#### 12.4.3.1 Montera slangkopplingar

#### Förfarande

- 1. Se till att pumpen är elektriskt isolerad
- 2. Lossa önskad slangkoppling från det hydrauliska kopplingspaketet.
- 3. Placera kopplingskragen över slangkopplingen och placera ovanpå pumphuvudstätningen.
- 4. Placera och dra åt kopplingskragen för hand på pumphuvudet.

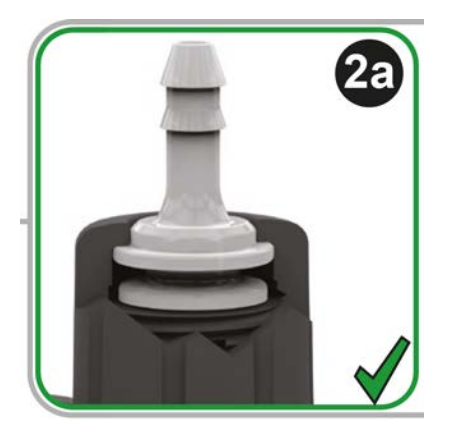

- 5. Tryck slangen på slangkopplingen tills den når den bakre ytan på slangkopplingen.
- 6. Säkra med en lämplig låsklämma.
- 7. Upprepa förfarandet för de övriga slangkopplingarna.
- 8. Kontrollera efter läckor och dra åt kopplingskragen ytterligare efter behov.

## 12.4.3.2 Monter gängade kopplingar

#### Förfarande

- 1. För gängade 1/4-tums kopplingar, lossa önskad gängad koppling från det hydrauliska kopplingspaketet nr 1. 1/2-tums kopplingar finns också tillgängliga.
- 2. För gängade 1/4-tums kopplingar, placera kopplingskragen över den gängade kopplingen och placera ovanpå pumphuvudstätningen. För gängade 1/2-tums kopplingar, ta bort pumphuvudstätningen och för in den dubbla O-ringsdelen av 1/2-tumskopplingen i flödesporten.
- 3. Dra åt kopplingskragen på pumphuvudet för hand samtidigt som du håller fast den gängade kopplingen med ett verktyg (se tabellen nedan).

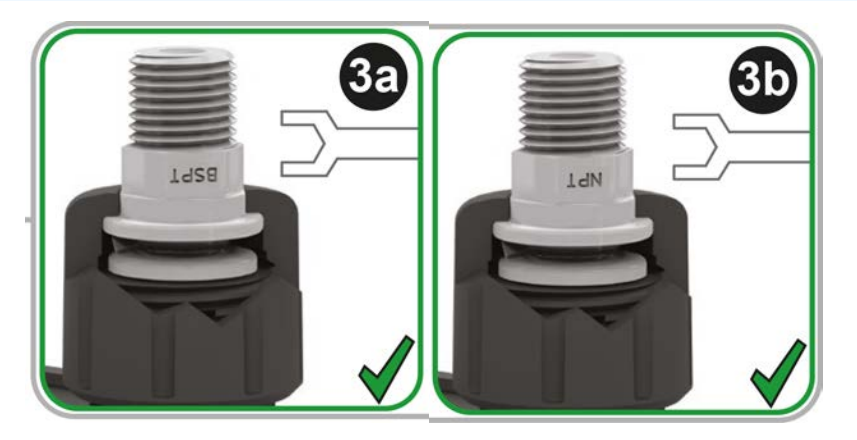

| Gängad koppling | Verktyg            | Figurreferens |
|-----------------|--------------------|---------------|
| 1/4 " BSPT      | 14 mm fast nyckel  | (3a)          |
| 1/4 " NPT       | 9/16 " fast nyckel | (3b)          |
| 1/2 " BSPT      | 1/2 " fast nyckel  | (3a)          |
| 1/2 " NPT       | 13 mm fast nyckel  | (3b)          |

- 4. Upprepa förfarandet för de övriga gängade kopplingarna.
- 5. Kontrollera efter läckor och dra åt kopplingskragen ytterligare efter behov. Den gängade delen av kopplingen kräver en lämplig tätningsmetod såsom kemiskt kompatibel gängtätningstejp för att få en läckagesäker tätning.

## 12.4.3.3 Montera kompressionskopplingar

#### Förfarande

1. Välj rätt kompressionskopplingar för storleken på Watson-Marlow-transportslangen som ska användas.

#### **A** VARNING

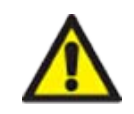

Kompressionskopplingar kan läcka om de används med fel transportslang. Använd endast transportslang från Watson-Marlow med Watson-Marlows kompressionskopplingar.

#### Förfarande

- 2. Lossa önskad kompressionskoppling från det hydrauliska kopplingspaketet.
- 3. Skär av änden av slangen så att den är vinkelrät. Enligt illustrationerna i bilden nedan.

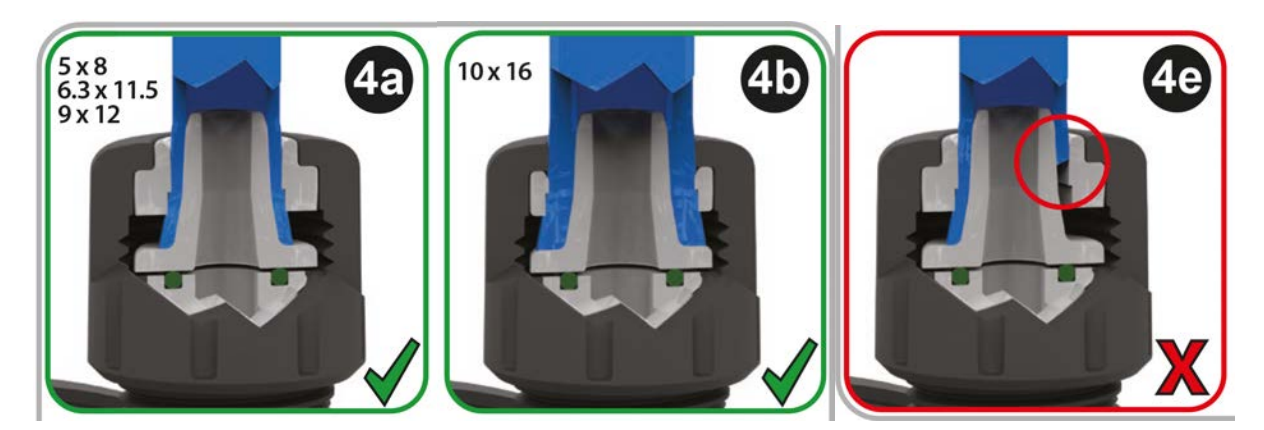

- 4. Skjut på kopplingskragen på slangen.
- 5. Skjut kompressionsringen på slangen så att det inre steget är vänt mot den kapade änden. Enligt illustrationerna i bilden nedan.

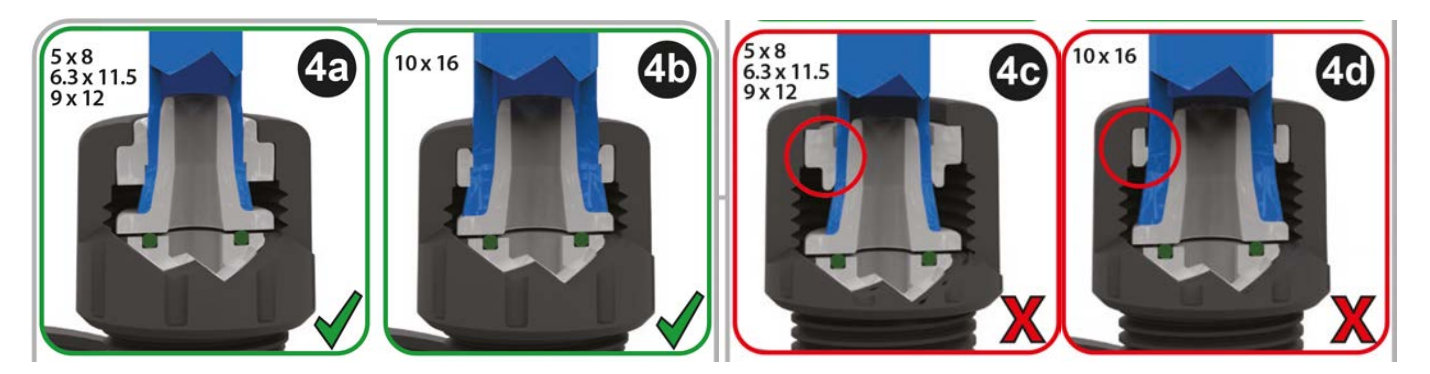

#### Förfarande

6. Tryck slangen på konan tills den når den bakre ytan (det kan vara nödvändigt att vidga änden på slangen). Enligt illustrationerna i bilden nedan.

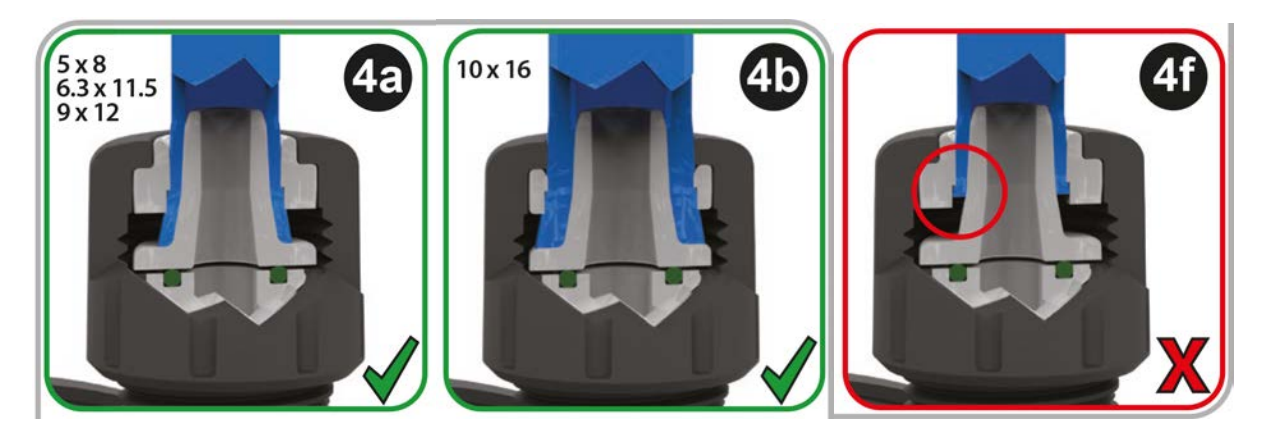

#### Förfarande

7. Medan du fortsätter att hålla slangen mot konans baksida, skjut tillbaka kompressionsringen och kopplingskragen längs slangen ovanpå tätningen på pumphuvudets port och dra åt på pumphuvudet. Enligt illustrationerna i bilden nedan.

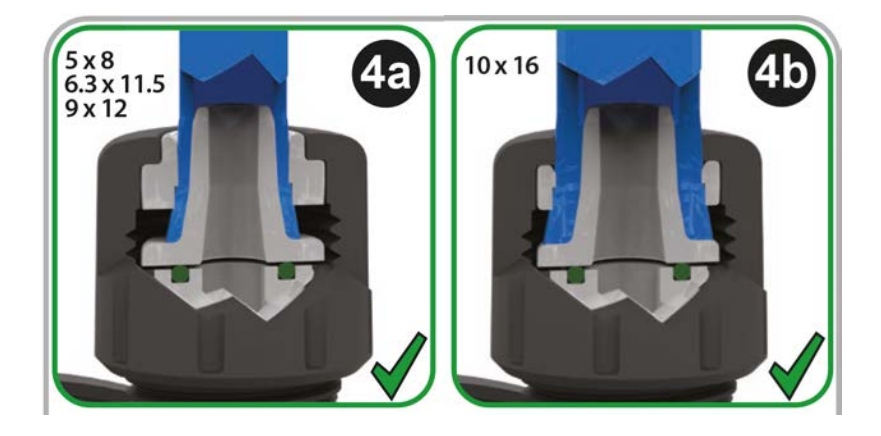

- 8. Upprepa förfarandet för de övriga kopplingarna.
- 9. Kontrollera efter läckor och dra åt kopplingskragen ytterligare efter behov.

## 12.4.4 Steg 4: Anslut pumhuvudets säkerhetsöverflöde

Säkerhetsöverflödet för alla pumphuvudsmodeller är en slangkoppling enligt bilden nedan:

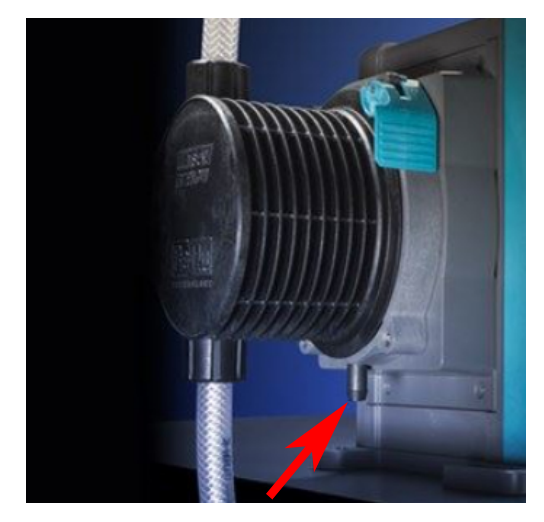

För det osannolika fallet att ett fel uppstår på läckagegivaren ger säkerhetsöverflödet en säker läckageväg för blandningen av vätska och smörjmedel.

Blockera inte säkerhetsöverflödet på ReNu/CWT-pumphuvudet.

Montera inte en ventil på ReNu/CWT-pumphuvudet.

Säkerhetsöverflödet måste tillåta att vätska rinner bort från pumpen in i ett system som är konstruerat så att det:

- är ventilerat
- inte finns möjlighet till tillbakaflöde på grund av tryck eller blockering
- har tillräcklig kapacitet
- där användaren tydligt kan se att vätska flödar i händelse av ett säkerhetsöverflöde

# 13 Installation: Del 4 (styranslutningar och inkoppling)

| 13.1 Placering av anslutningar                                                               | 85  |
|----------------------------------------------------------------------------------------------|-----|
| 13.2 Ingångs-/utgångsanslutningar på framsidan (modeller: Fjärrstyrd, Universal, Universal+) | 86  |
| 13.2.1 Ingångsanslutning                                                                     | 87  |
| 13.3 Relämodul – Alternativ för Universal/Universal+                                         | 92  |
| 13.3.1 Specifikationer för relämodul                                                         | 92  |
| 13.3.2 Krav på specifikationer för styrkabeln                                                | 92  |
| 13.3.3 PCB-layout för relämodul                                                              | 93  |
| 13.3.4 Plintanslutningar relämodul                                                           | 93  |
| 13.3.5 Styrkabelanslutningar                                                                 | 96  |
| 13.4 PROFIBUS-anslutning                                                                     | 99  |
| 13.4.1 PROFIBUS-anslutning                                                                   | 99  |
| 13.4.2 Stifttilldelning för PROFIBUS-anslutning                                              | 100 |
| 13.4.3 PROFIBUS-anslutning                                                                   | 101 |
| 13.5 Styranslutning för tryckgivare (modeller: PROFIBUS, Universal, Universal)               | 102 |

Informationen i detta avsnitt gäller inte den manuella modellen. Användare av manuella modeller ska fortsätta med "14 Installation: Del 5 (ställa in pumpen (allmänt och säkerhet))" på sidan 103.

Det här kapitlet tillhandahåller endast information om anslutningar och inkoppling av styrsystem. Förfarandet för inställning av styrsystemet ges i nästa installationsavsnitt ("15 Installation: Del 6 (ställa in pumpen (styrinställningar))" på sidan 119

Se korrekt metod för styranslutningar för pumpmodellen.

## 13.1 Placering av anslutningar

En qdos-pump har följande styranslutningar, beroende på modellvarianten.

| Primära |                                          |  |
|---------|------------------------------------------|--|
| 1       | Främre ingångs- och utgångsanslutningar  |  |
| 2       | Alternativ med relämodul <sup>(24)</sup> |  |

| Tillbehör |                                                                                                    |
|-----------|----------------------------------------------------------------------------------------------------|
| 3         | Anslutning av Watson-Marlow tryckgivare (25)                                                                                                    |
| OBS24     | Tillval för modellerna Universal och Universal+                                                                                                    |
| OBS25     | Tillval för modellerna PROFIBUS, Universal and Universal + för anslutning av en tryckgivare från<br>Watson-Marlow. Tryckgivaren kan för närvarande inte köpas, utan kommer att släppas 2023. |

## 13.2 Ingångs-/utgångsanslutningar på framsidan (modeller: Fjärrstyrd, Universal, Universal+)

Anslutningen av styrsystem för den fjärrstyrda modellen och standardmodellerna Universal/Universal+ görs via ingångs- och utgångsanslutningar på pumpens framsida såsom visas i bilden nedan.

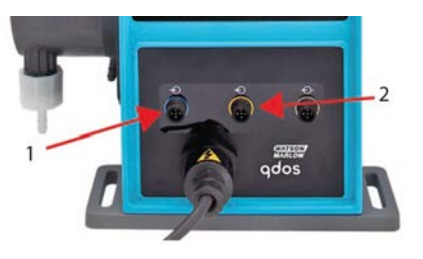

| 1.                                                    | Ingångsanslutning | 2. | Utloppsanslutning |
|-------------------------------------------------------|-------------------|----|-------------------|
| Specifikationer för ingångs- och utgångsanslutningar: |                   |    |                   |
| M12-hankontakter                                      |                   |    |                   |

- Fempolig
- IP66-klassad

Alla ingångs- och utgångsanslutningar är separerade från nätkretsen med förstärkt isolering. Dessa anslutningar får endast kopplas till externa kretsar som också är separerade från nätspänningarna med förstärkt isolering.

## 13.2.1 Ingångsanslutning

### 13.2.1.1 Stifttilldelning för ingångsanslutning

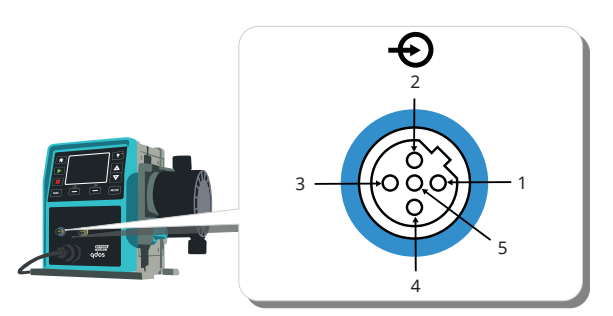

| Stift<br>nr         | Funktion                                                    | Specifikation                                                                               | Hänvisad till                                                                                                    | Färg<br>ingående<br>ledning |
|---------------------|-------------------------------------------------------------|---------------------------------------------------------------------------------------------|----------------------------------------------------------------------------------------------------|-----------------------------|
| 1                   | Kör/stopp                                                   | Min. 5 V, max. 30 V                                                                         | Anslut 5–24 V DC-matning till stopp (hänvisad<br>till stift 4). Anslut alternativt stift 5 i utgående<br>kontakten till detta stift via normalt öppen<br>kontakt. | Brun                        |
| 2                   | Extern kontakt<br>Reserverade                               | Min. 5 V, max. 30 V                                                                         | Puls 5–24 V<br>Minimum 40 ms pulslängd (hänvisad till stift 4).<br>Anslut alternativt stift 5 i utgången till detta<br>stift via normalt öppen kontakt.           | Vit                         |
| 3                   | 4–20 mA                                                     | ingångsimpedans<br>250 Ω<br>40 mA max. ström<br>250 Ω<br>lastresistans,<br>40 mA max. ström | Hänvisad till GND                                                                                                    | Blå                         |
| 4 <mark>(26)</mark> | GND                                                         | Jord (0 V)                                                                                  |                                                                                                    | Svart                       |
| 5                   | Reverseringsalternativ<br>(vätskeåtervinning på<br>distans) | Min. 5 V, max. 30 V                                                                         | Anslut 5–24 V DC-matning för att reversera<br>pumpen i analogt läge                                                                                               | Grå                         |

## OBS26På DC-versioner av pumpen är 0 V-försörjningen och kontrolljord för in- och utgångar (0 V) inte<br/>galvaniskt isolerade. Installatören måste kontrollera om extern signaisolering krävs.

#### 13.2.1.2 Ingångskabel (tillval)

En ingångskabel kan köpas som ett tillbehör från Watson-Marlow. Specifikationen för kabeln visas nedan.

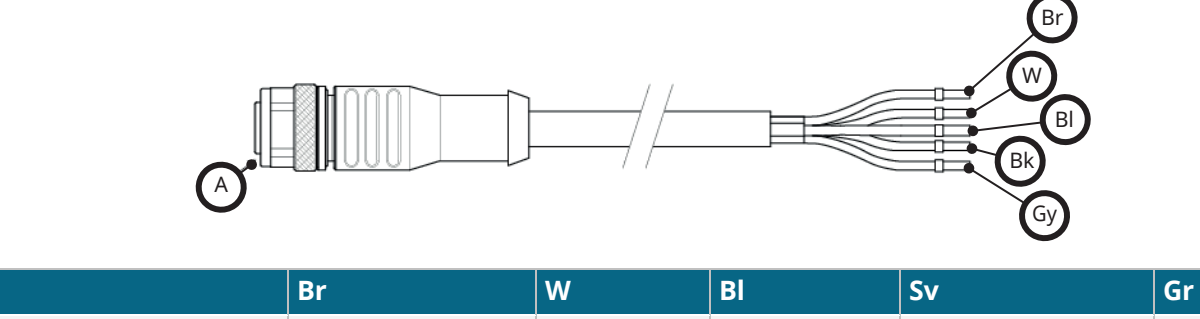

|            | brun | VIC | ыа  | Svare |
|------------|------|-----|-----|-------|
| Blå insats | Brun | Vit | Blå | Svart |

Längd ingångsedning: 3 m (10 fot)

Α

### 13.2.1.3 Exempel på ingångsanslutning

Bunta inte ihop styrkabeln och nätkabeln. Anslut inte huvudnätspänningar till någon av plintarna för styringångar. Spänningsområde 5-24V får inte överskridas.

#### 13.2.1.3.1 Fjärrstopp

Ingång som kan konfigureras av användaren via menyn med styrinställningar:

Standard – Lägg på spänningssignal för att STOPPA pumpen i alla driftslägen.

| Status | Område                                     | M12-ingångskontakt |
|--------|--------------------------------------------|--------------------|
| STOP   | +5 V till +24 V (standard styrinställning) | Stift 1            |
| Kör    | 0 V                                        | Stift 1            |

I endast manuellt och analogt läge startar pumpen när signalen tas bort

Valfritt – Pumpen körs till det inte finns någon signal till stift 1

| Status | Område          | M12-ingångskontakt |
|--------|-----------------|--------------------|
| STOP   | 0 V             | Stift 1            |
| Kör    | +5 V till +24 V | Stift 1            |

**MAX**-knappen fungerar i manuellt läge oavsett fjärringången för STOPP. Därmed kan pumpen flödas utan att pumpinställningarna måste ändras eller ingångskabeln kopplas bort

Grå

#### 13.2.1.3.2 Fjärrstyrt varvtal: analog ingång

Öka/minska pumpens varvtal via stigande/fallande analog strömstyrsignal:

| Område  | M12-ingångskontakt |
|---------|--------------------|
| 4–20 mA | Stift 3            |

Modellen Universal+ kan kalibreras av användaren för att styra varvtalet proportionellt eller omvänt proportionellt mot den ingående mA-signalen.

Impedans i 4–20 mA-kretsen: 250 Ω.

Kasta inte om polariteten på plintarna. Om polariteten kastas om går inte motorn.

#### 13.2.1.4 Utloppsanslutning

#### 13.2.1.4.1 Stifttilldelningar för utgångsanslutning

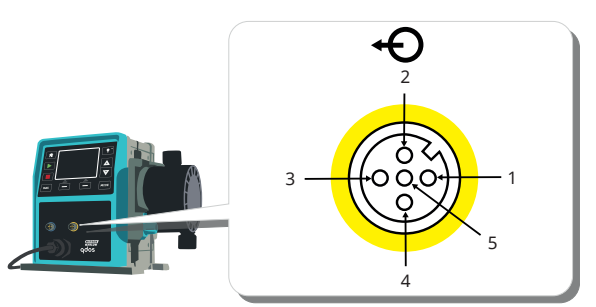

| Stift<br>nr | Funktion                              | Specifikation t                                                                                                    |         | Färg<br>utgående<br>ledning |
|-------------|---------------------------------------|----------------------------------------------------------------------------------------------------|---------|-----------------------------|
| 1           | Utgång för<br>körstatus (utgång<br>2) | Ospecificerad öppen kollektorutgång (funktionen kan<br>konfigureras på Universal+-modellen)                                                            |         | Brun                        |
| 2           | Larmutgång<br>(utgång 1)              | Ospecificerad öppen kollektorutgång (funktionen kan<br>konfigureras på Universal+-modellen)                                                            |         | Vit                         |
| 3           | Analog utgång                         | 4–20 mA till 250 Ω                                                                                                    | Stift 4 | Blå                         |
| 4           | GND                                   | Jord (0 V)                                                                                                    |         | Svart                       |
| 5           | Strömförsörjning                      | Strömförsörjningsstift 5 är 5 V med impedansen 2,2 kohm.<br>Det kan anslutas via en NO-kontakt till ingångsstift 1 eller 2<br>för att mata ingångarna. |         | Grå                         |

#### 13.2.1.4.2 Utgångsledning (tillval)

En utgångskabel kan köpas som ett tillbehör från Watson-Marlow. Specifikationen för kabeln visas nedan.

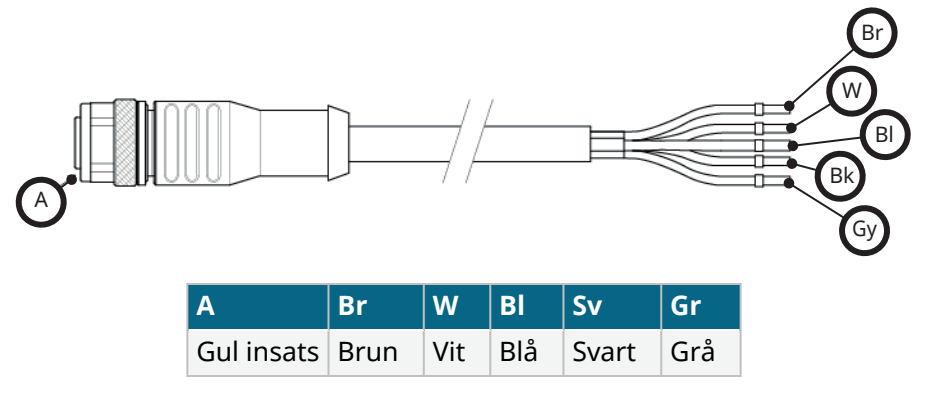

Längd utgångsledning: 3 m (10 fot)

#### 13.2.1.4.3 Exempel på utgångsanslutning

Bunta inte ihop styrkabeln och nätkabeln. Anslut inte huvudnätspänningar till plintarna. Spänningsområde 5-24V får inte överskridas.

#### "pull-up-resistor" (gäller endast stift 1 och stift 2)

Motståndet i bilden nedan måste dimensioneras rätt för tillämpningen för att förhindra skador på pumptransistorerna.

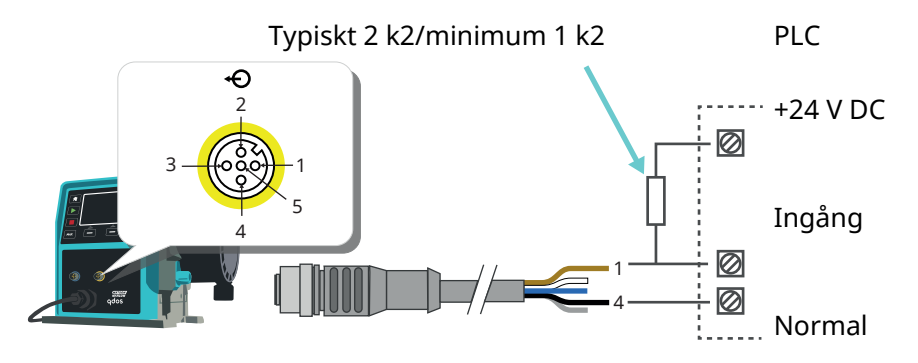

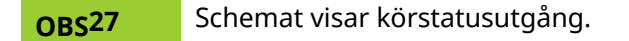

#### Externt relä (gäller endast stift 1 och stift 2)

Exempel på ett kopplingsschema för ett externt relä, NO- eller NC-kontakterna kan användas för valfri enhet. Reläet i bilden nedan måste dimensioneras rätt för tillämpningen för att förhindra skador på pumptransistorerna.

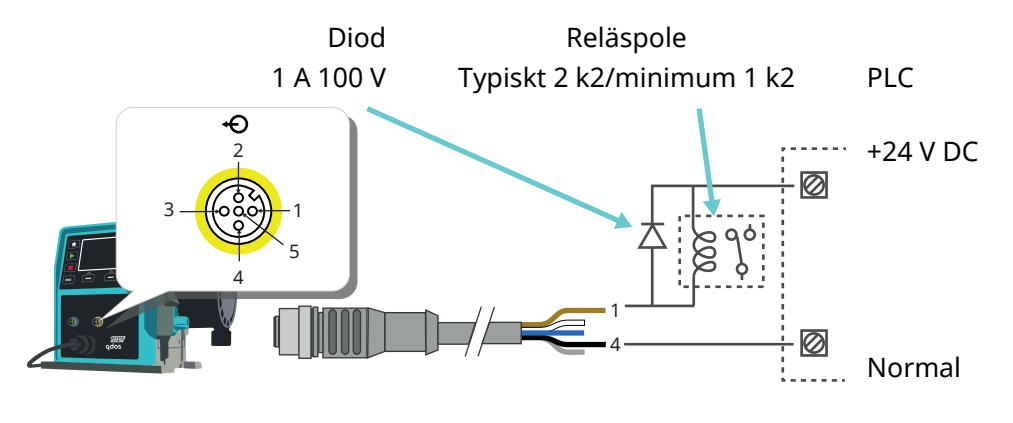

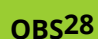

Schemat visar körstatusutgång. Larmutgången måste anslutas på samma sätt förutom att den vita tråden från stift 2 ska användas i stället för den bruna tråden från stift 1.

#### Utgång för larm

#### Stift 2, utgång 1

Det här exemplet kräver en extern 24 V strömförsörjning för styrning. Vid anslutning till ett PLC-system vinns vanligtvis 24 V tillgängligt. Larmvillkor genereras av systemfel eller läckagedetektering.

#### Utgång för körstatus

Stift 1, utgång 2

Det här exemplet kräver en extern 24 V strömförsörjning för styrning. Vid anslutning till ett PLC-system finns vanligtvis 24 V tillgängligt. Denna utgång ändras när motorn startar eller stoppar.

#### Varvtal: Analog utgång (modeller: Fjärrstyrd, Universal+)

En analog signalström inom området 4–20 mA till 250 Ω impedans är tillgänglig mellan stift 3 och 4 i utgångskontakten. Strömmen är direkt proportionell mot pumphuvudets varvtal. 4 mA = stillastående, 20 mA = maximalt varvtal.

På versionen Universal+ finns även ett tillval som matchar skalan till 4–20 mA-ingången om denna har omkonfigurerats av användaren. Alternativet finns i menyn Styrinställningar.

**OBS29** Om mA-utgången ska användas för avläsning från en multimeter krävs ett seriekopplat 250  $\Omega$  motstånd.

## 13.3 Relämodul – Alternativ för Universal/Universal+

Relämodulen är en unik variant endast tillgänglig för styrmodellerna Universal och Universal+. Relämodulen monteras på motsatt sida av pumphuvudet.

Det allmänna arrangemanget visas nedan:

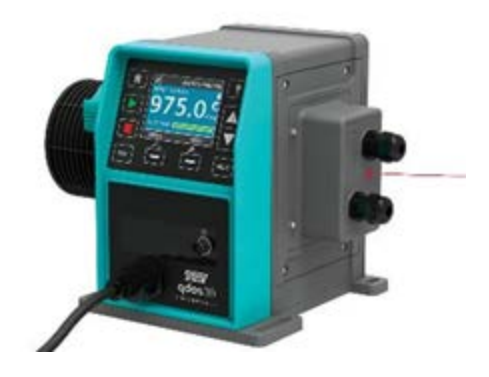

## 13.3.1 Specifikationer för relämodul

| Anslutningar för reläplintar    |                |  |
|---------------------------------|----------------|--|
| Klassning av reläkontakt        | 240 V AC 4 A   |  |
| Riassining av relakontakt       | 30 V DC 4 A    |  |
| Höljets skyddsklass             | IP66 (NEMA 4X) |  |
| Kabelgenomföringens skyddsklass | IP66 (NEMA 4X) |  |

## 13.3.2 Krav på specifikationer för styrkabeln

| Kabelsnittsprofil                                   | Cirkulär                                                                                       |
|-----------------------------------------------------|------------------------------------------------------------------------------------------------|
| Ytterdiameter för att säkerställa<br>kapslingsklass | 9,5 – 12 mm                                                                                    |
| Kabelledare                                         | 0,05 – 1,31 mm² (30 – 16 AWG) tvinnade eller fasta                                             |
| EMC-skydd                                           | Använd skärmad styrkablen som avslutas till någon av de tillhandahållna<br>jordanslutningarna. |
| Minsta temperaturklassning                          | 85 °C                                                                                          |
| Max. antal kablar per genomföring                   | 1                                                                                              |

| OBS30 | Två ½" genomföringar medföljer                                |
|-------|---------------------------------------------------------------|
| OBS31 | Det kan vara svårt att hantera en kabel med fler än 8 ledare. |

## 13.3.3 PCB-layout för relämodul

Modulvarianter:

- Universal = 2 kopplingsplintar, 2 reläer med 2 utgångsalternativ
- Universal+ = 4 kopplingsplintar, 4 reläer med 4 utgångsalternativ

PCB-layouten för Universal + illustreras i bilden nedan

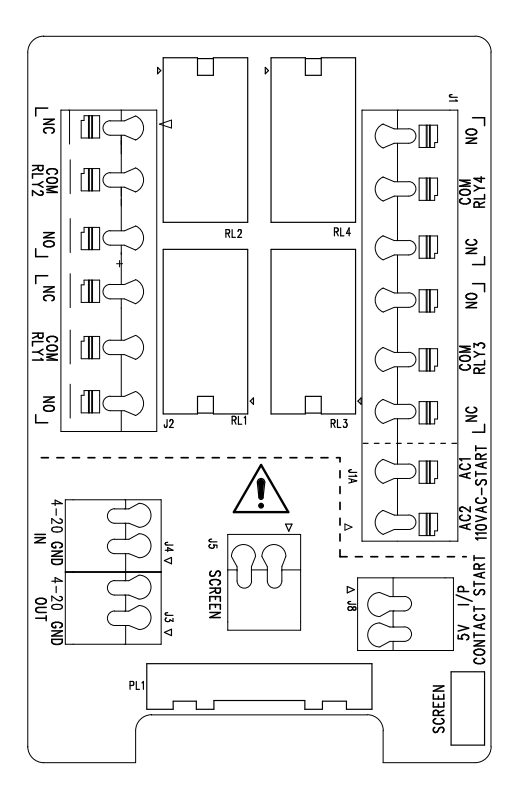

Se diagrammet för namn och placering av plintanslutningarna.

**OBS32** På DC-versioner av pumpen är 0 V DC-försörjningen och kontrolljord för in- och utgångar inte galvaniskt isolerade. Installatören måste kontrollera om extern signaisolering krävs.

## 13.3.4 Plintanslutningar relämodul

| Allmän larmutgång (J2)                                                                                                    |               |   |
|----------------------------------------------------------------------------------------------------|---------------|---|
|                                                                                                    | RLY1          |   |
| Anslut utgångsenheten till reläkontaktens anslutning C (common) och till antingen<br>NC-anslutningen (normalt sluten) eller NO-anslutningen (normalt öppen) beroende på<br>behovet. | 3. NC         | 3 |
| Reläspolen spänningssätts när pumpen har ett larmstatus.<br>Obs! Larmförhållanden genereras av systemfel. Detta larm aktiveras inte för analoga<br>signalfel.                       | 2. C<br>1. NO |   |

| Allmän larmutgång (J2)                                                                                                    |       |          |
|----------------------------------------------------------------------------------------------------|-------|----------|
|                                                                                                    | RLY1  |          |
| Standardinställningen för relä 1 är gemensamt larm, på modellerna Universal+ kan<br>denna utgång (1) konfigureras i menyn för styrinställningar.                                     |       |          |
| Tabell 15 – Utgång för körstatus (J2)                                                                                                    |       |          |
|                                                                                                    | RLY2  |          |
| Anslut utgångsenheten till reläkontaktens anslutning C (common) och till antingen NC-<br>anslutningen (normalt sluten) eller NO-anslutningen (normalt öppen) beroende på<br>behovet. | 3. NC | 3        |
| Reläspolen spänningssätts när pumpen går.                                                                                                    | 2. C  | Ш∽ך    2 |
| Standard för utgång 2 är körstatus, på Universal+ modellerna kan denna utgång (2)<br>konfigureras i menyn för styrinställningar.                                                     | 1. NO |          |

#### Tabell 16 – Utgång 3 och 4 (J1)

Det finns ytterligare två reläutgångar på pumpmodellen Universal+. Dessa utgångar är som standard inaktiva, funktionen för utgången måste konfigurereras i menyn för styrinställningar.

| Konfigurerbart fjärrstopp eller kontaktingång (J8), 24 V logisk ingång              |                         |   |
|-------------------------------------------------------------------------------------|-------------------------|---|
|                                                                                     | Kontaktingång för stopp |   |
| Om analogt läge 4–20 mA väljs konfigureras plint J8 automatiskt som ett fjärrstopp. | J8<br>2 JD              | 2 |
| Om kontaktläge väljs konfigureras ingång J8 automatiskt som en<br>kontaktingång.    | 2. IP<br>1. 5 V         |   |

#### Logik för fjärrstopp 24 VDC (J8)

Anslut en fjärrbrytare mellan plinten Stopp/Kontakt och 5 V-plinten för IP-kontakten Kör/Stopp (J8). Alternativt kan en 5 V–24 V logisk ingång läggas på plinten Stopp/Kontakt och jorden till GND-plinten i den intilliggande IP-kontakten 4–20 mA (J3 eller J4).

PLC 24 V relä/solenoid-drivutgångar är inte lämpliga på grund av den höga impedansen på Stopp/Kontaktplinten.

Detekteringen av fjärrstoppets ingång kan konfigureras i programvaran med menyn för styrinställningar.

Fjärrstoppet fungerar i manuellt och analogt läge.

#### Kontakt

Om pumpen ska köras i kontaktläge ska fjärrstoppsingången sättas till High (hög).

| i jan scoppsnigang ( n.), i to v logik                                                                                                    |                     |   |
|----------------------------------------------------------------------------------------------------|---------------------|---|
|                                                                                                    | 110 VAC-stoppingång |   |
| Lägg på en signal på 85–130 VAC över plintarna AC1 och AC2 för att stoppa pumpen.<br>Polariteten har ingen betydelse.                                                                                                    |                     |   |
| I standardtillståndet kör inte pumpen när den här signalen är aktiverad. I manuellt och<br>analogt läge startar pumpen när signalen tas bort. Fjärrstoppet kan också konfigureras<br>för att fungera på motsatt sätt i menyn för styrinställningar. | 2. AC1              | 2 |
| Obs! Den här ingången är logisk ELLER med kontaktdoseringsingången.                                                                                                    | 1. AC2              |   |
| Kontakt                                                                                                    |                     |   |
| Om kontaktläge är aktiverat påbörjar pumpen en kontaktdosering när en AC-ingång<br>läggs på över plintarna.                                                                                                    |                     |   |
|                                                                                                    |                     |   |

| Varvtal: analog ingång (J4)                                                                                                    |           |          |
|----------------------------------------------------------------------------------------------------|-----------|----------|
|                                                                                                    | Analog    | g        |
| Den analoga processignalen ska läggas på det analoga kontaktdonets IP-plint (J4). Jord till<br>GND-plinten i samma anslutning. I analogt läge är pumpens börhastighet proportionell<br>eller omvänt proportionell mot den analoga ingången. | 2.<br>GND | <b>1</b> |
| Impedans i 4–20 mA-kretsen: 250 Ω.<br>Maxström 40 mA                                                                                                    | 1. IP     |          |

Se även "15.1.6 Styrinställningar 4-20 mA utsignal (endast Universal+-modell)" på sidan 126

| Varvtal: analog utgång (J3) (endast Universal+)                                                                                                    |             |
|----------------------------------------------------------------------------------------------------|-------------|
|                                                                                                    | 4–<br>20 mA |
| En analog strömsignal i intervallet 4–20 mA finns tillgänglig mellan O/P-plinten (utgång) och GND-<br>plinten. Strömmen är direkt proportionell mot pumpens varvtal. 20 mA = max. varvtal, 4 mA = noll<br>varvtal. | 1. OP       |
| Det finns även ett alternativ att matcha skalan på 4–20 mA-ingången om den har omkonfigurerats av<br>användaren. Alternativet finns i menyn Styrinställningar.                                                     | 2. GND      |
|                                                                                                    |             |

#### Jordning av skärmanslutningar

Fjärrstoppsingång (I1A) 110 V logik

Ett 4,8 mm flatstift medföljer för jordning av kabelskärmarna. Jord kan anslutas till plinten. Det finns även två fjäderbelastade plintar för ytterligare jordanslutning.

Håll 4–20 mA och lågspänningssignaler separerade från strömförsörjningen (AC eller DC).

## 13.3.5 Styrkabelanslutningar

#### Förfarande

- 1. Ta bort de fyra M3x10 poziskruvarna från relämodulens lock i ordningen som visas.
- 2. Ta bort locket från drivenheten.

Knacka lätt på locket om det sitter fast på drivenhetens hölje. **Bänd inte** bort det med ett verktyg.

- 3. Kontrollera att packningen sitter på plats i den försänkta kanalen på drivenhetens hölje.
- 4. Skruva loss tätningspluggarna från relämodulens lock med en 21 mm fast nyckel.
- 5. Placera den nya tätningsbrickan på den medföljande ½" NPTkabelgenomföringen.
- 6. Skruva in den medföljande ½ " NPT-kabelgenomföringen med de nya tätningsbrickorna i relämodulens lock.
- 7. Kontrollera att kabelgenomföringens låsmutter sitter ordentligt på plats.

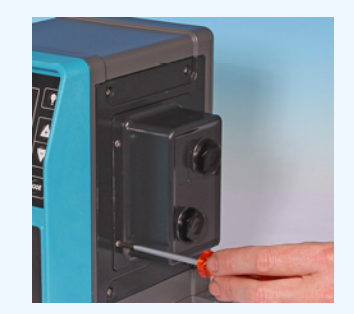

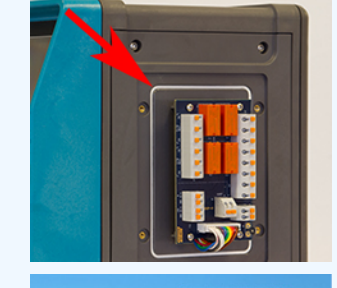

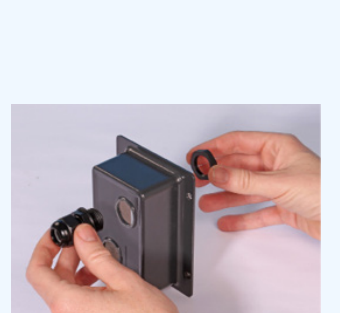

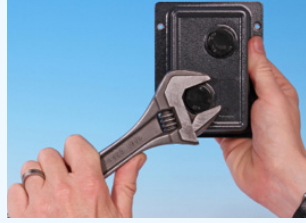

8. Dra åt genomföringen till 2,5 Nm med en 21 mm fast nyckel för att garantera kapslingsklassen.

Om en annan genomföring används måste den vara IP66-klassad.

- 9. Lossa men ta inte bort locket till genomföringen.
- 10. För in styrkabeln genom den lossade genomföringen.
- 11. Dra igenom tillräckligt med kabel så att den når de kontakter som krävs. Lämna litet slack.
- 12. Skala av det yttre höljet efter behov.
- 13. Ta bort 5 mm med isolering från ledarna. Ingen förtenning/kabelsko krävs.
- 14. Tryck ner den fjäderbelastade plintknappen och tryck in den skalade kabeländen i plinten.
- 15. Släpp plintknappen för att klämma fast tråden.
- 16. Förbered kabelskärmen genom att tvinna ändarna i lagom längd. De tvinnade längderna ska helst isoleras med en hylsa för att förhindra kortslutning.
- 17. Säkra kabelskärmens ändar i Faston-honorna på det medföljande flatstiftet.
- 18. Sätt på modulhöljet när alla kablarna sitter på plats.
- Kontrollera packningen och byt ut den om den är skadad.
  VIKTIGT: Packningen garanterar IP66-skyddet (NEMA 4X).
- 20. Håll relämodulens lock på plats. Rör INTE tätningslisten.

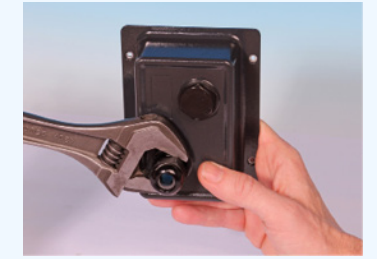

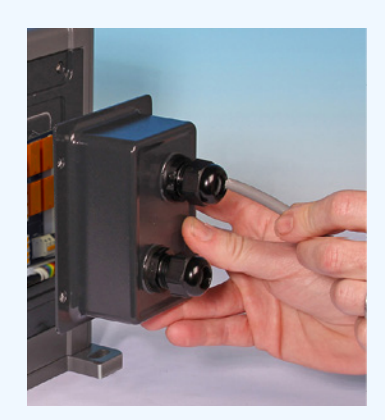

21. Dra åt fyra M3x10 poziskruvarna till 2,5 Nm i den ordning som visas.

22. Dra åt genomföringens lock till 2,5 Nm med en 21 mm fast nyckel för att garantera kapslingsklassen.

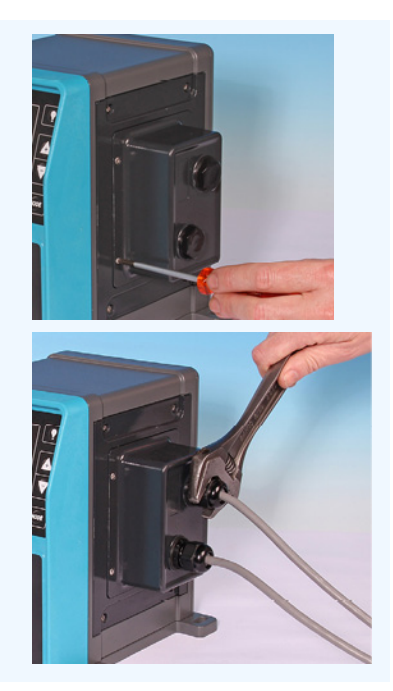

## 13.4 PROFIBUS-anslutning

Alla PROFIBUS-system måste installeras eller certifieras av en PROFIBUS-godkänd installationstekniker.

## 13.4.1 **PROFIBUS**-anslutning

En PROFIBUS-pump har en PROFIBUS-anslutning på framsidan av pumpen enligt illustrationen i bilden nedan:

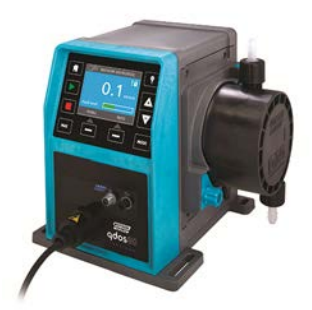

#### PROFIBUS-kopplingens placering

Specifikationer för PROFIBUS-anslutning:

- M12-honkontakter
- Fempolig
- IP66-klassad
- Överföringshastighet Produkt certifierad upp till 12,5 Mbit/s (rekommenderas att inte överskrida 1,5 Mbit/s i de flesta tillämpningar)

**OBS33** Snabbare busshastigheter än 1,5 Mbit/s kan uppnås beroende på nätverksinstallationen. Följ installationsriktlinjer från PROFIBUS för optimal prestanda

## 13.4.2 Stifttilldelning för PROFIBUS-anslutning

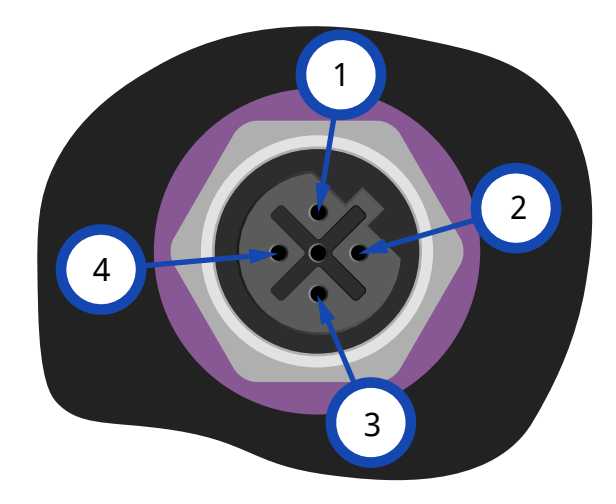

| Stifttilldelning för PROFIBUS vid pumpen |           |                                      |
|------------------------------------------|-----------|--------------------------------------|
| Stift nr                                 | Signal    | Funktion                             |
| 1                                        | VP        | +5 V matning för avslutningsmotstånd |
| 2                                        | RxD/TxD-N | Datalinje minus (A-linje)            |
| 3                                        | DGND      | Datajord                             |
| 4                                        | RxD/TxD-P | Datalinje plus (B-linje)             |

## 13.4.3 PROFIBUS-anslutning

#### Krav:

Undvik skarpa böjar i signalkabeln till PROFIBUS.

Alla enheter i bussystemet måste anslutas i linje.

En IP66-klassad T-adapter måste användas för att ansluta pumpen till PROFIBUS-linjen och maximalt 32 stationer (inklusive master, slavar och förstärkare) kan användas.

Båda kabeländarna måste vara utrustade med ett avslutningsmotstånd.

M12-uttaget som medföljer för PROFIBUS-installationen är IP66-klassat.

För att systemet fortfarande ska vara IP66-klassat ska PROFIBUS-kabeln, T-adaptrarna och avslutningsmotstånden vara utrustade med IP66-klassade industriella M12-kontakter.

| OBS <sup>34</sup> | Använd endast certifierade PROFIBUS-kablar och -kontakter. Följ PROFIBUS-riktlinjerna för korrekt<br>installation.                                                                                 |
|-------------------|----------------------------------------------------------------------------------------------------|
|                   |                                                                                                    |
| OBS35             | Om pumpen är den sista bussenheten som är ansluten till PROFIBUS-kabeln måste den avslutas<br>med ett avslutningsmotstånd (PROFIBUS-standard SS-EN 50170). Motståndet måste vara IP66-<br>klassat. |

#### 13.4.3.1 Max. kabellängd typ A-buss (m)

Den tillåtna totala längden på busskablaget varierar beroende på vilken bithastighet som behövs. Om en längre kabel eller högre bithastighet behövs måste förstärkare användas.

Den totala ändlängden får inte överstiga 6,6 m.

De maximala bithastigheterna som kan uppnås visas i nedanstående tabell.

| Max. kabellängd typ A-buss (m) |                                |  |
|--------------------------------|--------------------------------|--|
| Bithastighet (kbit/s)          | Max. kabellängd typ A-buss (m) |  |
| 1 500                          | 200                            |  |
| 500                            | 400                            |  |
| 187,5                          | 1 000                          |  |
| 93,75                          | 1 200                          |  |
| 19,2                           | 1 200                          |  |
| 9,6                            | 1 200                          |  |

## 13.5 Styranslutning för tryckgivare (modeller: PROFIBUS, Universal, Universal)

Modellerna PROFIBUS, Universal and Universal+ har en anslutning för tryckgivare installerad på frontpanelen för ett nytt tillbehör som blir tillgängligt under 2023:

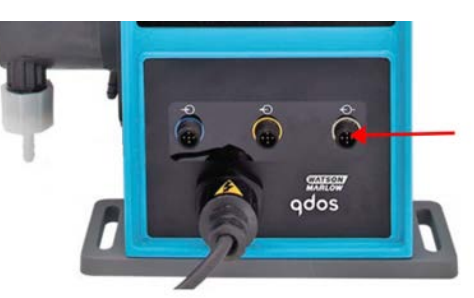

Anslutningen kommer med ett gult lock enligt illustrationen i bilden nedan. Skydda produkten genom att inte ta bort locket förrän en styrkabel kan anslutas.

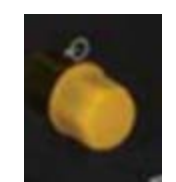

## 14 Installation: Del 5 (ställa in pumpen (allmänt och säkerhet))

| 14.1 Allmänna inställningar (modeller: manuell, PROFIBUS, Universal och Universal+)        |     |
|--------------------------------------------------------------------------------------------|-----|
| 14.1.1 ALLMÄNNA INSTÄLLNINGAR > Automatisk återstart                                       |     |
| 14.1.2 ALLMÄNNA INSTÄLLNINGAR > Flödesenheter                                              | 106 |
| 14.1.3 ALLMÄNNA INSTÄLLNINGAR > Objektnummer                                               | 107 |
| 14.1.4 ALLMÄNNA INSTÄLLNINGAR > Pumpetikett                                                | 109 |
| 14.1.5 ALLMÄNNA INSTÄLLNINGAR > Språk                                                      |     |
| 14.2 Säkerhetsinställningar (modeller: endast manuell, PROFIBUS, Universal och Universal+) |     |
| 14.2.1 Säkerhetsinställningar > Automatiskt knapplås                                       | 114 |
| 14.2.2 Säkerhetsinställningar > PIN-skydd                                                  | 116 |

## 14.1 Allmänna inställningar (modeller: manuell, PROFIBUS, Universal och Universal+)

| Översikt över allmänna inställningar |                                                                                                |  |  |
|--------------------------------------|------------------------------------------------------------------------------------------------|--|--|
| Automatisk<br>återstart              | Returnerar pumpen till föregående status/läge efter strömavbrott.                              |  |  |
| Flödesenheter                        | Ställer in visad flödesenhet.                                                                  |  |  |
| Objektnummer                         | Användardefinierat 10-siffrigt alfanumeriskt nummer som nås via hjälpskärmen.                  |  |  |
| Pumpetikett                          | Användardefinierat 20-siffrigt alfanumeriskt nummer som visas i rubrikfältet på<br>hemskärmen. |  |  |
| Språk                                | Ställer in visningsspråket för pumpen.                                                         |  |  |

Byt vy/ändra pumpens inställningar så här:

#### Förfarande

#### 1. Välj GENERAL SETTINGS (ALLMÄNNA INSTÄLLNINGAR) from MAIN MENU (HUVUDMENY).

2. Använd knapparna +/- för att markera alternativ

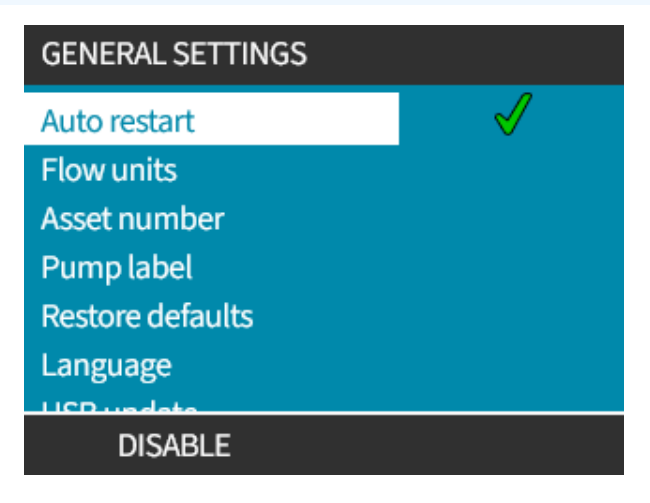

## 14.1.1 ALLMÄNNA INSTÄLLNINGAR > Automatisk återstart

Denna pump har en automatisk återstartfunktion. När den är aktiverad gör funktionen att pumpen återgår till det driftsläge (läge och varvtal) som den var i när strömmen bröts.

| Exempel på pumpscenarier som använder automatisk återstart |                                                               |  |  |
|------------------------------------------------------------|---------------------------------------------------------------|--|--|
| Före strömavbrott                                          | Efter strömavbrott                                            |  |  |
| Pumpen kör i analogt läge                                  | Fortsätter att med varvtal proportionellt mot analog ingång.  |  |  |
| Pumpen kör i manuellt läge                                 | Fortsätter att köra med samma hastighet                       |  |  |
| Dosering                                                   | Dosering återupptagen– avbruten dosering kommer att slutföras |  |  |
| Pulser                                                     | Eventuella pulser i minnet före strömavbrottet finns kvar.    |  |  |
|                                                            | Pulser som mottagits under strömavbrottet går förlorade.      |  |  |

#### Förfarande

1. Tryck på AKTIVERA/INAKTIVERA 🛑 för att växla Auto Restart (automatisk Återstart) på/av.

Symbolen ! visas i det övre högra hörnet när funktionen automatisk återstart är aktiverad enligt bilden nedan

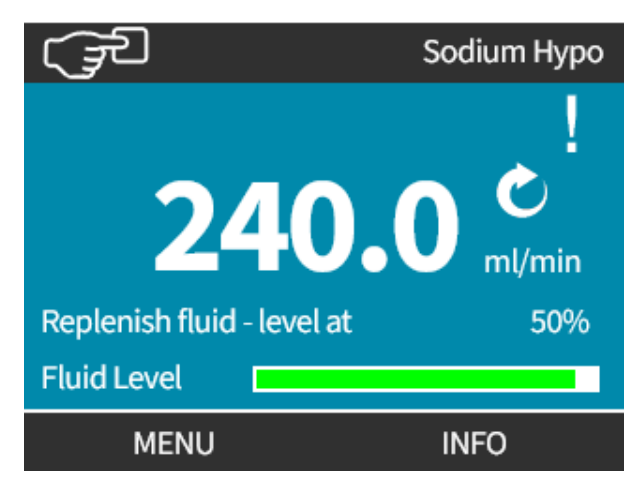

**OBS**<sup>36</sup> Symbolen ! visas också när pumpen är i analogt läge, PROFIBUS-läge eller kontaktläge. Det är en varning att pumpen kan starta när som helst.

För tillämpningar som kräver att pumpen startas och stoppas regelbundet ska styrläget ANALOGT, KONTAKT eller PROFIBUS användas. Pumpen är inte konstruerad för mer än 20 starter per timme med funktionen för automatisk återstart som styrmetod.

## 14.1.2 ALLMÄNNA INSTÄLLNINGAR > Flödesenheter

Ställer in den flödesenhet som visas för all pumpvisning

- 1. Använd knapparna +/- för att markera önskad flödesenhet
- 2. VÄLJ för att lagra inställning.

| GENERAL SETTINGS   |          |
|--------------------|----------|
| Select flow units: |          |
| %                  | Π        |
| gpd                |          |
| gph                |          |
| ml/hr              |          |
| ml/min             |          |
| l/day              |          |
| 1/law              | <b>U</b> |
| SELECT             | BACK     |

## 14.1.3 ALLMÄNNA INSTÄLLNINGAR > Objektnummer

Definiera/ändra objektnumret så här:

#### Förfarande

- 1. Markera alternativet Asset Number (objektnummer)
- 2. VÄLJ 💻.
- 3. Använd knapparna +/- för att markera tecknen som ska ändras. Tillgängliga tecken: 0–9, A–Z och BLANKSTEG.

| <b>OBS37</b> Ett eventuellt tidigare definierat objektnummer visas på skärmen för att möjliggöra ändring | J |
|----------------------------------------------------------------------------------------------------|---|
|----------------------------------------------------------------------------------------------------|---|

#### GENERAL SETTINGS

Define asset number for pump: (shown in help screen)

1234567890

Use +/- keys to select

characters (10max)

#### FINISH

NEXT

#### Förfarande

4. Välj NÄSTA/FÖREGÅENDE 📕 för att ändra nästa/föregående tecken.

#### GENERAL SETTINGS

Define asset number for pump: (shown in help screen)

123456789

Use +/- keys to select

characters (10max)

PREVIOUS NEXT

#### Förfarande

- 5. Välj SLUTFÖR 📕 för att spara inmatning och gå tillbaka till menyn GENERAL SETTINGS (ALLMÄNNA
  - INSTÄLLNINGAR).

GENERAL SETTINGS Define asset number for pump: (shown in help screen) 123456789 Use +/- keys to select characters (10max)

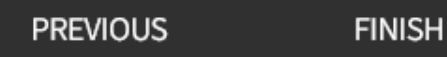

14 INSTALLATION: DEL 5 (STÄLLA IN PUMPEN (ALLMÄNT OCH SÄKERHET))
# 14.1.4 ALLMÄNNA INSTÄLLNINGAR > Pumpetikett

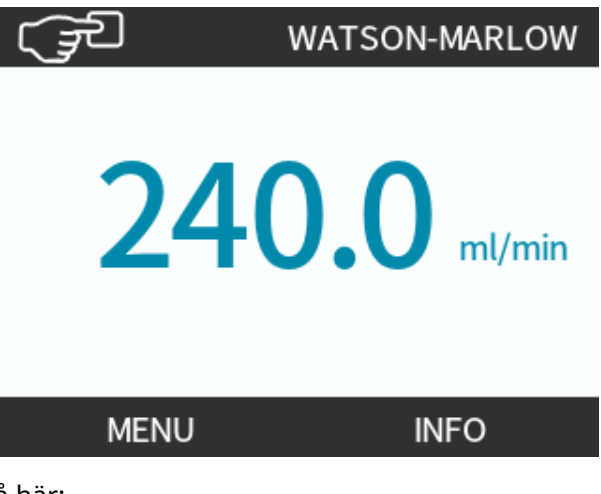

Definiera/ändra pumpetiketten så här:

#### Förfarande

- 1. Markera alternativet Pump Label (pumpetikett)
- 2. VÄLJ 💻.
- 3. Använd knapparna +/- för att markera tecknen som ska ändras.

Tillgängliga tecken: 0–9, A–Z och BLANKSTEG.

**OBS<sup>38</sup>** Eventuellt tidigare definierad pumpetikett visas på skärmen för att möjliggöra ändring. "WATSON-MARLOW" visas som standard.

#### GENERAL SETTINGS

Define label for pump: (shown at top of screen) ABCDEFGHI Use +/- keys to select

characters (20max)

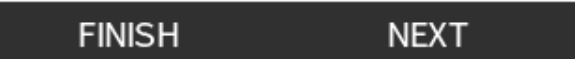

#### Förfarand<u>e</u>

4. Välj NÄSTA/FÖREGÅENDE 🗖 för att ändra nästa/föregående tecken.

#### GENERAL SETTINGS

Define label for pump:

(shown at top of screen)

ABCDEFGHI

Use +/- keys to select

characters (20max)

#### PREVIOUS

NEXT

#### Förfarande

5. Välj SLUTFÖR 📕 för att spara inmatningen och återgå till den allmänna inställningsmenyn.

#### GENERAL SETTINGS

Define label for pump: (shown at top of screen)

#### ABCDEFGH

Use +/- keys to select characters (20max)

PREVIOUS FINISH

# 14.1.5 ALLMÄNNA INSTÄLLNINGAR > Språk

Definiera/ändra visningsspråk så här:

#### Förfarande

- 1. Markera alternativet Language (språk)
- 2. VÄLJ 💻.
- 3. Stoppa pumpen

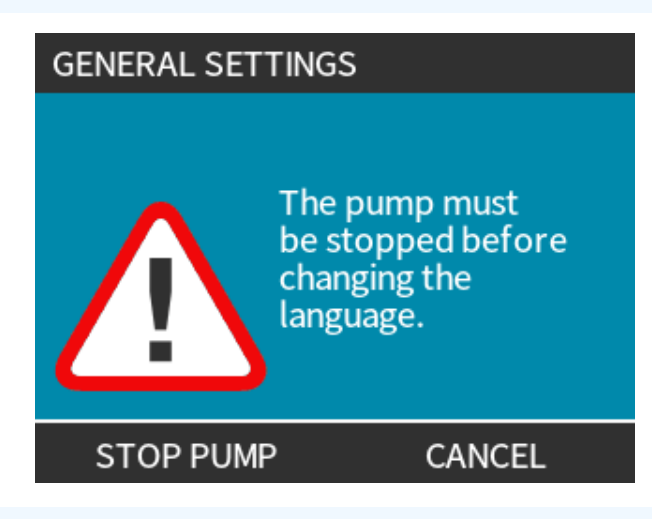

#### Förfarande

- 4. Använd knapparna +/- för att markera önskat språk.
- 5. VÄLJ 💻.

en

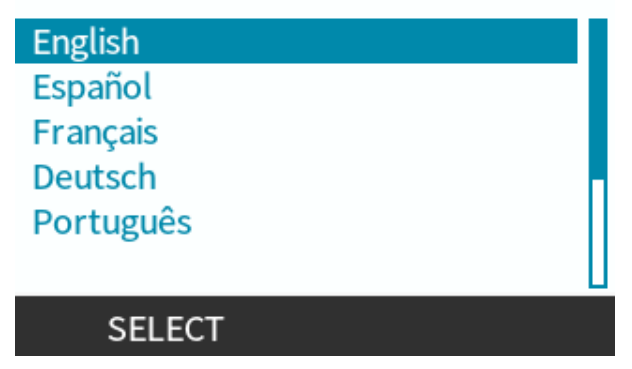

6. BEKRÄFTA – för att fortsätta.

All visningstext visas nu i det valda språket.

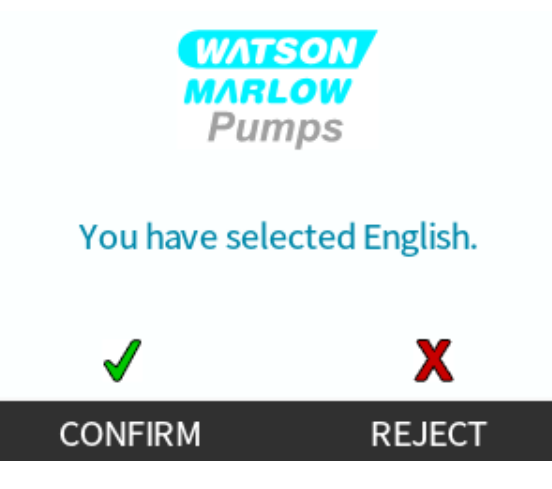

Avbryt så här:

#### Förfarande

7. AVVISA 📕 för att gå tillbaka till skärmen för val av språk.

# 14.2 Säkerhetsinställningar (modeller: endast manuell, PROFIBUS, Universal och Universal+)

| Översikt över säkerhetsinställningar |                                                                                                    |  |
|--------------------------------------|----------------------------------------------------------------------------------------------------|--|
| Automatiskt<br>knapplås              | Om knapplåset är aktiverat låses knappsatsen efter 20 sekunders inaktivitet                                                                         |  |
| PIN-skydd                            | När PIN-skyddet är aktiverat begär det en PIN-kod innan några ändringar i inställningarna för<br>driftsläge kan göras eller för att komma åt menyn. |  |

Byt vy/ändra pumpens säkerhetsinställningar så här:

#### Förfarande

- 1. Välj Security Settings (säkerhetsinställningar) från MAIN MENU (HUVUDMENY).
- 2. Använd knapparna +/- för att markera alternativ

| SECURITY SETTINGS |      |
|-------------------|------|
| Auto keypad lock  |      |
| PIN protection    | X    |
|                   |      |
|                   |      |
|                   |      |
|                   |      |
| DISABLE           | EXIT |

# 14.2.1 Säkerhetsinställningar > Automatiskt knapplås

Aktivera det automatiska knapplåset så här:

#### Förfarande

- 1. Markera alternativet Auto Keypad Lock (automatiskt Knapplås)
- 2. ENABLE (AKTIVERA) 📃.

Statussymbolen visas

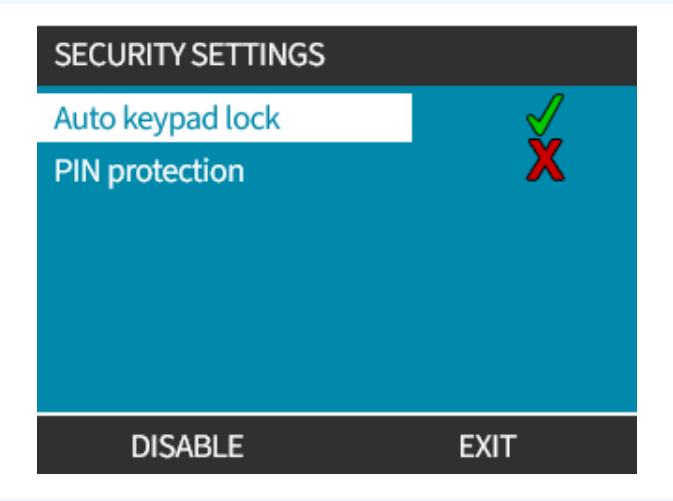

#### Förfarande

3. Hänglåsikonen 🔒 visas på hemskärmen för att indikera att det Automatiska Knapplåset är aktiverat.

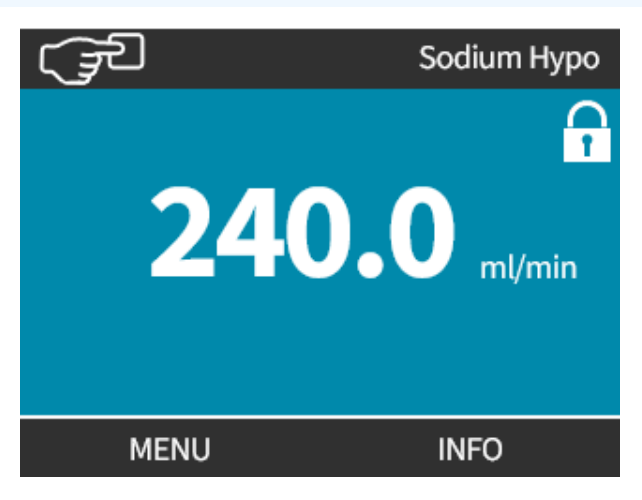

När det Automatiska Knapplåset är aktiverat visas ett meddelande om en knapp trycks in <sup>(39)</sup>.

OBS39STOP (STOPP)-och BAKGRUNDSBELYSNING -knapparna fortsätter att fungera när Auto<br/>Keypad Lock (automatiskt Knapplås) är aktiverat.

Kom åt knappsatsens funktioner så här:

#### Förfarande

1. Tryck samtidigt på två 🗖 🗖 olåsta knappar.

# KEYPAD LOCKED Press both UNLOCK keys To enable keypad control UNLOCK UNLOCK

Inaktivera det automatiska knapplåset så här:

#### Förfarande

- 1. Markera alternativet Auto Keypad Lock (automatiskt Knapplås)
- 2. DISABLE (INAKTIVERA)

Statussymbolen 🗙 visas.

| SECURITY SETTINGS |      |
|-------------------|------|
| Auto keypad lock  | X    |
| PIN protection    | X    |
|                   |      |
|                   |      |
|                   |      |
|                   |      |
| ENABLE            | EXIT |

# 14.2.2 Säkerhetsinställningar > PIN-skydd

När rätt PIN-kod har angetts går det att komma åt alla menyalternativ.

PIN-skyddet aktiveras igen efter 20 sekunders inaktivitet på knappsatsen.

Aktivera PIN-skydd så här:

#### Förfarande

- 1. Markera alternativet PIN Protection (PIN-skydd)
- 2. AKTIVERA 💻.

Statussymbolen 🖌 visas

Inaktivera PIN-skydd så här:

#### Förfarande

- 1. Markera alternativet PIN Protection (PIN-skydd)
- 2. AVAKTIVERA

Statussymbolen 🗙 visas.

Definiera det fyrsiffriga numret för din PIN-kod

#### Förfarande

- 1. Använd +/- för att välja varje siffra från 0–9.

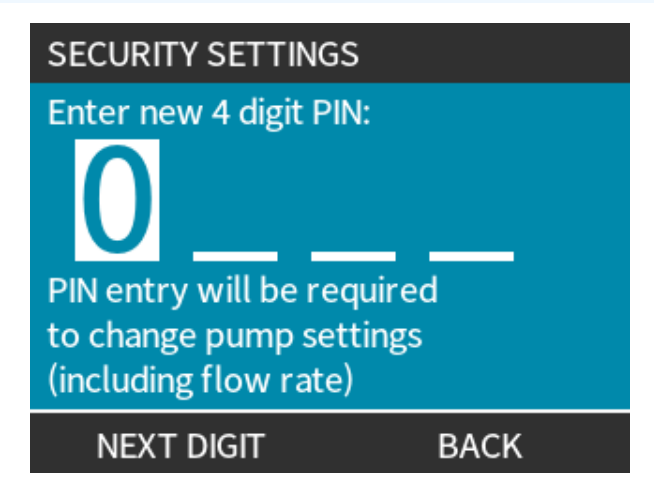

3. Tryck på RETUR 💻 när du har matat in de fyra siffrorna.

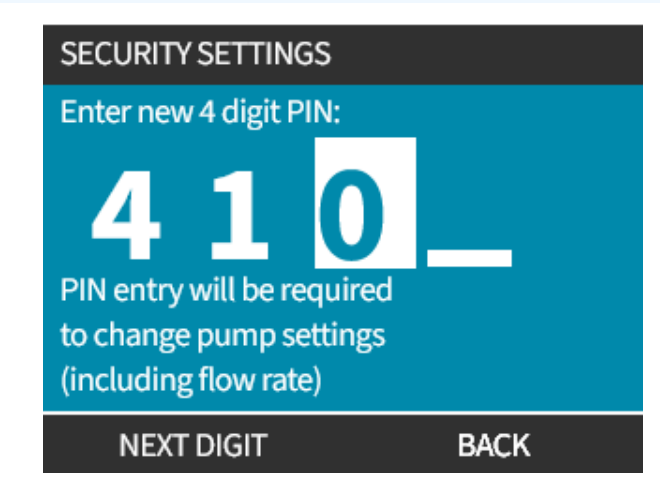

#### Förfarande

- 4. Kontrollera att inmatat nummer är korrekt och tryck på BEKRÄFTA 🦳.
  - eller

ÄNDRA 📕 för att gå tillbaka till PIN Entry (PIN-inmatning).

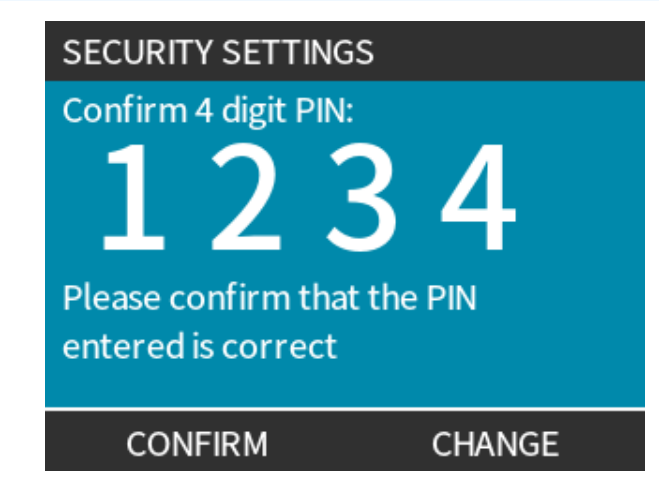

Om du trycker på **HEM** eller **LÄGE**-knappen innan du har bekräftat PIN-koden så avbryts processen.

#### Bortglömd PIN-kod:

Kontakta Watson-Marlow för anvisningar om att återställa PIN-koden.

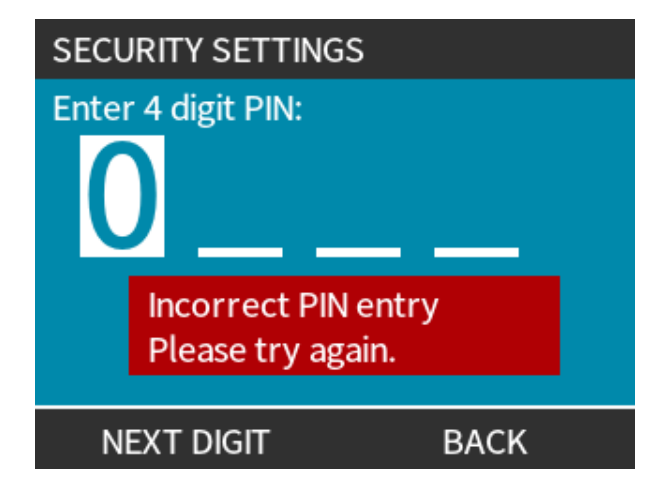

# 15 Installation: Del 6 (ställa in pumpen (styrinställningar))

| 15.1 Menyn Styrinställningar                                             | 120 |
|--------------------------------------------------------------------------|-----|
| 15.1.1 Styrinställningar > Varvtalsbegränsning                           | 121 |
| 15.1.2 Styrinställningar > Återställning av driftstimmar                 | 122 |
| 15.1.3 Styrinställningar > Återställning volymräknare                    | 123 |
| 15.1.4 Styrinställningar > Invertera larmlogik - Universal-modell        | 123 |
| 15.1.5 Styrinställningar > Konfigurerbara utgångar – modellen Universal+ | 124 |
| 15.1.6 Styrinställningar 4-20 mA utsignal (endast Universal+-modell)     | 126 |
| 15.1.7 Styrinställningar > Konfigurerbar start/stopp-ingång              | 128 |
| 15.1.8 Styrinställningar för val av pumphuvud                            | 131 |
| 15.1.9 Byta läge (endast manuell, PROFIBUS, Universal and Universal+)    | 131 |
| 15.2 PROFIBUS-läge                                                       | 148 |
| 15.2.1 Ställa in PROFIBUS-läge                                           | 149 |
| 15.2.2 Tilldela PROFIBUS stationsadress vid pumpen                       | 150 |
| 15.2.3 PROFIBUS datautbyte                                               | 151 |
| 15.2.4 Cyklisk skrivning av data (från master till pump)                 | 152 |
| 15.2.5 Börvärde för pumphuvudets varvtal                                 | 152 |
| 15.2.6 Inställning av flödeskalibrering                                  | 152 |
| 15.2.7 Cyklisk läsning av data (från pump till master)                   | 153 |
| 15.2.8 PROFIBUS GSD-fil                                                  | 155 |
| 15.2.9 Kanalrelaterade diagnostikdata                                    | 157 |
| 15.2.10 Enhetsrelaterade diagnostikdata                                  | 157 |
| 15.2.11 Data för användarparametrar                                      | 158 |
| 15.2.12 Sekvens för master/slav-kommunikation                            | 160 |

# 15.1 Menyn Styrinställningar

| Översikt över styrinställningar              |                                                                                                    |  |
|----------------------------------------------|----------------------------------------------------------------------------------------------------|--|
| Varvtalsbegränsning                          | Användardefinierad begränsning av maximalt pumpvarvtal                                                             |  |
| Återställning av drifttid                    | Nollställer timräknaren för driftstid                                                                              |  |
| Nollställ volymräknare                       | Nollställer volymräknaren                                                                                          |  |
| Invertera larmlogik – modell<br>Universal    | Invertera larmutgång                                                                                               |  |
| Konfigurera utgångar                         | Ger användaren möjlighet att definiera funktionen för varje utgång                                                 |  |
| 4–20 mA-utgång (endast<br>modell Universal+) | Välj full skala för 4–20-ingång eller matcha ingångsskalan till din 4–20 mA-<br>ingång                             |  |
| Konfigurera start/stopp-<br>ingång           | Definiera hur ingångssignaler påverkar körstatus för pumpen eller inaktiverar<br>fjärrstyrning/automatisk styrning |  |
| Skalfaktor                                   | Multiplicerar varvtalet med valt värde                                                                             |  |
| Val av pumphuvud                             | Välj pumphuvudsmaterial                                                                                            |  |

#### Förfarande

Byt vy/ändra pumpens styrinställningar så här:

- 1. Välj Control Settings (styrinställningar) från MAIN MENU (HUVUDMENY).
- 2. Använd knapparna +/- för att markera alternativ

| CONTROL SETTINGS                                                                  |                            |
|-----------------------------------------------------------------------------------|----------------------------|
| Speed limit<br>Reset run hours<br>Reset volume<br>counter<br>Configure<br>outputs | 75 rpm<br>9999hrs<br>221.5 |
| SELECT                                                                            | EXIT                       |

# 15.1.1 Styrinställningar > Varvtalsbegränsning

Gränsen för pumphuvudets maximala varvtal kan variera. Gränsen beror på pumphuvudet som är monterat på drivenheten.

| Maximalt pumpvarvtal |           |           |                      |                    |
|----------------------|-----------|-----------|----------------------|--------------------|
| qdos20               | qdos30    | qdos60    | qdos120              | qdosCWT            |
| 55 v/min (ReNu 20)   | 125 v/min | 125 v/min | 140 v/min (ReNu 120) | 125 v/min (CWT)    |
| 125 v/min (CWT)      |           |           | 125 v/min (ReNu 60)  | 55 v/min (ReNu 20) |

Minska den maximala varvtalsbegränsningen så här:

#### Förfarande

- 1. Markera alternativet Speed Limit (varvtalsbegränsning)
- 2. VÄLJ 🗖.
- 3. Använd knapparna +/- för att justera värden
- 4. Välj SPARA 🔚 för att lagra ett nytt värde

**OBS40** Denna varvtalsbegränsning gäller för alla driftlägen.

VIKTIGT: Om en varvtalsbegränsning anges skalas pumpens svar på den analoga varvtalsstyrningen automatiskt om

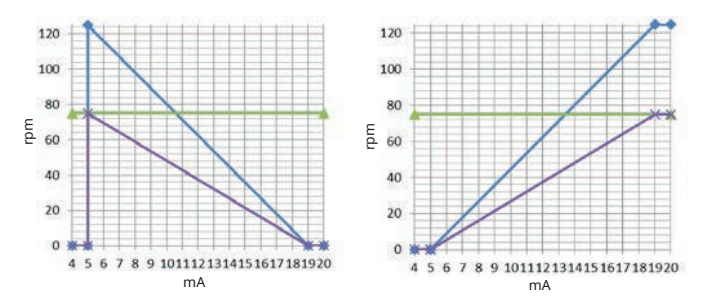

#### Figur 1 - Effekten av en varvtalsbegränsning till 75 v/min på användardefinierade 4–20 mA svarsprofiler

| Kalibrerad 4–20 mA |
|--------------------|
| user_max_flow      |
| omkalibrerad       |

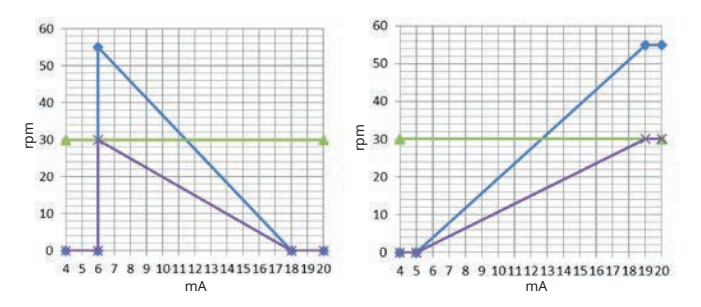

#### Figur 2 - Effekten av en varvtalsbegränsning till 30 v/min på användardefinierade 4–20 mA svarsprofiler

| Kalibrerad 4–20 mA |
|--------------------|
| user_max_flow      |
| omkalibrerad       |

# 15.1.2 Styrinställningar > Återställning av driftstimmar

Nollställ timräknaren för driftstid så här:

#### Förfarande

- 1. Markera alternativet Reset Run Hours (återställ Driftstimmar)
- 2. VÄLJ 💻.
- 3. Välj RESET (ÅTERSTÄLL) -

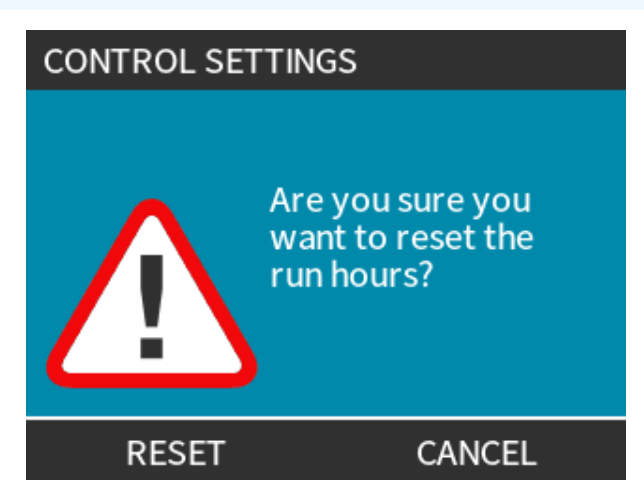

Visa timräknaren för driftstid så här

#### Förfarande

1. Välj Info från HEM-skärmen.

# 15.1.3 Styrinställningar > Återställning volymräknare

Nollställ volymräknaren så här:

#### Förfarande

- 1. Markera alternativet Reset Volume Counter (återställ Volymräknare)
- 2. VÄLJ 🗖.
- 3. Välj RESET (ÅTERSTÄLL).

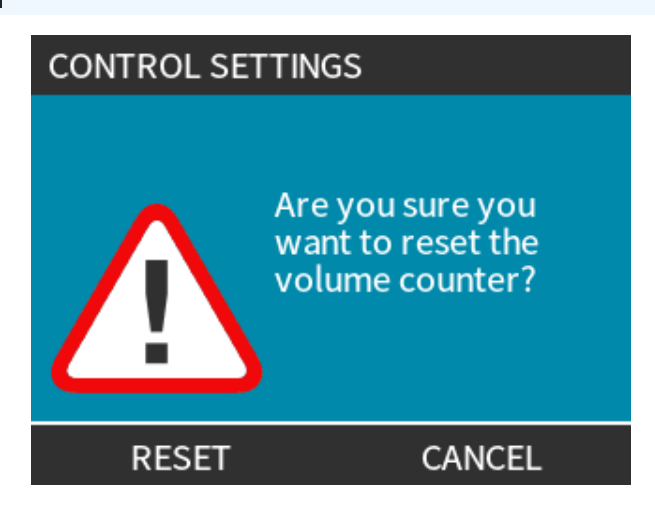

Visa volymräknaren så här

#### Förfarande

1. Välj Info från HOME (HEM)-skärmen.

# 15.1.4 Styrinställningar > Invertera larmlogik - Universal-modell

Invertera fjärrlogik så här:

#### Förfarande

- 1. Markera alternativet Invert Alarm Logic (invertera Larmlogik)
- 2. VÄLJ 💻.
- 3. Välj AKTIVERA 💻.

Standardinställning:

- Larm högt tryck
- Låg för normal

För felsäker drift rekommenderar via att utgången inverteras.

# 15.1.5 Styrinställningar > Konfigurerbara utgångar – modellen Universal+

#### Förfarande

- 1. Markera alternativet Configure Outputs (konfigurera Utgångar)
- 2. VÄLJ 📃.
- 3. Använd knapparna +/- för att markera önskat alternativ
- 4. VÄLJ 🗖.

| CONTROL SETTINGS                |     |
|---------------------------------|-----|
| Select the output to configure: |     |
| Output 1                        |     |
| Output 2                        |     |
| Output 3<br>Output 4            |     |
| 4-20mA                          |     |
| SELECT E>                       | (IT |

Välj pumpstatus för valt alternativ:

#### Förfarande

- 6. VÄLJ .

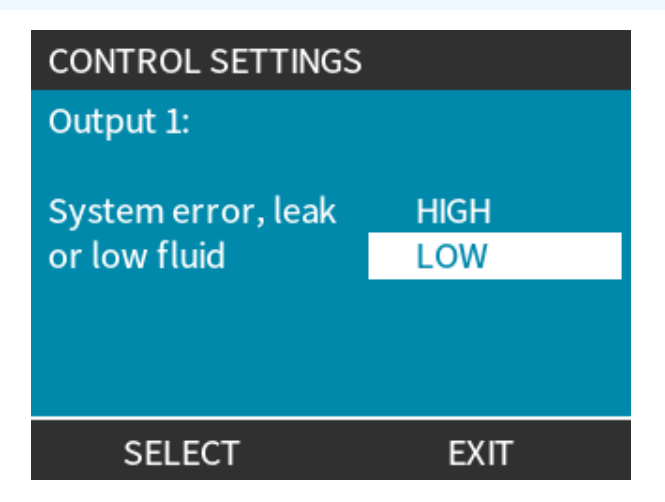

Välj logisk status för vald utgång:

#### Förfarande

- 7. Använd knapparna +/- för att markera önskat alternativ
- 8. VÄLJ 🗖.

Lagra/avvisa inställningar så här:

#### Förfarand<u>e</u>

7. Välj VÄLJ – för att programmera utgång

eller

EXIT (AVSLUTA) 📕 för att avbryta.

# 15.1.6 Styrinställningar 4-20 mA utsignal (endast Universal+modell)

Konfigurera 4–20 mA-utgångssvar så här:

#### Förfarande

- 1. Markera alternativet Configure Outputs (konfigurera Utgångar)
- 2. VÄLJ 💻.
- 3. Använd knapparna +/- för att markera 4–20 MA
- 4. VÄLJ 📃.

| CONTROL SETTINGS                |  |
|---------------------------------|--|
| Select the output to configure: |  |
| Output 1                        |  |
| Output 2                        |  |
| Output 3                        |  |
| Output 4                        |  |
| 4-20mA                          |  |
| SELECT EXIT                     |  |

Välj utsignalsalternativ:

#### Förfarande

- 6. VÄLJ –.

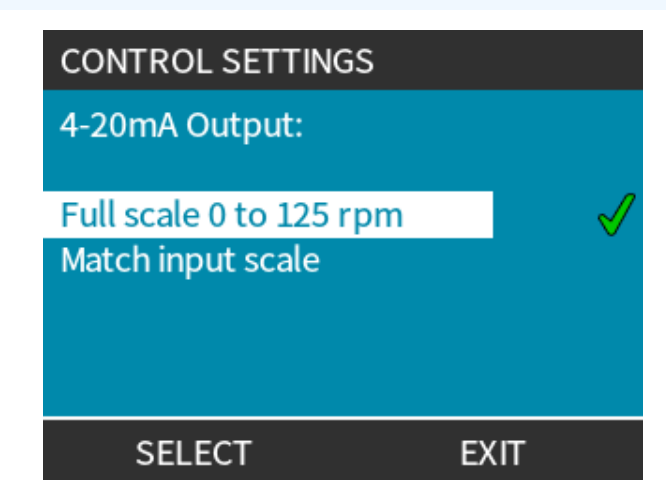

Full skala – 4–20 mA-utgången baseras på pumpens hela varvtalsområde.

| 0 v/min | Max. v/min |
|---------|------------|
| 4 mA    | 20 mA      |

Matcha Ingångsskala – 4–20 mA-utgången skalas till samma område som 4–20-ingången.

Exempel: Om 4–20 mA-ingången har skalats för att ge 4 mA = 0 v/min och 20 mA = 20 v/min, resulterar en insignal på 12 mA ett inställt varvtal på 10 v/min och en utsignal på 12 mA.

Den här funktionen anpassar både mA- och v/min-skalorna

# 15.1.7 Styrinställningar > Konfigurerbar start/stopp-ingång

Konfigurera 4–20 mA-utgångssvar så här:

#### Förfarande

- 1. Markera alternativet Configure Start/Stop Input (konfigurera Start/stopp-ingång).
- 2. VÄLJ 💻.

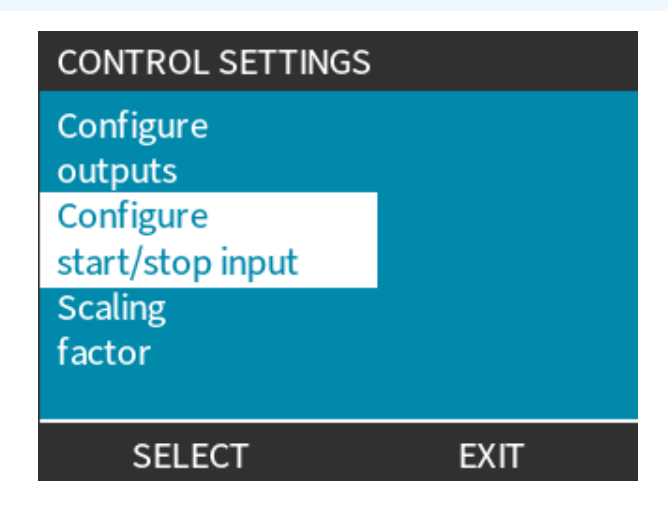

#### Förfarande

- 3. Markera alternativet Configure Start/Stop Input (konfigurera Start/stopp-ingång)
- 4. VÄLJ 🗖.

| CONTROL SETTINGS           |
|----------------------------|
| Configure Start/Stop input |
| Configure disable input    |
| SELECT BACK                |

- 5. Använd knapparna +/- för att markera alternativ (41)
- Anvand knappania +- for att marker a alternativ (\*\*)
   6. Xiji .
   OBS41 Låg stoppingång rekommenderas Pumpen stoppas om ingångssignalen förloras.
   CONTROL SETTINGS Start/Stop input: Stop pump HIGH

LOW

BACK

Inaktivera fjärrstyrning/automatisk styrning vid pumpen:

#### Förfarande

1. Markera alternativet Configure Disable Input (inaktivera Inaktiveringsingång)

SELECT

2. VÄLJ 📃.

Åsidosätt manuellt fjärr/automatisk styrning vid pumpen:

#### Förfarande

- 1. Använd knapparna +/- för att ändra från 🗙 to 🗸 (42), (43)

| CONTROL SETTINGS   |      | CONTROL SETTINGS   |              |
|--------------------|------|--------------------|--------------|
| Disable input      |      | Disable input      |              |
| Manual             | X    | Manual             | $\checkmark$ |
|                    |      |                    |              |
|                    |      |                    |              |
| Use +/- and SELECT |      | Use +/- and SELECT |              |
| SELECT             | BACK | SELECT             | BACK         |

# 15.1.8 Styrinställningar för val av pumphuvud

För att konfigurerar val av pumphuvudsmaterial (eller bekräfta tidigt byte av pumphuvud)

#### Förfarande

- 1. Markera alternativet Pumphead Selection (val Av Pumphuvud)
- 2. VÄLJ 💻.
- 3. Använd knapparna +/- för att markera alternativ.
- 4. VÄLJ 💻.

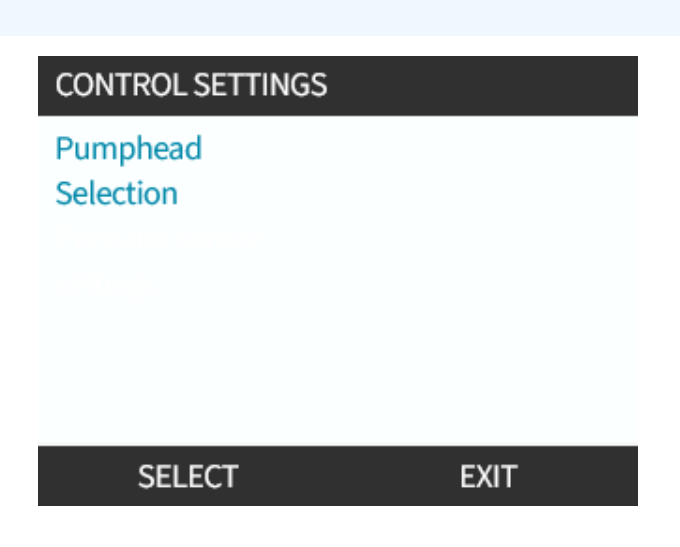

# 15.1.9 Byta läge (endast manuell, PROFIBUS, Universal and Universal+)

Fjärrstyrda modeller är inte försedda med valbara lägen. OBS44 Översikt över byte av läge Manuell (standard) Tillåter styrning via start/stop-knapparna Omkalibreringsfunktion för att bibehålla noggrannhet Flödeskalibrering Analog 4–20mA (endast Universal och Variabel analog signal tillhandahåller noggrann Universal+) doseringsstyrning Kontaktläge (endast Universal+) Intermittent dosering på/av med variabel varaktighet PROFIBUS (endast PROFIBUS) Tillåter datautbyte via PROFIBUS Vätskeåtervinning

1. Tryck på **LÄGE**-knappen

eller

Välj Mode Menu (menyn läge) från MAIN MENU (HUVUDMENY).

| CHANGE MODE      |  |
|------------------|--|
|                  |  |
| Manual           |  |
| Flow calibration |  |
| Analog 4-20mA    |  |
| Contact          |  |
| Fluid recovery   |  |
| SELECT           |  |

#### Förfarande

2. Använd knapparna +/- för att markera alternativ.

| CHANGE MODE      |  |
|------------------|--|
| (J)              |  |
| Manual           |  |
| Flow calibration |  |
| Analog 4-20mA    |  |
| Contact          |  |
| Fluid recovery   |  |
| SELECT           |  |

## 15.1.9.1 Byta läge: Flödeskalibrering (endast manuell, PROFIBUS, Universal och Universal+)

Kalibrera om:

- Efter byte av pumphuvud
- Efter byte av processvätska
- Efter byte av något anslutet rörsystem.
- Regelbundet för att bibehålla noggrannhet.

Pumpen visar flödeshastigheten i ml/min.

Kalibrera pumpflöde så här:

#### Förfarande

- 1. Markera Flow Calibration (flödeskalibrering)
- 2. VÄLJ 💻.

FLOW CALIBRATION 1/5

Adjust using +/- keys Speed: 18 rpm ( 120ml/min )

ENTER CANCEL

- 3. Använd knapparna +/- för att ange gräns för maximalt flöde.
- 4. RETUR 🗖.
- 5. Tryck på **START** b för att börja pumpa en volym med vätska för kalibrering.

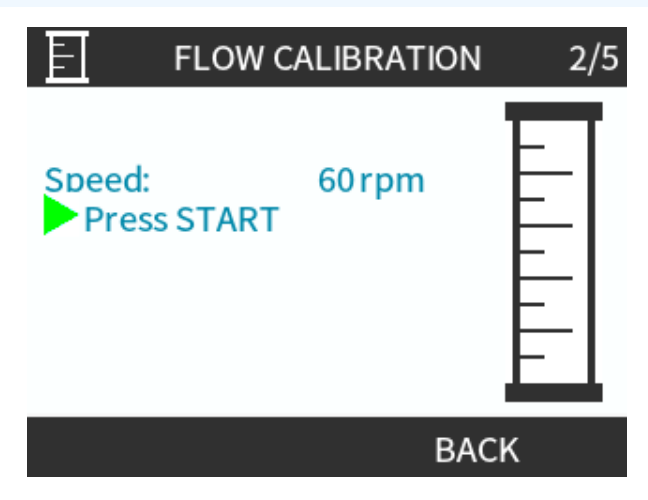

#### Förfarande

5. Tryck på **STOP (STOPP)** för att stoppa pumpningen av vätskevolymen för kalibrering.

| E                                  | FLOW C            | ALIBRATION       | 3/5 |
|------------------------------------|-------------------|------------------|-----|
| Speed:<br>Pres<br>Metere<br>Volume | s STOP<br>d<br>e: | 60 rpm<br>0.1 ml |     |
|                                    |                   | CANC             | EL  |

6. Använd knapparna +/- för att ange den verkliga volymen med pumpad vätska.

|                          |                                                                                           | FLOW                                                                 | CALIBRATION                                           | 4/5 |
|--------------------------|-------------------------------------------------------------------------------------------|----------------------------------------------------------------------|-------------------------------------------------------|-----|
|                          |                                                                                           | Adjust using +/<br>Speed:<br>Metered<br>Volume:<br>Actual<br>Volume: | <sup>2</sup> - keys<br>18.0 rpm<br>25.6 ml<br>25.2 ml |     |
|                          |                                                                                           | ENTER                                                                | RE-CALIBRA                                            | TE  |
| <b>Förfa</b><br>7.<br>8. | r <b>ande</b><br>Pumpen är nu kalibrerad.<br>ACCEPTERA –<br>eller<br>KALIBRERA OM – för a | tt upprepa procec                                                    | duren.                                                |     |
|                          |                                                                                           | FLOW                                                                 | CALIBRATION                                           | 5/5 |
|                          |                                                                                           | New calibratic<br>value: 6                                           | on<br>6.57 ml/rev                                     |     |
|                          |                                                                                           | Previous calib<br>value: 6                                           | ration<br>5.67 ml/rev                                 |     |
|                          |                                                                                           | ACCEPT                                                               | RE-CALIBRA                                            | TE  |

#### Förfarande

9. Tryck på **HEM** or **LÄGE** för att avbryta.

## 15.1.9.2 Byta läge: Kontaktläge (alla modeller av Universal och Universal+)

#### Kontaktläge:

- Tillåter intermittent dosering på/av med variabel varaktighet som styrs via en extern positiv spänningspuls som tas emot av pumpen.
- Levererar en användardefinierad doseringsvolym när **START** -knappen trycks in.
- Avstängd som standard.

Aktivera kontaktläge:

#### Förfarande

- 1. INSTÄLLNINGAR 💻
- 2. Aktivera Contact Mode (kontaktläge)

| CHANGE MODE      |          |  |
|------------------|----------|--|
|                  |          |  |
| Manual           |          |  |
| Flow calibration |          |  |
| Analog 4-20mA    |          |  |
| Contact          |          |  |
| Fluid recovery   |          |  |
| SELECT           | SETTINGS |  |

Konfigurera kontaktläge:

#### Förfarande

- 3. Markera Contact (kontakt)
- 4. VÄLJ 🗖

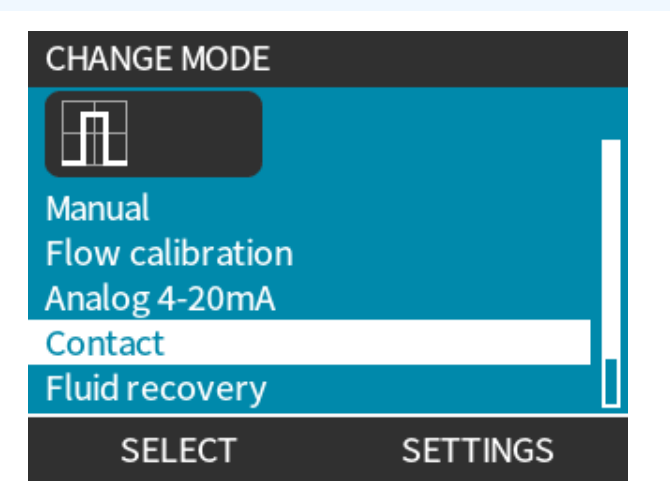

15 INSTALLATION: DEL 6 (STÄLLA IN PUMPEN (STYRINSTÄLLNINGAR))

5. Se tabellen nedan och använd knapparna +/- för att ange ett värde för varje inställning.

Välj NÄSTA – för att cykla genom inställningar

| CONTACT SETTINGS                               |            |
|------------------------------------------------|------------|
| Contact Mode<br>Contact dose                   | √<br>25 ml |
| Flow rate                                      | 240 ml/min |
| Contact Memory                                 | Ignore     |
| Use +/- to edit entry<br>Press NEXT to move on |            |
| NEXT                                           | FINISH     |

#### Spara inställningar

#### Förfarande

- 6. SLUTFÖR
- 7. SPARA 🗖

| Inställningar för kontaktläge |                                                                                                    |  |  |  |
|-------------------------------|----------------------------------------------------------------------------------------------------|--|--|--|
| Kontaktdosering               | Vätskevolym som doseras när den externa spänningspulsen tas emot på stift 2 eller när den<br>gröna startknappen trycks in.                                   |  |  |  |
| Flödeshastighet               | Fastställer tiden det tar att slutföra varje dosering.                                                                                                    |  |  |  |
| Kontaktminne                  | Fastställer pumpens beteende som svar på mottagna pulser när en dosering pågår:                                                                              |  |  |  |
|                               | • Ignore (ignorera) – pumpen lagrar inte pulser.                                                                                                    |  |  |  |
|                               | <ul> <li>Add (lägg Till) – pulser mottagna under dosering köas i minnet. Köade pulser<br/>aktiverar dosering när den aktuella doseringen är klar.</li> </ul> |  |  |  |
|                               | Om pulser buffras i minnet stannar inte pumpen mellan doserna.                                                                                               |  |  |  |

När kontaktläget är aktiverat och konfigurerat går det enkelt att visa startskärmen för kontaktläge och inställningar via **LÄGE**-knappen.

Visa startskärmen för kontaktläge:

#### Förfarande

- 1. Tryck på **LÄGE**-knappen
- 2. Markera Contact (kontakt)
- 3. VÄLJ 💻

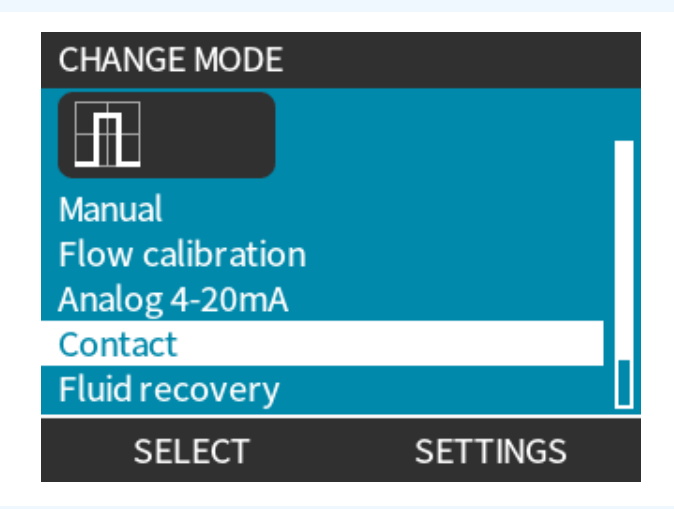

#### Förfarande

4. Kontaktlägets hem-skärm visas.

Startskärmen visar:

- Kontaktdosering
- Flödeshastighet
- Återstående doseringstid för pågående dosering.
   Doseringstiden visas endast på skärmen när doseringstiden är mellan 3–999 sekunder.

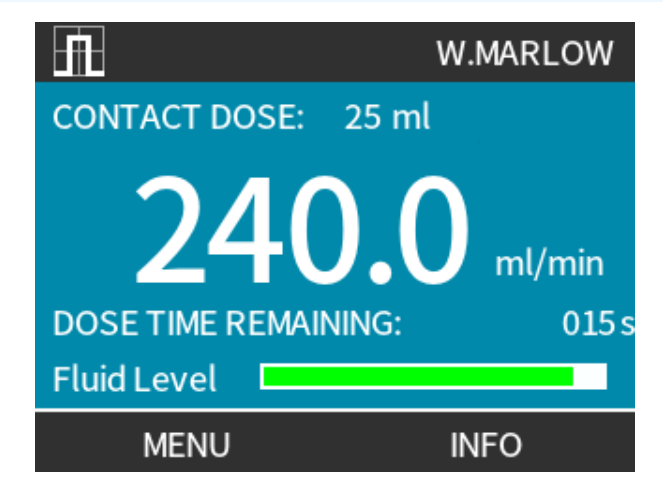

#### 15.1.9.2.1 Manuell dosering

Tryck på **START (START)** -knappen för att aktivera en enda förkonfigurerad dosering.

**OBS45** Manuell dosering är endast tillgänglig när dosering inte sker via extern spänningspuls.

#### 15.1.9.2.2 Analogt läge 4–20 mA

Med förmågan att arbeta vid mycket låga varvtal tillåter läget för analog 4-20 mA noggrann dosering av kemikalier. Det är vanligtvis en bättre lösning än dosering vid intervall.

#### 15.1.9.2.3 Kalibrera pumpen för 4–20 mA styrning (endast Universal+)

- Pumpen måste stoppas.
- De höga och låga signalerna måste ligga inom området.

Kalibrera så här:

#### Förfarande

- 1. Tryck på **LÄGE** -knappen
- 2. Använd knapparna +/- för att rulla till Analog 4-20 MA
- 3. KALIBRERA 💻

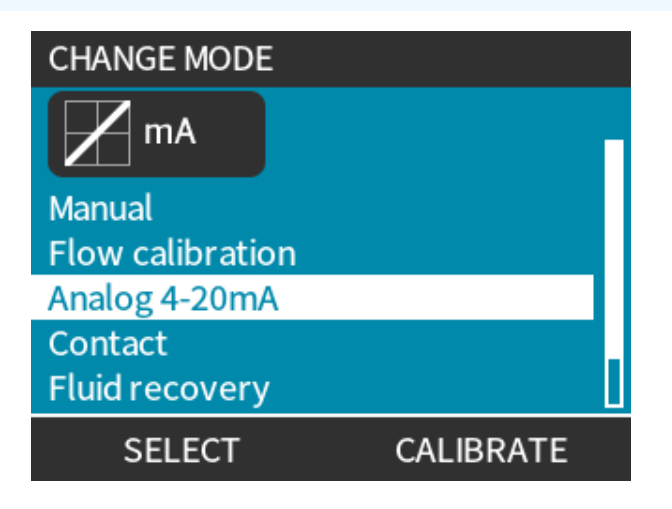

- 4. Välj kalibreringsmetod:
  - MANUELL metod ange värde med knapparna +/-. eller
  - INGÅNG metod Lägg på elektriska strömsignaler till den analoga ingången.

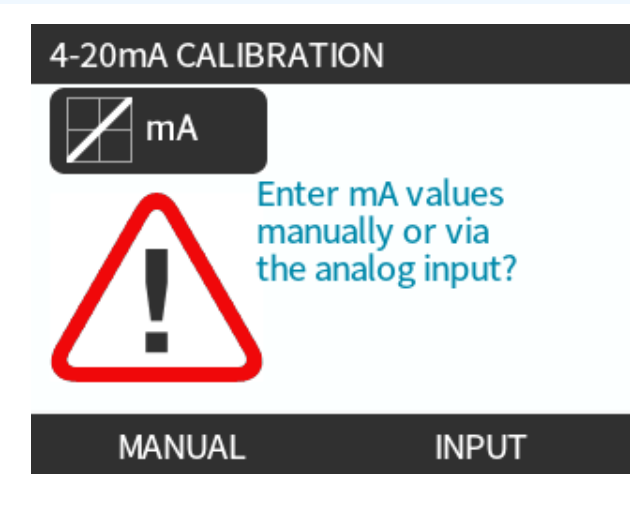

Inställning av hög signal

#### Förfarande

5. MANUAL (MANUELL) – Ange värde med knapparna +/-

**INPUT (INGÅNG)** – Skicka hög signal till pumpens ingång.

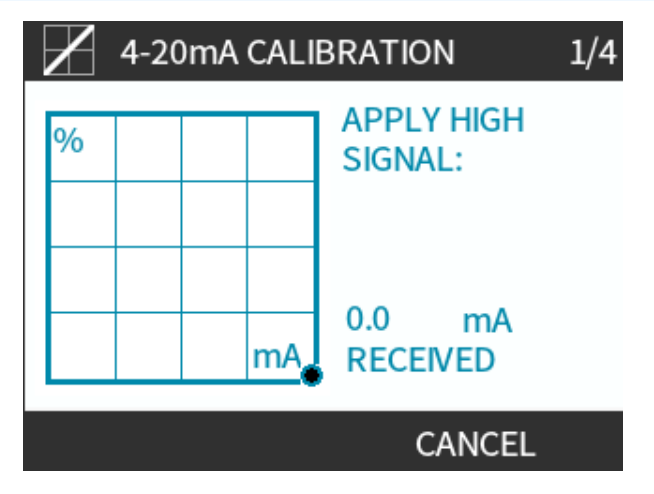

#### Förfar<u>ande</u>

- 6. ALTERNATIVET ACCEPTERA visas när 4–20 mA-signalen är inom tolerans:
- Tryck på ACCEPTERA för att ställa in signalingång eller
- AVBRYT 📕 för att gå tillbaka till föregående skärm.

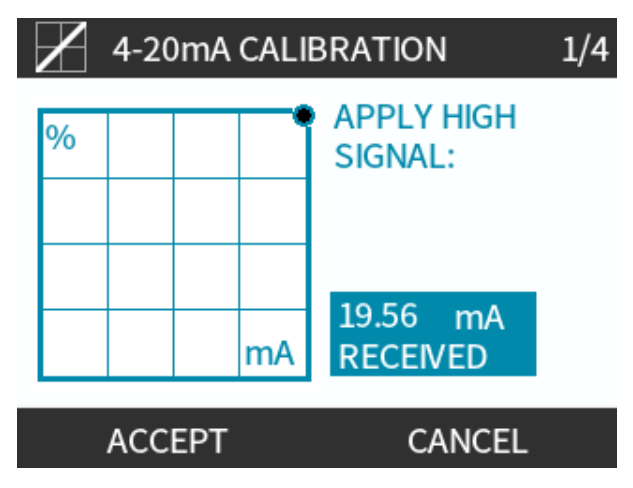

Inställning av hög flödeskalibrering

#### Förfarande

- 7. Använd knapparna +/- för att rulla till valt flöde:
- Välj STÄLL IN FLÖDE 💻

eller

• Eller TILLBAKA 📕 för att gå tillbaka till föregående skärm.

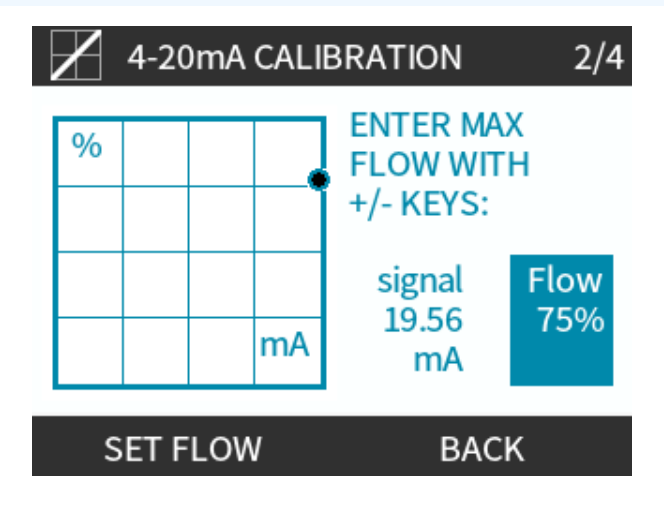

- 8. MANUAL (MANUELL) Ange värde med knapparna +/-
  - **INPUT (INGÅNG)** Skicka låg signal till pumpens ingång.

Om området mellan den låga och höga signalen är mindre än 1,5 mA visas ett felmeddelande.

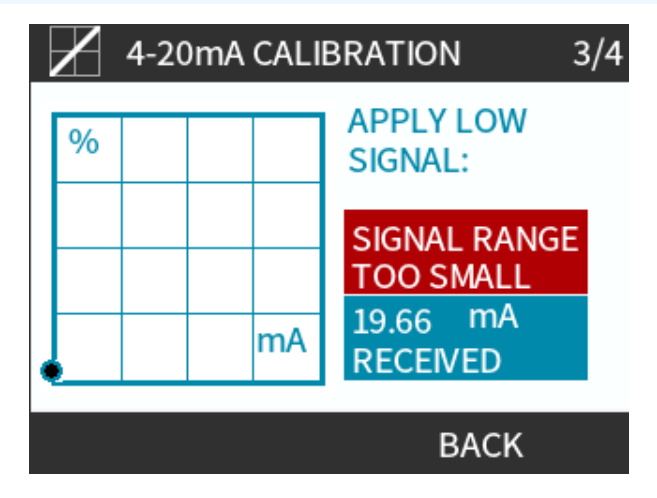

#### Förfar<u>ande</u>

9. ALTERNATIVET ACCEPTERA visas när 4–20 mA-signalen är inom tolerans:

ACCEPTERA 💻 för att ställa in signalingång

eller

AVBRYT 💻 för att gå tillbaka till föregående skärm.

Inställning av låg flödeskalibrering

#### Förfarande

- 10. Använd knapparna +/- för att välja flöde:
  - STÄLL IN FLÖDE 💻

eller

• TILLBAKA 🛑 för att gå tillbaka till föregående skärm.

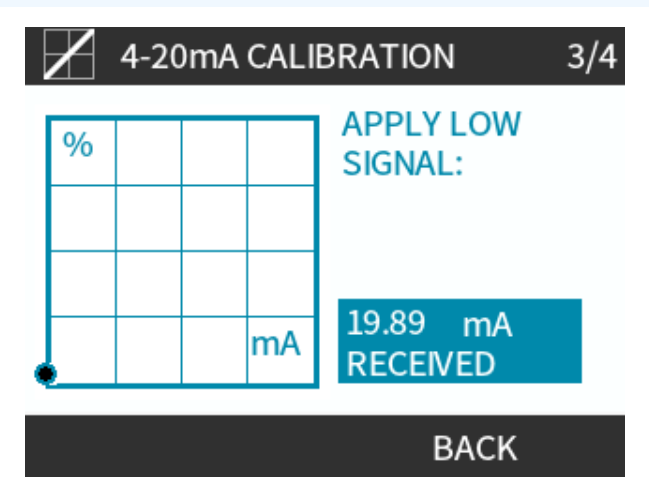

När alla inställningar har angetts visas skärmen för bekräftelse av kalibrering:

#### Förfar<u>ande</u>

- FORTSÄTT för att starta i proportionellt läge eller
- MANUELL 🗖 för att fortsätta i manuellt läge.

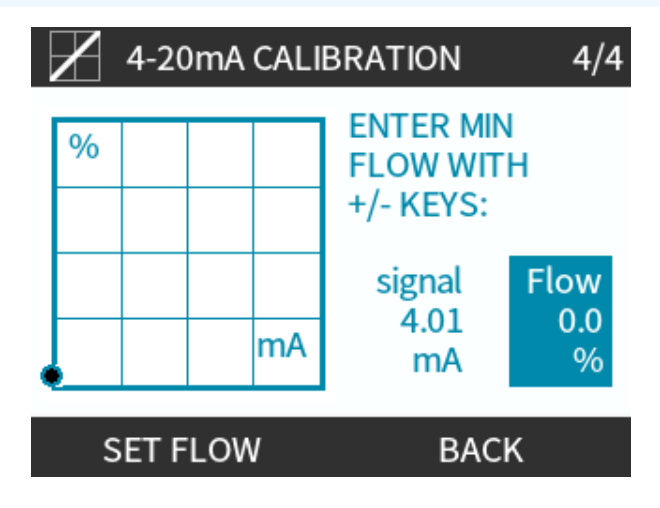

### 15.1.9.3 Analogt läge 4–20 mA (endast Universal och Universal+)

Flöde proportionellt mot mottagen mA-signalingång.

Universal-pump fungerar vid:

- 0 v/min när 4,1 mA tas emot.
- Användardefinierat max. v/min när 19,8 mA tas emot.

Universal+-pump:

- Förhållandet mellan den externa mA-signalen och flödeshastigheten bestäms av konfigureringen av de två punkterna A och B enligt nedanstående figur.
- Flödeshastigheten kan vara proportionell eller omvänt proportionell mot den analoga mA-ingången.

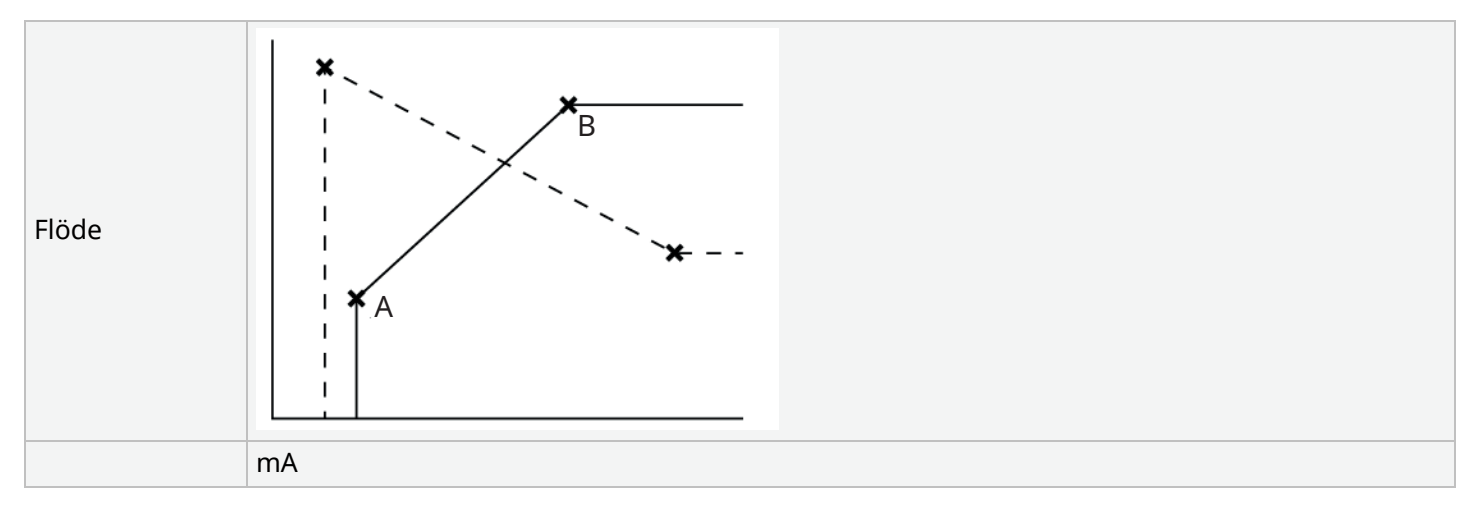

#### Figur 3 - Standardvärden för MA/v/min som är sparade i pumpen

| Tabell 38 – Förklaring till |                                                   |
|-----------------------------|---------------------------------------------------|
| A                           | 4,1 mA, 0 v/min                                   |
| В                           | (qdos20) – 19,8 mA, 55 v/min                      |
| В                           | (qdos30, qdos60, qdos® CWT™) – 19,8 mA, 125 v/min |
| В                           | (qdos120) – 19,8 mA, 140 v/min                    |

När mA-signalen är större än nivåpunkt A och det inte finns någon STOPP-ingång, aktiveras körstatusutgången och indikerar att pumpen är i drift.
Välj analogt läge 4–20 mA så här:

### Förfarande

- 1. Tryck på LÄGE -knappen
- 2. Använd knapparna +/- för att bläddra till 4–20 mA
- 3. VÄLJ 🗖

| CHANGE MODE      |           |
|------------------|-----------|
| M mA             |           |
| Manual           |           |
| Flow calibration |           |
| Analog 4-20mA    |           |
| Contact          |           |
| Fluid recovery   |           |
| SELECT           | CALIBRATE |

Med läget Analog 4 20 mA aktiverat:

#### Förfarande

- Den aktuella signalen som tas emot av pumpen visas på **HEM**-skärmen.

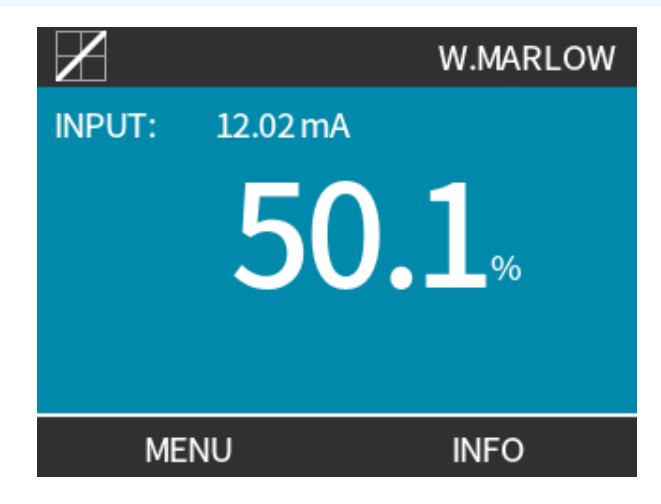

#### Förfarande

• Tryck på INFO 🖃-knappen igen för att visa kalibreringsvärdena för 4–20 mA.

| $\mathbf{X}$                                                   | WATSON-MARLOW                                        |
|----------------------------------------------------------------|------------------------------------------------------|
| Flow calibration<br>Run hours<br>Volume Counter<br>Fluid level | 8.00 ml/rev<br>9999 hrs<br>99999 litres<br>94 litres |
| mA 🗖                                                           |                                                      |
| MENU                                                           | INFO                                                 |

### 15.1.9.4 Analog skalfaktor

Skalfaktorn justerar 4–20 mA-profilen genom att använda en multiplikationsfaktor.

Välj analogt läge 4–20 mA så här:

### Förfarande

- 1. Tryck på knapparna +/- från HEM-skärmen för att komma åt skalfaktorn
- 2. Använd knapparna +/- för att ange multiplikationsfaktorn:
- 1,00 ändrar inte 4–20 mA-profilen
- 2 fördubblerar flödet från mA-signalen
- 0,5 halverar flödet

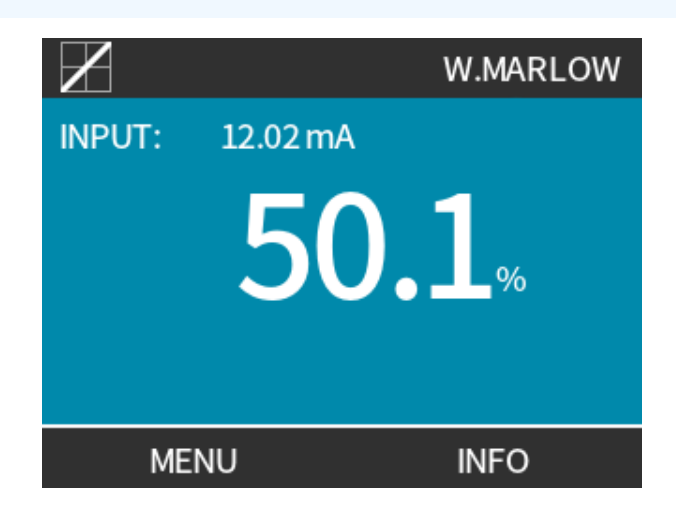

| Förfarande<br>3. VÄLJ |                                                                                                    |
|-----------------------|----------------------------------------------------------------------------------------------------|
|                       | CONTROL SETTINGS                                                                                                    |
|                       | Enter analog scaling factor                                                                                                    |
|                       |                                                                                                    |
|                       |                                                                                                    |
|                       | 1.00                                                                                                    |
|                       | SELECT CANCEL                                                                                                    |
| Förfarande<br>4. ACCE | PTERA – för att bekräfta nya <b>4-20mA-profilvärden.</b>                                                                                          |
|                       | 4-20mA PROFILE                                                                                                    |
|                       | Do you accept the new                                                                                                    |
|                       | 4-20mA profile figures?                                                                                                    |
|                       | mA Flow %                                                                                                    |
|                       | 6.5 0                                                                                                    |
|                       | 17.3 100                                                                                                    |
|                       |                                                                                                    |
|                       | ACCEPT CANCEL                                                                                                    |
|                       | <ul> <li>Detta ändrar inte de sparade punkterna A och B, multiplikationsfaktorn skalar om 4–<br/>20 mA-profilen.</li> </ul>                       |
|                       | Återställ multiplikationsfaktorn till 1,00 för att återgå till de ursprungliga flödet.                                                            |
|                       | • 4–20 mA-profilen är ett linjärt förhållande där skalfaktorn y = mx + c ändrar gradienten.                                                       |
| OBS46                 | <ul> <li>Varvtalsbegränsningsfunktionen i styrinställningarna skalar också om den analoga<br/>signalen.</li> </ul>                                |
|                       | <ul> <li>Skillnaden mellan skalfaktorn och varvtalsbegränsningen är att den senare är en global<br/>variabel som används i alla lägen.</li> </ul> |
|                       | • Varvtalsbegränsningen kan inte överstiga börvärdet för den höga flödeshastigheten (B).                                                          |
|                       | Varvtalsbegränsningsfunktionen har prioritet före skalfaktorn.                                                                                    |

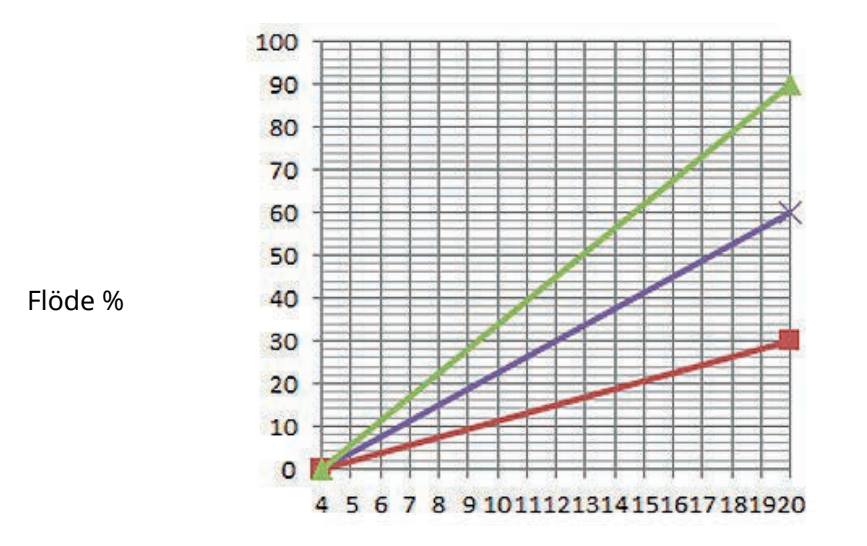

# mA

| Ursprunglig 4–20 mA-profil |
|----------------------------|
| Skalfaktor på 0,5          |
| Skalfaktor på 1,5          |

|        | mA   | Flöde (%) | Skalfaktor | Utmatning (%) |
|--------|------|-----------|------------|---------------|
| Qdos20 | 4–20 | 0–100     | 0,5        | 30            |
| Qdos20 | 4–20 | 0–100     | 1,5        | 90            |

OBS47

Skalfaktorn kommer aldrig att göra att pumpen överskrider varvtalsbegränsningen.

# 15.2 PROFIBUS-läge

Det här avsnittet innehåller anvisningar om hur man:

- Aktiverar PROFIBUS-läge
- Konfigurerar inställningar för PROFIBUS-kommunikation
- Detaljerad information för PROFIBUS-parametrar

OBS48Uppgifterna i detta avsnitt är avsedda som referensmaterial för en operatör av PROFIBUS-nätet.OBS48Användning av denna pump under PROFIBUS-styrning ligger utom ramen för denna<br/>bruksanvisning.Vi hänvisar till litteraturen om PROFIBUS-nätverket för ytterligare information.

# 15.2.1 Ställa in PROFIBUS-läge

OBS49

Qdos PROFIBUS-pumpar kräver endast att stationsadressen ställs in från pumpen.

Välj PROFIBUS-läge så här:

### Förfarande

- 1. Tryck på MODE (LÄGE)-knappen
- 2. Använd knapparna +/- för att rulla till PROFIBUS
- 3. VÄLJ 💻

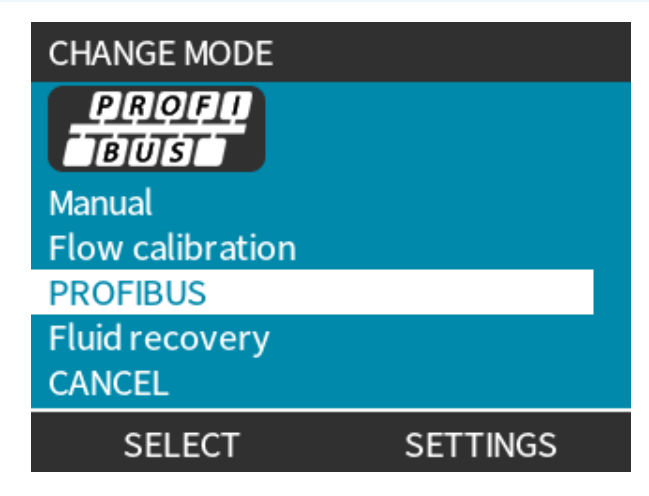

Om PROFIBUS inte är aktiverat:

### Förfarande

4. Pumpen visar BEKRÄFTA — för att aktivera PROFIBUS.

PROFIBUS-hemskärmen visar en vit P-ikon för att indikera datautbyte.

| PROFIBUS NOT ENABLED                  | PROFI<br>BUS |                    |
|---------------------------------------|--------------|--------------------|
| Would you like to<br>enable PROFIBUS? |              | P!₽<br>10.0 ml/min |
|                                       | Fluid level  |                    |
| CONFIRM CANCEL                        | MENU         | INFO               |

### Förfarande

5. Tryck på funktionstangenten INFO (INFORMATION) för att visa ytterligare information.

| PROFI<br>TBUST   | So   | dium Hypo |
|------------------|------|-----------|
| Flow calibration | 4.00 | ml/rev    |
| Run hours        | 319  | hrs       |
| Volume Counter   | 95.7 | litres    |
| Fluid level      | 94   | litres    |
| Speed            | 60   | rpm       |
| Flow rate        |      |           |
| MENU             |      | EXIT      |

# 15.2.2 Tilldela PROFIBUS stationsadress vid pumpen

Stationsadress:

- Ställs in från PROFIBUS-inställningar.
- Kan inte automatiskt tilldelas av mastermodul.

Välj PROFIBUS-läge så här:

### Förfarande

- 1. Tryck på **LÄGE**-knappen
- 2. Använd knapparna +/- för att markera PROFIBUS
- 3. VÄLJ 💻

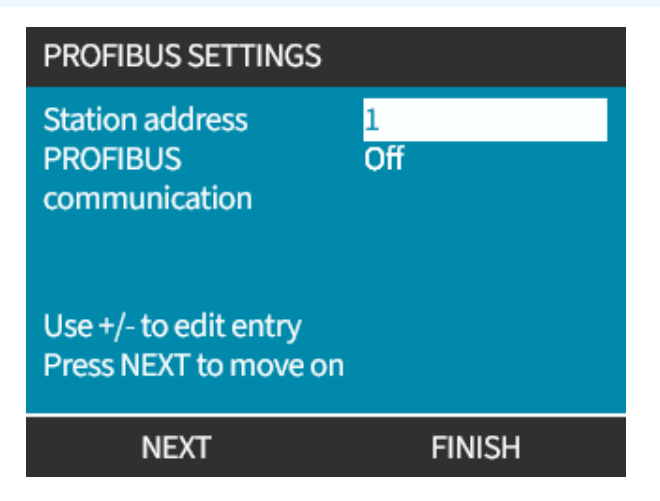

### Förfarande

- 4. Använd knapparna +/- för att ändra stationsadress, inom området 1 till 125. (126 är standardstationsadress)
- 5. Välj:
- SLUTFÖR 
   för att ställa in stationsadress
   ELLER
- NÄSTA för att aktivera/inaktivera **PROFIBUS-kommunikation**

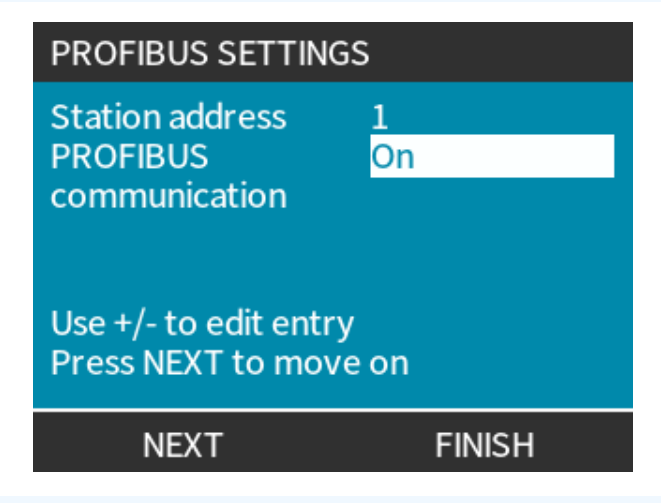

### Förfarande

- 6. Använd knapparna +/- för att aktivera/inaktivera PROFIBUS-kommunikation
- 7. SLUTFÖR lagrar valet.

# 15.2.3 PROFIBUS datautbyte

| PROFIBUS datautbyte     |                                  |  |  |
|-------------------------|----------------------------------|--|--|
| Standardadress          | 126                              |  |  |
| PROFIBUS-ID             | 0x0E7D                           |  |  |
| GSD-fil:                | WAMA0E7D.GSD                     |  |  |
| Konfiguration:          | 0x62, 0x5D (3 ord ut, 14 ord in) |  |  |
| Användarparameter byte: | 6                                |  |  |

# 15.2.4 Cyklisk skrivning av data (från master till pump)

| Cyklisk skrivning av data (från master till pump) |                                                                       |                       |                                          |
|---------------------------------------------------|-----------------------------------------------------------------------|-----------------------|------------------------------------------|
| 16 bitar                                          |                                                                       | Byte 1 (låg), 2 (hög) | Kontrollord                              |
| 16 bitar                                          |                                                                       | Byte 3 (låg), 4 (hög) | Pumphuvudets börvarvtal (osignerat)      |
| 16 bitar                                          |                                                                       | Byte 5 (låg), 6 (hög) | Inställd flödeskalibrering i µl per varv |
| Kontrolloro                                       | ł                                                                     |                       |                                          |
| Bit                                               | Beskrivning                                                           |                       |                                          |
| 0                                                 | Motorn går (1 = går)                                                  |                       |                                          |
| 1                                                 | Riktning (0 = medurs, 1 = moturs)                                     |                       |                                          |
| 2                                                 | Motorns varvräknare nollställd (1 = återställ räknare)                |                       |                                          |
| 3                                                 | Reserverade                                                           |                       |                                          |
| 4                                                 | Aktivera användarparameter min/max varvtal (1 = aktiverad)            |                       |                                          |
| 5                                                 | Aktivera fältbuss för att ställa in flödeskalibrering (1 = aktiverad) |                       |                                          |
| 6                                                 | Används ej                                                            |                       |                                          |

# 15.2.5 Börvärde för pumphuvudets varvtal

Återställning av vätskenivå

Reserverade

Börvärdet för varvtalet är ett 16 bitars heltalsvärde utan tecken som representerar pumphuvudets varvtal i 1/10 v/min.

Till exempel är 1205 120,5 v/min.

7

8-15

# 15.2.6 Inställning av flödeskalibrering

Denna parameter används för att ställa in värdet för flödeskalibreringen från fältbussgränssnittet.

Värdet är ett 16-bitars heltal utan tecken som representerar µl per pumphuvudsvarv.

**OBS50** Värdet används endast om bit 5 i kontrollordet är aktiverad.

# 15.2.7 Cyklisk läsning av data (från pump till master)

| Cyklisk läsning av data (från pump till master) |                     |                                           |  |
|-------------------------------------------------|---------------------|-------------------------------------------|--|
| 16 bitar                                        | Byte 1, 2           | Statusord                                 |  |
| 16 bitar                                        | Byte 3, 4           | Pumphuvudets uppmätta varvtal (osignerat) |  |
| 16 bitar                                        | Byte 5, 6           | Driftstimmar                              |  |
| 16 bitar                                        | Byte 10, 9          | Antal hela motorvarvtal                   |  |
| 16 bitar                                        | Byte 8, 7           | Reserverade                               |  |
| 32 bitar                                        | Byte 13, 14, 15, 16 | Vätskenivå                                |  |
| 32 bitar                                        | Byte 17, 18, 19, 20 | Ej tilldelade                             |  |
| 32 bitar                                        | Byte 21, 22, 23, 24 | Larm högt tryck                           |  |
| 32 bitar                                        | Byte 25, 26, 27, 28 | Larm lågt tryck                           |  |

| Statusord |                                                           |
|-----------|-----------------------------------------------------------|
| Bit       | Beskrivning                                               |
| 0         | Motorn går (1 = går)                                      |
| 1         | Global felflagga (1 = fel)                                |
| 2         | Fältbusstyrning (1 = aktiverad)                           |
| 3         | Reserverade                                               |
| 4         | Överströmsfel                                             |
| 5         | Underspänningsfel                                         |
| 6         | Överspänningsfel                                          |
| 7         | Övertemperaturfel                                         |
| 8         | Motorn blockerad                                          |
| 9         | Tachofel                                                  |
| 10        | Läckagedetektering eller pumphuvudsvarning för ReNu 20 PU |
| 11        | Lågt börvärde – utanför område                            |
| 12        | Högt börvärde – utanför område                            |
| 13        | Vätskenivåvarning                                         |
| 14        | Reserverade                                               |
| 15        | Reserverade                                               |

### 15.2.7.1 Pumphuvudets varvtal

Pumphuvudets varvtal är ett 16 bitars heltalsvärde utan tecken som representerar pumphuvudets varvtal i 1/10 v/min. 1205 representerar till exempel 120,5 v/min.

### 15.2.7.2 Driftstimmar

Parametern för driftstimmar är en 16-bitars heltal utan tecken som representerar hela driftstimmar.

### 15.2.7.3 Antal hela motorvarvtal

- Räknar ned från FF för varje fullbordat motorvarv.
- Återställ denna räknare till FF genom att använda bit 2 i kontrollordet.
- Motor relaterar till motorn inuti pumpen före utväxlingen.
- Antalet varv på pumphuvudet erhåll genom att antalet motorvarv divideras med växellådans utväxling på 29,55.

| Tabell 30 – byte/hex till decimaltal |      |    |  |                  |   |
|--------------------------------------|------|----|--|------------------|---|
|                                      | BYTE |    |  | HEX TILL DECIMAL |   |
|                                      | 10   | 9  |  | 10               | 9 |
| А                                    | FF   | FF |  | 65536            |   |
| В                                    | FF   | C4 |  | 65476            |   |

59

## Motor fullt varvtal

A minus B

OBS51

A = Start dosering / B = Slut dosering

| Varv på pumphuvudet |                       |  |  |
|---------------------|-----------------------|--|--|
| Motorvarv           | Växellådans utväxling |  |  |
| 59                  | 29,55                 |  |  |
| Dividera            |                       |  |  |
| 1,996 v/min         |                       |  |  |

## 15.2.7.4 Läsning av flödeskalibrering

Värdet är ett 16-bitars heltal utan tecken som representerar µl per varv.

# 15.2.8 PROFIBUS GSD-fil

Qdos PROFIBUS-pumpen kan integreras i ett PROFIBUS DP V0-nät med hjälp av en GSD-fil (General Station Data).

Filen identifierar pumpen och innehåller viktiga data inklusive:

- Kommunikationsinställningar.
- Kommandon som den kan ta emot.
- Diagnostisk information som kan skickas till PROFIBUS-mastern vid förfrågan.

GSD-filen – WAMA0E7D.GSD – kan antingen:

- Hämtas från Watson-Marlows webbplats och installeras.
- Skrivas in direkt i PROFIBUS-mastern med hjälp av ett GSD-skrivprogram.

OBS52

Dataflödet till/från pumpen kan behöva kastas om på grund av skillnader i datahantering mellan leverantörer av masterenheter.

```
The GSD file, filename: WAMA0E7D.GSD
1
2
  3
  ;* ------*
4
  ;* *
5
  ;* Watson-Marlow Bredel Pumps *
6
  ;* Bickland Water Road *
7
  ;* Falmouth *
8
  ;* Cornwall *
9
  ;* TR11 4RU *
10
  ;* Tel.: +44(1326)370370 *
11
  ;* FAX.: +44(1326)376009 *
12
  ;* *
13
  14
  ;* Filename: WAMA0E7D.GSD *
15
 ;* GSD file version 3 from 2013-09-24 *
16
  ;* ------ *
17
 ;* *
18
  19
20 #Profibus DP
21 GSD Revision = 3
22 Vendor_Name = "Watson Marlow"
23 Model Name = "Qdos Profibus Pump"
24 Revision = "Version 3.00"
25 Ident Number = 0x0E7D
26 Protocol_Ident = 0
27 Station_Type = 0
28 FMS_supp = 0
29 | Hardware_Release = "V1.00"
30 Software_Release = "V1.00"
31 Redundancy = 0
32 Repeater_Ctrl_Sig = 0
33 24V_Pins = 0
34 9.6_supp = 1
35 19.2_supp = 1
36 45.45_supp = 1
```

| 37 | 93.75_supp = 1                                                     |
|----|--------------------------------------------------------------------|
| 38 | $187.5_{supp} = 1$                                                 |
| 39 | $500\_supp = 1$                                                    |
| 40 | 1.5M  supp = 1                                                     |
| 41 | $3M_supp = 1$                                                      |
| 42 | $6M_supp = 1$                                                      |
| 43 | $12M_{supp} = 1$                                                   |
| 44 | MaxTsdr_9.6=60                                                     |
| 45 | MaxTsdr_19.2=60                                                    |
| 46 | MaxTsdr_45.45=60                                                   |
| 47 | MaxTsdr_93.75=60                                                   |
| 48 | MaxTsdr_187.5=60                                                   |
| 49 | MaxTsdr_500=100                                                    |
| 50 | MaxTsdr_1.5M=150                                                   |
| 51 | MaxTsdr_3M=250                                                     |
| 52 | MaxTsdr_6M=450                                                     |
| 53 | MaxTsdr_12M=800                                                    |
| 54 | Slave_Family = 0                                                   |
| 55 | <pre>Implementation_Type = "VPC3+S"</pre>                          |
| 56 | Info_Text="PROFICHIP: PROFIBUS DPV0 - slave, Watson Marlow Qdos"   |
| 57 | Bitmap_Device = "WAMA_1N"                                          |
| 58 | Freeze_Mode_supp=1                                                 |
| 59 | Sync_Mode_supp=1                                                   |
| 60 | Fail_Safe=1                                                        |
| 61 | Auto_Baud_supp=1                                                   |
| 62 | Set_Slave_Add_supp=0                                               |
| 63 | Min_Slave_Intervall=6                                              |
| 64 | Modular_Station=0                                                  |
| 65 | Max_Diag_Data_Len=34                                               |
| 66 | Max_User_Prm_Data_Len = 9                                          |
| 67 | Ext_User_Prm_Data_Const(0)= 0x00,0x00,0x00,0x00,0x00,0x00,0x00,0x0 |
| 68 | Module="WM Pump, 3/14 word out/in" 0x62,0x5D                       |
| 69 | 1                                                                  |
| 70 | EndModule                                                          |

# 15.2.9 Kanalrelaterade diagnostikdata

Kanalrelaterade diagnostikblock är alltid tre byte långa i följande format:

| Format för kanalrelaterade diagnostikdata |                       |  |  |
|-------------------------------------------|-----------------------|--|--|
| Byte 26                                   | Rubrik                |  |  |
| Byte 27                                   | Kanaltyp              |  |  |
| Byte 28                                   | Kanalrelaterad felkod |  |  |

| Kanalrelaterade diagnostikdata        |                                 |  |  |  |
|---------------------------------------|---------------------------------|--|--|--|
| Kanalrelaterade diagnostikdata        | Byte 3                          |  |  |  |
| Globalt fel                           | =0xA9 (allmänt fel)             |  |  |  |
| För hög ström                         | =0xA1 (kortslutning)            |  |  |  |
| Underspänning                         | =0xA2 (underspänning)           |  |  |  |
| Överspänning =0xA3 (överspänning)     | =0xA3 (överspänning)            |  |  |  |
| Motorn blockerad                      | =0xA4 (överbelastning)          |  |  |  |
| Övertemperatur =0xA5 (övertemperatur) | =0xA5 (övertemperatur)          |  |  |  |
| Tachofel                              | =0xB1 (enhetsrelaterat 0x11)    |  |  |  |
| Läckageindikering                     | =0xB2 (enhetsrelaterat 0x12)    |  |  |  |
| Vätskenivåvarning                     | =0xB3 (enhetsrelaterat 0x15)    |  |  |  |
| Reserverade                           | =0xA6 (reserverad)              |  |  |  |
| Börvärde utanför området – högt       | =0xA7 (övre gräns överskriden)  |  |  |  |
| Börvärde utanför området – lågt       | =0xA8 (undre gräns överskriden) |  |  |  |

# 15.2.10 Enhetsrelaterade diagnostikdata

| Enhetsrelaterade diagnostikdata |                     |                             |  |  |
|---------------------------------|---------------------|-----------------------------|--|--|
| 8 bitar                         | Byte 1              | Rubrikbyte                  |  |  |
| 16 bitar                        | Byte 2, 3           | Reserverade                 |  |  |
| 16 bitar                        | Byte 4, 5           | Reserverade                 |  |  |
| 16 bitar                        | Byte 6, 7           | Min. varvtal (osignerat)    |  |  |
| 16 bitar                        | Byte 8, 9           | Max. varvtal (osignerat)    |  |  |
| 32 bitar                        | Byte 10, 11, 12, 13 | Programversion huvud-CPU    |  |  |
| 32 bitar                        | Byte 14, 15, 16, 17 | Programversion HMI-CPU      |  |  |
| 32 bitar                        | Byte 18, 19, 20, 21 | Programversion flashminne   |  |  |
| 32 bitar                        | Byte 22, 23, 24, 25 | Programversion PROFIBUS-CPU |  |  |

# 15.2.11 Data för användarparametrar

Data för användarparametrar ställs in genom att värdena anges i raden "Ext\_User\_Prm\_Data\_ Const(0)" i GSD filen.

Värden och relevanta bytes finns i tabellen nedan.

Inga ytterligare ändringar ska göras i GSD-filen och Watson-Marlow tar inget ansvar för pumpfel som beror på ändringar i GSD-filen.

| Data för användarparametrar |                             |                                                    |                                                    |        |        |        |        |        |        |        |        |
|-----------------------------|-----------------------------|----------------------------------------------------|----------------------------------------------------|--------|--------|--------|--------|--------|--------|--------|--------|
| Ext_User_Pr                 | Ext_User_Prm_Data_Const[0]= |                                                    | 0x00,                                              | 0x00,  | 0x00,  | 0x00,  | 0x00,  | 0x00,  | 0x00,  | 0x00,  | 0x00   |
|                             |                             |                                                    | Byte 1                                             | Byte 2 | Byte 3 | Byte 4 | Byte 5 | Byte 6 | Byte 7 | Byte 8 | Byte 9 |
| 8 bitar                     | Byte 1                      | Fabriks                                            | tilldelad                                          |        |        |        |        |        |        |        |        |
| 8 bitar                     | Byte 2                      | Reserve                                            | Reserverade                                        |        |        |        |        |        |        |        |        |
| 8 bitar                     | Byte 3                      | Min. va                                            | Min. varvtal (hög byte av 16 bitar osignerad)      |        |        |        |        |        |        |        |        |
| 8 bitar                     | Byte 4                      | Min. va                                            | Min. varvtal (låg byte av 16 bitar osignerad)      |        |        |        |        |        |        |        |        |
| 8 bitar                     | Byte 5                      | Max. va                                            | Max. varvtal (hög byte av 16 bitar osignerad)      |        |        |        |        |        |        |        |        |
| 8 bitar                     | Byte 6                      | Max. va                                            | Max. varvtal (låg byte av 16 bitar osignerad)      |        |        |        |        |        |        |        |        |
| 8 bitar                     | Byte 7                      | Felsäke                                            | Felsäker                                           |        |        |        |        |        |        |        |        |
| 8 bitar                     | Byte 8                      | Felsäke                                            | Felsäkert varvtal (låg byte av 16 bitar osignerad) |        |        |        |        |        |        |        |        |
| 8 bitar                     | Byte 9                      | Felsäkert varvtal (hög byte av 16 bitar osignerad) |                                                    |        |        |        |        |        |        |        |        |

### 15.2.11.1Inställning av min/max-varvtal

Min/max-parametrar för varvtal används för att ställa in min/max-varvtal från PROFIBUS-gränssnittet:

- Värden får endast användas om motsvarande bit i kontrollordet är aktiverad och inte noll.
- Värdena är 16 bitar utan tecken i 1/10 av pumphuvudets v/min.
- Om pumpen måste köras med lägre varvtal än användardefinierade parameterdata för lägsta varvtal, (byte 3, 4) kommer pumpen att arbeta med definierat lägsta varvtal.
- Om ett högsta varvtal har konfigurerats användarparametrarna kommer pumpen att vara begränsad till detta varvtal även om mastern begär ett högre varvtal.

## 15.2.11.2Felsäker

Parametern för felsäker funktion ställer in korrekt åtgärd i händelse av fel i PROFIBUS-kommunikationen.

Den felsäkra byten är konfigurerad så som visas i följande tabell.

| 0.5652 | Om inga bitar är inställda eller ett ogiltigt bitmönster ställs in stoppar den felsäkra funktionen |
|--------|----------------------------------------------------------------------------------------------------|
| OB223  | pumpen.                                                                                            |

| Нех         | Beskrivning                                          |
|-------------|------------------------------------------------------|
| 0x00        | Pumpen stannar                                       |
| 0x01        | Fortsätter att köra med det senast begärda varvtalet |
| 0x02        | Fortsätter att gå med felsäkert varvtal              |
| 0x03 – 0x07 | Reserverade                                          |

### 15.2.11.3Felsäkert varvtal

Parametern för felsäkert varvtal används för att ställa in varvtalet som pumpen kör med om ett fel med PROFIBUS-kommunikationen inträffar och användarparametern för felsäker funktion är definierad i GSD-filen.

# 15.2.12 Sekvens för master/slav-kommunikation

I PROFIBUS-läge visas nedanstående skärm där P anger att datautbyte pågår.

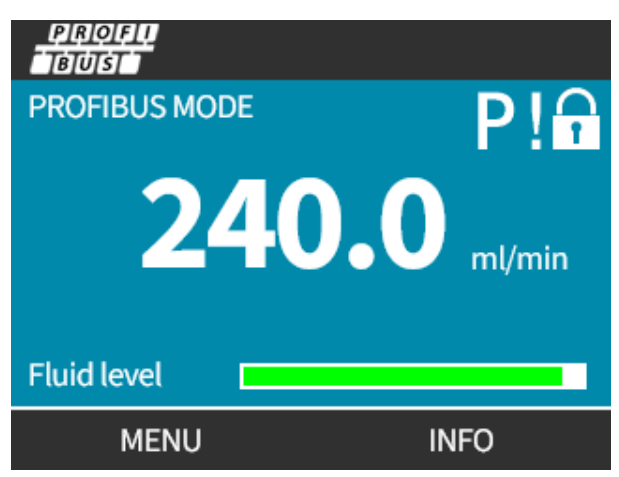

Skärmen visas endast efter en lyckad implementering av master/slav-kommunikation, som alltid följer den nedan beskrivna ordningen.

| Sekvens för master/slav  | Sekvens för master/slav-kommunikation                                                |  |  |  |
|--------------------------|--------------------------------------------------------------------------------------|--|--|--|
| Ström TILL återställning | Ström TILL/återställning av master eller slav                                        |  |  |  |
|                          | $\mathbf{\downarrow}$                                                                |  |  |  |
| Parameteröverföring      | Hämta parametrarna till fältenheten (väljs av användaren vid konfigurationen)        |  |  |  |
|                          | $\mathbf{\downarrow}$                                                                |  |  |  |
| I/O-konfiguration        | Hämta I/O-konfigurationen till fältenheten (väljs av användaren vid konfigurationen) |  |  |  |
|                          | $\mathbf{\downarrow}$                                                                |  |  |  |
| Datautbyte               | Cykliskt datautbyte (I/O-data) och diagnos för fältenhetrapport                      |  |  |  |

Om datautbytet förloras någon gång visas följande skärm. Den första röda punkten motsvarar det steg då felet inträffade, och följande steg visar en röd punkt eftersom kommunikationssekvensen stoppade före denna punkt.

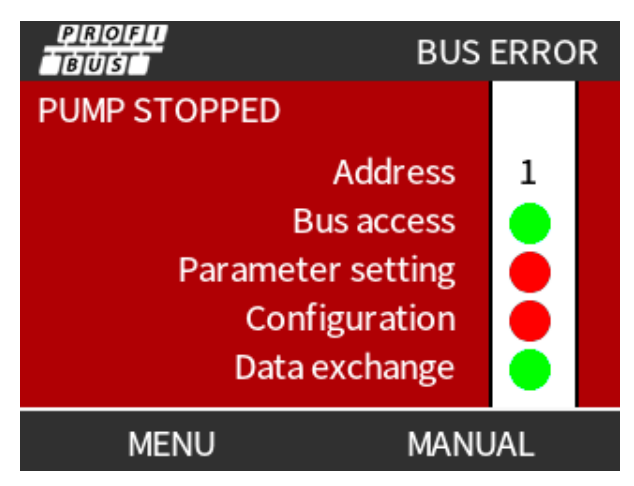

Skärmen visar statusen drift eller stoppad beroende på hur användaren har ställt in den felsäkra funktionen i PROFIBUS GSD-filen (se "15.2.8 PROFIBUS GSD-fil" på sidan 155). LÄGE-knappen ger åtkomst till PROFIBUS-inställningarna och stationsadressen. Pumpen fortsätter att köra i PROFIBUS-läge när menyerna används.

Om någon av knapparna **LÄGE** eller **MENY** har tryckts in kommer pumpen efter fem minuters inaktivitet att återgå till hemskärmen och ignorera ändringar som inte har sparats. Om det fortfarande inte finns någon kommunikation visas skärmen BUS ERROR (bussfel).

# 16 Drift

| 16.1 Checklista före drift1                                                                                                   | 163 |
|----------------------------------------------------------------------------------------------------|-----|
| 16.2 Säkerhet1                                                                                                    | 164 |
| 16.2.1 Faror som kan uppstå under drift1                                                                                      | 164 |
| 16.3 Driftsbegränsningar – torrkörning1                                                                                       | 165 |
| 16.4 Pumpdrift (modeller: Manuell, PROFIBUS, Universal, Universal)1                                                           | 165 |
| 16.4.1 Starta pumpen i efterföljande tillslagscykler (modeller: manuell, PROFIBUS, Universal och<br>Universal+)               | 165 |
| 16.4.2 Förstå och använda menyer och lägen1                                                                                   | 166 |
| 16.4.3 Använda övervakning av vätskenivå (modeller: manuell, PROFIBUS, Universal och Universal+)1                             | 168 |
| 16.4.4 Använda vätskeåtervinning i manuell drift (endast manuell, PROFIBUS, Universal och Universal+) $\ldots$ 1              | 172 |
| 16.4.5 Fjärrstyrd vätskeåtervinning med analog styrning (modellerna fjärrstyrd, Universal och Universal+<br>utan relämoduler) | 175 |
| 16.5 Översikt över pumpstatus1                                                                                                | 176 |
| 16.5.1 Skärmikoner (modeller: manuell, PROFIBUS, Universal, Universal+)1                                                      | 176 |
| 16.5.2 Lysdioder på frontpanelen (modell: fjärrstyrd)1                                                                        | 177 |

# 16.1 Checklista före drift

Kontrollera att pumpen har installerats korrekt: Utför följande kontroller före drift:

- Kontrollera att pumpen har monterats till en yta.
- Kontrollera att strömkabeln inte är skadad.
- Kontrollera att det finns en elektrisk isoleringanordning monterad och att den fungerar.
- Kontrollera att pumphuvudet har installerats.
- Kontrollera att det inte läcker vätska från någon koppling när pumpen är stationär.
- Kontrollera att det finns isoleringsventiler monterade på inloppet och utloppet och att de fungerar.
- Kontrollera att övertrycksanordningen är monterad och fungerar korrekt.
- Kontrollera språket för pumpen har ställts in till ditt språk.

Om det finns ett problem med något av ovanstående eller om du är osäker på om installationen av pumpen har slutförts och testat, ska du inte fortsätta att använda pumpen. Ge instruktioner om att pumpen tas ur drift tills den fullständiga installationen är klar.

# 16.2 Säkerhet

# 16.2.1 Faror som kan uppstå under drift

Följande faror kan uppstå under drift av pumpen.

## 16.2.1.1 Oväntad drift

Alla pumpmodeller kan fungera antingen som svar på styrsystemet (analogt läge, PROFIBUS-läge eller kontaktläge) eller på grund av att funktionen för automatisk återstart (start efter ett strömavbrott) är aktiverad. Detta förväntade beteende indikeras som en varning på skärmen med hjälp av symbolen ! som illustreras i bilden nedan.

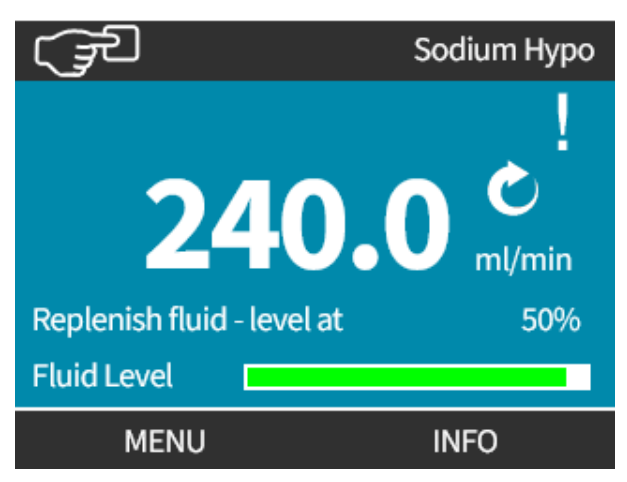

### 16.2.1.2 Risk för brännskador

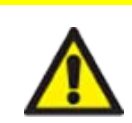

ide han bliverne under drift. Ctenne aussenen och låt av men en

**A** FÖRSIKTIGHET

Pumpens utsida kan bli varm under drift. Stoppa pumpen och låt pumpen svalna innan den hanteras.

# 16.3 Driftsbegränsningar – torrkörning

Pumpen kan torrköras under korta tidsperioder, såsom under flödning eller när vätskan innehåller gasfickor.

### ANMÄRKNING

Pumphuvudet är inte konstruerat för att **torrköras** under längre tid. **Torrkörning** genererar hög värme. Torrkör inte pumpen under långa perioder.

# 16.4 Pumpdrift (modeller: Manuell, PROFIBUS, Universal, Universal)

# 16.4.1 Starta pumpen i efterföljande tillslagscykler (modeller: manuell, PROFIBUS, Universal och Universal+)

Start i efterföljande tillslagscykler växlar från startskärmen till hemskärmen:

- Pumpen kör ett starttest som bekräftar att minnet och maskinvaran fungerar korrekt.
- Fel visas som felkoder.
- Watson-Marlow Pumps-logotypen visas i tre sekunder
- Hemskärmen visas.

# 16.4.2 Förstå och använda menyer och lägen

16.4.2.1 Huvudmeny (modeller: manuell, PROFIBUS, Universal och Universal+)

### Öppna MAIN MENU (HUVUDMENY):

### Förfarande

- 1. Välj MENU (MENY)
- a. Från HOME (HEM)-skärm
- b. Från INFO (INFO)-skärm.

| (JE  | ्र्र्ज्री WATSON-MARLOW |                                                                                      | W.MARLOW                                                      |
|------|-------------------------|--------------------------------------------------------------------------------------|---------------------------------------------------------------|
| 24   | <b>0.0</b> ml/min       | Flow calibration<br>Run hours<br>Volume Counter<br>Fluid level<br>Speed<br>Flow rate | 8.00 ml/rev<br>319 hrs<br>95.7litres<br>94 litres<br>60.0 rpm |
| MENU | INFO                    | MENU                                                                                 | EXIT                                                          |

### Förfarande

- 2. Använd knapparna +/- för att markera tillgängliga alternativ.
- 3. VÄLJ För att välja alternativ.

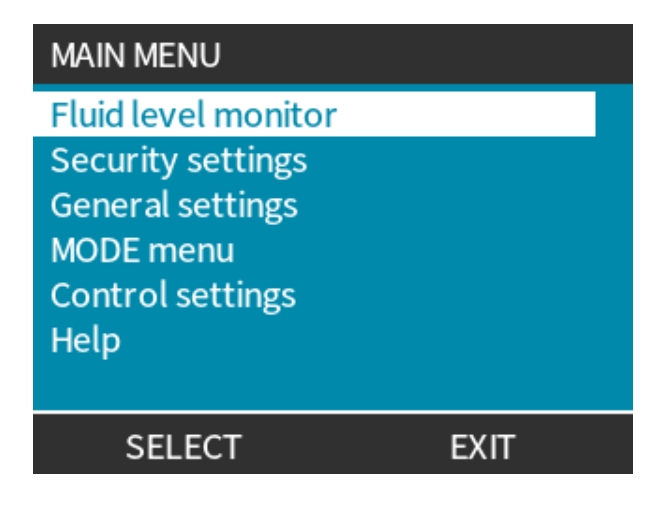

### Förfarande

4. EXIT (AVSLUTA)

# 16.4.2.2 Lägen

### Pumplägena är:

| Manuell                                                | I det här läget manövreras pumpen manuellt (start/stopp/varvtal)<br>Pumpen kan även manövreras via start/stopp-ingång, men endast om den är<br>aktiveras och om det är en Universal- eller Universal+-pump                                        |
|--------------------------------------------------------|----------------------------------------------------------------------------------------------------|
| Flödeskalibrering                                      | I det här läget kalibreras flödet till pumpen                                                                                                    |
| Analog 4–20 mA                                         | I det här läget styrs pumpvarvtalet av den analoga signalen                                                                                                    |
| Kontakt (alla modeller av<br>Universal och Universal+) | I det här driftläget mäter pumpen en specifik vätskedos när den tar emot en extern<br>signal (puls) eller användaren trycker på den gröna <b>START</b> -knappen.<br>Den doserade volymen är ett användardefinierat värde mellan 0,1 ml och 999 l. |
| Vätskeåtervinning                                      | I det här läget kan pumpen köras i omvänd riktning för att återvinna vätska från <b>utloppsledningen</b> . Till exempel för att hjälpa till med att tömma systemet före underhåll.                                                                |

# 16.4.3 Använda övervakning av vätskenivå (modeller: manuell, PROFIBUS, Universal och Universal+)

Alla modeller utom den fjärrstyrda modellen har en vätskenivåövervakning för att övervaka hur mycket vätska (kvantitet) som finns kvar i **inloppsförsörjningsbehållaren** under drift. När funktionen är aktiverad indikerar en förloppsindikator på hemskärmen den uppskattade mängden vätska som finns kvar i försörjningsbehållaren.

För att se till att pumpen inte torrkörs kan en larmutgång konfigureras för att lösa ut när en definierad vätskenivå nås. Detta ger en varning till operatören om att byta/fylla på försörjningsbehållaren.

- När vätskenivån uppskattas vara noll stoppas pumpen.
- Noggrannheten på övervakningen av vätskenivå förbättras med regelbunden kalibrering av pumpen.

| Översikt över övervakning av vätskenivå |                                                                          |  |
|-----------------------------------------|--------------------------------------------------------------------------|--|
| Aktivera nivåövervakning                | Aktiverar funktionen                                                     |  |
| Inaktivera nivåövervakning              | Inaktiverar funktionen                                                   |  |
| Enhet för vätskevolym                   | Välj US gallon eller liter                                               |  |
| Konfigurera nivåövervakning             | Ange nivån i vätskebehållaren och ställ in larmgräns                     |  |
| Justera nivå                            | Justera vätskevolymen om den skiljer sig från behållarens maximala volym |  |

Konfigurera inställningar för vätskenivå så här:

### Förfarande

- 1. Välj Fluid Level Monitor (vätskenivåövervakning) från MAIN MENU (HUVUDMENY).
- 2. Använd knapparna +/- för att markera alternativ.

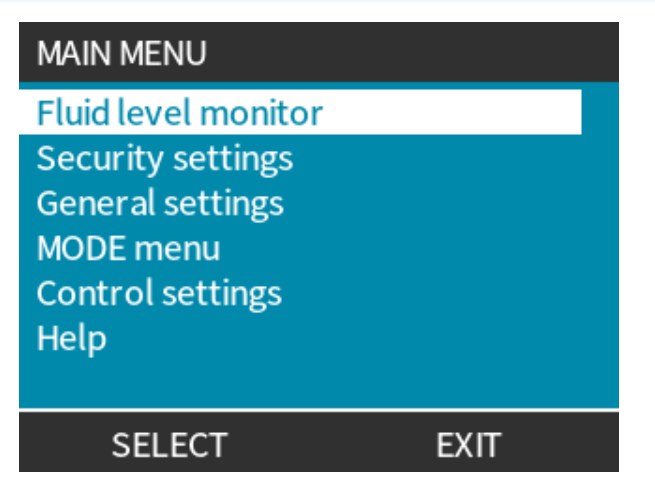

Aktivera/inaktivera vätskenivåövervakning så här:

### Förfarande

- 1. Aktivera nivåövervakning kommer att vara markerat.
- 2. AKTIVERA

Nivån för vätskevolymen visas inte längre på **HOME (HEM)**-skärmen.

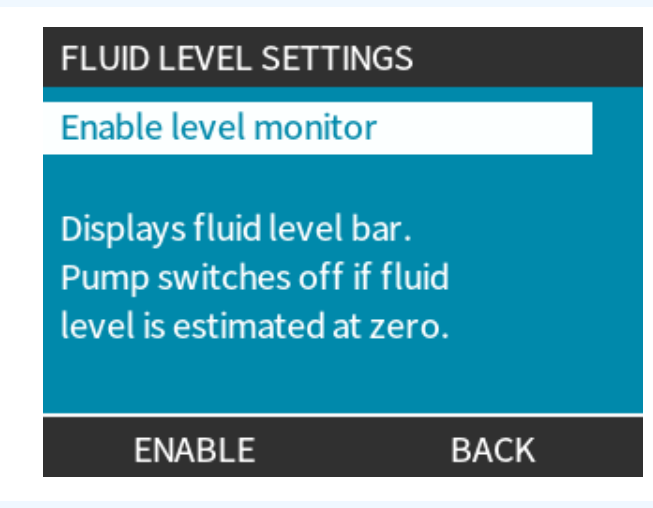

### Förfarande

3. Välj INAKTIVERA – för att inaktivera vätskenivåövervakningen.

Nivån för vätskevolymen visas inte längre på **HOME (HEM)**-skärmen.

| FLUID LEVEL SETTINGS                                         |         |  |  |
|--------------------------------------------------------------|---------|--|--|
| Disable level monitor                                        |         |  |  |
| Fluid volume unit<br>Configure level monitor<br>Adjust level |         |  |  |
| Fluid Level 45.1 litre                                       | s (95%) |  |  |
| DISABLE                                                      | EXIT    |  |  |

Ändra måttenhet för vätskevolym så här:

### Förfarande

- 4. Välj Fluid Volume Unit (enhet För Vätskenivå)
- 5. Använd 💻 -knappen för att växla US GALLON eller LITER

| FLUID LEVEL SETTINGS    |  |  |  |  |
|-------------------------|--|--|--|--|
| Disable level monitor   |  |  |  |  |
| Fluid volume unit       |  |  |  |  |
| Configure level monitor |  |  |  |  |
| Adjust level            |  |  |  |  |
| Fluid Level             |  |  |  |  |
| 9.92 gallons 95%        |  |  |  |  |
| LITRES                  |  |  |  |  |

Konfigurera nivåövervakningen så här:

### Förfarande

- 6. Välj Configure Level Monitor (konfigurera Nivåövervakning)
- 7. VÄLJ 💻
- 8. Använd knapparna +/- för att ange den maximala volymen för försörjningsbehållaren.

| FLUID LEVEL SETTINGS                       |   |  |  |  |
|--------------------------------------------|---|--|--|--|
| Disable level monitor<br>Fluid volume unit |   |  |  |  |
| Configure level monitor                    |   |  |  |  |
| Adjust level                               |   |  |  |  |
| Fluid Level                                |   |  |  |  |
| 45.1 litres 95%                            |   |  |  |  |
| SELEC                                      | т |  |  |  |

Förfar<u>ande</u>

9. NÄSTA 💻

10. Använd knapparna +/- för att ställa in Alert Level (varningsnivå).

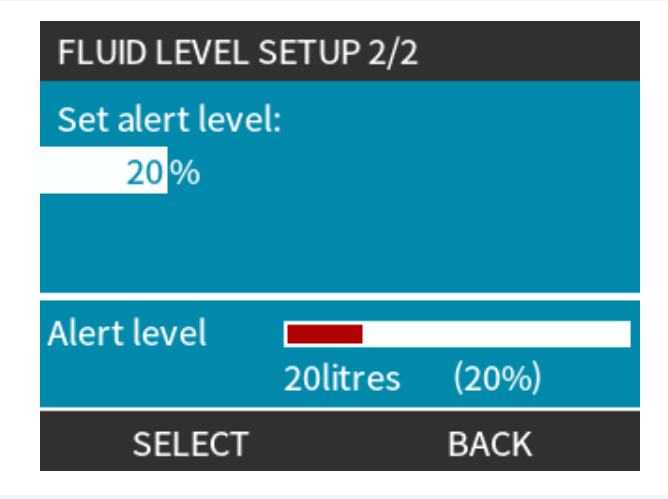

### **Förfarande**

11. VÄL **F** för att gå tillbaka till **FLUID LEVEL SETTINGS (INSTÄLLNINGAR FÖR VÄTSKENIVÅ)**.

| FLUID LEVEL SETTINGS                                                                  |       |  |  |  |
|---------------------------------------------------------------------------------------|-------|--|--|--|
| Disable level monitor<br>Fluid volume unit<br>Configure level monitor<br>Adjust level |       |  |  |  |
| Fluid Level 45.1 litres                                                               | (95%) |  |  |  |
| DISABLE                                                                               | EXIT  |  |  |  |

Justera vätskevolymen om den skiljer sig från behållarens maximala volym (t.ex. efter en delvis påfyllning) så här

### Förfarande

12. Välj alternativet Adjust Level (justera Nivå).

| FLUID LEVEL SETTINGS                                                                  |   |        |  |  |
|---------------------------------------------------------------------------------------|---|--------|--|--|
| Disable level monitor<br>Fluid volume unit<br>Configure level monitor<br>Adjust level |   |        |  |  |
| Fluid Level                                                                           |   |        |  |  |
| use +/- 45.1 litres (95%)                                                             |   |        |  |  |
| SAV                                                                                   | E | CANCEL |  |  |

#### Förfarande

13. Använd knapparna +/- för att ställa in vätskevolymen i behållaren.

# 16.4.4 Använda vätskeåtervinning i manuell drift (endast manuell, PROFIBUS, Universal och Universal+)

I detta driftläge kan pumpen köras manuellt i omvänd riktning under korta perioder för att återvinna pumpad vätska eller kemikalier. Det används i huvudsak för underhållsändamål.

#### Förfarande

1. Tryck på **MODE (LÄGE)**-knappen, använd knapparna **+/-** och placera markeringsfältet över alternativet **Fluid Recovery Menu (menyn Vätskeåtervinning)** och tryck på VÄLJ

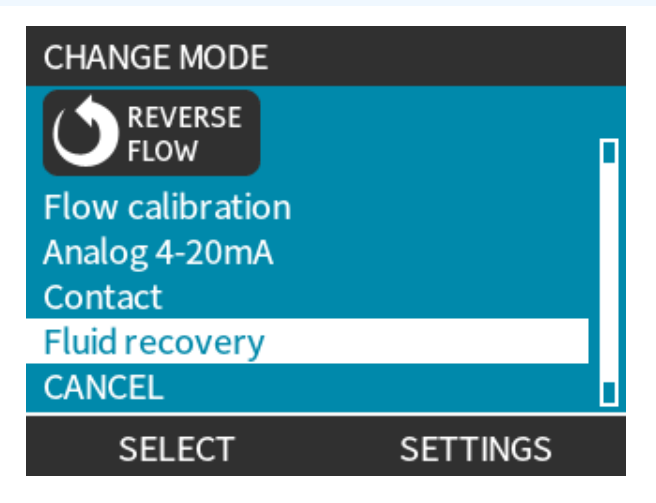

### Förfarande

2. Om pumpen redan är igång visas följande skärm. Pumpen måste stoppas innan den kan reverseras för att återvinna vätska. Tryck på STOP PUMP (STOPPA PUMP) —.

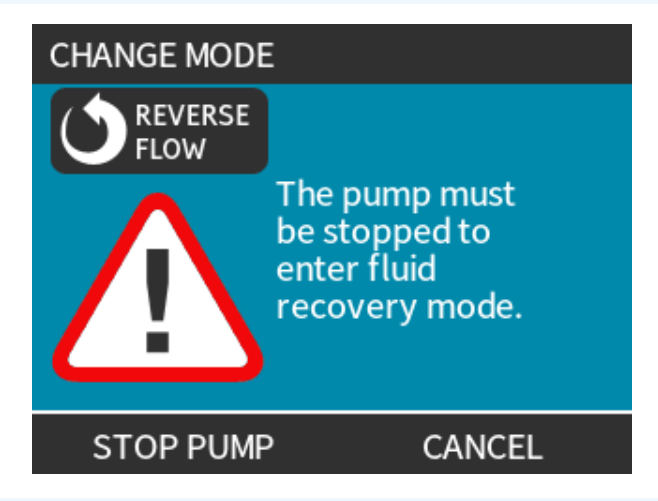

### Förfarande

Nu visas en instruktion. Det är en varning så att du är säker på att din systemdesign tillåter ett reverserat flöde. Om det finns enkelriktade ventiler monterade i flödesbanan fungerar inte reverserat flöde och pumpen kommer att bygga upp ett för högt tryck i rörsystemet.

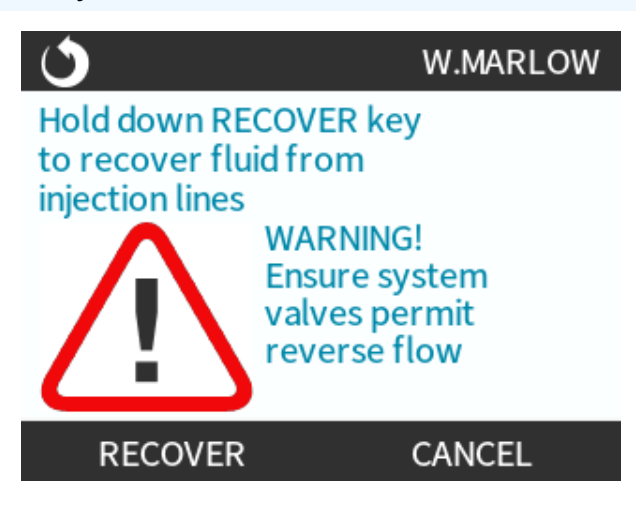

### Förfarande

3. Tryck och håll ned RECOVER (ÅTERVINN) för att börja köra pumpen i omvänd riktning och återvinna vätska. Skärmen nedan visas när RECOVER (ÅTERVINN) för ar nedtryckt. I och med att vätska återvinns ökar den återvunna volymen och använda tiden.

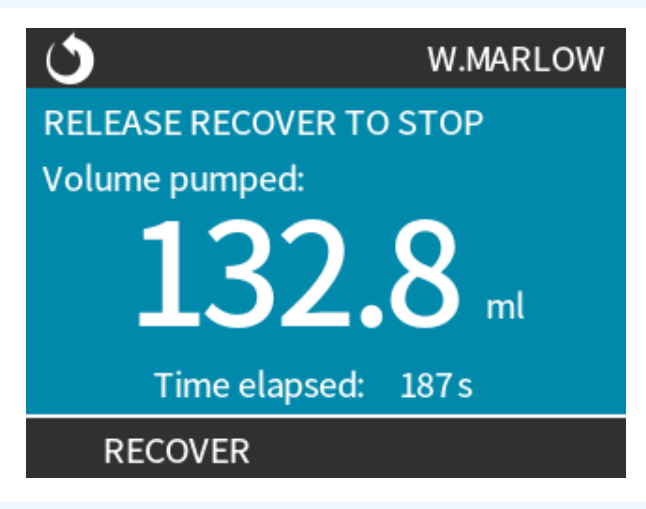

### Förfarande

4. Släpp RECOVER (ÅTERVINN) 🗖 för att stoppa körningen av pumpen i omvänd riktning.

# 16.4.5 Fjärrstyrd vätskeåtervinning med analog styrning (modellerna fjärrstyrd, Universal och Universal+ utan relämoduler)

Fjärrstyrd vätskeåtervinning får inte användas för bulktransport av vätskor.

## 16.4.5.1 Modellerna Universal och Universal+

Kör pumpen i omvänd riktning och återvinn vätska automatiskt i det analoga 4–20 mA-läget så här:

### Förfarande

- 1. Tryck på **LÄGE**-knappen.
- 2. Använd knapparna +/- för att markera Fluid Recovery (vätskeåtervinning)
- 3. INSTÄLLNINGAR 💻
- 4. ENABLE (AKTIVERA)

| FLUID RECOVERY SETTINGS                                                  |   |
|--------------------------------------------------------------------------|---|
|                                                                          |   |
| Remote fluid recovery                                                    | X |
| Remote fluid recovery is<br>currently disabled in<br>Analog 4-20mA mode. |   |
| ENABLE FINISH                                                            | 4 |

### Förfarande

5. När funktionen är aktiverad kan den fjärrstyrda vätskeåtervinningen användas.

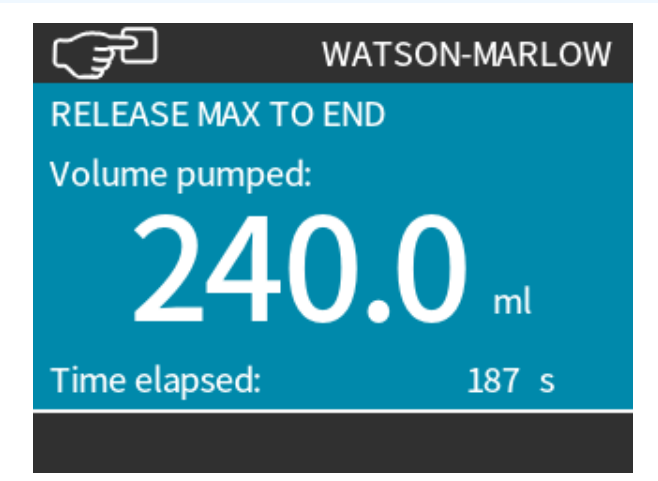

# 16.4.5.2 Modellerna fjärrstyrd, Universal och Universal+

Den fjärrstyrda vätskeåtervinningen måste utföras i följande sekvens:

### Förfarande

- 1. Skicka fjärrstoppsignalen (lägg 5 24 V på ingångsstift 1).
- 2. Lägg 5 24 V på stift 5 på pumpingången.
- 3. Lägg 4 20 mA på den analoga ingången. (pumpen körs i omvänd riktning med ett varvtal proportionellt mot den analoga signalen)
- 4. Ta bort fjärrstoppsignalen.
- 5. Lägg på fjärrstoppsignalen när tillräckligt med vätska har återvunnits.
- 6. Ta bort spänningen på stift 5 på pumpingången.
- 7. Ta bort fjärrstoppsignalen när du är klar att köra framåt igen.

Utför förfarandet i omvänd ordning för att stänga av funktion.

- När funktionen är aktiverad kan pumpen reverseras i analogt 4–20 mA-läge genom att lägga på minst 5 V och högst 24 V på stift 5 på pumpingången.
- Pumpen arbetar vid ett reverserat, inställt varvtal proportionellt mot ingångssignalen 4–20 mA på stift
  3.
- Detta driftläge möjliggör full vätskeåtervinning från din tilloppsledning.

# 16.5 Översikt över pumpstatus

# 16.5.1 Skärmikoner (modeller: manuell, PROFIBUS, Universal, Universal+)

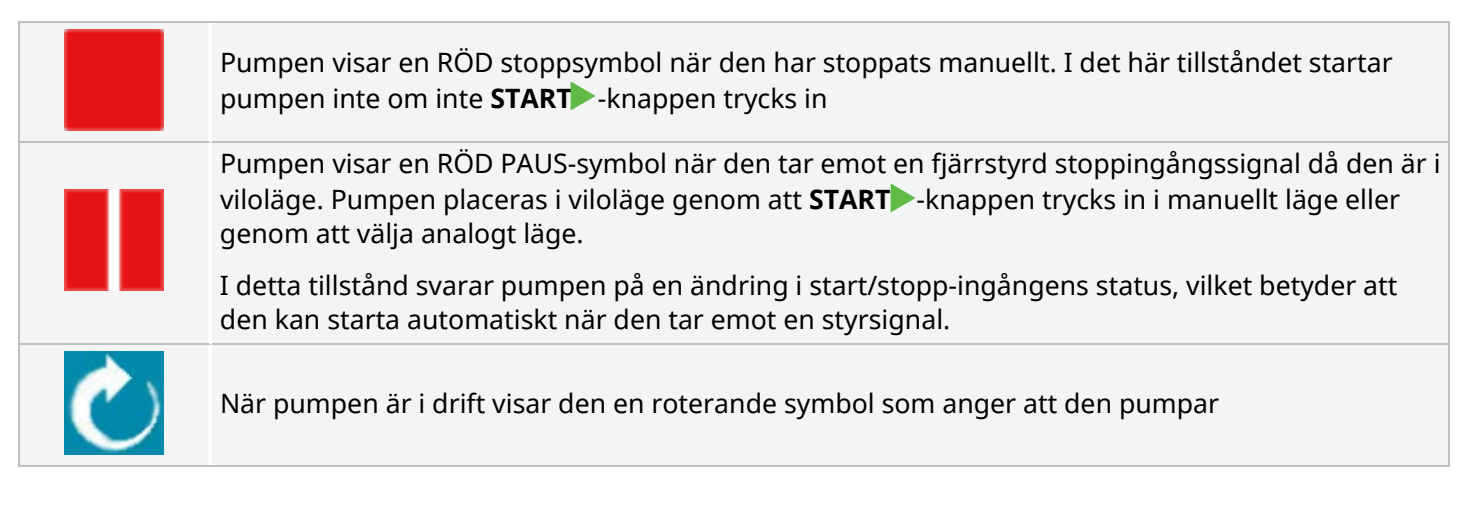

# 16.5.2 Lysdioder på frontpanelen (modell: fjärrstyrd)

Den fjärrstyrda pumpen har lysdiodsymboler på frontpanelen som visar dess status. Placeringen av dessa lysdioder visas i bilden nedan:

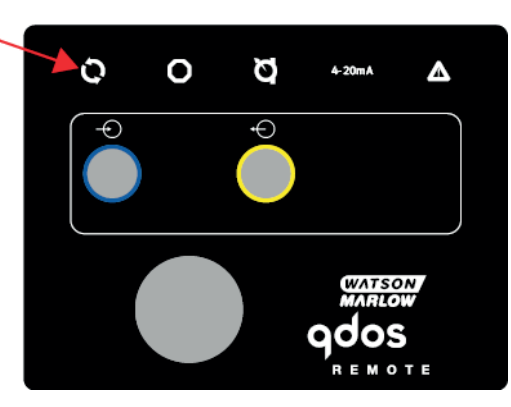

En beskrivning av symbolerna och definition av alla felstatus finns i tabellen nedan.

| Statuslysdioder  |         |            |               |                 |
|------------------|---------|------------|---------------|-----------------|
| Status           | 0       | 0          | Ø             | 4–20 mA         |
|                  | I drift | Fjärrstopp | Byt pumphuvud | 4–20 mA-signal  |
| Ström till       | På      |            |               |                 |
| 4–20 mA i område | På      |            |               | På              |
| 4–20 mA hög      | På      |            |               | Blinkar         |
| 4–20 mA låg      | På      |            |               | Blinkar         |
| Fjärrstopp       |         | På         |               | Status som ovan |

LED-förklaring:

| Signalstatus      |
|-------------------|
| Pumpen går        |
| Pumpen i viloläge |
| Pumpen stoppad    |

# 17 Underhåll

| 17.1 Reservdelar                                                             |  |
|------------------------------------------------------------------------------|--|
| 17.2 Elektriskt underhåll                                                    |  |
| 17.2.1 Underhåll av drivenhet                                                |  |
| 17.2.2 Byte av strömkabel                                                    |  |
| 17.2.3 Byte av säkringar                                                     |  |
| 17.3 Underhåll av pumphuvud                                                  |  |
| 17.3.1 Pumphuvudets livslängd                                                |  |
| 17.3.2 Byte av pumphuvud (modell: qdos 30 – alla varianter)                  |  |
| 17.3.3 Byte av pumphuvud (modellerna qdos 20, 60, 120, CWT – alla varianter) |  |

# 17.1 Reservdelar

Tabellen nedan ger en lista över reservdelar som kan användas vid installation, service eller underhåll.

| Pumphuvuden |                                                   |               |              |  |
|-------------|---------------------------------------------------|---------------|--------------|--|
| Bild        | Beskrivning                                       | Artikelnummer |              |  |
|             | ReNu Santoprene-pumphuvud (PFPE-<br>smörjmedel)   | qdos30        | 0M3.2200.PFP |  |
|             |                                                   | qdos60        | 0M3.3200.PFP |  |
|             |                                                   | qdos120       | 0M3.4200.PFP |  |
|             |                                                   | qdos20        | 0M3.1800.PFP |  |
|             | ReNu SEBS-pumphuvud (PFPE-<br>smörjmedel)         | qdos30        | 0M3.2800.PFP |  |
|             |                                                   | qdos60        | 0M3.3800.PFP |  |
|             | ReNu PU-pumphuvud (PFPE-<br>smörjmedel)           | qdos20        | 0M3.1500.PFP |  |
|             |                                                   | qdos60        | 0M3.3500.PFP |  |
|             | Byta till CWT EPDM-pumphuvud<br>(PFPE-smörjmedel) | qdos® CWT™    | 0M3.5700.PFP |  |
| -           | Klämma och skruv för Qdos 30-<br>pumphuvud (par)  | qdos30        | 0M9.203C.000 |  |

| Kopplingar |                                                                                                    |               |  |  |
|------------|----------------------------------------------------------------------------------------------------|---------------|--|--|
| Bild       | Beskrivning                                                                                                    | Artikelnummer |  |  |
| 0          | Hydrauliskt anslutningspaket, kompressionskopplingar av polypropen –<br>Metriskt – Sats med fyra storlekar: 6,3x11,5 mm, 10x16 mm, 9x12 mm,<br>5x8 mm för användning med WM-transportslang | 0M9.221H.P01  |  |  |
|            | Hydrauliskt anslutningspaket, pvdf-kompressionskopplingar – Sats med<br>fyra storlekar: 3/8'' x 1/4'' och 1/2'' x 3/8''                                                                    | 0M9.001H.F20  |  |  |
| 1.450      | Hydrauliskt anslutningspaket, polypropen rillade/gängade kopplingar, 1/4"<br>slangkopplingar, 3/8" slangkopplingar, 1/4" BSP, 1/4" NPT                                                     | 0M9.221H.P02  |  |  |
| id as      | Hydrauliskt anslutningspaket, PVDF rillade/gängade kopplingar, 1/4"<br>slangkopplingar, 3/8" slangkopplingar, 1/4" BSP, 1/4" NPT                                                           | 0M9.221H.F02  |  |  |
|            | Hydrauliskt anslutningspaket, polypropen, gängade kopplingar, 1/2 " BSP<br>(endast för pumphuvudena ReNu 20, ReNu 60, ReNu 120 och CWT. Ej<br>tillgängliga för ReNu 30 pumphuvuden)        | 0M9.401H.P03  |  |  |
|            | Obs! Avlägsna standardtätningen av innan den här kopplingen monteras.                                                                                                    |               |  |  |
|            | Hydrauliskt anslutningspaket, polypropen, gängade kopplingar, 1/2 " BSP<br>(endast för pumphuvudena ReNu 20, ReNu 60, ReNu 120 och CWT. Ej<br>tillgängliga för ReNu 30 pumphuvuden)        | 0M9.401H.P04  |  |  |
|            | Obs! Avlägsna standardtätningen av innan den här kopplingen monteras.                                                                                                    |               |  |  |
|            | Hydrauliskt anslutningspaket, polypropylene, 1/2" rillade                                                                                                    | 0M9.401H.P05  |  |  |
|            | Hydrauliskt anslutningspaket, PVDF, gängade kopplingar, 1/2 " BSP (endast<br>för pumphuvudena ReNu 20, ReNu 60, ReNu 120 och CWT. Ej tillgängliga<br>för ReNu 30 pumphuvuden)              | 0M9.401H.F03  |  |  |
|            | Obs! Avlägsna standardtätningen av innan den här kopplingen monteras.                                                                                                    |               |  |  |
|            | Hydrauliskt anslutningspaket, PVDF, gängade kopplingar, 1/2 " NPT<br>(endast för pumphuvudena ReNu 20, ReNu 60, ReNu 120 och CWT. Ej<br>tillgängliga för ReNu 30 pumphuvuden)              | 0M9.401H.F04  |  |  |
|            | Obs! Avlägsna standardtätningen av innan den här kopplingen monteras.                                                                                                    |               |  |  |
|            | Hydrauliskt anslutningspaket, PVDF, 1/2" slangrillor                                                                                                    | 0M9.401H.F05  |  |  |
| Kopplingar |                                                                                                    |               |
|------------|----------------------------------------------------------------------------------------------------|---------------|
| Bild       | Beskrivning                                                                                                    | Artikelnummer |
|            | Qdos-sats för lösningsmedelssvetsning                                                                                                    |               |
|            | Obs! PVCU-koppling för lösningsmedelssvetsning i enlighet med schema<br>80 PVC 1/4 " nominellt rör, diameter 13,75 +/-0,05. Installation: Kunden<br>måste välja en lösningsmedelssvetsad produkt som är kompatibel med<br>den vätska som ska pumpas, och se till att hela längden som är i kontakt<br>med materialet svetsas. | 0M9.001H.U90  |
|            | ReNu kopplingskrage - Antal 2                                                                                                    | 0M9.001H.P00  |
| 0          | ReNu 30, paket med 2 FKM (Viton®) "O"-ringar                                                                                                    | 0M9.221R.K00  |
|            | ReNu 30, förpackning med 2 EPDM "O"-ringar. EC1935- och FDA-<br>ackrediterade, se avsnitt 6.2 för specifika standarder.                                                                                                    | 0M9.221R.D00  |
|            | ReNu 20, ReNu 60, ReNu 120 och CWT huvudportstätningar av Santoprene                                                                                                    | 0M9.001R.M00  |
|            | ReNu 20, ReNu 60 SEBS-tätning för huvudport                                                                                                    | 0M9.001R.B00  |
|            | ReNu 20, ReNu 60 PU-tätning för huvudport                                                                                                    | 0M9.001R.A00  |

| blang        |                                                           |               |  |
|--------------|-----------------------------------------------------------|---------------|--|
| Bild         | Beskrivning                                               | Artikelnummer |  |
| PVC          | Anslutningsslang, PVC 6,3 × 11,5 mm, 2 m (6,5 fot) längd  | 0M9.2222.V6B  |  |
| PVC          | Anslutningsslang, PVC 10 × 16 mm, 2 m (6,5 fot) längd     | 0M9.2222.VAD  |  |
| PVC          | Anslutningsslang, PVC 6,3 × 11,5 mm, 5 m (16 fot) längd   | 0M9.2225.V6B  |  |
| PVC          | Anslutningsslang, PVC 10 × 16 mm, 5 m (16 fot) längd      | 0M9.2225.VAD  |  |
| Polyethylene | Anslutningsslang, polyeten 9 × 12 mm, 2 m (6,5 fot) längd | 0M9.2222.E9C  |  |

| Slang        | Slang                                                    |               |  |  |  |
|--------------|----------------------------------------------------------|---------------|--|--|--|
| Bild         | Beskrivning                                              | Artikelnummer |  |  |  |
| Polyethylene | Anslutningsslang, polyeten 5 × 8 mm, 2 m (6,5 fot) längd | 0M9.2222.E58  |  |  |  |
| Polyethylene | Anslutningsslang, polyeten 9 × 12 mm, 5 m (16 fot) längd | 0M9.2225.E9C  |  |  |  |
| Polyethylene | Anslutningsslang, polyeten 5 × 8 mm, 5 m (16 fot) längd  | 0M9.2225.E58  |  |  |  |
| Tillbehör    |                                                          |               |  |  |  |
| Bild         | Beskrivning                                              | Artikelnummer |  |  |  |
|              | Utbytbar bottenplatta                                    | 0M9.223M.X00  |  |  |  |

| 17.2 | Elektriskt underhåll |
|------|----------------------|

HMI-skyddslock

Ingående ledning, M12 IP66, 3 m (10 fot) längd

Utgående ledning, M12 IP66, 3 m )10 fot) längd

## 17.2.1 Underhåll av drivenhet

Det finns inga delar som användaren själv kan byta ut eller serva. Ta pumpen ur drift om pumpens drivenhet är skadad och kontakta din Watson-Marlow-representant för att diskutera hur pumpen kan repareras. Försök inte att ta bort pumphuset för att inspektera de interna delarna inuti drivenheten.

## 17.2.2 Byte av strömkabel

qdos-pumpar har inga löstagbara strömkablar. Ta pumpen ur drift om pumpens strömkabeln är skadad och kontakta din Watson-Marlow-representant för att diskutera hur pumpen kan repareras. Försök inte att reparera eller byta ut strömkabeln.

0M9.203X.000

0M9.203Y.000

0M9.203U.000

## 17.2.3 Byte av säkringar

### 17.2.3.1 Drivenhetens säkring: Intern

Det finns inga säkringar som användaren kan reparera inuti drivenhetens kåpa. Ta inte bort eller demontera drivenhetens kåpa av någon anledning.

# 17.2.3.2 Nätkabelns säkring (modeller med AC-strömförsörjning): Endast brittisk modell

Den brittiska modellen innehåller en 5 A-säkring i nätkontakten för modeller med AC-strömförsörjning.

## 17.3 Underhåll av pumphuvud

Det finns inga delar som användaren kan serva inuti pumphuvudet. Pumphuvudet kan bara bytas ut.

Instruktioner för byte av pumphuvudet finns i detta avsnitt:

## 17.3.1 Pumphuvudets livslängd

Pumphuvudet är en viktig förbrukningsartikel. Watson-Marlow kan inte förutsäga den exakta livslängden för ett pumphuvud på grund av flera faktorer som varvtal, kemisk kompatibilitet och tryck samt andra faktorer.

Något av följande är en indikation på ett pumphuvud som närmar sig slutet av sin livslängd:

- Flödet sjunker under det normala flödet, vilket inte kan förklaras (dvs. inte beror på en förändring av vätskans viskositet, eller Inloppstryck, utloppstryck etc.)
- Vätska börjar läcka genom pumphuvudet när det är stoppat.

Dessa indikationer kan användas för att övervaka pumphuvudets livslängd. Tim- och volymräknare kan ställas in i pumphuvudet för att varna om när ett pumphuvud närmar sig slutet av sin livslängd.

## 17.3.2 Byte av pumphuvud (modell: qdos 30 – alla varianter)

I avsnittet nedan beskriver dessa instruktioner hur man tar bort och byter ut ett vänstermonterat pumphuvud. Proceduren för att byta ut ett högermonterat pumphuvud är identiskt på höger sida.

### ▲ VARNING

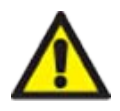

Det kan finnas skadliga kemikalier inuti pumphuvudet som kan orsaka allvarliga personskador eller skador på utrustningen vid spill. Bär personlig skyddsutrustning och följa organisationens procedurer när du utför någon uppgift i detta avsnitt.

## 17.3.2.1 Demontering av pumphuvudet

#### Förfarande

- 1. Stoppa pumpen.
- 2. Isolera pumpen från strömförsörjningen.
- 3. Dränera flödesbanan i enlighet med organisationens procedur
- 4. Ta bort kopplingarna till flödesbanan vid pumhuvudets inlopp och **utlopp** (skydda pumpen från eventuellt spill från vätskepbanan) genom att skruva loss kopplingskragarna och försiktigt dra bort kopplingarna från pumphuvudets portar. Se bilden nedan.

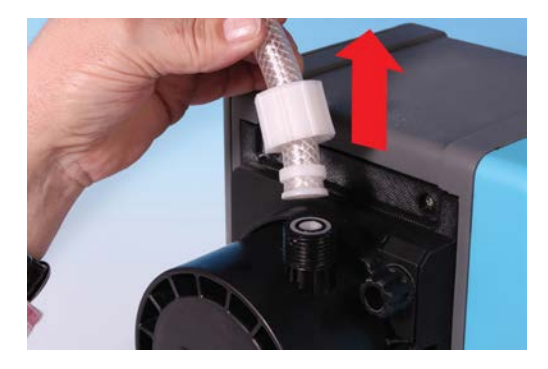

#### Förfarande

5. Lossa pumphuvudets två låsklämmor helt för hand. Använd inte ett verktyg.

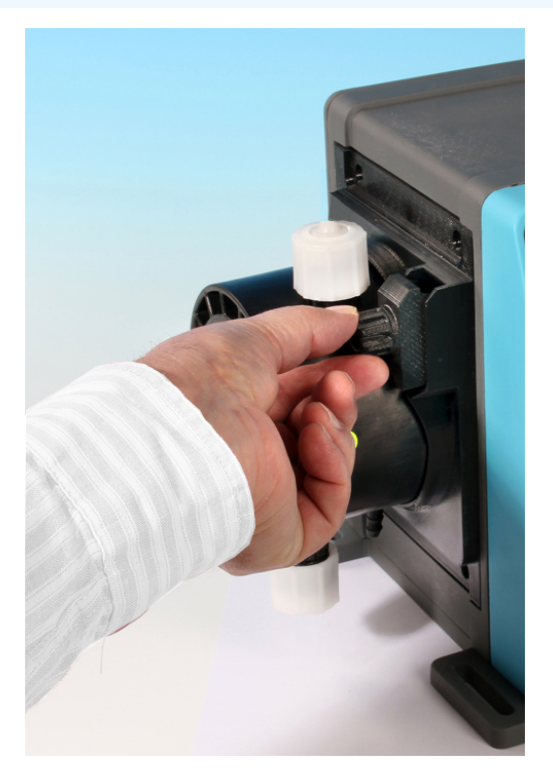

6. Frigör pumphuvudet från låsklämmorna genom att försiktigt ta bort pumphuvudet från pumphuset och vrida det ca 15° i moturs riktning.

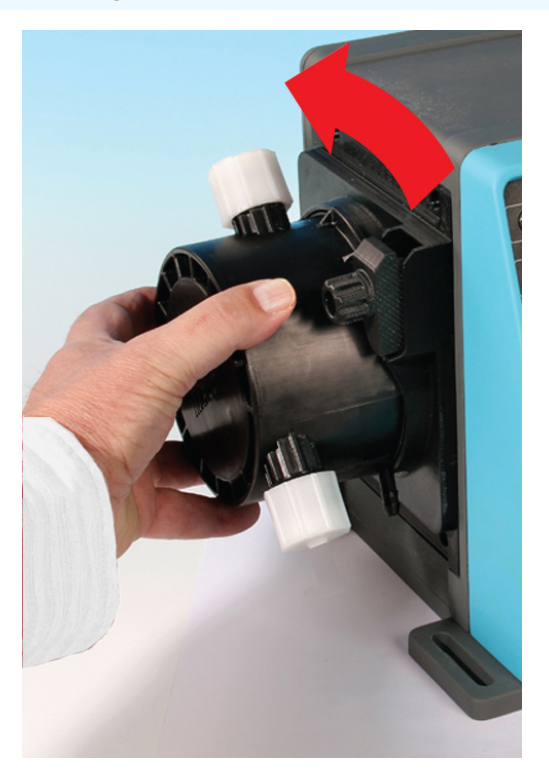

#### Förfarande

7. Ta bort pumphuvudet från pumphuset.

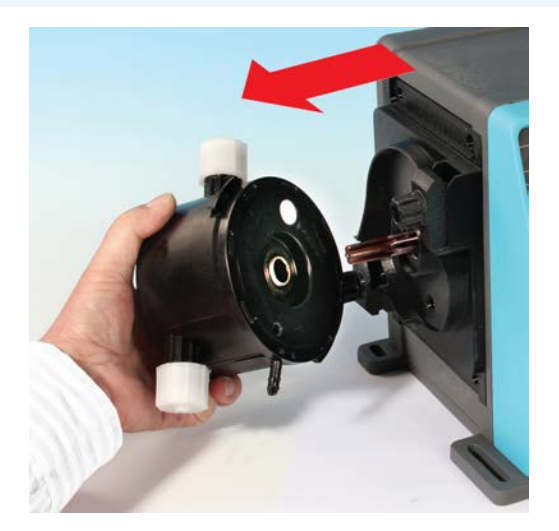

- 8. Omhänderta det använda pumphuvudet på ett säkert sätt enligt de lokala hälso- och säkerhetsbestämmelserna.
- 9. Kontrollera att läckagegivaren och drivaxeln båda är rena och fria från processkemikalier. Om det finns tecken på rester av kemikalier ska du ta pumpen ur drift och kontakta din lokala Watson-Marlow-representant för råd.

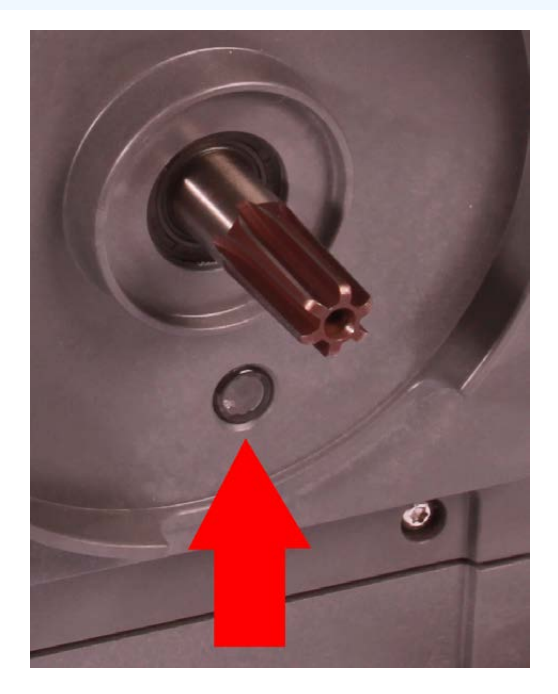

## 17.3.2.2 Montering av ett nytt pumphuvud

Proceduren för att montera att nytt pumphuvud liknar den för att ta bort pumhuvudet. Denna procedur är skriven baserat på ett nytt pumphuvud som inte innehåller kemikalier från tidigare. Använd inte ett begagnat pumphuvud.

#### Förfarande

- 1. Ta ur det nya pumphuvudet ur förpackningen.
- 2. Välj och montera de för tillämpningen korrekta pumphuvudstätningarna.
- 3. En kontroll av luftningsskruvens installation bör utföras på alla qdos 30-pumpar innan pumphuvudet installeras. Luftningsskruven medföljer i lådan med alla qdos 30-pumphuvuden. Om den inte är monterad hämtar du luftningsskruven från pumphuvudets förpackning och monterar skruven med en platt skruvmejsel på platsen som visas i bilden ovan.

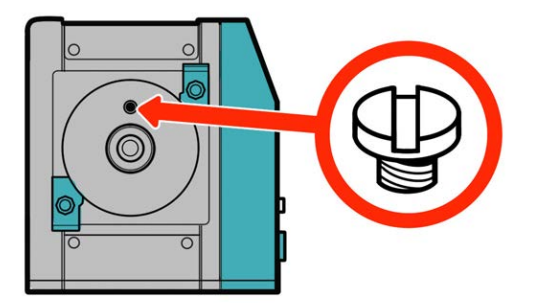

Från januari 2020 har alla qdos 30-pumpar en luftningsskruv förinstallerad som standard.

### **A** VARNING

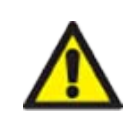

Om luftningsskruven inte är monterad fungerar inte pumpens läckagedetektering när processtrycket är mindre än 1 bar. Detta kan resultera i att vätskeläckage från pumphuvudet inte upptäcks under drift. Kontrollera och montera vid behov en luftningsskruv innan du installerar ett qdos 30-pumphuvud.

Ta inte bort eller manipulera luftningsskruven.

- 4. Rikta in det nya pumphuvudet mot pumpdrivenhetens axel och skjut det på plats på pumphuset.
- 5. Vrid pumphuvudet medurs ca 15° tills det klickar fast i låsklackarna.
- 6. Dra åt låsklämmorna för hand för att fästa pumphuvudet på plats.
- 7. Anslut strömförsörjningen till pumpen igen, tryck på start och kör pumphuvudet några varv.
- 8. Stoppa pumpen och isolera den från strömförsörjningen. Dra sedan åt klämmorna ytterligare om det behövs.
- 9. Kontrollera att låsklämmorna är ordentligt åtdragna
- 10. Koppla in in- och utgångsanslutningarna till pumphuvudet.
- 11. Återställ volym- och timräknaren för att starta övervakningen av livslängden för utbytespumphuvudet så att det kan bytas innan ett fel inträffar.

### ANMÄRKNING

Pumphuvudets låsklämmor är inte utformade för att lossas eller dras åt med ett verktyg. Om ett verktyg används kan de gå sönder. Dra åt eller lossa alltid klämmorna för hand.

# 17.3.3 Byte av pumphuvud (modellerna qdos 20, 60, 120, CWT – alla varianter)

### **A** VARNING

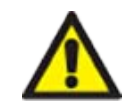

Det kan finnas skadliga kemikalier inuti pumphuvudet som kan orsaka allvarliga personskador eller skador på utrustningen vid spill. Bär personlig skyddsutrustning och följa organisationens procedurer när du utför någon uppgift i detta avsnitt.

## 17.3.3.1 Demontering av pumphuvudet

#### Förfarande

- 1. Stoppa pumpen.
- 2. Isolera pumpen från strömförsörjningen.
- 3. Dränera flödesbanan i enlighet med organisationens procedur
- 4. Ta bort kopplingarna till flödesbanans **inlopp** och **utlopp** (skydda pumpen från eventuellt spill från flödesbanan) genom att skruva loss kopplingskragarna och försiktigt dra bort kopplingarna från pumphuvudets portar. Se bilden nedan.

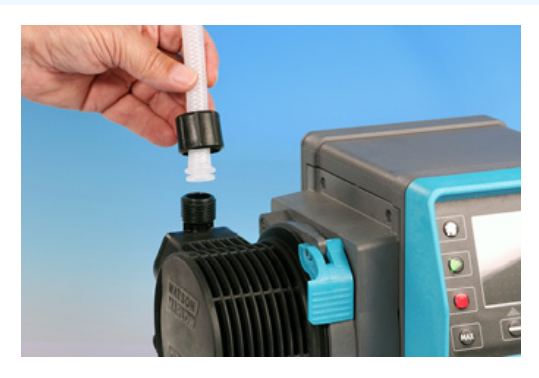

#### Förfarande

5. Frigör pumphuvudets låsspak.

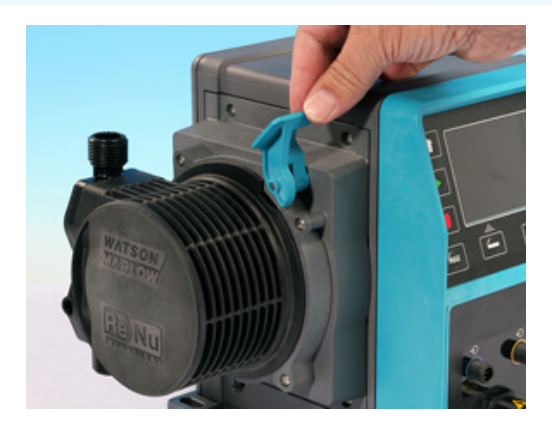

6. Vrid pumphuvudet medurs ca 15° för att lossa det från drivenheten.

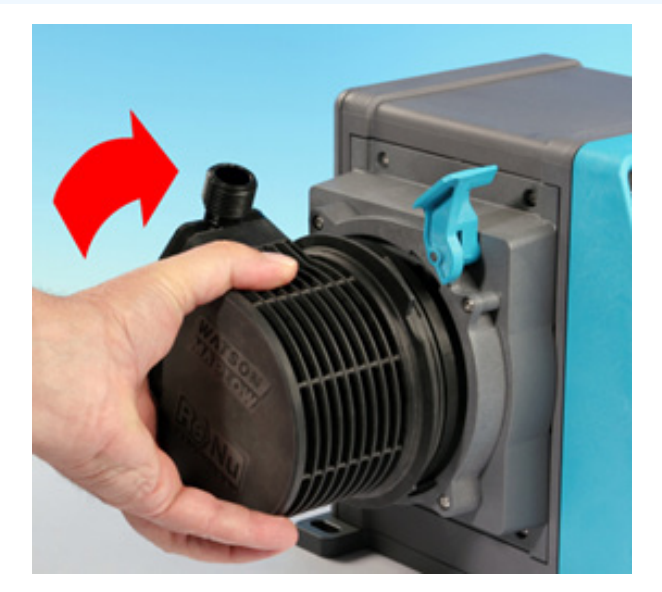

#### Förfarande

7. Ta bort pumphuvudet

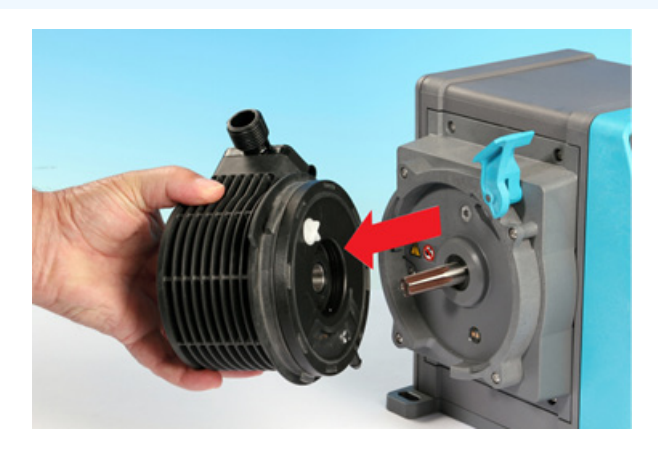

8. Vrid tryckventilen i pumphuvudet tillbaka till läget för "transport" (detta specifika steg krävs inte för CWT-modeller).

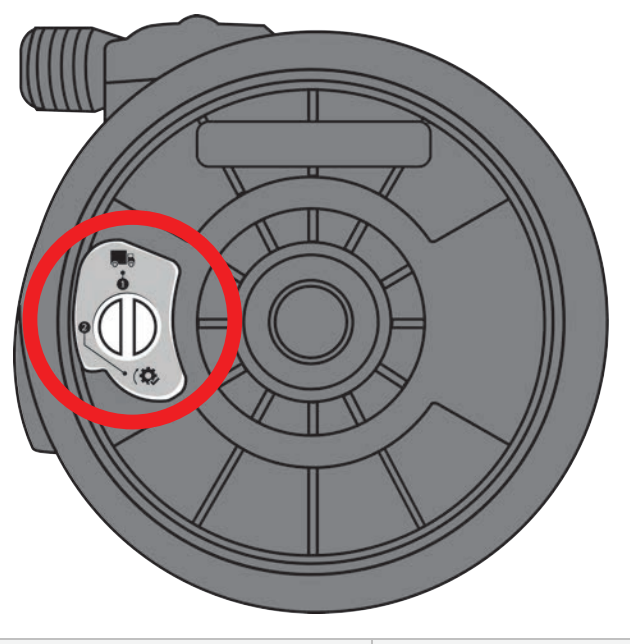

Läge för transport

P>1 bar (15 psi)

- 9. Omhänderta det använda pumphuvudet på ett säkert sätt enligt de lokala hälso- och säkerhetsbestämmelserna.
- 10. Kontrollera att läckagegivaren och drivaxeln båda är rena och fria från processkemikalier. Om det finns tecken på rester av kemikalier ska du ta pumpen ur drift och kontakta din lokala Watson-Marlow-representant för råd.

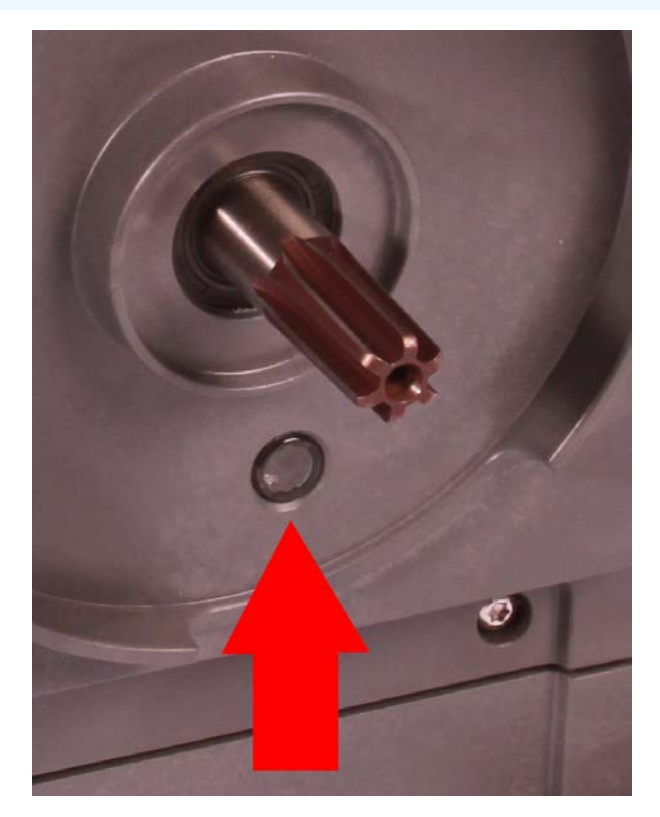

## 17.3.3.2 Montering av ett nytt pumphuvud

Proceduren för att montera att nytt pumphuvud liknar den för att ta bort pumhuvudet. Denna procedur är skriven baserat på ett nytt pumphuvud som inte innehåller kemikalier från tidigare. Använd inte ett begagnat pumphuvud.

#### Förfarande

- 1. Ta ur det nya pumphuvudet ur förpackningen.
- 2. Vrid tryckventilen i pumphuvudet tillbaka till läget för "användning" (detta specifika steg krävs inte för CWT-modeller).

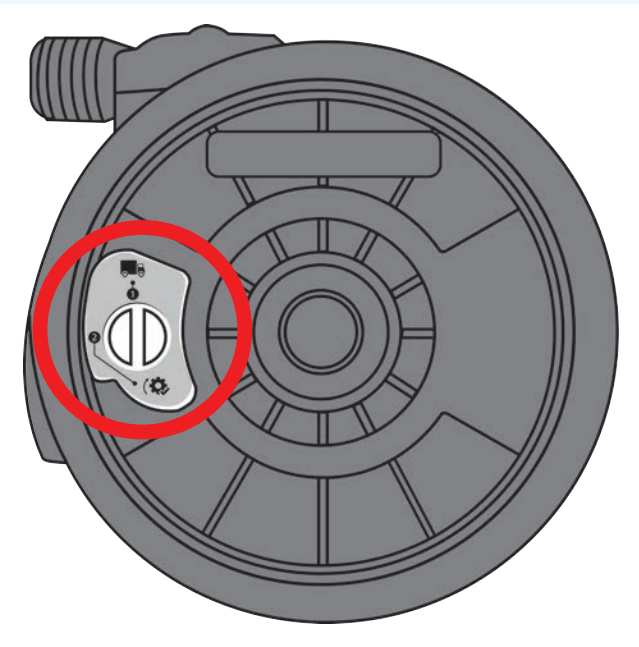

Läge för användning

#### Förfarande

- 3. Rikta in det nya pumphuvudet mot pumpdrivenhetens axel och skjut det på plats på pumphuset.
- 4. Vrid pumphuvudet moturs ca 15° tills det klickar fast i låsklackarna.
- 5. Lås fast pumphuvudet i läge med pumphuvudets låsspak.
- 6. Koppla in ingående och utgående anslutningar till pumphuvudet.
- 7. Återanslut den elektriska strömförsörjningen till pumpen
- 8. Bekräfta att pumphuvudet har monterats med knapparna på HMI-enheten
- 9. Tryck på start och kör pumphuvudet några varv.
- 10. Stoppa pumpen och isolera den från strömförsörjningen. Kontrollera att låsspaken är i låst läge.
- 11. Koppla in in- och utgångsanslutningarna till pumphuvudet.
- 12. Återställ volym- och timräknaren för att starta övervakningen av livslängden för utbytespumphuvudet så att det kan bytas innan ett fel inträffar.

## ANMÄRKNING

Pumphuvudets låsspak är inte utformad för att lossas eller dras åt för hand.

# 18 Fel, haverier och felsökning

| 18.1 Fel                                                                                         | 196 |
|--------------------------------------------------------------------------------------------------|-----|
| 18.1.1 Fjärrstyrd modell                                                                         | 196 |
| 18.1.2 Modellerna manuell, PROFIBUS, Universal och Universal+                                    | 197 |
| 18.2 Felrapportering                                                                             | 197 |
| 18.3 Haveri                                                                                      | 198 |
| 18.3.1 Meddelande för läckagedetektering (modeller: manuell, PROFIBUS, Universal and Universal+) | 198 |
| 18.3.2 Meddelande för läckagedetektering (endast fjärrstyrd modell)                              | 198 |
| 18.3.3 Procedur för läckagedetektering                                                           | 199 |
| 18.4 Felsökning                                                                                  | 200 |
| 18.4.1 Pumphuvudets livslängd                                                                    | 200 |
| 18.4.2 Flöde                                                                                     | 200 |
| 18.4.3 Meddelande om läckagedetektering                                                          | 200 |
| 18.4.4 Allmän hjälp med pumpen (manuell, PROFIBUS, Universal och Universal+ )                    | 201 |
| 18.5 Teknisk support                                                                             | 201 |
| 18.5.1 Tillverkare                                                                               | 201 |
| 18.6 Garanti                                                                                     |     |
| 18.6.1 Villkor                                                                                   | 202 |
| 18.6.2 Undantag                                                                                  | 203 |
| 18.7 Returnera pumpar                                                                            | 203 |

Det här avsnittet ger information om fel eller haverier som kan uppstå under drift, tillsammans med möjliga orsaker för att hjälpa till med felsökning.

I slutet av detta avsnitt finns information om hur du kan kontakta teknisk support tillsammans med vår omfattande garanti om problemet inte kan åtgärdas.

## 18.1 Fel

Pumpen har en inbyggd funktion för att rapportera fel. Visningen av dessa fel beror på modellen:

## 18.1.1 Fjärrstyrd modell

Om ett internt fel uppstår visas en av de följande lysdiodsymbolerna på frontpanelen beroende på felet.

| Felindikering (endast fjärrstyrd)                                                                             |         |            |                  |                        |            |
|----------------------------------------------------------------------------------------------------|---------|------------|------------------|------------------------|------------|
| Status                                                                                                    | 0       | 0          | Ø                | 4–<br>20 mA            | Δ          |
|                                                                                                    | I drift | Fjärrstopp | Byt<br>pumphuvud | 4–<br>20 mA-<br>signal | Felvarning |
| Större drivningsfel: returnera pumpen till fabriken                                                           |         |            |                  |                        | På         |
| A. Motor blockerad/fel varvtal: kontrollera<br>processen/systemet och slå av och slå på för att<br>återställa |         | På         |                  |                        | Blinkar    |
| B. Spänningsfel: slå av och slå på för att återställa                                                         |         |            |                  |                        | Blinkning  |

#### Modellerna manuell, PROFIBUS, Universal och Universal+ 18.1.2

Följande tabell tillhandahåller en lista med felkoder som visas på HMI-skärmen, med förslag på lösningsåtgärd. Alla felkoder genererar ett larmtillstånd, med undantag för fel 20 och 21.

| Felkode | ·                                                 |                                                                                                    |
|---------|---------------------------------------------------|----------------------------------------------------------------------------------------------------|
| Felkod  | Feltillstånd                                      | Förslag till åtgärd                                                                                                    |
| Er 0    | FRAM skrivfel                                     | Försök återställa genom att slå AV och PÅ strömmen. Eller kontakta support                                                               |
| Er 1    | FRAM minnesfel                                    | Försök återställa genom att slå AV och PÅ strömmen. Eller kontakta support                                                               |
| Er 2    | FLASH skrivfel vid<br>uppdatering av<br>drivenhet | Försök återställa genom att slå AV och PÅ strömmen. Eller kontakta support                                                               |
| Er 3    | FLASH minnesfel                                   | Försök återställa genom att slå AV och PÅ strömmen. Eller kontakta support                                                               |
| Er 4    | FRAM skuggfel                                     | Försök återställa genom att slå AV och PÅ strömmen. Eller kontakta support                                                               |
| Er 9    | Motorn blockerad                                  | Stoppa pumpen omedelbart. Kontrollera pumphuvud och slang. Försök<br>återställa genom att slå AV och PÅ strömmen. Eller kontakta support |
| Er 10   | Tachofel                                          | Stoppa pumpen omedelbart. Försök återställa genom att slå AV och PÅ<br>strömmen. Eller kontakta support                                  |
| Er 14   | Varvtalsfel                                       | Stoppa pumpen omedelbart. Försök återställa genom att slå AV och PÅ<br>strömmen. Eller kontakta support                                  |
| Er 15   | För hög ström                                     | Stoppa pumpen omedelbart. Försök återställa genom att slå AV och PÅ<br>strömmen. Eller kontakta support                                  |
| Er 16   | Överspänning                                      | Stoppa pumpen omedelbart. Kontrollera strömförsörjningen. Försök<br>återställa genom att slå AV och PÅ strömmen                          |
| Er 17   | Underspänning                                     | Stoppa pumpen omedelbart. Kontrollera strömförsörjningen. Försök<br>återställa genom att slå AV och PÅ strömmen                          |
| Er 20   | Signal utanför område                             | Kontrollera den analoga styrsignalens område. Justera signalen vid behov.<br>Eller kontakta support                                      |
| Er 21   | För hög signal                                    | Minska den analoga styrsignalen                                                                                                    |
| Er 50   | Kommunikationsfel                                 | Försök återställa genom att slå AV och PÅ strömmen. Eller kontakta support                                                               |
|         |                                                   |                                                                                                    |
| OBS54   | Signai utantor tillatet                           | Lintervall och skarmen för läckagedetektering ger information om ett yttre                                                               |

#### förhållandes natur. De blinkar inte.

#### Felrapportering 18.2

Rapportera eventuella oväntade fel och haverier till din Watson-Marlow-representant.

## 18.3 Haveri

# 18.3.1 Meddelande för läckagedetektering (modeller: manuell, PROFIBUS, Universal and Universal+)

Om ett läckage uppstår visar pumpen meddelandet i följande bild:

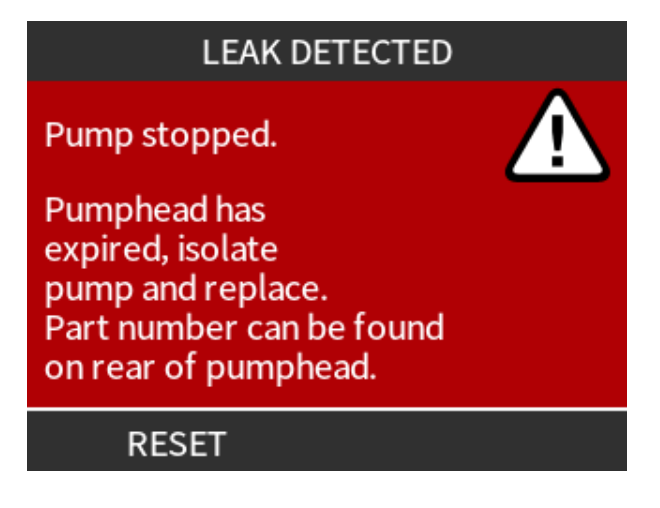

# 18.3.2 Meddelande för läckagedetektering (endast fjärrstyrd modell)

Om ett läckage upptäcks visas följande LED-symbol:

| LED-symboler (läckdetektering) | )       |            |               |                |            |
|--------------------------------|---------|------------|---------------|----------------|------------|
| Status                         | 0       | 0          | Ø             | 4–20 mA        | Δ          |
|                                | I drift | Fjärrstopp | Byt pumphuvud | 4–20 mA-signal | Felvarning |
| Pumphuvudet behöver bytas      |         |            | På            |                |            |

## 18.3.3 Procedur för läckagedetektering

Så snart som en läcka upptäcks antingen som ett resultat av ett meddelande på skärmen, ikonerna för fjärrstyrd modul eller på grund av att en vätska läcker från pumphuvudet. Följande procedur måste omedelbart följas.

- 1. Isolera pumpen från strömförsörjningen
- 2. Ta pumpen ur drift i enlighet med användarorganisationens procedur
- 3. Fastställ orsaken till läckan
- 4. För proceduren som tillhandahålls av underhåll för att byta ut pumphuvudet. Denna procedur inkluderar en inspektion för kemiskt spill.
- 5. Ta pumpen i drift igen
- 6. Återanslut den elektriska strömförsörjningen till pumpen
- 7. Återställ meddelandet om läckagedetektering

#### ▲ VARNING

Att köra pumphuvudet tills det går sönder kan resultera i ett flöde av kemikalier in i pumphuvudet till gränsytan mot drivenheten som ett resultat av aggressiva kemikalier som inte är kompatibla med de interna materialen i pumphuvudet.

Kemikalierna kan angripa materialen i detta område och komma in i drivenheten. De interna delarna av drivenheten innehåller aluminium som kan reagera med vissa aggressiva kemikalier och bilda en explosiv gas.

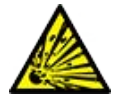

Kör inte pumpen tills pumphuvudet går sönder om du pumpar en kemikalie som kan reagera med aluminium och bilda en explosiv gas. Du måste dessutom säkerställa att kemikalierna som pumpas är kemisk kompatibla med materialen i pumphuvudet till gränsytan mot drivenheten: drivenhetens kåpa, tätningar på drivenhetens kåpa, drivaxel, drivaxelns tätning.

I händelse av ett pumphuvudfel eller ett meddelande om läckagedetektering. Stoppa pumpen, ta den ur drift och för proceduren för byta av pumphuvud i "17.3 Underhåll av pumphuvud" på sidan 183.

## 18.4 Felsökning

## 18.4.1 Pumphuvudets livslängd

Pumphuvudet kommer att fallera på grund av:

- Slitage Pumphuvudet har nått sin normala livslängd på grund av slitage på komponenter.
- Övertryck Som ett resultat av att utsättas för ett tryck som är högre än pumphuvudets maximala nominella värde.
- Kemisk inkompatibilitet Användning med kemikalier som är oförenliga med pumphuvudets flödesbana som normalt väts vid normal användning.
- Smörjmedelsläckage Pumpen har lutats med pumphuvudet monterat över 20 grader.

## 18.4.2 Flöde

Pumpens flöde beror på:

- Inlopps- och utloppstryck
- Pumpens varvtal
- Vätskans viskositet
- Pumphuvudets skick

De verkliga flödena som uppnås kan avvika från de som visas på skärmen på grund av förändringar i temperatur, viskositet, **inlopps-** och **utloppstryck**, systemkonfiguration och pumphuvudets prestanda över tiden.

För högsta noggrannhet rekommenderas regelbunden kalibrering av pumpen.

För att fastställa orsaken till problem med flödet, se prestandakurvorna i "20.1 Prestanda" på sidan 214 och fastställ var på kurvan som pumpen körs för att fastställa orsaken till problemet.

## 18.4.3 Meddelande om läckagedetektering

Om, efter ett pumphuvudsbyte, meddelandet om läckagedetektering upprepas när pumpen stoppas och återstartas eller efter det att återställningsknappen har tryckts in gör du på följande sätt: Ta bort pumphuvudet, kontrollera att kontaktytan är ren och fri från skräp, sätt tillbaka pumphuvudet och kontrollera att det är rättvänt med pilen pekandes uppåt.

Om meddelandet upprepas hela tiden efter flera installationer av pumphuvudet kan det vara ett fel i läcksensorn givare. Kontakta din lokala Watson-Marlow-representant för att hjälp med ytterligare felsökning eller reparation av läckagedetektering.

# 18.4.4 Allmän hjälp med pumpen (manuell, PROFIBUS, Universal och Universal+ )

Pumpen innehåller en hjälpmeny som ger information om programvaran i pumpen. Denna information kan krävas när du får teknisk support av Watson-Marlow enligt beskrivningen i avsnittet nedan.

#### Förfarande

1. Välj Help (hjälp) från huvudmenyn för att visa skärmarna för HJÄLP OCH RÅD.

| HELP AND ADVICE                                                       | SOFTWARE VERSIONS                                                             |
|-----------------------------------------------------------------------|-------------------------------------------------------------------------------|
| See www.wmpg.com<br>for further information<br>and technical support. | Main Processor Code:<br>MKS - ##.#<br>HMI Processor Code:<br>MKS - ## #       |
| Model:<br>qdos60 Universal+<br>Asset number:<br>1234567890            | HMI Screen Resources:<br>MKS - ##.#<br>PROFIBUS Processor Code:<br>MKS - ##.# |
| SOFTWARE EXIT                                                         | BOOTLOADER EXIT                                                               |

## 18.5 Teknisk support

Om du inte kan lösa felet eller haveriet, eller om du har en annan fråga kan du kontakta din Watson-Marlowrepresentant för teknisk support.

## 18.5.1 Tillverkare

Denna produkt är tillverkad av Watson-Marlow. För vägledning eller support för denna kontakta:

Watson-Marlow Limited Bickland Water Road Falmouth, Cornwall TR11 4RU Storbritannien

Telefon: +44 1326 370370

Webbplats: https://www.wmfts.com/

## 18.6 Garanti

Watson-Marlow Limited ("Watson-Marlow") garanterar att den här produkten inte har några defekter med avseende på material och utförande under en period av tre år från leveransdatum, vid normal användning och service.

Watson-Marlows enda ansvar och kundens exklusiva kompensation för eventuella anspråk som uppstått från inköp av någon produkt från Watson-Marlow är att om Watson-Marlow så önskar kan företaget i förekommande fall reparera, byta ut eller kreditera kunden.

Den ovannämnda garantin begränsas till det land där produkten såldes, om inte parterna skriftligen kommit överens om något annat.

Ingen anställd, agent eller representant för Watson-Marlow har befogenhet att binda Watson-Marlow till någon annan garanti annan än den ovannämnda om det inte skriftligen överenskommits och undertecknats av en av Watson-Marlows direktörer. Watson-Marlow garanterar inte hur väl dess produkter passar ett visst syfte.

Under inga omständigheter:

- i. ska kostnaden för kundens exklusiva kompensation överstiga inköpspriset för produkten
- ii. ska Watson-Marlow vara ansvarsskyldigt för någon speciell, indirekt, oavsiktlig skada, följdskada eller avskräckande skada, hur den än har uppstått, även om Watson-Marlow har underrättats om risken för en sådan skada.

Watson-Marlow ska inte hållas ansvarigt för någon förlust, skada eller kostnad som direkt eller indirekt relateras till, eller har sin följd av, användning av dess produkter, inklusive skada på andra produkter, maskiner, byggnader eller egendom. Watson-Marlow ska inte hållas ansvarigt för följdskador såsom utebliven vinst, tidsförlust, besvär, förlust av pumpad produkt eller produktionsförlust.

Denna garanti gör inte Watson-Marlow ansvarigt att stå för några kostnader för flytt, installation, frakt eller andra kostnader i samband med ett garantianspråk.

Watson-Marlow ska inte hållas ansvarigt för transportskador av returnerade varor.

## 18.6.1 Villkor

- Returer av produkter måste arrangeras i förväg och skickas till Watson-Marlow eller en av Watson-Marlow godkänd serviceverkstad.
- Alla reparationer eller modifieringar måste göras av Watson-Marlow Limited eller av en av Watson-Marlow godkänd serviceverkstad eller med uttryckligt skriftligt tillstånd från Watson-Marlow, undertecknat av en chef eller direktör på Watson-Marlow.
- Alla fjärrstyrningar eller systemanslutningar måste utföras i enlighet med Watson-Marlows rekommendationer.
- Alla PROFIBUS-system måste installeras eller certifieras av en PROFIBUS-godkänd installationstekniker.

## 18.6.2 Undantag

- Förbrukningsvaror, som slangar och slangelement, är undantagna.
- Lager i pumphuvuden är undantagna.
- Reparation eller service som behövs till följd av normalt slitage eller brist på skäligt och korrekt underhåll är undantagna.
- Garantin gäller inte för produkter som enligt Watson-Marlows bedömning har vanvårdats, använts fel eller utsatts för åverkan, oavsiktlig skada eller försummelse.
- Defekter som orsakats av strömrusning är undantagna.
- Defekter som orsakats av ledningar som är felaktiga eller av låg standard är undantagna.
- Skada från kemiska angrepp är undantagna.
- Hjälputrustning såsom läckagedetektorer är undantagna.
- Fel som orsakats av UV-strålning eller direkt solljus är undantagna.
- Alla ReNu- och CWT-pumphuvuden är undantagna.
- Alla försök att ta isär en Watson-Marlow-produkt ogiltigförklarar produktgarantin.

Watson-Marlow förbehåller sig rätten att när som helst ändra dessa villkor.

## 18.7 Returnera pumpar

Innan produkter returneras måste de rengöras/dekontamineras grundligt. Deklarationen som bekräftar detta måste fyllas i fullständigt och sändas in till oss innan enheten returneras.

Du måste fylla i och sända tillbaka en dekontamineringsdeklaration som redovisar alla vätskor som den till oss returnerade utrustningen har varit i kontakt med.

Vid mottagandet av deklarationen kommer ett auktorisationsnummer för retursändning att utfärdas. Watson-Marlow förbehåller sig rätten att sätta all utrustning i karantän eller att vägra ta emot gods som saknar auktorisationsnummer för retursändning.

Fyll i ett separat dekontamineringsintyg för varje produkt och använd korrekt formulär som anger den plats dit du önskar sända tillbaka utrustningen.

En kopia av lämpligt dekontamineringintyg kan hämtas från Watson-Marlows webbplats på <u>https://www.wmfts.com/decon/</u>

Om du har några frågor ber vi dig att kontakta din lokala Watson-Marlow-representant för ytterligare hjälp på <u>www.wmfts.com/contact</u>.

# 19 Kemisk kompatibilitet

| 19.1 Översikt över kemisk kompatibilitet                                                       | . 205 |
|------------------------------------------------------------------------------------------------|-------|
| 19.2 Kontroll av kemisk kompatibilitet                                                         | . 206 |
| 19.2.1 Scenarie 1: Flödesbana (väts av den pumpade vätskan vid normal användning)              | 206   |
| 19.2.2 Scenarie 2: Möjlighet att bli våt på grund av miljö eller spill                         | 209   |
| 19.2.3 Scenarie 3: Potential att bli våt på grund av att pumphuvudet körs tills haveri uppstår | 210   |

## 19.1 Översikt över kemisk kompatibilitet

Att säkerställa kemisk kompatibilitet är ett viktigt krav för att avgöra om den pumpade vätskan och den kemiska miljön där pumpen är i drift ligger inom ramen för produktens **avsedda användning**.

Analysen av kemisk kompatibilitet baseras på vilka konstruktionsmaterial som kommer att vara i kontakt (våta) med vätskan eller miljön vilket representeras av de 3 scenarierna i följande tabell

| Scenarie 1                                                                                                    | Scenarie 2                                                                                                    | Scenarie 3                                                                                                    |
|----------------------------------------------------------------------------------------------------|----------------------------------------------------------------------------------------------------|----------------------------------------------------------------------------------------------------|
| Flödesbana (väts av den pumpade<br>vätskan vid normal användning)                                                                                                    | Möjlighet att bli våt på grund av miljö<br>eller spill                                                                                                    | Potential att bli våt på grund av<br>att pumphuvudet körs tills haveri<br>uppstår                                                                                                    |
| Dessa konstruktionsmaterial<br>kommer i kontakt med<br>processvätskan under avsedd<br>användning                                                                                                    | Dessa konstruktionsmaterial kan bli våta<br>på grund av kemikaliespill, rengöring<br>eller miljön där pumpen är i drift                                                           | Dessa konstruktionsmaterial<br>kommer i kontakt om<br>pumphuvudet körs tills haveri<br>uppstår                                                                                                    |
| <ul> <li>Pumphuvud: Flödesbana</li> <li>Intern slang eller element</li> <li>Pumphuvudets portar</li> <li>Tätningar för<br/>pumphuvudets portar</li> <li>Process: Flödesbana</li> <li>Pumphuvudets hydrauliska<br/>anslutningar</li> <li>Transportslang</li> </ul> | Drivenhet:<br>• Kåpa<br>• Kåpans tätningar<br>• Knappsats<br>• Drivaxel (55)<br>• Drivaxelns tätningar (55)<br>Pumphuvud:<br>• Kåpa<br>• Pumphuvudets portar<br>• Kopplingskragar | <ul> <li>Pumphuvud: <ul> <li>Interna delar</li> </ul> </li> <li>Gränssnittsområde mellan<br/>pumphuvud och drivenhet (56): <ul> <li>Drivaxel</li> <li>Drivaxelns tätningar</li> <li>Drivenhetens kåpa</li> <li>Tätningar på<br/>drivenhetens kåpa</li> </ul> </li> </ul> |

| OBS55 | Pumphuvudet är inte tätat mot drivenheten. Luften i miljön där pumpen är i drift kan cirkulera<br>mellan pumphuvudet och drivenheten (gränssnittsområdet mellan pumphuvudet och<br>drivenheten).                                                     |
|-------|----------------------------------------------------------------------------------------------------|
|       |                                                                                                    |
| OBS56 | Om pumphuvudet körs tills det går sönder och pumphuvudets inre delar inte är kemiskt<br>kompatibla med den pumpade vätskan, kommer konstruktionsmaterialen i gränsytan mellan<br>pumphuvudet och drivenheten att exponeras till den pumpade vätskan. |

## 19.2 Kontroll av kemisk kompatibilitet

Följ de individuella procedurerna för att kontrollera kemisk kompatibilitet för var och ett av de tre scenarierna:

# 19.2.1 Scenarie 1: Flödesbana (väts av den pumpade vätskan vid normal användning)

Kontroll av kemisk kompatibilitet för scenario 1: Flödesbana (väts av den pumpade vätskan vid normal användning), använd följande procedur:

#### Förfarande

1. Navigera till

#### https://www.wmfts.com/en/support/chemical-compatibility-guide/

- 2. Läs informationen på sidan
- 3. Sök efter vätskan eller välj från listan
- 4. Kontrollera om vätskan är kompatibel med hjälp av steg 5 till 7 nedan:

Watson-Marlows guide för kemisk kompatibilitet tillhandahåller en kombinerad kontroll <sup>(57)</sup> av de tre delarna i pumphuvudet: flödesbana,

5. Kontrollera konstruktionsmaterialen för pumphuvudet: Flödesbana
5. Kontrollera konstruktionsmaterialen för pumphuvudet: Flödesbana
6. Förmonterade tätningar för pumphuvudets portar
7. För qdos 30-modeller baseras detta på FKM. Om EPDM-tätningar ska användas i stället måste EPDM kontrolleras efter kemisk kompatibilitet.

|        | Den kombinerade kontrollen kan verifieras med hjälp av de individuella materialen i pumphuvudet: |
|--------|--------------------------------------------------------------------------------------------------|
| OB\$57 | tabell för flödesbana tillhandahålls efter denna procedur ("19.2.1.1 Konstruktionsmaterial –     |
|        | Pumphuvud: Flödesbana" på sidan 208).                                                            |

#### Förfarande

| 6. | Kontrollera<br>konstruktionsmaterialen för de   | polypropylen eller PVDF.                                                                                                    |
|----|-------------------------------------------------|----------------------------------------------------------------------------------------------------|
|    | hydrauliska kopplingarna från<br>Watson-Marlow. | Välj ett kopplingsmaterial med hjälp av guiden för kemisk<br>kompatibilitet som är både kompatibelt och tillgängligt i storleken<br>som krävs för den pumpade vätskan. |

| Tillgänglighe | Qdos                                | Qdos                                                                          | Qdos         | Qdos | Qdos         |              |              |
|---------------|-------------------------------------|-------------------------------------------------------------------------------|--------------|------|--------------|--------------|--------------|
| Material      | Koppling                            | Storlekar                                                                     |              |      |              | 120          | СѠТ          |
| Polypropen    | Metriska<br>kompressionskopplingar  | Sats med fyra storlekar: 6,3 x<br>11,5 mm, 10 x 16 mm, 9 x 12<br>mm, 5 x 8 mm | 1            | 1    | 1            | 1            | ~            |
|               | slang/gängade<br>kopplingar         | 1/4" slangkoppling, 3/8"<br>slangkoppling, 1/4" BSP, 1/4"<br>NPT              | √            | √    | √            | ~            | ~            |
|               | gängade kopplingar                  | 1/2" BSP                                                                      | 1            |      | $\checkmark$ | $\checkmark$ | $\checkmark$ |
|               | gängade kopplingar                  | 1/2" NPT                                                                      | 1            |      | $\checkmark$ | $\checkmark$ | $\checkmark$ |
|               | Slangkoppling                       | 1/2" slangkoppling                                                            | 1            | √    | $\checkmark$ | $\checkmark$ | $\checkmark$ |
| PVDF          | Brittiska<br>kompressionskopplingar | Sats med 2 storlekar (1/4" x<br>3/8" och 3/8" x 1/2")                         | V            | 1    | 1            | $\checkmark$ | $\checkmark$ |
|               | slang/gängade<br>kopplingar         | 1/4" slangkoppling, 3/8"<br>slangkoppling, 1/4" BSP, 1/4"<br>NPT              | √            | √    | √            | 1            | ~            |
|               | gängade kopplingar                  | 1/2" BSP                                                                      | $\checkmark$ |      | $\checkmark$ | $\checkmark$ | $\checkmark$ |
|               | gängade kopplingar                  | 1/2" NPT                                                                      | $\checkmark$ |      | $\checkmark$ | $\checkmark$ | $\checkmark$ |
|               | Slangkoppling                       | 1/2" slangkoppling                                                            | √            | √    | $\checkmark$ | $\checkmark$ | $\checkmark$ |

Transportslangar från Watson-Marlow är tillgängliga i följande storlekar för användning med endast metriska hydrauliska kompressionskopplingar från Watson-Marlow:

Välj ett transportslangmaterial med hjälp av guiden för kemisk kompatibilitet som är kemiskt kompatibelt och tillgängligt i önskad storlek.

|          |                                                                | Material | Storlek     |              |
|----------|----------------------------------------------------------------|----------|-------------|--------------|
|          |                                                                | PVC      | 6,3x11,5 mm | √            |
| 7. Kc    | Kontrollera<br>konstruktionsmaterialen<br>för transportslangon |          | 10x16 mm    | $\checkmark$ |
| ko<br>fö |                                                                | Polyeten | 5x8 mm      | $\checkmark$ |
|          | i transportsiangen.                                            |          | 9x12 mm     | $\checkmark$ |

Om du inte använder transportslang från Watson-Marlow, eller om du använder Watson-Marlow brittiska kompressionskopplingar, ska du konsultera en guide för kemisk kompatibilitet från tillverkaren av den transportslang som ska användas.

Använd inte kompressionskopplingar från Watson-Marlow av PVDF (metriska eller brittiska) för direkt anslutning till PTFE-slang i flödesbanan på grund av möjlig glidning i anslutningen.

### 19.2.1.1 Konstruktionsmaterial – Pumphuvud: Flödesbana

Den kombinerade kontrollen i steg 5 i proceduren ovan kan verifieras med hjälp av guiden för kemisk kompatibilitet från Watson-Marlow och de individuella komponenterna i tabellen nedan

| Pumphuvud              | Slang eller kontaktelement för<br>vätska | Pumphuvudets<br>portar | Vätskeanslutningstätningar                   |
|------------------------|------------------------------------------|------------------------|----------------------------------------------|
| ReNu 20 SEBS           | SEBS                                     | PVDF                   | SEBS (58)                                    |
| ReNu 20 PU             | TPU                                      | PVDF                   | TPU (58)                                     |
| ReNu 30<br>Santoprene  | Santoprene                               | PP                     | FKM (monterad), EPDM<br>tillhandahålls också |
| ReNu 30 SEBS           | SEBS                                     | РР                     | FKM (monterad), EPDM<br>tillhandahålls också |
| ReNu 60<br>Santoprene  | Santoprene                               | РР                     | Santoprene                                   |
| ReNu 60 SEBS           | SEBS                                     | PVDF                   | SEBS (58)                                    |
| ReNu 60 PU             | TPU                                      | PVDF                   | TPU (58)                                     |
| ReNu 120<br>Santoprene | Santoprene                               | РР                     | Santoprene                                   |
| CWT 30 EPDM            | EPDM och PEEK                            | PP                     | Santoprene                                   |

**OBS58** 

Qdos 20- och qods 60 ReNu-pumphuvuden tillverkade före April 2021 levererades endast med gjutna tätningar av santoprene.

# 19.2.2 Scenarie 2: Möjlighet att bli våt på grund av miljö eller spill

Om pumpen kommer att utsättas för kemikalier, på grund av spill eller miljön som pumpen arbetar i (till exempel frätande gaser) måste den kemiska kompatibiliteten hos konstruktionsmaterialen i" Konstruktionsmaterial: Möjlighet att bli våt på grund av miljö eller spill" nedanför kontrolleras för kemisk kompatibilitet med hjälp av standardingenjörsguider för kemisk kompatibilitet.

| Konstruktionsmaterial: Möjlighet att bli våt på grund av miljö eller spill                                                                                                    |                    |                      |         |          |                     |  |  |  |
|----------------------------------------------------------------------------------------------------|--------------------|----------------------|---------|----------|---------------------|--|--|--|
| Komponent                                                                                                    | qdos 20            | qdos 30              | qdos 60 | qdos 120 | qdos®<br>CWT™       |  |  |  |
| Drivenhet                                                                                                    |                    |                      |         |          |                     |  |  |  |
| Drivenhetens kåpa                                                                                                    | 20 % glasfy        | lld polyfenyleter/PS |         |          |                     |  |  |  |
| Tätningar på drivenhetens<br>kåpa                                                                                                    | Silikonsvamp SE515 |                      |         |          |                     |  |  |  |
| Knappsats                                                                                                    | Polyester          |                      |         |          |                     |  |  |  |
| Drivaxel                                                                                                    | Rostfritt stå      | I 440C               |         |          |                     |  |  |  |
| Drivaxelns tätningar                                                                                                    | NBR                |                      |         |          |                     |  |  |  |
| Pumphuvud                                                                                                    |                    |                      |         |          |                     |  |  |  |
| Pumphuvudets kåpa                                                                                                    | Noryl              | PVC                  | Noryl   | Noryl    | PVC                 |  |  |  |
| Pumphuvudets portarSEBS:<br>PVDF<br>PU: PVDFSEBS: PP<br>Santoprene: PPSEBS: PVDF<br>PU: PVDF<br>Santoprene: PPSeantoprene: PPSeantop |                    |                      |         |          | EPDM: PP<br>FKM: PP |  |  |  |
| Kopplingskragar                                                                                                    | PP                 | ·                    | •       |          | ·                   |  |  |  |

### ▲ VARNING

Kemikalier kan komma in i pumpen till följd av spill eller miljön som pumpen arbetar i, på grund av förlust av inträngningsskydd av kemikalier som är inkompatibla med drivenhetens kåpa, drivenhetens tätningar, knappsatsen, drivaxeln eller drivaxeltätningen som tillhandahålls i "19.2.2 Scenarie 2: Möjlighet att bli våt på grund av miljö eller spill" ovanför.

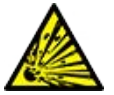

De interna delarna av drivenheten innehåller aluminium som kan reagera med vissa aggressiva kemikalier och bilda en explosiv gas. Om du pumpar en kemikalie som kan reagera med aluminium för att bilda en explosiv gas, måste du se till att kemikalierna som pumpas och miljön är kemiskt kompatibla med drivenhetens kåpa, drivenhetens tätningar, knappsatsen, drivaxeln eller drivaxeltätningen som tillhandahålls i "19.2.2 Scenarie 2: Möjlighet att bli våt på grund av miljö eller spill" ovanför.

# 19.2.3 Scenarie 3: Potential att bli våt på grund av att pumphuvudet körs tills haveri uppstår

Om det finns en risk i en användarorganisation att pumphuvudet körs till ett fel inträffar, eller om det inte går att övervaka tidpunkten för fel, ska en kontroll av kemisk kompatibilitet av materialen i "19.2.3.1 Konstruktionsmaterial som kan bli våta vid fel på slang eller kontaktelement för vätska" på nästa sida utföras med hjälp av standardingenjörsguider för kemisk kompatibilitet.

# 19.2.3.1 Konstruktionsmaterial som kan bli våta vid fel på slang eller kontaktelement för vätska

|                                    | Pump                                                          |                                                              |                                                  |                   |                       |  |
|------------------------------------|---------------------------------------------------------------|--------------------------------------------------------------|--------------------------------------------------|-------------------|-----------------------|--|
| Komponent                          | qdos 20                                                       | qdos 30                                                      | qdos 60                                          | qdos 120          | qdos®<br>CWT™         |  |
| Pumphuvud                          |                                                               |                                                              |                                                  |                   |                       |  |
| Pumphuvudets kåpa                  | 30 % GF<br>polyfenyleter+PS<br>PC<br>PP<br>316 rostfritt stål | 40 % GF PPS 20 %<br>GF PP<br>PC<br>PA6<br>316 rostfritt stål | 30 % GF<br>polyfenyle<br>PC<br>PP<br>316 rostfri | ter+PS<br>tt stål | 40 % GF PPS           |  |
| Tätningar för pumphuvudets<br>kåpa | NBR                                                           | NBR                                                          | NBR                                              | NBR               |                       |  |
| Rotor                              | PA6                                                           | PA6                                                          | PA6                                              |                   | 303 rostfritt<br>stål |  |
| Fönster för<br>läckagedetektering  | PC                                                            |                                                              |                                                  |                   |                       |  |
| Lager                              | Stål                                                          |                                                              |                                                  |                   |                       |  |
| Klämring                           | —                                                             |                                                              |                                                  |                   | 30 % GF PP            |  |
| Intern baffel                      | POM                                                           | —                                                            | POM                                              |                   | —                     |  |
| Ventilkropp                        | 30 % GF<br>polyfenyleter+PS                                   | PP<br>POM                                                    | 30 % GF<br>polyfenyle                            | ter+PS            | _                     |  |
| Avluftningsfjädrar                 | 316 rostfritt stål                                            | 316 rostfritt stål                                           | 316 rostfri                                      | tt stål           | —                     |  |
| Smörjmedel                         | PFPE                                                          | PFPE                                                         | PFPE                                             |                   | PFPE                  |  |
| Gränssnittsområde mellan p         | oumphuvud och drive                                           | nhet (59)                                                    |                                                  |                   |                       |  |
| Drivenhetens kåpa                  | 20 % glasfylld polyfeny                                       | yleter/PS                                                    |                                                  |                   |                       |  |
| Tätningar på drivenhetens<br>kåpa  | Silikonsvamp SE515                                            |                                                              |                                                  |                   |                       |  |
| Knappsats                          | Polyester                                                     |                                                              |                                                  |                   |                       |  |
| Drivaxel                           | Rostfritt stål 440C                                           |                                                              |                                                  |                   |                       |  |
| Drivaxelns tätningar               | NBR                                                           |                                                              |                                                  |                   |                       |  |
| Lock för växellådans stuts         | Noryl                                                         |                                                              |                                                  |                   |                       |  |
| Drivenhetens interna delar         | Aluminium <sup>(59)</sup>                                     |                                                              |                                                  |                   |                       |  |
|                                    |                                                               |                                                              |                                                  |                   |                       |  |

| OBS59 | Konstruktionsmaterialen i gränssnittsområde mellan pumphuvud och drivenhet blir endast våta<br>om pumphuvudet körs till ett fel inträffar och vätskan är inkompatibel med insidan av pumphuset i<br>"19.2.3.1 Konstruktionsmaterial som kan bli våta vid fel på slang eller kontaktelement för vätska"<br>ovanför, under ett positivt tryck på <b>inloppssidan</b> av pumphuvudet. |
|-------|----------------------------------------------------------------------------------------------------|
|       |                                                                                                    |
| OBS60 | Drivenhetens interna delar innehåller aluminium. Vissa aggressiva kemikalier kan reagera med<br>aluminium och bilda en explosiv gas.                                                                                                    |

#### **A** VARNING

Att köra pumphuvudet tills det går sönder kan resultera i ett flöde av kemikalier in i pumphuvudet till gränsytan mot drivenheten som ett resultat av aggressiva kemikalier som inte är kompatibla med de interna materialen i pumphuvudet.

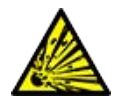

Kemikalierna kan angripa materialen i detta område och komma in i drivenheten. De interna delarna av drivenheten innehåller aluminium som kan reagera med vissa aggressiva kemikalier och bilda en explosiv gas.

Kör inte pumpen tills pumphuvudet går sönder om du pumpar en kemikalie som kan reagera med aluminium och bilda en explosiv gas. Du måste dessutom säkerställa att kemikalierna som pumpas är kemisk kompatibla med materialen i pumphuvudet till gränsytan mot drivenheten: drivenhetens kåpa, tätningar på drivenhetens kåpa, drivaxel, drivaxelns tätning.

I händelse av ett pumphuvudfel eller ett meddelande om läckagedetektering. Stoppa pumpen, ta den ur drift och för proceduren för byta av pumphuvud i "17 Underhåll" på sidan 178.

## 20 Produktspecifikationer och utrustningsklassificeringar

| 20.1 Prestanda                                            | 214 |
|-----------------------------------------------------------|-----|
| 20.1.1 Maximalt varvtal och flöde                         |     |
| 20.1.2 Varvtalsinställning och motoromfång                | 215 |
| 20.1.3 Tryck                                              |     |
| 20.1.4 Prestandakurvor                                    | 217 |
| 20.2 Miljö och driftsförhållanden                         |     |
| 20.2.1 Miljö och driftsförhållanden                       |     |
| 20.3 Kapslingsklass (IP)                                  |     |
| 20.4 Strömspecifikationer och nominella värden            |     |
| 20.4.1 Modeller för växelström (AC)                       |     |
| 20.4.2 Modeller för likström (DC)                         |     |
| 20.4.3 Modeller för likström (DC)                         |     |
| 20.5 Begränsningar för intermittent drift                 |     |
| 20.5.1 Strömcykler per timme                              | 224 |
| 20.6 Standardinställningar för start                      |     |
| 20.7 Mått                                                 |     |
| 20.8 Vikt                                                 |     |
| 20.8.1 qdos 30                                            | 226 |
| 20.8.2 qdos 20, 60 och 120 utrustade med ReNu-pumphuvuden |     |
| 20.8.3 qdos CWT utrustade med CWT-pumphuvuden             |     |

## 20.1 Prestanda

## 20.1.1 Maximalt varvtal och flöde

Den maximala varvtalet och flödet anges i tabellen nedan.

|               |                        | Modell: (manuell, PROFIBUS, Universal,<br>Universal+) |                 |       | Modell: F | järrstyrd |       |
|---------------|------------------------|-------------------------------------------------------|-----------------|-------|-----------|-----------|-------|
|               |                        | Varvtal                                               | Varvtal Flöde 1 |       | Varvtal   | Flöde 2   |       |
| Drivenhet     | Pumphuvud              | V/MIN                                                 | ml/min          | USGPH | V/MIN     | ml/min    | USGPH |
|               | ReNu 20 SEBS           | 55                                                    | 333             | 5,30  | 55        | 333       | 5,30  |
| qdos 20       | ReNu 20 PU             | 55                                                    | 460             | 7,29  | ×         | ×         | ×     |
|               | CWT 30 EPDM            | 125                                                   | 500             | 7,93  | ×         | ×         | ×     |
| qdos 30       | ReNu 30<br>Santoprene  | 125                                                   | 500             | 7,93  | 125       | 500       | 7,93  |
|               | ReNu 30 SEBS           | 125                                                   | 500             | 7,93  | 125       | 500       | 7,93  |
|               | ReNu 60<br>Santoprene  | 125                                                   | 1 000           | 15,85 | 125       | 1 000     | 15,85 |
| qdos 60       | ReNu 60 SEBS           | 125                                                   | 1 000           | 15,85 | 125       | 1 000     | 15,85 |
|               | ReNu 60 PU             | 125                                                   | 1 000           | 15,85 | 125       | 1 000     | 15,85 |
| 1 120         | ReNu 120<br>Santoprene | 140                                                   | 2000            | 31,70 | 140       | 2000      | 31,70 |
| qdos 120      | ReNu 60 SEBS           | 125                                                   | 1 000           | 15,85 | ×         | ×         | ×     |
|               | ReNu 60 PU             | 125                                                   | 1 000           | 15,85 | ×         | ×         | ×     |
|               | CWT 30 EPDM            | 125                                                   | 500             | 7,93  | 125       | 500       | 7,93  |
| qdos®<br>CWT™ | ReNu 20 SEBS           | 55                                                    | 333             | 5,30  | ×         | ×         | ×     |
|               | ReNu 20 PU             | 55                                                    | 460             | 7,29  | ×         | ×         | ×     |
|               |                        |                                                       |                 |       |           |           |       |

**OBS61** Flöde baseras på pumpning av vatten vid 20 °C med ett **inlopps-** och **utloppstryck** på 0 bar. Alla tryck angivna i dessa anvisningar är RMS-manometertryck (kvadratiskt medelvärde).

## 20.1.2 Varvtalsinställning och motoromfång

Varvtalsökningen beror på styrmetoden och pumpens driftsläge. Informationen sammanfattas i tabellen nedan.

| Styrmetoder                                     | Manuell     | PROFIBUS              | Universal | Universal+ | Fjärrstyrd |
|-------------------------------------------------|-------------|-----------------------|-----------|------------|------------|
|                                                 | 3 333:1 (Q  |                       |           |            |            |
|                                                 | 5 000:1 (Q  | dos 30)               |           |            |            |
| Inställningsområde för manuellt varvtal         | 10 000:1 (0 | Qdos 60)              |           |            |            |
|                                                 | 20 000:1 (0 | Qdos 120)             |           |            | n          |
|                                                 | 5 000:1 (Q  | dos CWT)              |           |            |            |
| Min. justeringsökning av drivaxelvarvtal        |             |                       |           |            |            |
| (Beroende på driftläge och vald<br>flödesenhet) | 0,007       | 0,1                   | 0,003     | 0,003      | 0,078      |
| 4–20 mA upplösning                              |             | ·                     | 1600:1    |            |            |
|                                                 |             | 550:1 (Qdos 20)       |           |            |            |
|                                                 |             | 1 250:1 (Qdos 30)     |           |            |            |
|                                                 |             | 1 250:1 (Qdos 60)     |           |            |            |
| PROFIBUS varvtalsupplösning                     |             | 1 400:1<br>(Qdos 120) |           |            |            |
|                                                 |             | 1 250:1<br>(Qdos CWT) |           |            |            |

## 20.1.3 Tryck

## 20.1.3.1 Min. utloppstryck

|                                                                    |                             |                                                                                      | Max. utloppstryck (6                                      | 2)                              |
|--------------------------------------------------------------------|-----------------------------|--------------------------------------------------------------------------------------|-----------------------------------------------------------|---------------------------------|
| Drivenhet                                                          |                             | Pumphuvud                                                                            | Bar                                                       | PSI                             |
|                                                                    |                             | ReNu 20 SEBS                                                                         | 7                                                         | 100                             |
| Drivenhet<br>qdos 20<br>qdos 30<br>qdos 60<br>qdos 120<br>qdos CWT |                             | ReNu 20 PU                                                                           | 4                                                         | 60                              |
|                                                                    |                             | CWT 30 EPDM                                                                          | 9                                                         | 130                             |
| adas 20                                                            |                             | ReNu 30 Santoprene                                                                   | 7                                                         | 100                             |
| Drivenhet<br>qdos 20<br>qdos 30<br>qdos 60<br>qdos 120<br>qdos CWT |                             | ReNu 30 SEBS                                                                         | 4                                                         | 60                              |
| qdos 60                                                            |                             | ReNu 60 Santoprene                                                                   | 7                                                         | 100                             |
|                                                                    |                             | ReNu 60 SEBS                                                                         | 4                                                         | 60                              |
|                                                                    |                             | ReNu 60 PU                                                                           | 5                                                         | 70                              |
|                                                                    |                             | ReNu 120 Santoprene                                                                  | 4                                                         | 60                              |
| adoc 120                                                           |                             | ReNu 60 Santoprene                                                                   | 7                                                         | 100                             |
| quos 120                                                           |                             | ReNu 60 SEBS                                                                         | 4                                                         | 60                              |
|                                                                    |                             | ReNu 60 PU                                                                           | 5                                                         | 70                              |
|                                                                    |                             | CWT 30 EPDM                                                                          | 9                                                         | 130                             |
| qdos CWT                                                           |                             | ReNu 20 SEBS                                                                         | 7                                                         | 100                             |
|                                                                    |                             | ReNu 20 PU                                                                           | 4                                                         | 60                              |
|                                                                    |                             |                                                                                      |                                                           | ·                               |
| OBS62                                                              | Utloppstryc<br>flöde mot. T | :k är det maximala trycket vid pumphuvude<br>Trycket mäts som kvadratiskt RMS-manome | ets <b>utloppsport</b> som pu<br>etertryck (kvadratiskt m | ımpen kan ge ett<br>edelvärde). |

### 20.1.3.1.1 Tryck: driftsbegränsningar

Alla modeller: Max. inloppstryck: 2 bar

En qdos30 kan köras vid **utloppstryck** upp till 10 bar (145 psi), men flödet och pumphuvudets livslängd kommer att påverkas
### 20.1.4 Prestandakurvor

Prestandakurvorna i detta avsnitt baseras på max. varvtal för en **standardpumpskonfiguration**. Prestandakurvor för de drivenheter som har alternativa pumphuvuden monterade än standardpumphuvudet visas inte.

### 20.1.4.1 Qdos 20

Pumpvarvtal för prestandakurva: 55 v/min (ReNu 20 SEBS, ReNu 20 PU), 125 v/min (CWT 30 EPDM)

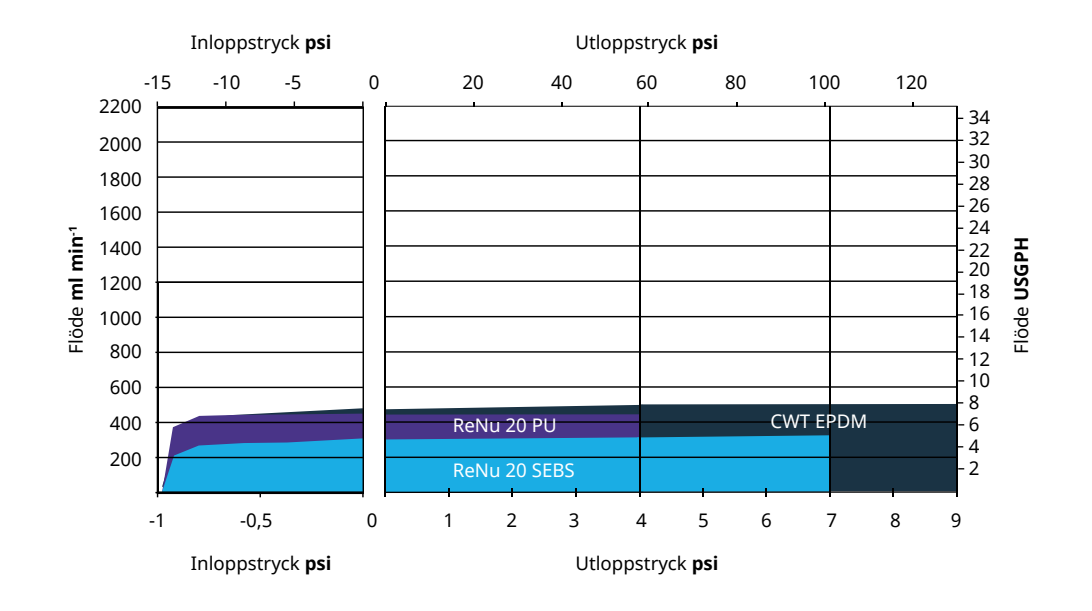

### 20.1.4.2 Qdos 30

#### Varvtal för prestandakurva: 125 v/min

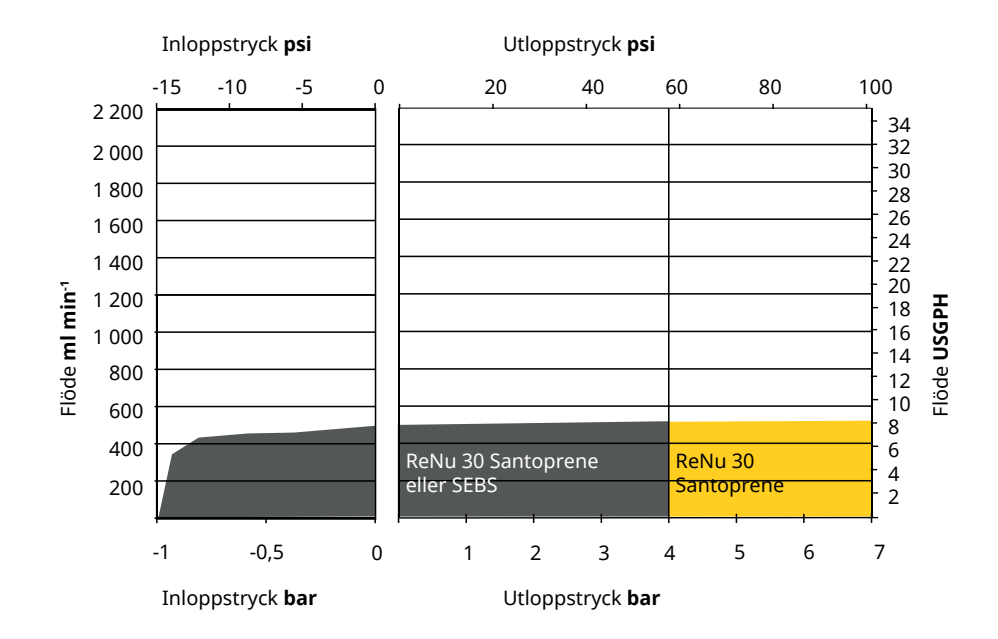

### 20.1.4.3 Qdos 60

#### Pumpvarvtal för prestandakurva: 125 v/min

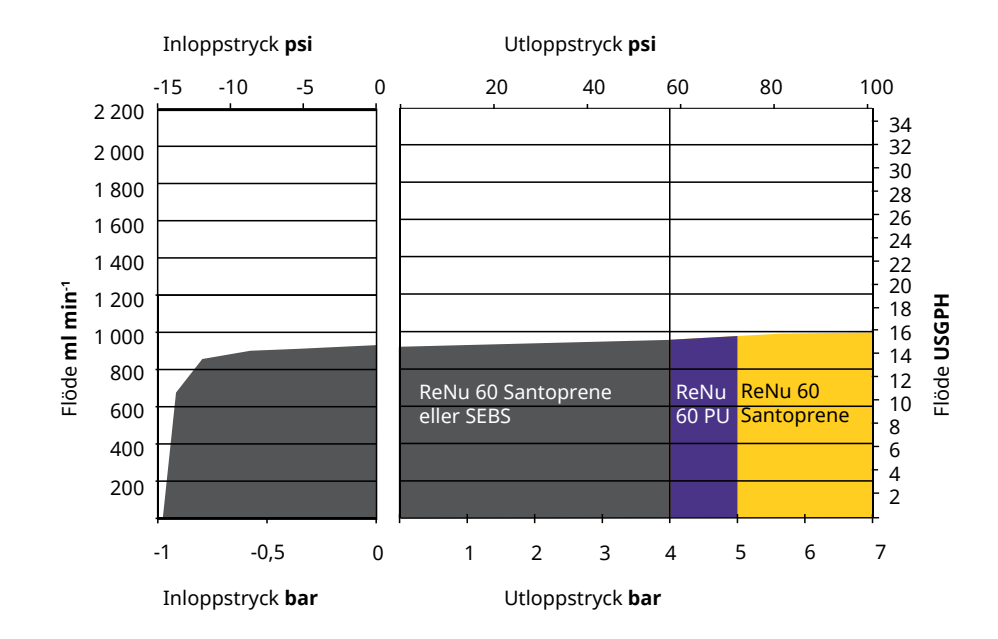

### 20.1.4.4 qdos 120

Pumpvarvtal för prestandakurva: 125 v/min (ReNu 60 SEBS, ReNu 60 Santoprene, ReNu 60 PU), 140 v/min (ReNu 120 Santoprene)

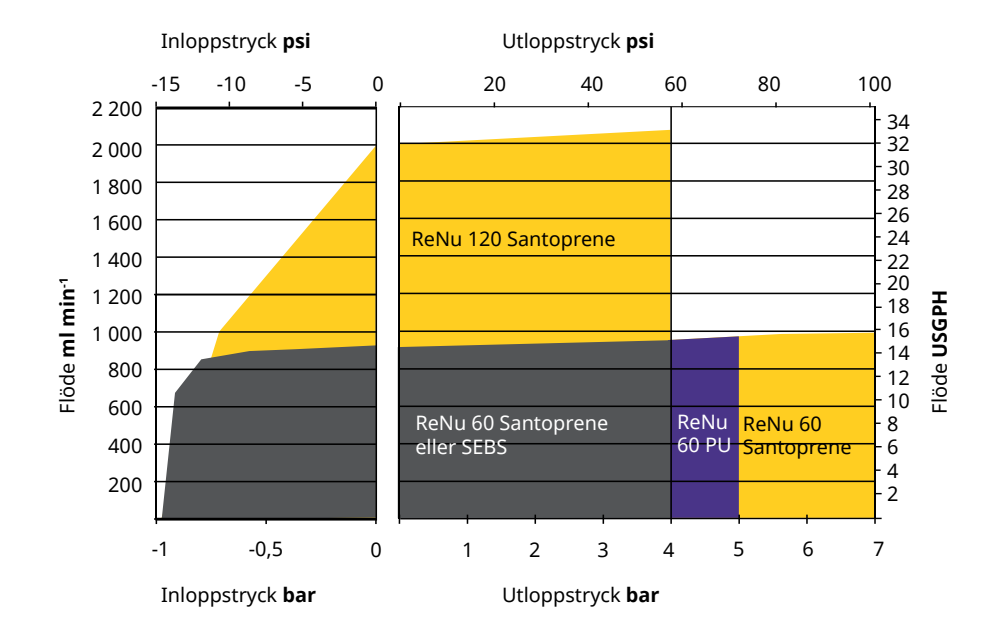

### 20.1.4.5 CWT

Pumpvarvtal för prestandakurva: 55 v/min (ReNu 20 SEBS, ReNu 20 PU), 125 v/min (CWT 30 EPDM) Vätska: Vatten vid 20 °C

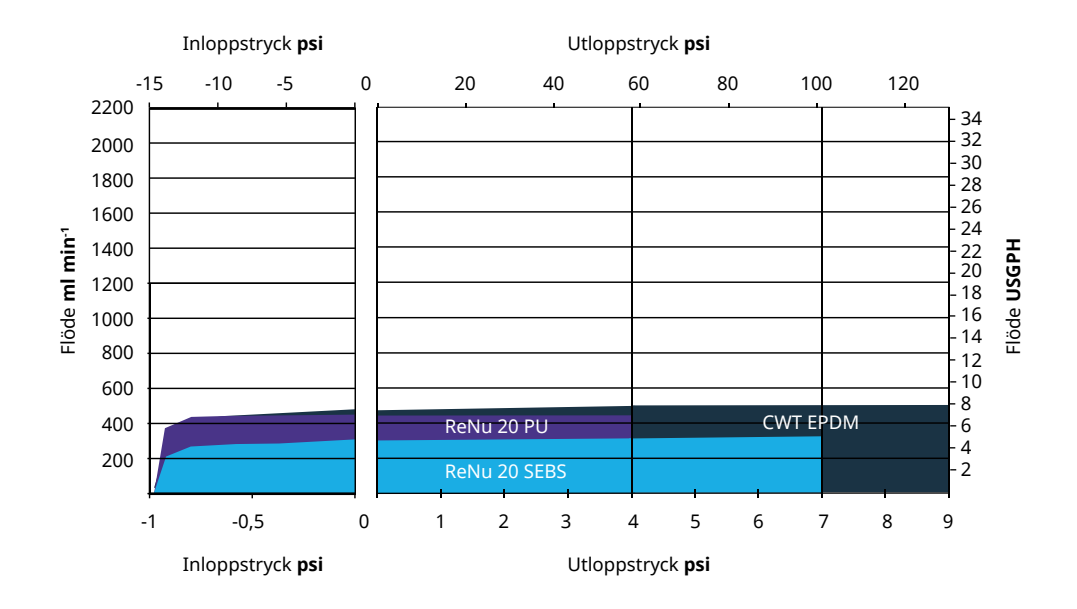

## 20.2 Miljö och driftsförhållanden

### 20.2.1 Miljö och driftsförhållanden

Pumpen är konstruerad för användning i följande miljöer och driftsförhållanden:

| Omgivningstemperatur                  | 4 °C till 45 °C (39,2 °F till 113 °F)                                       |
|---------------------------------------|-----------------------------------------------------------------------------|
| Fuktighet (ej kondenserande)          | 80 % upp till 31 °C (88 °F), linjärt avtagande till 50 % vid 40 °C (104 °F) |
| Högsta höjd                           | 2 000 m, (6 560 fot)                                                        |
| Föroreningsgrad för avsedd miljö      | 2 (64)                                                                      |
| Ljudnivå                              | < 70 dB (A) vid 1 m                                                         |
|                                       | SEBS-pumphuvuden: 40 °C (104°F)                                             |
| Max. vätsketemperatur <sup>(63)</sup> | Santoprene-pumphuvuden: 45 °C (113°F)                                       |
|                                       | PU-pumphuvuden: 45 °C (113°F)                                               |
| Miljö                                 | Inomhus och begränsat utomhus <sup>(64)</sup>                               |

| OBS63 | Kemisk kompatibilitet beror på temperaturen. En procedur för att kontrollera kemisk kompatibilitet<br>finns i "19 Kemisk kompatibilitet" på sidan 204. |
|-------|----------------------------------------------------------------------------------------------------|
| OBS64 | Under vissa förhållanden är pumpen lämplig för begränsad användning utomhus. Kontakta din<br>Watson-Marlow-representant för råd.                       |
| OBS65 | Skydd av drivenheten enligt NEMA 250 med HMI-locket (valfritt tillbehör) installerat.                                                                  |

## 20.3 Kapslingsklass (IP)

| Kapslingsklass |                | IP66 enligt SS-EN 60529                                  |  |  |
|----------------|----------------|----------------------------------------------------------|--|--|
|                |                | Uppfyller kraven i NEMA 4X till NEMA 250 <sup>(66)</sup> |  |  |
|                |                |                                                          |  |  |
| OBS66          | NEMA 250 kräve | r att HMI-skyddslocket är monterat.                      |  |  |

## 20.4 Strömspecifikationer och nominella värden

### 20.4.1 Modeller för växelström (AC)

| AC matningsspänning/frekvens | ~100–240 V 50/60 Hz        |
|------------------------------|----------------------------|
| Överspänningskategori        | II                         |
| Maximal spänningsvariation   | ±10 % av nominell spänning |
| AC effektförbrukning         | 190 VA                     |

### 20.4.2 Modeller för likström (DC)

|                     | DC (likström)  |  |  |
|---------------------|----------------|--|--|
| Matningsspänning    | 12–24 V DC     |  |  |
| Ctuänafäulauuluaina | 130 W (12V DC) |  |  |
| Stromforbrukning    | 180 W (24V DC) |  |  |

### 20.4.3 Modeller för likström (DC)

### 20.4.3.1 Alternativ DC strömförsörjning – ingångsegenskaper

| Alternativ DC strömförsörjning – ingångsegenskaper |         |          |      |         |                                   |  |
|----------------------------------------------------|---------|----------|------|---------|-----------------------------------|--|
| Devementer ingångemetning                          | Gränser |          |      | Enheter | Kommontor                         |  |
|                                                    | Min.    | Nominell | Max. |         | Kommentai                         |  |
| Driftgränser vid kabelns ringkabelskor             | 10,4    |          | 32,0 | V DC    | Vid fullt <b>utlopp</b> /laddning |  |
| Maximal nominell ingångsström                      |         | 15,2     |      | А       | Vid 10,5 V/130 W                  |  |
| Maximal nominell ingångsström                      |         | 9,5      |      | А       | Vid 24 V/200 W                    |  |
| Rusningsström                                      |         | 17       |      | А       | Utan belastning                   |  |
| Inkopplingsström, varaktighet                      |         | 20       |      | mS      |                                   |  |
| Effektivitet vid ringkabelskor                     | 87      | 91       | 95   | %       | 100 W@10/12/24 V                  |  |
| Typisk qdos krävd pumpeffekt                       | 5       |          | 120  | W       | qdos 20, 30, 60, 120, CWT         |  |
| Maximal nominell ingångseffekt                     |         |          | 200  | W       | qdos 20, 30, 60, 120, CWT         |  |

## 20.5 Begränsningar för intermittent drift

För tillämpningar som kräver att pumpen startas och stoppas regelbundet ska styrläget ANALOGT, KONTAKT eller PROFIBUS användas. Det finns ingen begränsning för antalet start/stopp-cykler med någon av dessa metoder.

Pumpen är inte konstruerad för att styras genom att strömmen slås på och av för att starta och stoppa pumpen.

### 20.5.1 Strömcykler per timme

| Specifikation                                            | Värde |
|----------------------------------------------------------|-------|
| Maximalt antal strömcykler (pumpen slås på/av) per timme | 20    |

ANMÄRKNING

Använd inte strömcykler, antingen manuellt eller med funktionen för automatisk återstart, mer än 20 gånger per timme. Detta minskar produktens livslängd.

## 20.6 Standardinställningar för start

| Standardinställningar vid första start |                         |             |               |  |  |  |
|----------------------------------------|-------------------------|-------------|---------------|--|--|--|
|                                        | qdos120: 960 ml/min     |             |               |  |  |  |
|                                        | qdos60: 480 ml/min      |             | Stoppad       |  |  |  |
| Flädasbastisbat                        | qdos30: 240 ml/min      | Dumpstatus  |               |  |  |  |
| Flodeshastighet                        | qdos20: 120 ml/min      | Pumpstatus  |               |  |  |  |
|                                        | qdos20 PU: 158,4 ml/min |             |               |  |  |  |
|                                        | qdos® CWT™: 300 ml/min  |             |               |  |  |  |
|                                        | qdos120: 16 ml/varv     |             | ml/min        |  |  |  |
|                                        | qdos60: 8 ml/varv       |             |               |  |  |  |
|                                        | qdos60 PU: 8,8 ml/varv  |             |               |  |  |  |
| Kalibrering                            | qdos30: 4 ml/varv       | Flödesenhet |               |  |  |  |
|                                        | qdos20: 6,67 ml/varv    |             |               |  |  |  |
|                                        | qdos20 PU: 8,8 ml/varv  |             |               |  |  |  |
|                                        | qdos® CWT™: 4,9 ml/varv |             |               |  |  |  |
| Bakgrundsbelysning                     | 30 minuter              | Pumpetikett | WATSON-MARLOW |  |  |  |
| Automatisk återstart                   | Av                      |             |               |  |  |  |

## 20.7 Mått

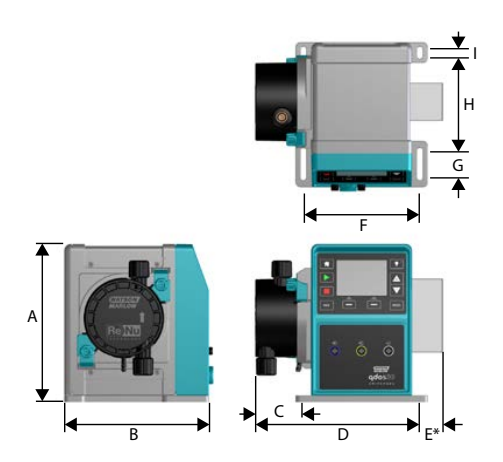

| Mått                         |                 |                |                 |                 |                  |
|------------------------------|-----------------|----------------|-----------------|-----------------|------------------|
| Mått                         | qdos 20 (67)    | qdos 30        | qdos 60         | qdos 120        | qdos CWT (68)    |
| A                            | 234 mm (9,2")   | 234 mm (9,2")  | 234 mm (9,2")   | 234 mm (9,2")   | 234 mm (9,2")    |
| В                            | 214 mm (8,4")   | 214 mm (8,4")  | 214 mm (8,4")   | 214 mm (8,4")   | 214 mm (8,4")    |
| C                            | 104,8 mm (4,1") | 71,5 mm (2,8") | 104,8 mm (4,1") | 104,8 mm (4,1") | 117,9 mm (4,6")  |
| D                            | 266 mm (10,5")  | 233 mm (9,2")  | 266 mm (10,5")  | 266 mm (10,5")  | 290,9 mm (11,5") |
| E* – Relämoduler som tillval | 43 mm (1,7")    | 43 mm (1,7")   | 43 mm (1,7")    | 43 mm (1,7")    | 43 mm (1,7")     |
| F                            | 173 mm (6,8")   | 173 mm (6,8")  | 173 mm (6,8")   | 173 mm (6,8")   | 173 mm (6,8")    |
| G                            | 40 mm (1,6")    | 40 mm (1,6")   | 40 mm (1,6")    | 40 mm (1,6")    | 40 mm (1,6")     |
| Н                            | 140 mm (5,5")   | 140 mm (5,5")  | 140 mm (5,5")   | 140 mm (5,5")   | 140 mm (5,5")    |
| Ι                            | 10 mm (0,4")    | 10 mm (0,4")   | 10 mm (0,4")    | 10 mm (0,4")    | 10 mm (0,4")     |

| OBS67 | Med ett ReNu 20-pumphuvud monterat. |
|-------|-------------------------------------|
|       |                                     |
| OBS68 | Med ett CWT-pumphuvud monterat.     |

## 20.8 Vikt

### 20.8.1 qdos 30

| Vikt – qdos 30        |           |            |                         |             |  |
|-----------------------|-----------|------------|-------------------------|-------------|--|
| Modell                | Drivenhet |            | Drivenhet med pumphuvud |             |  |
|                       | kg        | lb         | kg                      | lb          |  |
| Manuell               | 4,1       | 9 lb       | 5,05                    | 11 lb 2 oz  |  |
| Fjärrstyrd            | 4,0       | 8 lb 13 oz | 4,95                    | 10 lb 15 oz |  |
| Universal             | 4,1       | 9 lb       | 5,05                    | 11 lb 2 oz  |  |
| Universal+            | 4,1       | 9 lb       | 5,05                    | 11 lb 2 oz  |  |
| PROFIBUS              | 4,1       | 9 lb       | 5,05                    | 11 lb 2 oz  |  |
| Universal 24 V-relä   | 4,3       | 9 lb 8 oz  | 5,25                    | 11 lb 9 oz  |  |
| Universal+ 24 V-relä  | 4,3       | 9 lb 8 oz  | 5,25                    | 11 lb 9 oz  |  |
| Universal 110 V-relä  | 4,3       | 9 lb 8 oz  | 5,25                    | 11 lb 9 oz  |  |
| Universal+ 110 V-relä | 4,3       | 9 lb 8 oz  | 5,25                    | 11 lb 9 oz  |  |

## 20.8.2 qdos 20, 60 och 120 utrustade med ReNu-pumphuvuden

| Vikter – qdos 20, 60 och 120 |           |            |                         |            |  |
|------------------------------|-----------|------------|-------------------------|------------|--|
| Modell                       | Drivenhet |            | Drivenhet med pumphuvud |            |  |
|                              | kg        | lb         | kg                      | lb         |  |
| Manuell                      | 4,6       | 10 lb 2 oz | 5,7                     | 12 lb 9 oz |  |
| Fjärrstyrd                   | 4,5       | 9 lb 15 oz | 5,6                     | 12 lb 6 oz |  |
| Universal                    | 4,6       | 10 lb 2 oz | 5,7                     | 12 lb 9 oz |  |
| Universal+                   | 4,6       | 10 lb 2 oz | 5,7                     | 12 lb 9 oz |  |
| PROFIBUS                     | 4,6       | 10 lb 2 oz | 5,7                     | 12 lb 9 oz |  |
| Universal 24 V-relä          | 4,8       | 10 lb 9 oz | 5,9                     | 13 lb 0 oz |  |
| Universal+ 24 V-relä         | 4,8       | 10 lb 9 oz | 5,9                     | 13 lb 0 oz |  |
| Universal 110 V-relä         | 4,8       | 10 lb 9 oz | 5,9                     | 13 lb 0 oz |  |
| Universal+ 110 V-relä        | 4,8       | 10 lb 9 oz | 5,9                     | 13 lb 0 oz |  |

### 20.8.3 qdos CWT utrustade med CWT-pumphuvuden

| Vikter – qdos® CWT™   |           |            |                         |             |  |
|-----------------------|-----------|------------|-------------------------|-------------|--|
| Modell                | Drivenhet |            | Drivenhet med pumphuvud |             |  |
| Modell                | kg        | lb         | kg                      | lb          |  |
| Manuell               | 4,6       | 10 lb 2 oz | 6,8                     | 15 lb 0 oz  |  |
| Fjärrstyrd            | 4,5       | 9 lb 15 oz | 6,7                     | 14 lb 13 oz |  |
| Universal             | 4,6       | 10 lb 2 oz | 6,8                     | 15 lb 0 oz  |  |
| Universal+            | 4,6       | 10 lb 2 oz | 6,8                     | 15 lb 0 oz  |  |
| PROFIBUS              | 4,6       | 10 lb 2 oz | 6,8                     | 15 lb 0 oz  |  |
| Universal 24 V-relä   | 4,8       | 10 lb 9 oz | 7                       | 15 lb 7 oz  |  |
| Universal+ 24 V-relä  | 4,8       | 10 lb 9 oz | 7                       | 15 lb 7 oz  |  |
| Universal 110 V-relä  | 4,8       | 10 lb 9 oz | 7                       | 15 lb 7 oz  |  |
| Universal+ 110 V-relä | 4,8       | 10 lb 9 oz | 7                       | 15 lb 7 oz  |  |

# 21 Överensstämmelse och certifiering

## 21.1 Överensstämmelsemärkning på produkten

Alla märkningar listas, dock gäller kanske endast för vissa modeller.

|                  | 1                                                                                                    |                  |                                                                                                    |
|------------------|----------------------------------------------------------------------------------------------------|------------------|----------------------------------------------------------------------------------------------------|
| CE               | Överensstämmer med gällande EG-<br>direktiv                                                                                                    | UK<br>CA         | Överensstämmer med<br>gällande brittiska regler                                                                                                    |
|                  | Pumpen eller förpackningen kan inte<br>hanteras som hushållsavfall. Kassera<br>pumpen och förpackningen på lämpligt<br>återvinningscenter för återvinning av<br>elektrisk och elektronisk utrustning |                  | C-Tick – enheten är<br>kompatibel med tillämpliga<br>krav på elektromagnetisk<br>kompatibilitet (EMC).                                                                                                    |
|                  | Kina RoHS – produkter innehåller ämnen<br>över RoHS-gränserna och med en<br>miljöanvändningsperiod på 10 år                                                                                          | EAC              | EAC – överensstämmer med<br>alla tekniska föreskrifter från<br>den eurasiska tullunionen                                                                                                    |
| Reverse Solution | Produkten överensstämmer med<br>tillämpliga argentinska säkerhetskrav                                                                                                    | c us<br>Intertek | <ul> <li>Produkten är certifierad enligt<br/>säkerhetskraven för elektrisk<br/>utrustning för mätning,<br/>styrning och<br/>laboratorieanvändning – Del<br/>1: Allmänna krav</li> <li>UL 61010-1:2012 Ed.3<br/>+R:21Nov2018</li> <li>CSA C22.2#61010-1-<br/>12:2012 Ed.3<br/>+U1;U2;A1</li> </ul> |
| NSF.             | De våta delarna av pumphuvudet<br>överensstämmer med kraven i NSF 61                                                                                                    |                  |                                                                                                    |

## 21.2 Standarder

### 21.2.1 Standard (växelström)

| EG-standarder                                                 | Säkerhetskrav på elektrisk utrustning för mätning, styrning och för<br>laboratorieändamål: BS EN 61010- 1        |
|---------------------------------------------------------------|----------------------------------------------------------------------------------------------------|
|                                                               | Grad av skydd som ges av kapslingarna (IP-klassning): SS-EN 60529<br>ändringar 1 och 2                           |
|                                                               | EN61326-1:2013 Elektrisk utrustning för mätning, styrning och för<br>laboratorieändamål - EMC-fordringar - Del 1 |
|                                                               | UL 61010-1:2012 Ed.3 +R:21Nov2018                                                                                |
|                                                               | CSA C22.2#61010-1-12:2012 Ed.3 +U1;U2;A1                                                                         |
| Andra standarder                                              | Uppfyller kraven i IEC 61010-1                                                                                   |
|                                                               | Utstrålade/ledda emissioner: Uppfyller kraven i FCC 47CFR, del 15                                                |
|                                                               | Uppfyller kraven i NEMA 4X till NEMA 250                                                                         |
| Pumphuvudsstandarder – gäller kanske<br>endast vissa modeller | NSF61 (ej ReNu PUpumphuvuden)                                                                                    |
|                                                               | Certifiering enligt EC 1935/2004 och EU-förordning 10/2011                                                       |
|                                                               | FDA-förordning 21CFR delar 170-199                                                                               |

### 21.2.2 Standard (12-24 VDC sttrömförsörjning)

|                                                               | Säkerhetskrav på elektrisk utrustning för mätning, styrning och för<br>laboratorieändamål: BS EN 61010- 1         |
|---------------------------------------------------------------|----------------------------------------------------------------------------------------------------|
| EG-standarder                                                 | Grad av skydd som ges av kapslingarna (IP-klassning): SS-EN 60529<br>ändringar 1 och 2                            |
|                                                               | EN 61326-1:2006 Elektrisk utrustning för mätning, styrning och för<br>laboratorieändamål – EMC-fordringar – Del 1 |
|                                                               | UL 61010-1                                                                                                    |
|                                                               | CAN/CSA-C22.2 nr 61010-1                                                                                          |
| Andra standarder                                              | Uppfyller kraven i IEC 61010-1                                                                                    |
|                                                               | Utstrålade/ledda emissioner: Uppfyller kraven i FCC 47CFR, del 15 .                                               |
|                                                               | Uppfyller kraven i NEMA 4X till NEMA 250                                                                          |
| Pumphuvudsstandarder – gäller<br>kanske endast vissa modeller | NSF61 (ej ReNu PUpumphuvuden)                                                                                     |
|                                                               | Certifiering enligt EC 1935/2004 och EU-förordning 10/2011                                                        |
|                                                               | FDA-förordning 21CFR delar 170-199                                                                                |

## 21.3 Produktcertifiering

Certifiering följer på efterföljande sidor.

| Fluid                                                                                                    | "                                                                                                    |
|----------------------------------------------------------------------------------------------------|----------------------------------------------------------------------------------------------------|
| MARLOW Technology<br>Solutions                                                                                          |                                                                                                    |
| EU                                                                                                    | declaration of conformity                                                                                                    |
| 1. Manufacturer: Watson-Marlow Limited, Bickland W                                                                      | later Road, Falmouth, TR11 4RU, UK                                                                                                    |
| 2. This declaration of conformity is issued under the s                                                                 | ole responsibility of the manufacturer.                                                                                                    |
| 3. Object of the Declaration: watson-Mariow qoos put                                                                    | mps.                                                                                                    |
| 4. The object of the declaration described above harmonisation legislation:                                             | e is in conformity with the relevant Union                                                                                                    |
| Machinery Directive 2006/42/EC, EMC Directive 8                                                                         | 9/336/EEC, RoHS Directive 2011/65/EU                                                                                                    |
| <ol><li>The Object of this Declaration is in conformity wit<br/>standards and technical specifications:</li></ol>       | h the applicable requirements of the following                                                                                                    |
| EN 61326- 1:2013<br>EN 60529:1992                                                                                       |                                                                                                    |
| 6. Certified standards:                                                                                                 |                                                                                                    |
| UL 61010-1:2012 3rd Edition<br>CAN/CSA C22.2#61010-1-12:2012 3rd Edition                                                |                                                                                                    |
| Signed for on behalf of:<br>Watson-Marlow Limited<br>Falmouth, 18th April 2023<br>MMAAAAAAAAAAAAAAAAAAAAAAAAAAAAAAAAAAA | Person authorized to compile the technical<br>documents:<br>Johan van den Heuvel<br>Managing Director<br>Watson Marlow Bredel B.V.<br>Sluisstraat 7<br>Delden<br>Netherlands<br>PO Box 47<br>Telephone: +31 74 377 0000 |
|                                                                                                    |                                                                                                    |

| Ň                                                                                   | ATSON Flu<br>Te<br>ARLOW So                                                                                                    | uid<br>chnology<br>lutions                                                                                                    |                                                                                                    | JK<br>IA                            |
|-------------------------------------------------------------------------------------|----------------------------------------------------------------------------------------------------|----------------------------------------------------------------------------------------------------|----------------------------------------------------------------------------------------------------|-------------------------------------|
|                                                                                     |                                                                                                    | U                                                                                                    | K declaration of confor                                                                                                    | mity                                |
| 1.<br>2.<br>3.<br>4.<br>5.<br>6.<br>Sig<br>Wa<br>Fa<br>Na<br>Wa<br>Te<br>A S<br>1.0 | Manufacturer: Watson-<br>This declaration of conf<br>Object of the Declaratio<br>The object of the Declaratio<br>Supply of Machiner<br>Substances in Electr<br>The Object of this Decl<br>standards and technica<br>EN 61326-1:2013<br>EN 60529:1992<br>Certified standards:<br>UL 61010-1:2012 3r<br>CAN/CSA C22.2#610<br>ned for on behalf of:<br>ttson-Marlow Limited<br>mouth, 18th April 2023 | -Marlow Limited, Bickland<br>formity is issued under the<br>on: Watson-Marlow qdos p<br>claration described abov<br><i>ry (Safety) Regulations 200</i><br><i>rical and Electronic Equipme</i><br>laration is in conformity v<br>al specifications:<br><i>rd Edition</i><br>010-1-12:2012 3rd Edition<br>010-1-12:2012 3rd Edition<br>esign & Engineering, Wats<br>nology Solutions<br>0370<br>p plc company | K Geclaration of contor<br>Water Road, Falmouth, TR11 4RU, UK<br>e sole responsibility of the manufacturer.<br>Journps.<br>we is in conformity with the relevant in<br>08, The Restriction of the Use of Certain H<br>ent Regulations 2012.<br>with the applicable requirements of the to<br>son-Marlow Limited | statutory<br>lazardous<br>following |
|                                                                                     |                                                                                                    |                                                                                                    |                                                                                                    |                                     |
|                                                                                     |                                                                                                    |                                                                                                    |                                                                                                    |                                     |

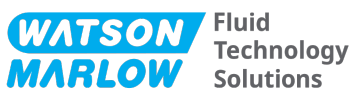

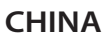

#### 符合性证书

1. 制造商: Watson Marlow Ltd, Bickland Water Road, Falmouth, TR11 4RU, UK

- 2. 本符合性证书由制造商全权负责发布。
- 3. 声明的对象: Watson-Marlow qdos pumps.
- 4. 本声明的对象符合以下标准的适用要求

GB/T 26572-2011 - 电气和电子产品中某些受限物质的浓度限值要求 GB 4793.1-2007 / IEC EN 61010-1.2001-用于测量、控制与实验室用途的电气设备安全要求- 第1 GB/T 18268-1 / IEC EN 61326-1 - 用于测量、控制与实验室用途-- EMC 要求-- 第1部分: 一般要求 GB 4824-2013 / CISPR 11 - 工业、科学和医疗(ISM) 射频设备-- 扰动特性-- 测量的限制和方法

|            | 有害物质   |        |                  |               |                 |        |
|------------|--------|--------|------------------|---------------|-----------------|--------|
| 部件名称       | 汞 (Hg) | 镉 (Cd) | 六价铬 (Cr<br>(VI)) | 多溴联苯<br>(PBB) | 多溴二苯醚<br>(PBDE) | 铅 (Pb) |
| 电源         | 0      | 0      | 0                | 0             | 0               | 0      |
| 驱动器<br>PCB | 0      | 0      | 0                | 0             | 0               | x      |
| 电机减速<br>箱  | 0      | 0      | 0                | 0             | 0               | 0      |
| 外壳         | 0      | 0      | 0                | 0             | 0               | 0      |
| 泵头         | 0      | 0      | 0                | 0             | 0               | 0      |

本表是根据SJ/T11364的规定进行编制

O:表明该部件的所有均质材料中包含的上述危险物质均低于 GB/T 26572-2011 的限值要求 X:表明该部件所用的均质材料中至少有一种有害物质高于 GB/T 26572-2011 的限值要求。

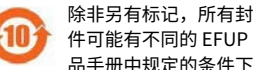

除非另有标记,所有封闭式产品及其部件的环保使用期限 (EFUP) 均以此处的符号为准。某些部 件可能有不同的 EFUP(例如电池模块),因此会以相应的标记加以体现。环保使用期限仅在产 品手册中规定的条件下运行时方才有效。

PB0462

3

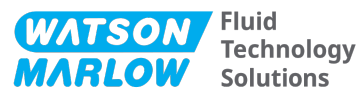

#### CHINA

#### **China RoHS**

- 1. Manufacturer: Watson-Marlow Limited, Bickland Water Road, Falmouth, TR11 4RU, UK
- 2. This certificate of compliance is issued under the sole responsibility of the manufacturer.
- 3. Object of the Declaration: Watson-Marlow qdos pumps.
- 4. The Object of this Declaration is in conformity with the applicable requirements of the following standards

China RoHS II (Management Methods for the Restriction of the Use of Hazardous Substances in Electrical and Electronic Products)"

*GB* 4793.1- 2007 / *IEC EN* 61010- 1.2001 - Safety requirements for electrical equipment for measurement, control, and laboratory use—Part 1: General requirements

GB/T 18268-1 / IEC EN 61326-1 - Electrical equipment for measurement, control and laboratory use—EMC requirements—Part 1: General requirements

GB 4824-2013 / CISPR 11 - Industrial, scientific and medical (ISM) radio-frequency equipment— Disturbance characteristics—Limits and methods of measurement

*GB/T 26572- 2011 - Requirements on concentration limits for certain restricted substances in electrical and electronic products* 

|                  | Hazardous Substances |                 |                                     |                                   |                                             |              |
|------------------|----------------------|-----------------|-------------------------------------|-----------------------------------|---------------------------------------------|--------------|
| Part name        | Mercury<br>(Hg)      | Cadmium<br>(Cd) | Hexavalent<br>Chromium<br>(Cr (VI)) | Polybrominated<br>biphenyls (PBB) | Polybrominated<br>diphenyl ethers<br>(PBDE) | Lead<br>(Pb) |
| Power<br>supply  | 0                    | 0               | 0                                   | 0                                 | 0                                           | 0            |
| Drive PCBs       | 0                    | 0               | 0                                   | 0                                 | 0                                           | х            |
| Motor<br>gearbox | 0                    | 0               | 0                                   | 0                                 | 0                                           | 0            |
| Enclosure        | 0                    | 0               | 0                                   | 0                                 | 0                                           | 0            |
| Pumphead         | 0                    | 0               | 0                                   | 0                                 | 0                                           | 0            |

This table is prepared in accordance with the provisions of S J/T 11364

O: Indicates that said hazardous substance contained in all of the homogeneous materials for this part is below the limit requirement of GB/T 26572-2011

X: Indicates that said hazardous substance contained in at least one of the homogeneous materials used for this part is above the limit requirement GB/T 26572-2011

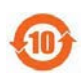

The environmentally Friendly Use Period (EFUP) for all enclosed products and their parts is per the symbol shown here, unless otherwise marked. Certain parts may have a different EFUP (for example battery modules) and are so marked to reflect such. The environmentally Friendly Use Period is valid only when the product is operated under the conditions defined in the product manual.

PB0462

4

# 22 Tabell- och figurlista

## 22.1 Tabellista

| Tabell 1 - Akronymförteckning | 14      |
|-------------------------------|---------|
|                               | <br>• • |

## 22.2 Figurlista

| Figur 1 - Effekten av en varvtalsbegränsning till 75 v/min på användardefinierade 4–20 mA svarsprofiler . | 121 |
|----------------------------------------------------------------------------------------------------|-----|
| . Figur 2 - Effekten av en varvtalsbegränsning till 30 v/min på användardefinierade 4–20 mA svarsprofiler | 122 |

| Figur 3 - Standardvärden för MA/v/min som är sparade i pu | mpen144 |
|-----------------------------------------------------------|---------|

# 23 Ordlista

# А

#### Ansvarig person

Person utsedd av användarorganisationen, ansvarig för installation, säker användning och underhåll av produkten.

### Avsedd användning

Användning av maskiner i enlighet med informationen i bruksanvisningen;

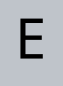

### Element

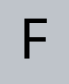

#### Fara

#### Fetstil

Kraftig typsnitt

### Flödning

Dra in vätska i pumphuvudet

## Ι

### Inlopp

Ledningen, röret eller anslutningen som innehåller vätskan som flödar in i pumphuvudet

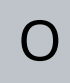

### Operatör

Person som använder produkten för dess avsedda ändamål.

Ρ

#### **Peristaltisk slang**

#### Pump

Kombinationen av drivenhet och pumphuvud.

#### Pumphuvud

Komponenten som skapar pumprörelsen. Kallas även ReNu eller CWT i detta dokument.

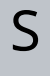

### Signaler

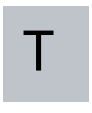

### Torrkörning

Körning med gas i pumphuvudet

### Underhåll

Personal som ansvarar för underhåll, service, prestandaövervakning eller felsökning av produkten

### Utlopp

Ledningen, röret eller anslutningen som innehåller vätskan som flödar ut från pumphuvudet